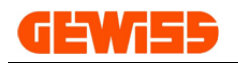

# MANUALE

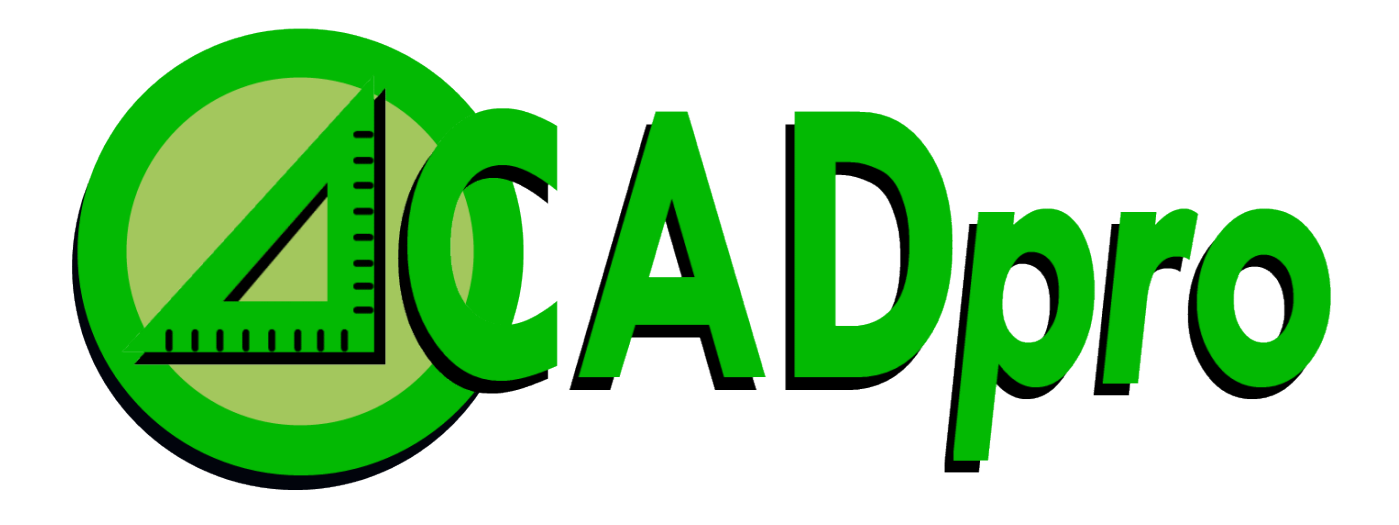

# Software CAD per il disegno evoluto degli Impianti Elettrici

## **GEWISS** INDICE:

| 10 - Sezioni                                                                                                    | 5         |
|----------------------------------------------------------------------------------------------------|-----------|
| 100 - Menu                                                                                                    | 6         |
| 1000 - 🗋 Menu File                                                                                                    | 7         |
| 1001 - 🗋 Nuovo                                                                                                    | 7         |
| 1002 - 🔙 Salva                                                                                                    | 7         |
| 1002 - 🔛 Salva con nome                                                                                                    | 7         |
| 1003 - 🔛 Apri                                                                                                    | 8         |
| 1004 - 攀 Importa file GWDX                                                                                                    | 8         |
| 1005 - 魯 Importa DXF o DWG                                                                                                    | 9         |
| 1006 - ি Imposta scala                                                                                                    | 10        |
| 1007 - 跎 Dati di progetto                                                                                                    | 11        |
| 1008 - 彛 Stampe testuali                                                                                                    | 12        |
| 1009 - 📦 Stampe grafiche                                                                                                    |           |
| 1010 - 💞 Stampe grafiche PDF                                                                                                    | 13        |
| 1011 - 🧐 Undo                                                                                                    | 14        |
| 1011 - 🔍 Redo                                                                                                    | 14        |
| 1012 - <i> Layer</i>                                                                                                    | 14        |
| 1013 - 🖭 Legenda                                                                                                    |           |
| 1014 - 👊 Salva impostazioni                                                                                                    | 15        |
| 1015 - 🧐 Ripristina impostazioni                                                                                                    | 15        |
| 1016 - 🧭 Help                                                                                                    |           |
| 1017 - GEWISS                                                                                                    | 15        |
| 1100 - 🦯 Menu Disegna                                                                                                    |           |
| 1101 - 🧪 Linea                                                                                                    | 16        |
| 1102 - ≻ Linea multipla                                                                                                    | 17        |
| 1103 - 〉 Polilinea con freccia                                                                                                    | 17        |
| 1104 - 🗡 Linea di costruzione                                                                                                    | 18        |
| 1105 - 🍝 Mezza linea di costruzione                                                                                                    | 18        |
| 1106 - 📩 Punto                                                                                                    | 19        |
| 1107 - 🦉 Gestione punto                                                                                                    | 19        |
| 1108 - 🏆 Poligono con 4 lati                                                                                                    |           |
| 1109 - 📙 Rettangolo                                                                                                    |           |
| 1110 - C Arco                                                                                                    |           |
| 1111 - 🙂 Cerchio                                                                                                    |           |
| 1112 - 🔍 Ellisse                                                                                                    |           |
| 1113 - 🖾 Tratteggio                                                                                                    |           |
| 1114 - 7 Gestione lesto                                                                                                    |           |
| $1116 - \mathbf{\overline{M}} \operatorname{Modifica tosto}$                                                                                                    | 24<br>24  |
| 1117 -  Testo multilinea                                                                                                    | 24        |
| 1118 - 🌃 Modifica testo multilinea                                                                                                    |           |
| 1119 - Salaring tests matimed in the interview of the second second seco |           |
| 1120 - Sectione immagine                                                                                                    |           |
| 1200 - 🚽 Menu Planimetria                                                                                                    |           |
| 1201 - 🚽 Aggiungi muro                                                                                                    | 27        |
| 1202 - 🚽 Impostazione muri                                                                                                    | 28        |
| $1202 - \sqrt{1000}$ Mostra muro                                                                                                    | 28        |
| 1200 - 🛃 Aggiungi porta                                                                                                    | 20        |
| 1205 - 🛃 Impostazione norte                                                                                                    | 20        |
| $1206 - = \Lambda agiungi finestre$                                                                                                    |           |
| 1200 - Typiuliyi ilitesila                                                                                                    | ا ن<br>مو |
| $1207 - \neg $ impostazione intestre                                                                                                    | JZ        |

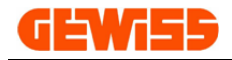

| 120        | - 🔊 Disegno facilitato       | 32       |
|------------|------------------------------|----------|
| 120        | - Paper Disegno standard     | 32       |
| 121        | - Spaziatura griglia         | 33       |
| 121        | - X Area della griglia       | 33       |
| 1300 - 😼 N | enų Edita                    | 34       |
| 130        | - 🔊 Cancella                 | 34       |
| 130        | - 😼 Duplica                  | 35       |
| 130        | - 🔍 Duplica in sequenza      | 36       |
| 130        | - 🕏 Sposta                   | 37       |
| 130        | - 📢 Scala                    | 38       |
| 130        | - 💿 Ruota                    | 39       |
| 130        | - 🍁 Specchia                 | 40       |
| 130        | - 词 Stira                    | 41       |
| 130        | - 🔢 Serie rettangolare       | 42       |
| 131        | - 🦸 Serie polare             | 43       |
| 131        | - 🗅 Spezza                   | 44       |
| 131        | / Estendi                    | 45       |
| 131        | - 🕂 Ritaglia                 | 46       |
| 131        | - 🔽 Raccorda                 | 47       |
| 131        | - 🗖 Offset                   | 48       |
| 131        | - 🗳 Esplodi                  | 49       |
| 131        | - 🛬 Taglia                   | 50       |
| 131        | - 👰 Copia                    | 50       |
| 131        | - 🛅 Incolla                  | 50       |
| 131        | - 🃡 Ridisegna                | 51       |
| 131        | - 🏊 Rigenera                 | 51       |
| 132        | - 🚰 Porta dietro             | 52       |
| 132        | - 📴 Porta avanti             | 52       |
| 1400 - 🛏 N | enu Quota                    | 53       |
| 140        |                              | 53<br>⊏⊿ |
| 140        |                              | 54<br>⊏⊿ |
| 140        | - Y Anneala                  | 54<br>55 |
| 140        |                              | 20       |
| 140        | - O Raggio                   | 20       |
| 140        |                              | 50       |
| 140        |                              | 57       |
| 140        |                              | 57       |
| 140        | $\rightarrow Distanza$       | 58       |
| 1500 - 🔍 N |                              | 59       |
| 150        | - 🔍 Ingrandisci              | 59       |
| 150        | - Riduci                     | 60       |
| 150        | - 🥄 Estensione               | 60       |
| 150        | - 🔍 Scala                    | 61       |
| 150        | - 🔄 Finestra                 | 62       |
| 150        | - 🄄 Mostra/Nascondi assi     | 63       |
| 1600 - 🗔 N | enu Layout                   | 64       |
| 160        | - 🗔 Aggiungi layout          | 65       |
| 160        | - 🕞 Elimina layout           | 65       |
| 160        | - 🖾 Squadratura A0           | 66       |
| 160        | - 🖾 Squadratura A1           | 66       |
| 160        | - 🖾 Squadratura A2           | 66       |
| 160        | - R Squadratura A3           | 20       |
| 100        | = Oquadratura A0             | 38       |
| 100        | Guadratura A4 vorticala      | 50       |
| 100        | - 💷 Syuauialuia A4 veilicale | JO       |

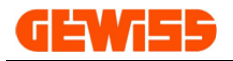

20 -

| 1604 - 🖾 Dati cartiglio                                                                                                    | . 67         |
|----------------------------------------------------------------------------------------------------|--------------|
| 1605 - 🗳 Inserisci vista rettangolare                                                                                                    | . 68         |
| 1606 - 🖾 Inserisci vista circolare                                                                                                    | . 69         |
| 1607 - 🖾 Inserisci vista ellittica                                                                                                    | 70           |
| 1608 - 📦 Stampe grafiche                                                                                                    | 71           |
| 1609 - 💞 Stampe grafiche PDF                                                                                                    | 71           |
| 1700 - ≼ Menu Snap                                                                                                    | 72           |
| 1701 - 上 Perpendicolare                                                                                                    | . 73         |
| 1702 - 🔶 Punto medio                                                                                                    | . 73         |
| 1703 - 🥣 Punto finale                                                                                                    | 74           |
| 1704 - 🛬 Intersezione                                                                                                    | 74           |
| 1705 - $=$ Parallelo                                                                                                    | 75           |
| 1706 - > Estensione                                                                                                    | 75           |
| 1707 - 🏊 Vicino                                                                                                    | 76           |
| 1708 - 📥 Nodo                                                                                                    | 76           |
| 1709 - ≼ Interno                                                                                                    | . 77         |
| 1710 - 🐧 Tangente                                                                                                    | . 77         |
| 1711 - 💿 Centro                                                                                                    | 78           |
| 1712 - 😳 Quadrante                                                                                                    | . 78         |
| 1713 - 🚇 Inserimento testo                                                                                                    | . 79         |
| 1714 - 🧝 Rimuovi snap                                                                                                    | 79           |
| 1715 - ኛ Gestione snap                                                                                                    | . 80         |
| 1800 - 🃁 Menu Blocchi                                                                                                    | 81           |
| 1801 - 🥥 Crea blocco                                                                                                    | . 81         |
| 1802 - 🥥 Inserisci blocco                                                                                                    | . 82         |
| 1803 - 🧐 Salva blocco                                                                                                    | . 83         |
| 1804 - Se Riferimenti esterni                                                                                                    | 84           |
| 1805 - 🖉 Esplodi                                                                                                    | 85           |
| 1900 - 🖃 Menu Sezioni                                                                                                    | . 86         |
| 200 - E Barra dei comandi                                                                                                    | . 87         |
| 300 - El Proprieta CAD                                                                                                    | .87          |
|                                                                                                    | . 88         |
| 500 - 🎾 Librerie gratiche                                                                                                    | 89           |
| 5100 - Selezione per catalogo                                                                                                    | 89           |
| 5200 - Selezione per simbolo elettrico                                                                                                    | . 91         |
| 5300 - Selezione mobili per planimetria                                                                                                    | . 92         |
| 5+00 - 1000 - 10000 - 1000 - 1000 - 1000 - 1000 - 1000 - 1000 - 1000 | . 93<br>05   |
| 700 - 😺 Elenco materiale impianto                                                                                                    | - 95<br>- 96 |
| 800 - 💹 Composizioni                                                                                                    | . 30         |
| Aggiornamento con GWSINC                                                                                                    | .98          |
|                                                                                                    |              |

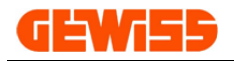

## 10 - Sezioni

Il programma è costituito da varie sezioni posizionabili a piacimento all'interno della finestra del Software **GWCADpro** semplicemente trascinando con il mouse la barra superiore presente in ogni sezione.

|       | Planimetria.gwcadx - GWCADpro |                   |                 |                           |           |                |                |         |      |            |       |            |      |  |
|-------|-------------------------------|-------------------|-----------------|---------------------------|-----------|----------------|----------------|---------|------|------------|-------|------------|------|--|
| 4     | FILE                          | DISEGN            | A EDITA         | QUOTA                     | VISTA     | SNAP           | BLOCCHI        | SEZIO   | NI   |            |       |            |      |  |
|       |                               |                   |                 |                           |           |                | 👆 📄            |         | 5    | 2          | ſ     | ?          | GEN  |  |
| Nuovo | Salva                         | Salva<br>con nome | Apri Imp<br>DXF | oorta Impos<br>oDWG Scala | ta Stampa | Esporta<br>PDF | Taglia Copia   | Incolla | UnDo | Redo       | LAYER | Help       |      |  |
|       |                               |                   | FILE            |                           |           |                | MODIFIC        | A a     | UND  | <u>ه</u> 0 | L a   |            | HELP |  |
| 1     | + ABC                         | 🖻 🍺 🎙             | <b>\$\$\$</b>   | ۹ 🌒 😧                     | - 😣 🔻     |                |                |         |      |            | 4     |            |      |  |
| E Pro | oprietà C/                    | AD 🤇              |                 |                           | д         | X 🖪 B          | arra dei coman | di      |      |            |       | $\diamond$ |      |  |
| Ogg   | getti                         |                   | 15              |                           | ^         | ▲ Com          | ando:*Cancel*  |         |      |            | ्यु   |            |      |  |
|       | Tipo di trat                  | teggio            | 63 Item         | S                         |           | Com            | ando:*Cancel*  |         |      |            |       |            |      |  |
|       | Gruppi                        |                   | 0 Items         |                           |           | Com            | ando:          |         |      |            |       |            |      |  |
|       | Immagini                      |                   | 0 Items         |                           |           |                |                |         |      |            |       |            |      |  |

- Il programma è formato da otto sezioni:
- 100 Menu
- 200 Barra dei comandi
- 300 Proprietà CAD
- 400 Area di lavoro CAD
- 500 Librerie grafiche
- 600 Struttura preventivo
- 700 Elenco materiale impianto
- 800 Composizioni

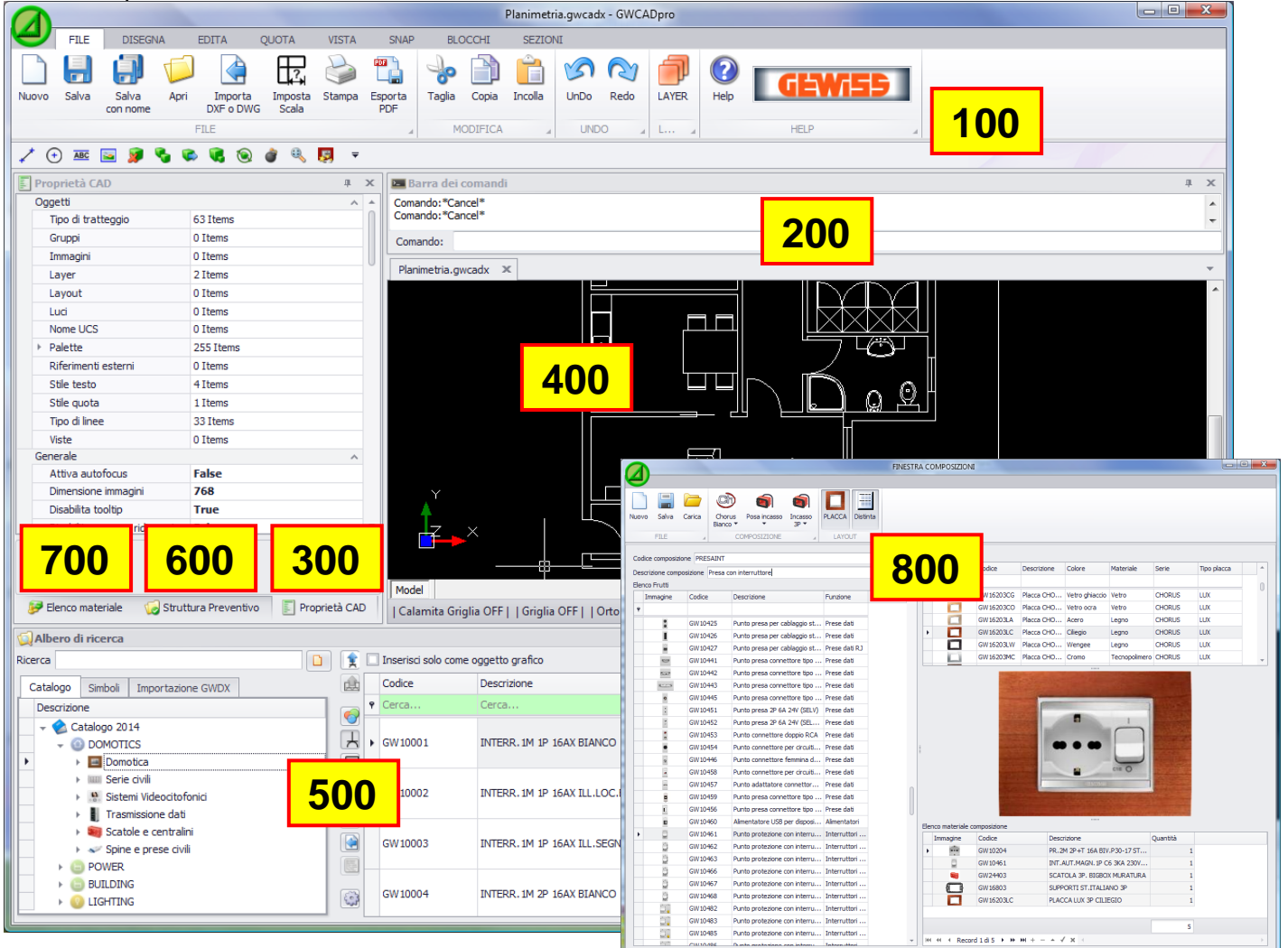

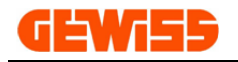

## 100 - Menu

Il programma utilizza un tipo di menu stile Microsoft formato da una **barra multifunzione** che contiene i comandi che l'utente non può modificare ne spostare e una **barra di accesso rapido** in cui l'utente può collocare i comandi che ritiene più importanti.

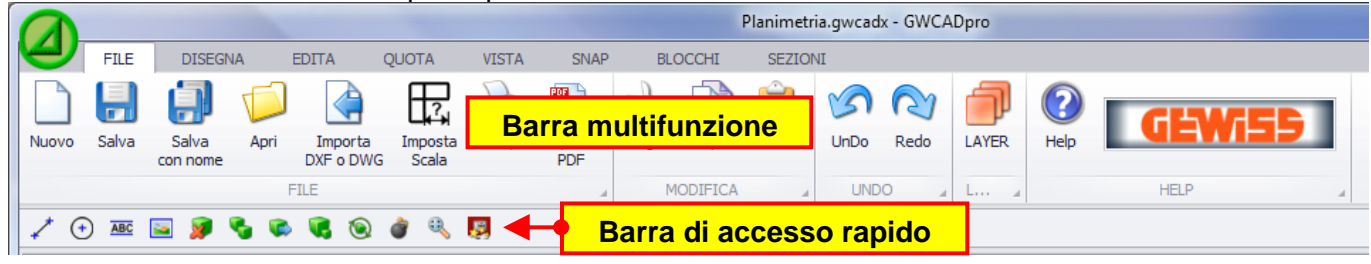

Per inserire i comandi dalla barra multifunzione alla barra di accesso rapido è sufficiente cliccare con il pulsante destro del mouse su di un comando e selezionare "Aggiungi alla barra di accesso rapido":

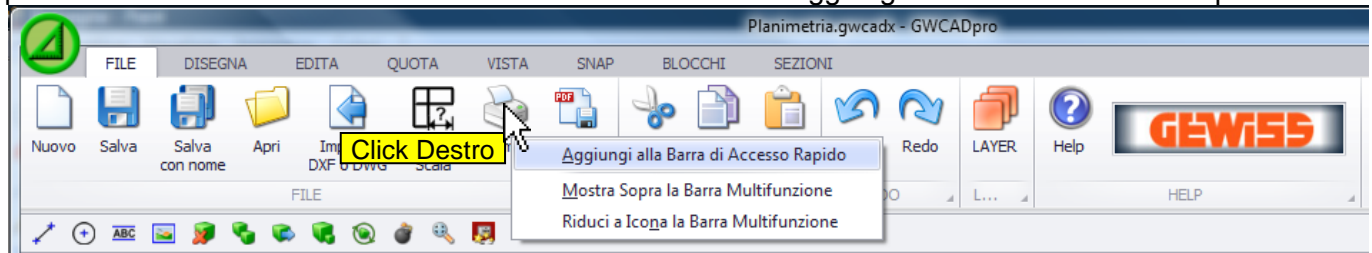

Il menu del programma è suddiviso in dieci sottomenu ognuno con specifici comandi:

#### Menu FILE

Contiene i comandi base per la gestione dei file creati con GWCADpro.

#### Menu DISEGNA

Contiene i comandi dedicati al disegno CAD.

#### Menu PLANIMETRIA

Contiene i comandi dedicati al disegno della planimetria.

#### 🕥 Menu EDITA

Contiene i comandi utilizzati per la modifica degli oggetti inseriti nel progetto CAD.

#### 🕂 Menu QUOTA

Contiene i comandi per la quotatura dei disegni.

#### 🔨 Menu ZOOM

Contiene i comandi per gestire lo zoom.

#### 🛶 Menu LAYOUT

Contiene i comandi per creare o inserire i layout per facilitare l'impaginazione del progetto.

#### 🛰 Menu SNAP

Contiene i comandi per facilitare l'interconnessione tra i vari oggetti inseriti dal menu DISEGNA.

#### Menu BLOCCHI

Contiene i comandi per la gestione dei blocchi creati dall'utente.

#### Menu SEZIONI

Consente di mostrare o nascondere le sezioni del programma.

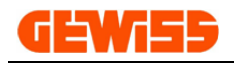

## 1000 - Menu File

| 0     | Nuovo Progetto - GWCADpro |                   |      |                      |                      |                  |                     |                    |                    |                        |         |      |       |         |                       |                            |             |        |
|-------|---------------------------|-------------------|------|----------------------|----------------------|------------------|---------------------|--------------------|--------------------|------------------------|---------|------|-------|---------|-----------------------|----------------------------|-------------|--------|
| 4     | FILE                      | DISEGN            | IA   | PLANIMETRIA          | EDITA                | QUOT             | A ZO                | OM                 | LAYOUT             | SNAP                   | BLOCCHI | SE   | ZIONI |         |                       |                            |             |        |
| Nuovo | Salva                     | Salva<br>con nome | Apri | Importa<br>file GWDX | Importa<br>DXF o DWG | Imposta<br>Scala | Dati di<br>progetto | Stampe<br>testuali | Stampe<br>grafiche | Stampe<br>grafiche PDF | UnDo    | ReDo | LAYER | Legenda | Salva<br>impostazioni | Ripristina<br>impostazioni | (?)<br>Help | GEWi55 |
|       | FI                        | ILE               |      | .a IM                | PORTAZIONI           |                  |                     | ST                 | AMPE               | -                      | UND     | 0    |       | IMP     | DSTAZIONI             |                            |             | HELP   |

#### 1001 -Nuovo

Con il comando nuovo è possibile creare più progetti nell'"Area di lavoro CAD".

|             |          |                   |      |                      |                  |        |                  |                     |               | Nuovo    | Progetto | - GWCAI    | Opro  |      |    |      |   |
|-------------|----------|-------------------|------|----------------------|------------------|--------|------------------|---------------------|---------------|----------|----------|------------|-------|------|----|------|---|
|             | FILE     | DISEGN            | A E  | EDITA                | QUOTA            | VISTA  | SNAP             | BLC                 | DCCHI         | SEZION   | п        |            |       |      |    |      |   |
|             |          |                   |      |                      |                  |        |                  | ÷                   |               | Ê        | S        | 2          | Ĵ     | 2    | G  | 5174 | 1 |
| Nuo         | Salva    | Salva<br>con nome | Apri | Importa<br>DXF o DWG | Imposta<br>Scala | Stampa | Esporta<br>PDF   | Taglia              | Copia         | Incolla  | UnDo     | Redo       | LAYER | Help |    |      |   |
|             |          |                   | F    | ILE                  |                  |        |                  | M                   | ODIFICA       |          | UND      | 0 4        | L a   |      | HE | ELP  |   |
| Ŧ           |          |                   |      |                      |                  |        |                  |                     |               |          |          |            |       |      |    |      |   |
| <b>Stru</b> | ttura Pr | eventivo          |      |                      | д                | ×      | Barr<br>Punto di | i coman<br>rimento: | di<br>-9.3189 | 29.0.0   | 000      |            |       |      |    |      |   |
|             | Descr    | rizione           |      |                      |                  |        | Punto di         | rimento:            | 818.5880      | 3421,0   | .0000    | 4 4        | ,     |      |    |      |   |
|             |          | Struttura         |      |                      |                  |        | Comand           |                     | <u> </u>      |          |          |            |       |      |    |      |   |
|             |          |                   |      |                      |                  |        | Nuovo Prog       | jetto               | Nuovo         | Progetto | Nuc      | ovo Proget | to ×  |      |    |      |   |
|             |          |                   |      |                      |                  |        |                  |                     |               |          |          |            |       |      |    |      |   |
|             |          |                   |      |                      |                  |        | · · ·            |                     |               |          |          |            |       |      |    |      |   |
|             |          |                   |      |                      |                  |        | z                | ×                   |               |          |          |            |       |      |    |      |   |
|             |          |                   |      |                      |                  |        |                  |                     |               |          |          |            |       |      |    |      |   |

**1002 - Salva e Salva con nome** Consente di salvare il progetto realizzato in quattro differenti formati: \*.gwcadx \*.dwg (2000) \*.dwg (2013) \*.dxf.

| Salva con nome                                  |                                           |                                                                       |                  |             |            |  |  |  |  |  |  |
|-------------------------------------------------|-------------------------------------------|-----------------------------------------------------------------------|------------------|-------------|------------|--|--|--|--|--|--|
| G G G                                           | VCADpro                                   | CADpro MANUALI      201                                               | 5                | ✓ ← Cerca   | ٩          |  |  |  |  |  |  |
| 🎍 Organizza 🔻 🏢 Visualizza 👻 📑 Nuova cartella 💿 |                                           |                                                                       |                  |             |            |  |  |  |  |  |  |
| Collegamenti preferiti                          | i                                         | Nome                                                                  | Ultima modifica  | Тіро        | Dimensione |  |  |  |  |  |  |
| Documenti                                       |                                           | 💿 Progetto.gwcadx                                                     | 25/11/2014 16.36 | File GWCADX | 19 KB      |  |  |  |  |  |  |
| 🕼 Modificati di recer                           | nte                                       |                                                                       |                  |             |            |  |  |  |  |  |  |
| 📳 Risorse recenti                               |                                           |                                                                       |                  |             |            |  |  |  |  |  |  |
| 📰 Desktop                                       |                                           |                                                                       |                  |             | 4          |  |  |  |  |  |  |
| 👰 Computer                                      |                                           |                                                                       |                  |             |            |  |  |  |  |  |  |
| 🕞 Immagini                                      |                                           |                                                                       |                  |             |            |  |  |  |  |  |  |
| Altro »                                         |                                           |                                                                       |                  |             |            |  |  |  |  |  |  |
| Cartelle                                        | ^                                         |                                                                       |                  |             |            |  |  |  |  |  |  |
| Nome file:                                      | Progetto                                  | o.gwcadx                                                              |                  |             |            |  |  |  |  |  |  |
| Salva come:                                     | GWCAD                                     | X files (*.gwcadx)                                                    |                  |             | Z          |  |  |  |  |  |  |
| le Nascondi cartelle                            | GWCADX<br>DWG 200<br>DWG 201<br>DXF files | K files (*.gwcadx)<br>00 files (*.dwg)<br>.3 files (*.dwg)<br>(*.dxf) |                  |             |            |  |  |  |  |  |  |

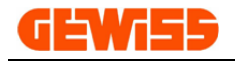

#### 1003 - 🔛 Apri

Questo comando consente di aprire come nuovo progetto le planimetrie realizzate in formato: \*.gwcadx \*.dwg \*.dxf.

| 🙆 Apri                     |                         |            | THE                           | <b>×</b>                |
|----------------------------|-------------------------|------------|-------------------------------|-------------------------|
| SEMPIO CAD                 | pro 🕨 Cartella Progetti |            | ▼ <sup>4</sup> <sub>7</sub> C | ierca 🔎                 |
| 🌗 Organizza 👻 🏢 Visualizza | 👻 📑 Nuova cartella      |            |                               | 0                       |
| Collegamenti preferiti     | Nome                    | Dimensione | Ultima modifica               | Тіро                    |
| Documenti                  | 👿 🖻 Prospetto.dwg       | 78 KB      | 04/02/2014 15.51              | File DWG                |
| 📳 Risorse recenti          |                         |            |                               |                         |
| Desktop                    |                         |            |                               |                         |
| 👰 Computer                 |                         |            |                               |                         |
| Modificati di recente      |                         |            |                               |                         |
| 📄 Immagini                 |                         |            |                               |                         |
| 🚯 Musica                   |                         |            |                               |                         |
| 🛛 😰 Ricerche               |                         |            |                               |                         |
| 🔋 Pubblica                 |                         |            |                               |                         |
|                            |                         |            |                               |                         |
| Cartelle ^                 | •                       | 1          |                               |                         |
| Nome file: Pros            | petto.dwg               |            | <b>~</b>                      | DWG files (*.dwg)       |
|                            |                         |            |                               | GWCADX files (*.gwcadx) |
|                            |                         |            |                               | DXF files (*.dxf)       |

## 1004 - 🏧 Importa file GWDX

Consente di importare un file elenco materiale in formato \*.GWDX esportato dagli altri programmi GEWISS, nel caso di file \*.GWDX esportato dal GW64-8 verrà mostrata la struttura dell'appartamento nella sezione Librerie grafiche con la possibilità di inserire le composizioni direttamente nell'area di lavoro CAD.

|                                                        | Nuovo Progetto - GWCADpro                                                                                                    |                                        |
|--------------------------------------------------------|----------------------------------------------------------------------------------------------------|----------------------------------------|
| FILE DISEGNA PLANIMETRIA EDITA                         | JOTA ZOOM LAYOUT SNAP BLOCCHI SEZIONI                                                                                                    |                                        |
| Nuxuo Salva Salva Anri Importa Importa Imp             | La Dalidi Starge Starge Starge Libbo Petro LAYER Legenda Salva Printer                                                                                                    |                                        |
| con nome file GWDX DXF o DWG S                         | progetto testuali grafiche pDF chibo reco inpostazioni impostazioni im | oni                                    |
| FILE _ IMPORTAZIONI                                    | A STAMPE A UNDO A IMPOSTAZIONI                                                                                                    | A HELP A                               |
| 🗋 💭 💭 🖉 🖊 🖽 🕣 😿 🔍 🖗 🔍                                  | 🖲 🌒 🖫 🗋 🔓 🍛 🗳 💹 🔻                                                                                                    |                                        |
| Proprietà CAD 4                                        | 🕰 Barra dei comandi                                                                                                    | # X                                    |
|                                                        | Punto di inserimento: -17250.4,266.3,0.0                                                                                                    |                                        |
| AREA DI LAVORO CAD                                     | Punto di inserimento: -16801.0,266.3,0.0                                                                                                    | -                                      |
| PROPRIETA' GLOBALI                                     | Comando:                                                                                                    |                                        |
| Colorez Bianco                                         | Nuovo Progetta X                                                                                                    |                                        |
| Spessore linea: 0.0                                    |                                                                                                    |                                        |
| Visualizza spessore linea: SI                          | <del>]</del>                                                                                                    |                                        |
| Tratteggio: BYLAYER                                    |                                                                                                    |                                        |
| Fattore di scala tratteggio 1.0000                     |                                                                                                    |                                        |
| Stile testo: STANDARD                                  |                                                                                                    |                                        |
| GRIGITA                                                |                                                                                                    | · · · · · · · · · · · · · · ·          |
| Area della griglia: -1000000.0,-1000000.0,0            | la 🚹 agus a a a a a a a a a a a a a a a a a                                                                                                    |                                        |
| Spaziatura punti asse X: 100.0                         |                                                                                                    |                                        |
| nom -                                                  |                                                                                                    |                                        |
|                                                        | Model                                                                                                    |                                        |
| 🦻 Elenco materiale 🛛 😡 Struttura Preve 📳 Proprietà CAL | Calamita Griglia OFF     Griglia ON     Orto OFF     Scelta SNAP   -18346.9 , 630.8 , 0.0                                                                                                    |                                        |
|                                                        |                                                                                                    |                                        |
|                                                        | 🐑 🗔 Inserisci nel progetto solo come ogratto grafico (il codice pop verrà inserito pell'elenco materiale)                                                                                                    | + A                                    |
|                                                        |                                                                                                    |                                        |
| Catalogo Simboli Mobili Importazione GWDX              | Codice Descrizione Quantita Quantita Timmagine 🕂 Simbo                                                                                                    | lo 🔁 Frontequ 🍽 Quotato Prezzo Listino |
| Struttura *                                            | Cerca Cerca                                                                                                    | Cerca                                  |
| Camera singola     Punto Presa                         | L • GW10001 INTERR. 1M 1P 16AX BIANCO 1,00 1                                                                                                    | € 3,90                                 |
| 8 Punto Presa                                          |                                                                                                    |                                        |
| Punto Presa                                            | GW 16103TB PLACCA ONE 3P BIANCO LATTE 1,00 1                                                                                                    | € 2,35                                 |
| Punto Luce                                             | GW10195 COPRIFORO 1M BIANCO 2.00 2                                                                                                    | € 1.05                                 |
| Punto comando interrotto                               |                                                                                                    |                                        |
| Soggiorno                                              | GW24403 SCATOLA 3P. BIGBOX MURATURA 1,00 1                                                                                                    | € 53,10                                |

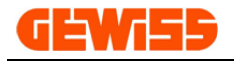

#### 1005 - 🤷 Importa DXF o DWG

Consente di importare un file \*.dxf o \*.dwg sotto forma di blocco all'interno del progetto attualmente aperto nel GWCADpro, dopo questa operazione è consigliabile selezionare il disegno importato e agire sul comando "**Esplodi**" per scomporlo semplificando così la sua modifica:

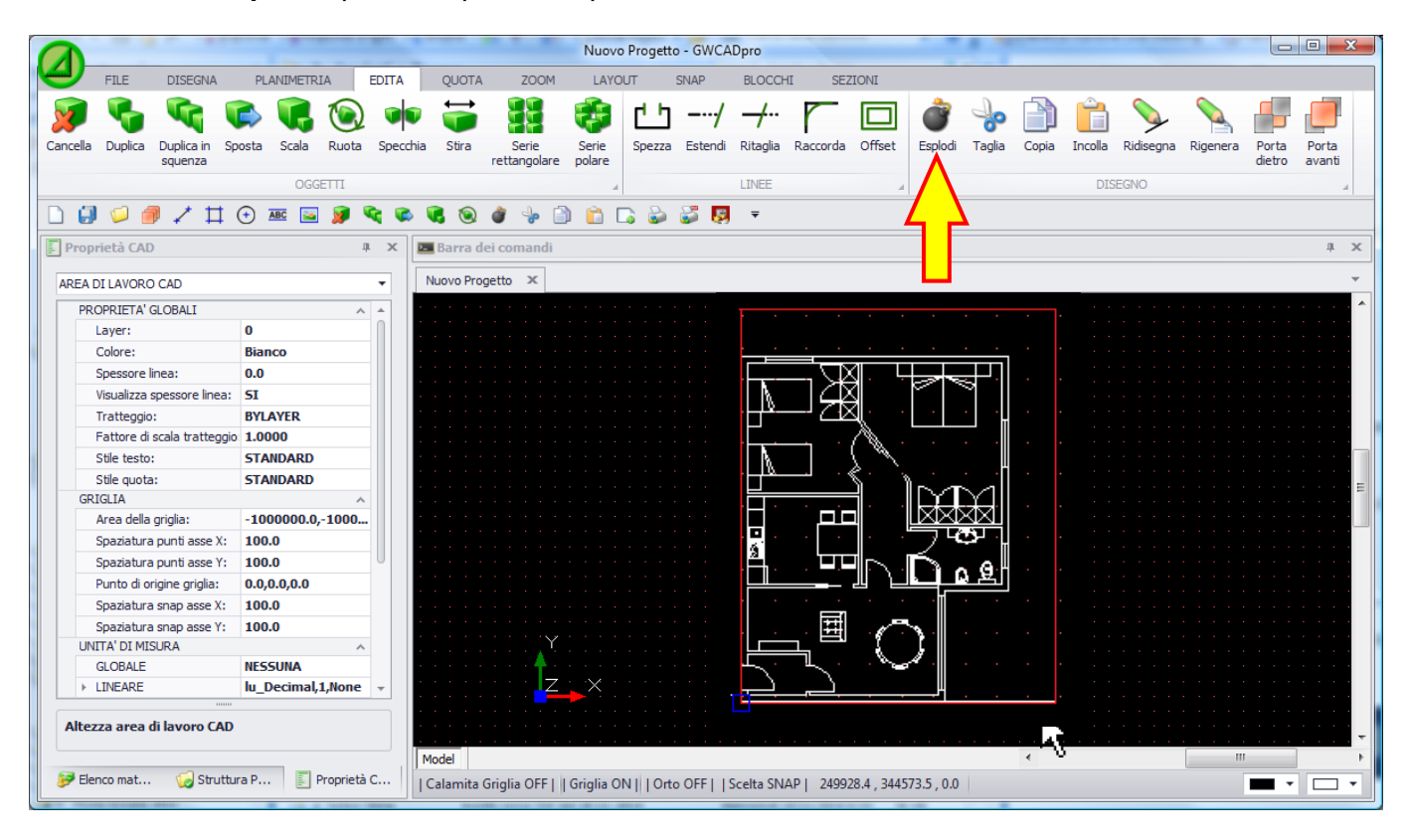

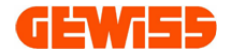

#### 1006 - The Imposta Scala

Con questo comando è possibile scalare automaticamente tutti i simboli in base alle dimensioni della planimetria importata. Cliccando con il mouse sul pulsante "**Imposta scala**", compare una finestra in cui si chiede di quotare una parte della planimetria.

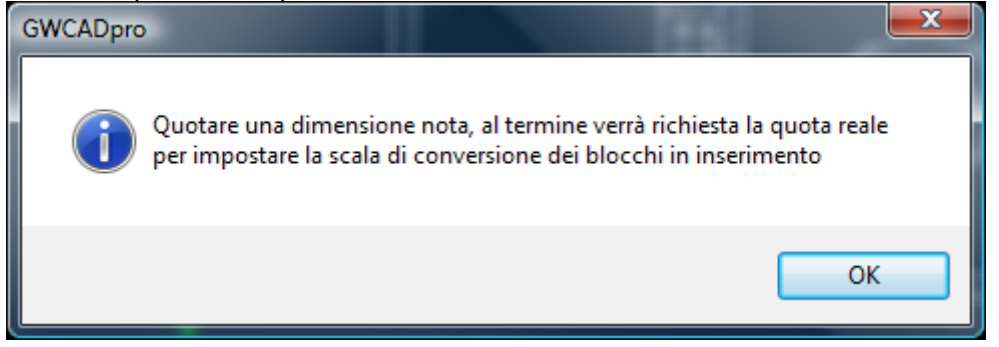

#### Per comodità conviene quotare una porta perché la sua dimensione è sempre conosciuta:

|                            |                                 | Nuovo Progetto - GWCADpro                                                         |         |
|----------------------------|---------------------------------|-----------------------------------------------------------------------------------|---------|
| FILE DISEGNA               | EDITA QUOTA                     | VISTA SNAP BLOCCHI SEZIONI                                                        |         |
| Nuovo Salva Salva con nome | Apri Importa<br>DXF o DWG Scala | Stampa Esporta<br>PDF                                                             |         |
| <b>=</b>                   | 1 Abda                          |                                                                                   |         |
| Proprietà CAD              | Д.                              | x X Marra dei comandi                                                             | ах      |
| Oggetti                    | ~                               | Comando: DimAligned                                                               |         |
| Tipo di tratteggio         | 63 Items                        | Primo punto: 1.9433,1.9678,0.0000                                                 |         |
| Gruppi                     | 0 Items                         | Secondo Punto: 1.9433,1.1678,0.0000                                               | -       |
| Immagini                   | 0 Items                         | Posizione:                                                                        |         |
| Layer                      | 9 Items                         |                                                                                   |         |
| Layout                     | 0 Items                         | Nuovo Progetto ×                                                                  |         |
| Luci                       | 0 Items                         |                                                                                   |         |
| Nome UCS                   | 0 Items                         |                                                                                   |         |
| ▶ Palette                  | 255 Items                       |                                                                                   |         |
| Riferimenti esterni        | 0 Items                         |                                                                                   |         |
| Stile testo                | 4 Items                         |                                                                                   |         |
| Stile quota                | 1 Items                         |                                                                                   | و الشار |
| Tipo di linee              | 33 Items                        | Click Sinistro                                                                    |         |
| Viste                      | 0 Items                         |                                                                                   |         |
| Generale                   | ^                               |                                                                                   |         |
| Attiva autofocus           | False                           |                                                                                   |         |
| Dimensione immagini        | 768                             |                                                                                   |         |
| Disabilita tooltip         | True                            |                                                                                   |         |
| Disabilita zoom su ridimen | s False                         |                                                                                   |         |
| Distamza                   | 0.1000                          |                                                                                   |         |
| Modi di selezione          | DrawOrder                       |                                                                                   |         |
| Blocca layer               | Default                         |                                                                                   |         |
| Mostra assi UCS            | True                            |                                                                                   | =       |
| 😝 Elenco mater 🛛 🗔 St      | ruthura Pr                      |                                                                                   |         |
|                            |                                 | Calamita Grigila OFF     Grigila ON     Orto OFF   Scelta SNAP   0.8082<248°17/25 |         |

A questo punto basta impostare la dimensione reale dell'oggetto quotato:

| 🙆 Scala                           | <b>X</b>             |
|-----------------------------------|----------------------|
| Imposta la misura rea<br>quotata: | ale della dimensione |
| 80, 🔻                             | Centimetri 🔹         |
|                                   | ок                   |

Così facendo i simboli che verranno inseriti all'interno della planimetria da questo momento in poi saranno scalati correttamente.

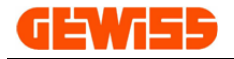

**1007 - Dati di progetto** Con questo comando si apre la finestra per l'inserimento dei dati relativi: all'installatore, cliente e al locale che poi compariranno nelle stampe testuali.

| ) Dati progetto per sta                    | impe testuali            |                           |           |       | ×   |  |  |  |  |  |  |
|--------------------------------------------|--------------------------|---------------------------|-----------|-------|-----|--|--|--|--|--|--|
| DATI INSTALLATOR                           | RE                       |                           |           |       |     |  |  |  |  |  |  |
| .ogo Società Ragione Sociale GEWISS S.p.A. |                          |                           |           |       |     |  |  |  |  |  |  |
|                                            | Indirizzo Via Alessandro | o Volta, 1                |           |       |     |  |  |  |  |  |  |
| GEWi55                                     | Località Cenate Sotto (  | (BG)                      |           |       |     |  |  |  |  |  |  |
|                                            | Tel 035 946111           | 035 946111 Fax 035 945222 |           |       |     |  |  |  |  |  |  |
| 🔁 Carica Logo                              | E-mail sat@gewiss.com    | 1                         |           |       |     |  |  |  |  |  |  |
| Carica                                     | 📔 Salva                  | 民 Salva default           |           |       |     |  |  |  |  |  |  |
| DATI CLIENTE                               |                          |                           |           |       |     |  |  |  |  |  |  |
| Codice                                     | Titolo                   | Nominativo                |           |       |     |  |  |  |  |  |  |
| Indirizzo                                  |                          |                           |           |       |     |  |  |  |  |  |  |
| Comune                                     |                          |                           | Provincia | CAP   |     |  |  |  |  |  |  |
| Telefono                                   | Fax                      | Telefono Cell             | E-mail    |       |     |  |  |  |  |  |  |
| Note                                       |                          |                           |           |       |     |  |  |  |  |  |  |
|                                            |                          |                           |           |       | *   |  |  |  |  |  |  |
|                                            |                          |                           |           |       |     |  |  |  |  |  |  |
|                                            |                          |                           |           |       | -   |  |  |  |  |  |  |
| 🔁 Carica                                   | 💾 Salva                  |                           |           |       |     |  |  |  |  |  |  |
| DATI LOCALE                                |                          |                           |           |       |     |  |  |  |  |  |  |
| Indirizzo                                  |                          |                           | Interno   | Scala | ano |  |  |  |  |  |  |
| Comune                                     |                          |                           | Provincia | CAP   |     |  |  |  |  |  |  |
|                                            |                          |                           |           |       |     |  |  |  |  |  |  |
|                                            |                          |                           |           |       |     |  |  |  |  |  |  |
|                                            |                          |                           |           |       |     |  |  |  |  |  |  |
|                                            |                          |                           |           | ſ     | Ok  |  |  |  |  |  |  |
|                                            |                          |                           |           | l     | UK  |  |  |  |  |  |  |

I dati inseriti sono salvabili per poi essere ricaricati per i vari progetti.

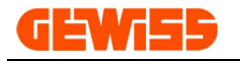

#### 1008 - TP Stampe testuali

Con questo comando si apre la finestra di scelta delle stampe testuali:

| S  | elta st | ampe testuali                                    | X            |
|----|---------|--------------------------------------------------|--------------|
| Γ  |         | <b>6i</b>                                        |              |
| L  |         | Copertina                                        |              |
| i. |         | Preventivo suddiviso                             |              |
| L  |         | Visualizza prezzi                                | $\checkmark$ |
| L  |         | Visualizza immagine prodotti                     | $\checkmark$ |
| L  | □ 🗸     | Preventivo totale                                |              |
|    |         | Visualizza prezzi                                | $\checkmark$ |
|    |         | Visualizza immagine prodotti                     | $\checkmark$ |
|    |         |                                                  |              |
|    | Ŀ       | Anteprima 🛛 📴 Seleziona tutto 🛛 🖾 Deseleziona tu | itto         |
|    |         |                                                  |              |

Dopo aver scelto le pagine da visualizzare e cliccando sul tasto "Anteprima" comparirà la finestra "Anteprima stampe testuali" da cui si potrà stampare direttamente oppure esportare in formato excel, word o pdf:

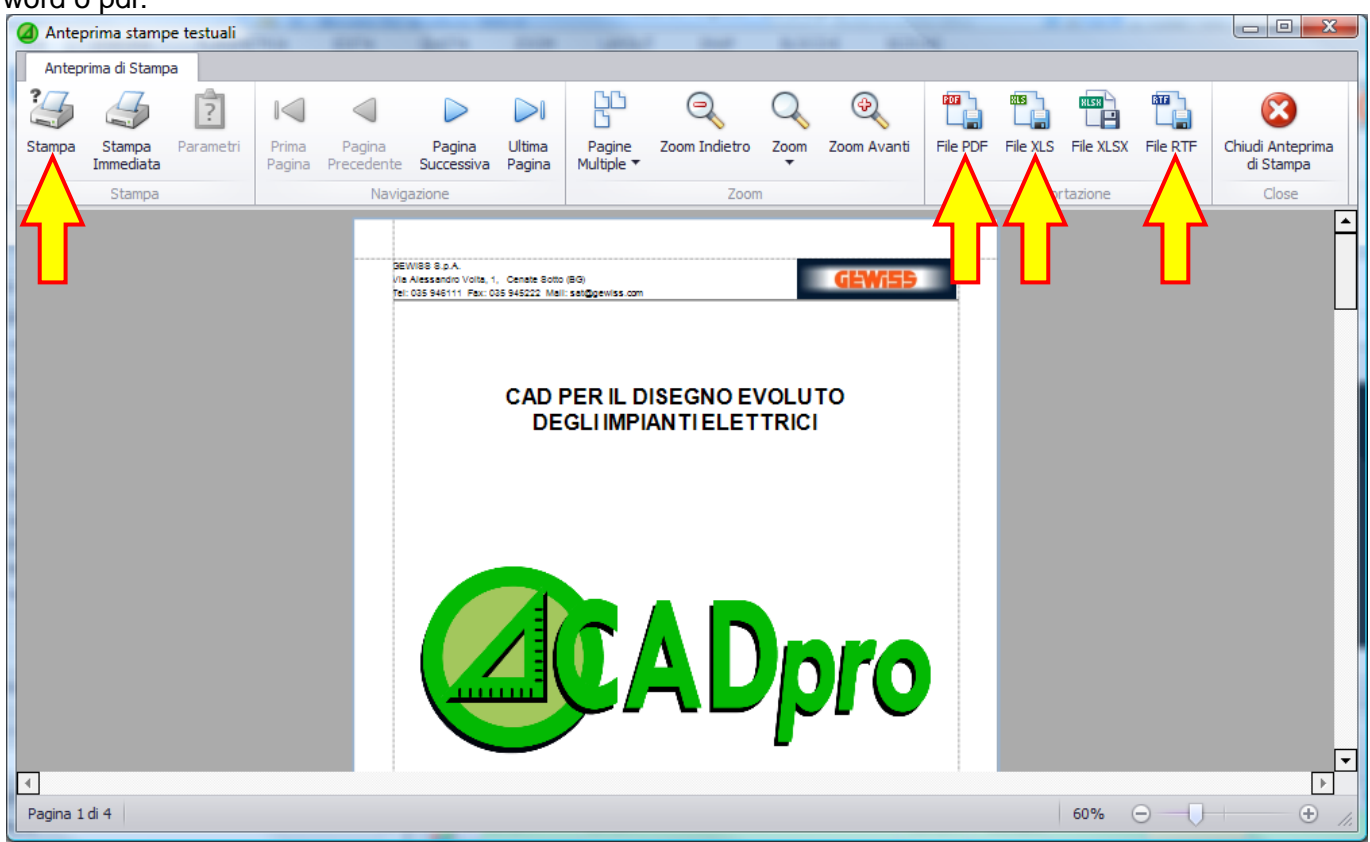

Cliccando sul tasto "Chiudi anteprima di stampa" si ritorna poi al progetto GWCADpro.

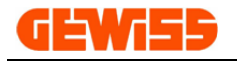

#### 1009 - 😻 Stampe grafiche

Con questo comando si apre l'anteprima di stampa del progetto su cui si sta lavorando, il programma ottimizza automaticamente i parametri per visualizzare tutta l'anteprima all'interno del foglio di stampa:

| Anteprima di stampa                     |                                                                                           |
|-----------------------------------------|-------------------------------------------------------------------------------------------|
|                                         | Margini di stampa<br>mm Opollici<br>Sopra: 17.7800 Sotto: 0.0000                          |
|                                         | Sx: 0.0000 Dx: 0.0000<br>Sopra-Sotto Centrato<br>Orientamento                             |
|                                         | Verticale Onzzontale Numero di copie: 1 -                                                 |
|                                         | Custom 210.05 x 296.92 mm<br>Scala<br>Unità stampante: 1.0000 mm<br>Unità disegno: 0.0490 |
|                                         | Opzioni schemo Bianco e nero Assegnazione penna                                           |
|                                         | Bitmap     Area di stampa     Estendi      Finestra     Scegliere                         |
| Opzioni anteprima<br>Parziale  Completa | Stampa Stampan Uscita                                                                     |

I parametri su cui normalmente si deve agire per modificare l'anteprima di stampa sono:

- 1) Orientamento del foglio Verticale o Orizzontale
- 2) Dimensione del foglio
- 3) Scala della stampa per eventualmente stampare con dimensioni reali
- 4) Assegnare spessori particolari in base ai colori degli oggetti
- 5) Selezione della stampante su cui stampare

## 1010 - 🧊 Stampe grafiche PDF

La finestra che si apre è identica all'anteprima di stampa però cliccando sul pulsante "**Stampa**" si ottiene il PDF.

|                                                       |       | Estendi | Finestra | Scegliere |
|-------------------------------------------------------|-------|---------|----------|-----------|
| Opzioni anteprima<br>Parziale  Completa Aggioma antep | orima | Stampa  | ]        | Uscita    |

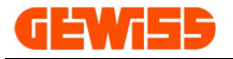

## 1011 - 💴 💜 UnDo e ReDo

Con questi comandi è possibile annullare (UnDo) o ripetere (ReDo) le ultime operazioni effettuate nell'"**Area di lavoro CAD**".

## 1012 - 🗐 Laver

Cliccando sul tasto Layer si apre la finestra di Gestione dei Layer presenti nel progetto attuale:

|    | Gest    | Layer<br>1<br>ovo Layer | 2<br>Cancella I | Layer  | Cayer co | mente      |                |         |
|----|---------|-------------------------|-----------------|--------|----------|------------|----------------|---------|
| St | tato    | Nome                    | Mostra          | Blocca | Colore   | Tipo linea | Spessore linea |         |
|    |         | 0                       | **              | nu -   | Bianco   | SOLID      | Default        |         |
|    |         | FRAME                   | *               | ĩ      | Bianco   | SOLID      | Default        |         |
|    |         |                         | 4               | 5      | 6        | 7          | 8              |         |
| S  | Selezio | ona tutto Desele:       | ziona tutt      | 0      |          |            | ОК             | Annulla |

#### In questa finestra è possibile:

- 1) Creare nuovi Layer
- 2) Eliminare i Layer vuoti che non contengono nessun oggetto
- 3) Impostare il Layer selezionato come Layer corrente (è il Layer principale e non potrà essere eliminato)
- 4) Mostrare o Nascondere il Layer corrispondente
- 5) Bloccare o rendere modificabile il Layer corrispondente
- 6) Impostare il colore per gli oggetti del Layer
- 7) Impostare il tipo di linea per gli oggetti del Layer
- 8) Impostare lo spessore della linea per gli oggetti del Layer

## 1013 - El Legenda

Cliccando sul tasto Legenda si potrà inserire nell'area di lavoro CAD la legenda dei simboli planimetrici inseriti nel progetto attuale:

|                             |                                           | -                |                           |                                       | Nuov               | o Progetto - G         | WCADpro     |                          |                |                           |                            |
|-----------------------------|-------------------------------------------|------------------|---------------------------|---------------------------------------|--------------------|------------------------|-------------|--------------------------|----------------|---------------------------|----------------------------|
| FILE DISEGNA                | PLANIMETRIA EDITA                         | QU               | DTA ZC                    | MOM                                   | LAYOUT             | SNAP                   | BLOCCHI     | SEZIO                    | II             |                           |                            |
|                             | ) 🗟 🕹                                     |                  |                           | T                                     |                    | POF                    | 3           | 2                        | 7 🗉            |                           |                            |
| Nuovo Salva Ap<br>con nome  | ri Importa Importa<br>file GWDX DXF o DWG | Imposta<br>Scala | Dati di<br>progetto       | Stampe<br>testuali                    | Stampe<br>grafiche | Stampe<br>grafiche PDF | UnDo        | ReDo L                   | AYER Leger     | nda Salva<br>impostazioni | Ripristina<br>impostazioni |
| FILE                        | IMPORTAZIONI                              |                  | 4                         | ST/                                   | AMPE               |                        |             | D 4                      |                | POSTAZIONI                | 4                          |
| 🗋 🕘 🗭 🥒 🖽                   | 🕘 🎫 🔄 🦻 🐨                                 | s 🏹 🕯            | اء 🐌 🧕                    | p 🗋 🧯                                 | 🗎 🗔 🧯              | è 羄 🌅                  | ₹           |                          | (1)            |                           |                            |
| Proprietà CAD               |                                           | μ X              | 🖭 Barra d                 | ei coman                              | di                 |                        |             |                          | $\smile$       |                           |                            |
| AREA DI LAVORO CAD          |                                           | •                | Comando: d<br>Comando: le | lataprint<br>eg                       |                    |                        |             |                          |                |                           |                            |
| PROPRIETA' GLOBALI          |                                           | ^ _              | Punto di ins              | erimento:                             |                    |                        |             |                          |                |                           |                            |
| Layer:                      | 0                                         |                  | r arres arres             | chine nov                             | 1                  |                        |             |                          |                |                           |                            |
| Colore:                     | Bianco                                    |                  | Nuovo Pro                 | getto 🗶                               |                    |                        |             |                          |                |                           |                            |
| Spessore linea:             | 0.0                                       |                  |                           |                                       |                    |                        |             |                          |                |                           |                            |
| Visualizza spessore linea:  | SI                                        |                  |                           |                                       |                    |                        |             |                          | LEG            | ENDA                      |                            |
| Tratteggio:                 | BYLAYER                                   |                  |                           |                                       |                    |                        |             |                          | 0              | 4 martial                 |                            |
| Fattore di scala tratteggio | 1.0000                                    |                  |                           |                                       | · _ · _            |                        |             |                          | Copriroro      | Tmodulo                   |                            |
| Stile testo:                | STANDARD                                  |                  |                           |                                       | · []:              | ╗╚╬╝                   | ΠďΠ         | י הן <u>ה</u>            | Interruttore   | e 1P                      |                            |
| Stile quota:                | STANDARD                                  |                  | Y                         |                                       |                    |                        |             |                          | D. 6D          | <b>T</b> 404 (11)         |                            |
| GRIGLIA                     |                                           | ^                | A                         |                                       |                    |                        |             | กับข                     | Presa 2P+      | -1 16A bivalente          |                            |
| Area della griglia:         | -1000000.0,-1000000.0,0                   |                  |                           | · · · · · · · · · · · · · · · · · · · |                    |                        |             | · · ·                    | Presa TV       |                           |                            |
| Spaziatura punti asse X:    | 100.0                                     | -                |                           |                                       |                    |                        | —           |                          |                |                           |                            |
|                             |                                           |                  |                           |                                       |                    |                        |             |                          | 2              |                           |                            |
|                             |                                           |                  | Model                     |                                       |                    |                        |             |                          |                |                           | •                          |
| 🦻 Elenco materiale 🛛 😡 Stru | ittura Preve 📰 Propriet                   | à CAD            | Calamita                  | Griglia OFI                           | F     Griglia      | a ON     Orto          | OFF     Sce | Ita S <mark>Click</mark> | <b>Sinistr</b> | 0.0 8 , 0.0               |                            |

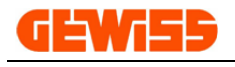

#### 1014 - 💹 Salva impostazioni

Cliccando su questo tasto saranno bloccati i settaggi attualmente utilizzati di: colore, spessore, layer, snap, griglia ecc. ecc. così da poter essere mantenuti per i vari progetti:

| GWCADpro |                                                                                                    |
|----------|----------------------------------------------------------------------------------------------------|
| 4        | Questo comando consente di BLOCCARE le attuali impostazioni di:<br>colori, griglia, snap ecc. ecc. per i futuri progetti.<br>Si desidera continuare? |
|          | Sì <u>N</u> o                                                                                                    |

#### 1015 - 🥨 Ripristina impostazioni

Cliccando su questo tasto saranno ripristinati i settaggi di DEFAULT del programma come: colore, spessore, layer, snap, griglia ecc. ecc. dopo aver riavviato il programma:

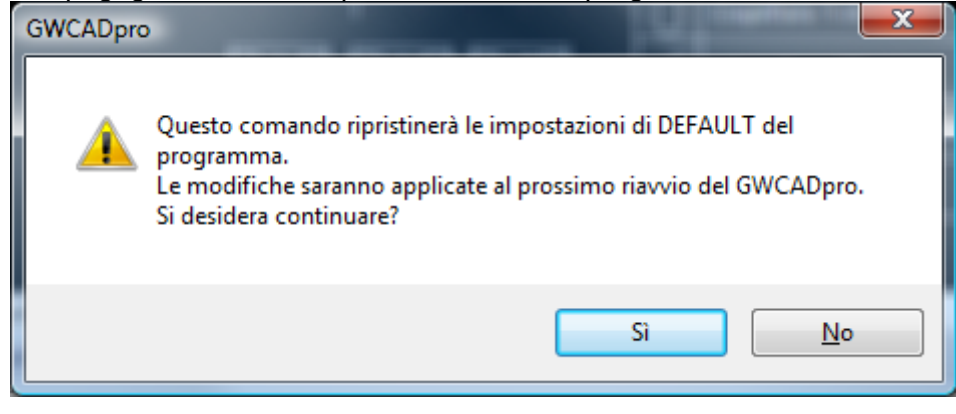

## 1016 - 🕐 Help

Apre il manuale del programma in formato PDF.

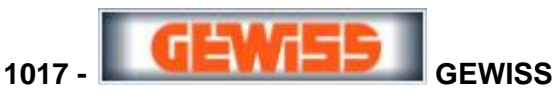

Consente di aprire il sito web GEWISS dedicato ai professionisti del settore elettrico: <u>http://pro.gewiss.com/irj/portal</u>

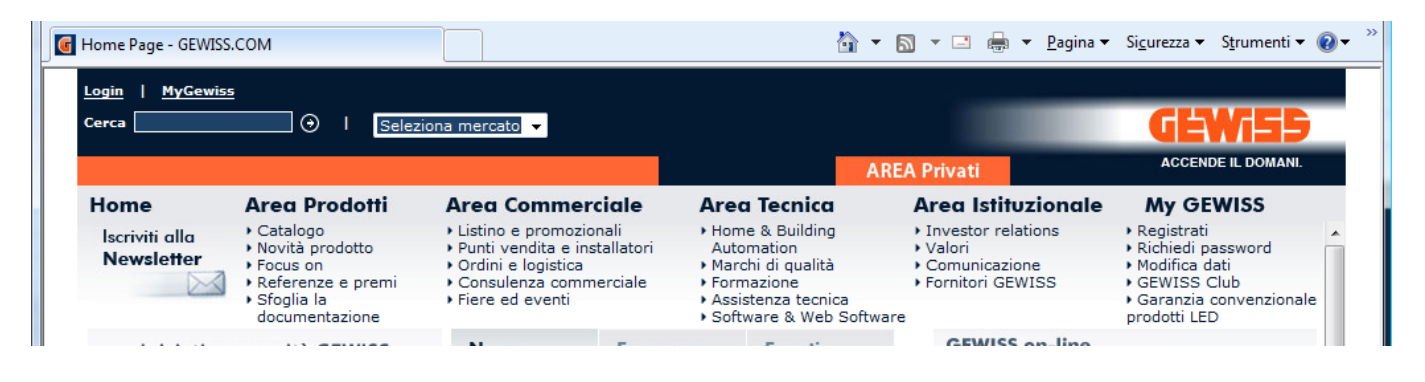

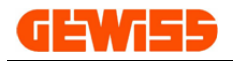

## 1100 - Menu Disegna

| 1  |          | fig fi  | united in | urati i  |                |       |          |               |           | GWCAD   | pro              |         |            |          |       |                   |        |                |          |          |
|----|----------|---------|-----------|----------|----------------|-------|----------|---------------|-----------|---------|------------------|---------|------------|----------|-------|-------------------|--------|----------------|----------|----------|
| K  |          | FILE    | DISEGNA   | EDITA    | QUOTA          | VISTA | A SNAI   | P BLC         | CCHI      | SEZIONI |                  |         |            |          |       |                   |        |                |          |          |
|    | ⊁        | *       |           | 1        | 1              | +     | +61      | $\rightarrow$ | ++        | (+      | $( \mathbf{+} )$ | æ       |            | APC      | ABC   | ART               | ABC    | ABL            | 300      | 1. Con   |
| +  | <i>(</i> | +       | +         | /        |                | 1.1   | 2        | ¥             | +++       | +       | U                | $\Box$  |            | 2        | ABC   |                   | ABC    | ABC            |          | 33       |
| Li | inea     | Linea   | Polilinea | Linea di | Mezza linea di | Punto | Gestione | Poligono      | Rettangol | o Arco  | Cerchio          | Ellisse | Tratteggio | Gestione | Testo | Modifica<br>testo | Testo  | Modifica testo | Immagine | Gestione |
|    |          | marapia | conneccia |          | cood delone    |       | parto    | con nou       |           | FORM    | 45               |         |            |          |       |                   | CDAETC |                |          | minagine |
|    |          |         |           | LINEE    |                |       | . A      |               |           | FORM    | 1E               |         | 4          |          |       |                   | GRAFIC | LA             |          | 4        |

## 1101 - 🕇 Linea

Le linee all'interno dell'"Area di lavoro GWCAD" possono essere disegnate utilizzando il mouse...

| FILE             | DISEGNA                       | EDITA                   | QUOTA                         | VIST  | A    | SNAF                                                                                                    | BLO                          | CCHI         | SEZIONI          |           |         |                                         |          |                   |                     |                              |          |          |
|------------------|-------------------------------|-------------------------|-------------------------------|-------|------|----------------------------------------------------------------------------------------------------|------------------------------|--------------|------------------|-----------|---------|-----------------------------------------|----------|-------------------|---------------------|------------------------------|----------|----------|
| * >              |                               | *                       | <b>*</b>                      | +     | +    | ß                                                                                                    | $\overline{\mathbf{v}}$      | □            | f                | •         | Ŧ       |                                         | ABC      | APC               | ABC<br>ABC          |                              | 2        | <b>.</b> |
| Linea<br>multipl | a Polilinea<br>la con freccia | Linea di<br>costruzione | Mezza linea di<br>costruzione | Punto | Gest | tione<br>nto                                                                                                    | Poligono<br>con 4 lati       | Rettangol    | o Arco           | Cerchio   | Ellisse | Tratteggio                              | Testo    | Gestione<br>testo | Testo<br>multilinea | Modifica testo<br>multilinea | Immagine | Gestione |
|                  |                               | LINEE                   |                               |       |      | 4                                                                                                    |                              |              | FORM             | 1E        |         |                                         |          |                   | G                   | RAFICA                       |          |          |
| (1)              |                               |                         |                               |       |      |                                                                                                    |                              |              |                  |           |         |                                         |          |                   |                     |                              |          |          |
| U                | /                             |                         |                               |       |      |                                                                                                    |                              |              |                  |           |         |                                         |          |                   |                     |                              |          |          |
| roprietà         | CAD                           |                         |                               | 単     | ×    | 🚬 Ba                                                                                                    | rra dei co                   | mandi        |                  |           |         |                                         |          |                   |                     |                              |          |          |
| jgetti           |                               |                         |                               | ^     | -    | Pross                                                                                                    | imo punto [l                 | Undo]: 19.4  | 369,4.112        | 5,0.0000  |         |                                         |          |                   |                     |                              |          |          |
| Proprietà        | à                             |                         |                               |       |      | Pross                                                                                                    | imo punto (l<br>imo punto I) | Jndo,Close]  | 21.7577,7        | .1502,0.0 | 000     |                                         |          |                   |                     |                              |          |          |
| eometria         |                               |                         |                               | ^     |      | Pross                                                                                                    | ino punto (t                 | undo, closej | Cancer           |           |         |                                         |          |                   |                     |                              |          |          |
| Punto di         | partenza                      |                         |                               |       |      | Coma                                                                                                    | ando:                        |              |                  |           |         |                                         |          |                   |                     |                              |          |          |
| Punto fin        | nale                          |                         |                               |       |      | <u> </u>                                                                                                    |                              |              |                  |           |         |                                         |          |                   |                     |                              |          |          |
| Spessore         | 2                             | 0.0000                  |                               |       |      | Nuo                                                                                                    | vo Progetto                  | ×            |                  |           |         |                                         |          |                   |                     |                              |          |          |
| Vettore e        | estrusione                    | 0.0000,0                | 0.0000,1.0000                 |       |      |                                                                                                    |                              |              |                  |           |         |                                         |          |                   |                     |                              |          |          |
| arie             |                               |                         |                               | ^     |      | 1.1                                                                                                    |                              |              |                  |           |         |                                         |          |                   |                     |                              |          |          |
| Colore pe        | enna                          | Da Laye                 | er                            |       |      |                                                                                                    |                              |              |                  |           |         | <b>(</b>                                | 2        |                   |                     |                              |          |          |
| Etichetta        | 3                             |                         |                               |       |      | 1                                                                                                    |                              |              |                  |           |         | 1 I I                                   | 5        |                   |                     |                              |          |          |
| Luci             |                               | False                   |                               |       |      | 1.1                                                                                                    |                              |              |                  |           |         | - ZN                                    |          |                   |                     |                              |          |          |
| Larghezz         | za penna                      | 0.0000                  |                               |       |      |                                                                                                    |                              |              |                  |           |         | ∕ <b>™</b>                              |          | < Sinia           | otro                |                              |          |          |
| Laver            |                               | 0                       |                               |       |      | 1.1                                                                                                    |                              |              |                  |           | /       | 1 - 1 - 1 - 1 - 1 - 1 - 1 - 1 - 1 - 1 - |          |                   | SILO                |                              |          |          |
| Punto di         | inserimento                   |                         |                               |       |      |                                                                                                    |                              |              |                  | . /       | / .     |                                         | <u> </u> |                   | .   .               |                              |          |          |
| Scala tip        | o linea                       | 1.0000                  |                               |       |      |                                                                                                    |                              |              |                  |           |         |                                         |          |                   |                     |                              |          |          |
| Spessore         | e linea                       | LW BYL                  | AYER                          |       |      | 1.0                                                                                                    | · · · · /                    |              | · ·/             | · · ·     |         |                                         | · · \    |                   | ·                   |                              |          |          |
| Tipo di lin      | nea                           | BYLAYE                  | R                             |       |      |                                                                                                    |                              | 2            |                  |           |         |                                         |          |                   | Ψ                   |                              |          |          |
| Tooltip          |                               |                         |                               |       | 0    |                                                                                                    | Y                            |              |                  |           |         |                                         |          | 1                 |                     |                              |          |          |
| URL              |                               |                         |                               |       | -    |                                                                                                    | · •                          |              |                  |           |         |                                         |          |                   |                     |                              |          |          |
|                  |                               |                         |                               |       |      |                                                                                                    | z                            | •×.          | <sup>•</sup> Cli | ck Si     | nistro  | D.                                      |          | 4                 | Click I             | Destro                       |          |          |
|                  |                               |                         |                               |       |      | and the second second s |                              |              |                  |           |         |                                         |          |                   |                     |                              |          |          |

## ... oppure direttamente dalla barra di comando usando questa sintassi: @L<A (L = Lunghezza della linea; A = Angolo in gradi della linea)

| CA    |                     |                          | -                       |                               |       |                   |                        | Nu            | ovo Prog       | etto - GW | CADpro  |                |       |                   |                     | _                            |          |                      |
|-------|---------------------|--------------------------|-------------------------|-------------------------------|-------|-------------------|------------------------|---------------|----------------|-----------|---------|----------------|-------|-------------------|---------------------|------------------------------|----------|----------------------|
| L     | FILE                | DISEGNA                  | EDITA                   | QUOTA                         | VISTA | SNA               | P BLO                  | CCHI SI       | EZIONI         |           |         |                |       |                   |                     |                              |          |                      |
| 7     | ⁺ ≯                 | $\geq$                   | *                       | *                             | +     | +                 | $\overline{V}$         | #             | f <sup>+</sup> | •         | Ŧ       |                | ABC   | APC               | ABC<br>ABC          |                              |          | <b>.</b>             |
| Linea | a Linea<br>multipla | Polilinea<br>con freccia | Linea di<br>costruzione | Mezza linea di<br>costruzione | Punto | Gestione<br>punto | Poligono<br>con 4 lati | Rettangolo    | Arco           | Cerchio   | Ellisse | Tratteggio     | Testo | Gestione<br>testo | Testo<br>multilinea | Modifica testo<br>multilinea | Immagine | Gestione<br>immagine |
| И     | 5                   |                          | LINEE                   |                               |       | 4                 |                        |               | FORM           | E         |         | 4              |       |                   | G                   | RAFICA                       |          |                      |
| ₹     | (1                  |                          |                         |                               |       |                   |                        |               |                |           |         |                |       |                   |                     |                              |          |                      |
| E P   | roprietà CA         | D                        |                         |                               | д     | х 🖪 В             | arra dei co            | mandi         |                |           |         |                |       |                   |                     |                              |          |                      |
| 0     | ggetti              |                          |                         |                               | ^     | + Pros            | simo punto:            | *Cancel*      |                |           |         |                |       |                   |                     |                              |          |                      |
|       | Proprietà           |                          |                         |                               |       | Com               | ando: Line             | 231 3 1740 0  | 0000           |           |         |                |       |                   |                     |                              |          |                      |
| G     | Geometria           |                          |                         |                               |       | - THIN            | punto. 5.7             | 231,3.17-0,0. | 0000           |           |         |                |       |                   |                     |                              |          |                      |
|       | Punto di pa         | rtenza                   |                         |                               |       | Pros              | simo punto:            | @20<45        | $\blacksquare$ | Pr        | nesi    | imo ni         | into  | e (               | <u>@20</u> ∢        | <451 1                       |          |                      |
|       | Punto finale        |                          |                         |                               |       |                   |                        |               | -              |           |         | nno pe         |       | · ·               |                     |                              |          |                      |
|       | Spessore            |                          | 0.0000                  |                               |       | Nuc               | ivo Progetto           | <u>(</u> 2 )  |                |           |         |                |       |                   |                     |                              |          |                      |
|       | Vettore est         | rusione                  | 0.0000,0                | 0.0000,1.0000                 |       |                   |                        |               |                |           |         |                |       |                   |                     |                              |          |                      |
| Va    | arie                |                          |                         |                               | ^     |                   |                        |               |                |           |         |                |       |                   |                     |                              |          |                      |
|       | Colore pen          | na                       | Da Laye                 | r                             |       |                   |                        |               |                |           |         |                |       |                   |                     |                              |          |                      |
|       | Etichetta           |                          |                         |                               |       |                   |                        |               |                |           |         |                |       |                   |                     |                              |          |                      |
|       | Luci                |                          | False                   |                               |       |                   |                        |               |                |           | 8       |                |       |                   |                     |                              |          |                      |
|       | Larghezza j         | penna                    | 0.0000                  |                               |       |                   |                        |               |                | . /.      |         |                |       |                   |                     |                              |          |                      |
|       | Layer               |                          | 0                       |                               |       | 1.1               |                        |               |                | / • •     |         |                |       |                   |                     |                              |          |                      |
|       | Punto di ins        | erimento                 |                         |                               |       |                   |                        | 2             | . /.           |           |         |                |       |                   |                     |                              |          |                      |
|       | Scala tipo li       | nea                      | 1.0000                  |                               |       |                   |                        |               | . /            |           |         |                |       |                   |                     |                              |          |                      |
|       | Spessore lir        | iea                      | LW_BYL                  | AYER                          |       | 1.1               | · · · 🖌 '              |               |                |           |         |                |       |                   | Invio 🔫             | i Para                       |          |                      |
|       | Tipo di linea       |                          | BYLAYE                  | ર                             |       |                   | . T_                   |               |                |           |         |                |       |                   |                     |                              |          |                      |
|       | Tooltip             |                          |                         |                               |       |                   | 💾                      | <b></b> ×     |                | lick S    | Inistr  | <mark>0</mark> |       |                   |                     |                              |          |                      |

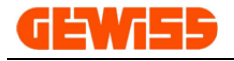

#### 1102 - + Linea multipla

Permette di disegnare linee multiple anche di diversa tipologia come per esempio linee e archi:

| 7        |                               |                          |                         |                               |           |                   |                         | Nu              | ovo Prog    | getto - GW  | /CADpro    |            |          |                      |                     |
|----------|-------------------------------|--------------------------|-------------------------|-------------------------------|-----------|-------------------|-------------------------|-----------------|-------------|-------------|------------|------------|----------|----------------------|---------------------|
| 4        | FILE                          | DISEGNA                  | EDITA                   | QUOTA                         | VIST      | A SNA             | P BLO                   | CCHI S          | EZIONI      |             |            |            |          |                      |                     |
| 1        | >                             | $\geq$                   | ,*'                     | <b>*</b>                      | +         | +                 | $\overline{\mathbf{v}}$ | #               | f           | •           | Ŧ          |            | ABC      | APC                  | ABC<br>ABC          |
| Linea    | Lin a<br>mula <sub>k</sub> ga | Polilinea<br>con freccia | Linea di<br>costruzione | Mezza linea di<br>costruzione | Punto     | Gestione<br>punto | Poligono<br>con 4 lati  | Rettangolo      | Arco        | Cerchio     | Ellisse    | Tratteggio | Testo    | Gestione<br>testo    | Testo<br>multilinea |
|          |                               |                          | LINEE                   |                               |           | 4                 |                         |                 | FORM        | 1E          |            |            |          |                      |                     |
| Ŧ        |                               |                          |                         |                               |           |                   |                         |                 |             |             |            |            |          |                      |                     |
| 1 p      | anviatà CA                    | D                        |                         |                               |           | V D P             | anna dai can            |                 |             |             |            |            |          |                      | _                   |
| ) Pro    | oprieta CA                    | D                        |                         |                               | 4         |                   | arra dei coi            |                 | finisci     | il pros     | simo p     | unto o [/  | Arc.Clo  | se.Und               | ol: a               |
| - Cg     | Proprietà                     |                          |                         |                               |           | Defin             | isci il second          | o pun           |             |             | ,          |            |          |                      | C                   |
| Ger      | ometria                       |                          |                         |                               |           | Defin             | iisci il prossim        | no punto o [Ar  | c,Close,U   | Jndo]: 35.6 | 5929,1.28  | 815,0.0000 |          |                      |                     |
|          | Spessore                      |                          | 0.0000                  | )                             |           | Defin             | nisci il prossim        |                 | c.Close-U   | Indol: a    |            |            |          |                      |                     |
|          | Vettore estr                  | usione                   | 0.0000                  | ,0.0000,1.000                 | 0         |                   | iner in probaini        |                 | -,,-        |             |            |            |          |                      |                     |
| Var      | rie                           |                          |                         |                               |           | Nuo               | vo Progetto             | х               |             | (4)         |            |            |          |                      |                     |
|          | Colore penn                   | a                        | Da Lay                  | er                            |           |                   |                         |                 |             |             |            |            |          |                      |                     |
|          | Etichetta                     |                          |                         |                               |           |                   |                         |                 |             |             |            |            |          |                      |                     |
|          | Luci                          |                          | False                   |                               |           |                   |                         |                 |             |             |            |            |          |                      |                     |
|          | Larghezza p                   | enna                     | 0.0000                  | )                             |           |                   |                         |                 |             | 3           |            | <          |          |                      |                     |
|          | Layer                         |                          | 0                       |                               |           |                   |                         |                 |             |             | )          |            |          |                      |                     |
|          | Punto di inse                 | erimento                 |                         |                               |           | 1                 |                         |                 |             | · · · /     |            | .)         |          |                      | • •                 |
|          | Scala tipo lin                | ea                       | 1.0000                  |                               |           |                   |                         |                 | Click       | Sinist      | ro         | Click      | Sinist   | <mark>o</mark> · · · |                     |
|          | Spessore lin                  | ea                       | LW_BY                   | LAYER                         |           |                   |                         |                 |             |             |            |            | Children |                      |                     |
|          | Tipo di linea                 |                          | BYLAY                   | ER                            |           |                   |                         |                 | $\langle -$ |             |            |            |          |                      |                     |
|          | Tooltip                       |                          |                         |                               |           |                   |                         | · T ·           | 1           |             |            | · · \      |          |                      |                     |
|          | URL                           |                          |                         |                               |           |                   | . Click                 | <u>Sinistro</u> | ×           |             |            | · · ·      |          |                      |                     |
|          | Visibile                      |                          | Visible                 |                               |           |                   |                         |                 |             |             |            |            |          |                      |                     |
|          |                               |                          |                         |                               |           |                   |                         |                 |             |             |            |            |          |                      |                     |
|          |                               |                          |                         |                               |           | · ·               |                         |                 |             |             |            |            |          |                      |                     |
|          |                               |                          |                         |                               |           | No.1              | -1                      |                 |             |             |            |            |          |                      |                     |
| <b>1</b> |                               | iala 🗐 e                 | truth in Draw           | n E Dra                       | oriotà CA |                   |                         |                 |             |             |            |            |          |                      |                     |
| <b>S</b> | cienco mater                  | iale 😡 S                 | ututura Preve           | Pro                           | prieta CA | Cali              | amita Grigli            | a OFF     Gri   | glia ON     | Orto O      | FF     Sco | elta SNAP  | 14.4107< | 303°8'17"            |                     |

#### 1103 - 🥕 Polilinea con freccia

Il comando polilinea con freccia è uguale al comando linea con l'unica differenza data dalla presenza di una freccia all'estremità che può essere dimensionata tramite il campo "dimensione freccia" presente nelle "**Proprietà CAD**":

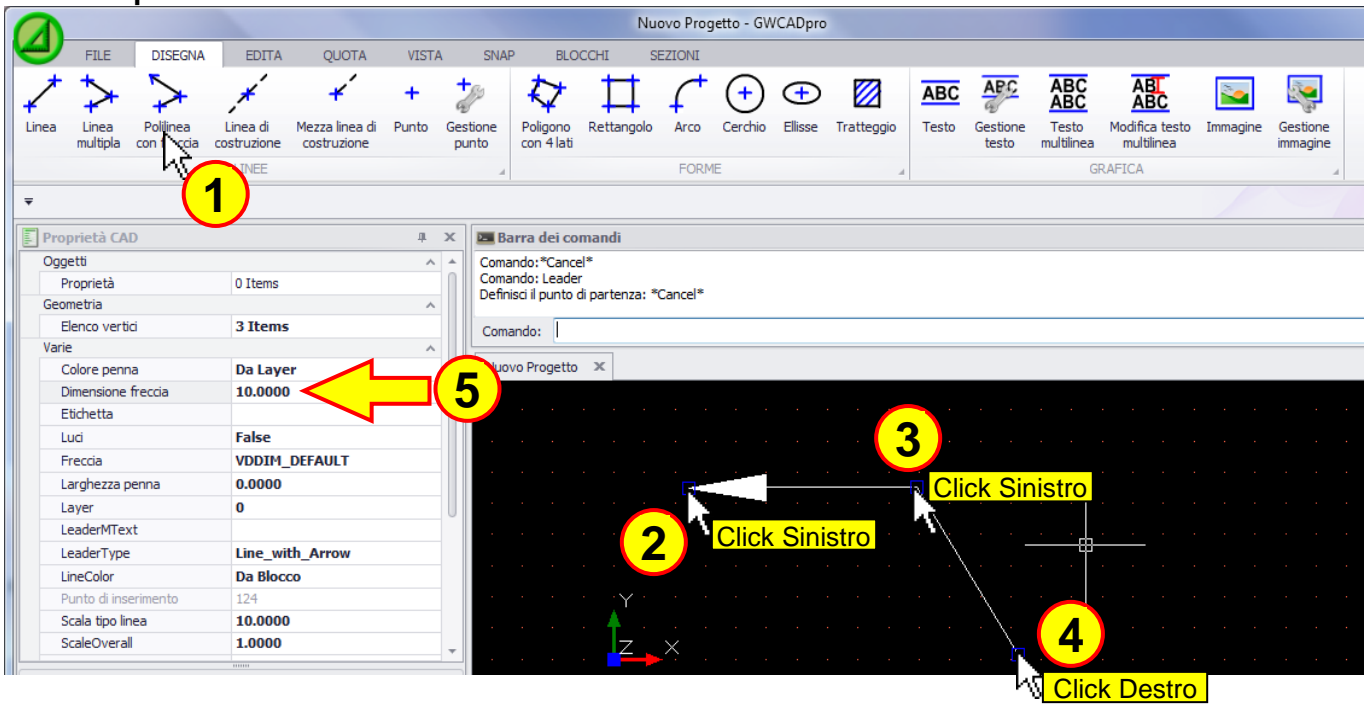

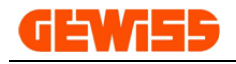

#### 1104 - 🥂 Linea di costruzione

Consente di inserire nel progetto una linea infinita, utile per definire delle linee di costruzione nel disegno che poi verranno eliminate a lavoro ultimato:

|                                                                                                    | Nuovo Progetto - GWCADpro                                                                                                    |   |  |  |  |  |  |  |  |  |  |  |  |
|----------------------------------------------------------------------------------------------------|----------------------------------------------------------------------------------------------------|---|--|--|--|--|--|--|--|--|--|--|--|
| FILE DISEGNA EDITA QUOTA VISTA                                                                         | SNAP BLOCCHI SEZIONI                                                                                                    |   |  |  |  |  |  |  |  |  |  |  |  |
| $2 > > \neq + + +$                                                                                     |                                                                                                    |   |  |  |  |  |  |  |  |  |  |  |  |
| Linea Linea Polilinea Lineadi Mezzalineadi Punto Ges<br>multipla con freccia costri one costruzione pi | istione Poligono Rettangolo Arco Cerchio Ellisse Tratteggio Testo Gestione Testo Modifica testo Immagine Gestione<br>unto con 4 lati testo multilinea multilinea immagine |   |  |  |  |  |  |  |  |  |  |  |  |
| X                                                                                                    | FORME GRAFICA                                                                                                    |   |  |  |  |  |  |  |  |  |  |  |  |
| - (1)                                                                                                  |                                                                                                    |   |  |  |  |  |  |  |  |  |  |  |  |
| Proprietà CAD 4 X                                                                                      | 🝱 Barra dei comandi                                                                                                    |   |  |  |  |  |  |  |  |  |  |  |  |
| Oggetti ^ ^                                                                                            | Comando: 103.0833,-9.6449,0.0000                                                                                                    |   |  |  |  |  |  |  |  |  |  |  |  |
| Proprietà                                                                                              | Comando: XLine<br>Punto di partenza: 79.8096.31.0020.0.0000                                                                                                    |   |  |  |  |  |  |  |  |  |  |  |  |
| Geometria ^                                                                                            |                                                                                                    |   |  |  |  |  |  |  |  |  |  |  |  |
| Elenco vertici                                                                                         | Direzione:                                                                                                    |   |  |  |  |  |  |  |  |  |  |  |  |
| Varie ^                                                                                                | Nuovo Procetto X                                                                                                    |   |  |  |  |  |  |  |  |  |  |  |  |
| Dimonsiono frostia                                                                                     | how rigeto x                                                                                                    |   |  |  |  |  |  |  |  |  |  |  |  |
| Etichetta                                                                                              |                                                                                                    |   |  |  |  |  |  |  |  |  |  |  |  |
| Luci False                                                                                             |                                                                                                    |   |  |  |  |  |  |  |  |  |  |  |  |
| Freccia VDDIM DEFAULT                                                                                  |                                                                                                    |   |  |  |  |  |  |  |  |  |  |  |  |
| Larghezza penna 0.0000                                                                                 |                                                                                                    |   |  |  |  |  |  |  |  |  |  |  |  |
| Laver 0                                                                                                |                                                                                                    |   |  |  |  |  |  |  |  |  |  |  |  |
| LeaderMText                                                                                            | and a second second second second second second second second second second second second second second second                                                            |   |  |  |  |  |  |  |  |  |  |  |  |
| LeaderType Line with Arrow                                                                             |                                                                                                    |   |  |  |  |  |  |  |  |  |  |  |  |
| LineColor Da Blocco                                                                                    |                                                                                                    |   |  |  |  |  |  |  |  |  |  |  |  |
| Punto di inserimento                                                                                   |                                                                                                    |   |  |  |  |  |  |  |  |  |  |  |  |
| Scala tipo linea 0                                                                                     |                                                                                                    |   |  |  |  |  |  |  |  |  |  |  |  |
| ScaleOverall 1.0000                                                                                    | 🕈 🦯                                                                                                    |   |  |  |  |  |  |  |  |  |  |  |  |
| Dimensione freccia Ottieni/Imposta la dimensione delle frecce delle quote.                             |                                                                                                    | • |  |  |  |  |  |  |  |  |  |  |  |
|                                                                                                    | Model                                                                                                    |   |  |  |  |  |  |  |  |  |  |  |  |
| 🌽 Elenco materiale 🛛 😡 Struttura Preven 🛐 Proprietà CAD                                                | Calamita Griglia OFF     Griglia ON     Orto OFF     Scelta SNAP   57.4273<18°38'30"                                                                                      |   |  |  |  |  |  |  |  |  |  |  |  |

#### 1105 - <sup>\*</sup> Mezza linea di costruzione

Consente di inserire nel progetto una mezza linea infinita, utile per definire delle linee di costruzione nel disegno che poi verranno eliminate a lavoro ultimato:

|             |                   |                          |                         |                             |            |                  |                                       | Nu              | ovo Prog   | getto - GW | /CADpro    |            |          |                   |                     |                              |          |                      |
|-------------|-------------------|--------------------------|-------------------------|-----------------------------|------------|------------------|---------------------------------------|-----------------|------------|------------|------------|------------|----------|-------------------|---------------------|------------------------------|----------|----------------------|
| 9           | FILE              | DISEGNA                  | EDITA                   | QUOTA                       | VISTA      | 5                | NAP BLC                               | OCCHI S         | EZIONI     |            |            |            |          |                   |                     |                              |          |                      |
| 1           | >                 | $\geq$                   | *                       | +                           | +          | -                | $\downarrow$                          | #               | f          | ( +        | €          |            | ABC      | APC               | ABC<br>ABC          |                              | 2        |                      |
| Linea       | Linea<br>multipla | Polilinea<br>con freccia | Linea di<br>costruzione | Mezza linea di<br>costr one | Punto      | Gestion<br>punto | e Poligono<br>con 4 lati              | Rettangolo      | Arco       | Cerchio    | Ellisse    | Tratteggio | Testo    | Gestione<br>testo | Testo<br>multilinea | Modifica testo<br>multilinea | Immagine | Gestione<br>immagine |
|             |                   |                          | LINEE                   | 2                           |            |                  |                                       |                 | FORM       | 1E         |            | 4          |          |                   | G                   | RAFICA                       |          |                      |
| Ŧ           |                   |                          |                         | (1)                         |            |                  |                                       |                 |            |            |            |            |          |                   |                     |                              |          |                      |
| Pro         | prietà CA         | D                        |                         | U                           | д          | X                | Barra dei co                          | mandi           |            |            |            |            |          |                   |                     |                              |          |                      |
| 000         | netti             | -                        |                         |                             |            | ÷ 0              | omando: 10.97                         | 21 77 2215 0    | 0000       |            |            |            |          |                   |                     |                              |          |                      |
| F           | Proprietà         |                          | 0 Items                 |                             |            | n                | omando: RayLi                         | ne              |            |            |            |            |          |                   |                     |                              |          |                      |
| Geo         | metria            |                          |                         |                             | ^          | P                | unto di partenz                       | a: 80.1374,17   | 7.5623,0.0 | 0000       |            |            |          |                   |                     |                              |          |                      |
| 0           | Direzione         |                          | -0.3011                 | ,0.9536,0.000               | )          | E                | irezione:                             |                 |            |            |            |            |          |                   |                     |                              |          |                      |
| F           | Punto di ins      | erimento                 | 79.8096                 | ,31.0020,0.00               | 00         |                  |                                       |                 |            |            |            |            |          |                   |                     |                              |          |                      |
| 5           | Spessore          |                          | 0.0000                  |                             |            |                  | Nuovo Progetto                        | ×               |            |            |            |            |          |                   |                     |                              |          |                      |
| 1           | Tipo linea d      | i costruzione            | XLine                   |                             |            |                  |                                       |                 |            |            |            |            |          |                   |                     | /                            |          |                      |
| 1           | /ettore est       | rusione                  | 0.0000,                 | 0.0000,1.0000               |            |                  |                                       |                 |            |            |            |            |          |                   |                     |                              |          |                      |
| Vari        | e                 |                          |                         |                             | ~          |                  |                                       |                 |            |            |            |            |          |                   |                     | ·                            |          |                      |
| 0           | Colore penr       | na                       | Da Laye                 | er                          |            |                  |                                       |                 |            |            |            |            |          |                   | /.                  |                              |          |                      |
| E           | Etichetta         |                          |                         |                             |            |                  |                                       |                 |            |            |            |            |          |                   | ×.                  | —                            |          |                      |
| L           | .uci              |                          | False                   |                             |            |                  |                                       |                 |            |            |            |            |          | · ·/              |                     |                              | • • • •  |                      |
| L           | .arghezza p       | penna                    | 0.0000                  |                             |            |                  |                                       |                 |            |            |            |            |          |                   |                     | JICK SIN                     | ISTLO    |                      |
| L           | .ayer             |                          | 0                       |                             |            |                  |                                       |                 |            |            |            |            |          |                   |                     |                              |          |                      |
| F           | Punto di ins      | erimento                 | 128                     |                             |            |                  |                                       |                 |            |            |            | /          |          |                   | 3                   |                              |          |                      |
| 5           | Scala tipo li     | nea                      | 1.0000                  |                             |            |                  |                                       |                 |            |            |            | 1          |          |                   |                     |                              |          |                      |
| 5           | Spessore lir      | nea                      | LW_BYL                  | AYER                        |            |                  | · · · · · · · · · · · · · · · · · · · |                 |            |            |            |            |          |                   |                     |                              |          |                      |
| 1           | Tipo di linea     | 1                        | BYLAYE                  | R                           |            | -                | 18 - 18 🛉                             |                 |            |            |            |            | ick S    | inietro           |                     |                              |          |                      |
|             |                   |                          |                         |                             |            |                  | 🛓                                     | <u>×</u> ×      |            |            | - · (      | 2          |          | inistru           | ,                   |                              |          |                      |
|             |                   |                          |                         |                             |            |                  | ladal                                 |                 |            |            |            |            |          |                   |                     |                              |          |                      |
| <b>63</b> = | lenco mate        | riala 📻 c                | Struttura Drow          | an E Dro                    | orietà CAD |                  |                                       |                 |            |            |            |            |          |                   |                     |                              |          |                      |
| <b>a</b>    | ienco mate        | naie 😡 s                 | a attura Previ          | EI Pro                      | prieta CAL |                  | Lalamita Grig                         | ia OFF      Gri | glia ON    | Orto O     | FF     Sce | elta SNAP  | 63.1043< | 32"41"58"         |                     |                              |          |                      |

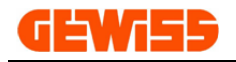

#### 1106 -Punto

Consente di inserire un punto all'interno dell'"Area di lavoro CAD":

|       |                   |                          |                         |                               |            |                   |                        | Nu                   | ovo Prog  | etto - GW | /CADpro   |             |          |                   |                     |                              |          |                      |
|-------|-------------------|--------------------------|-------------------------|-------------------------------|------------|-------------------|------------------------|----------------------|-----------|-----------|-----------|-------------|----------|-------------------|---------------------|------------------------------|----------|----------------------|
| 4     | FILE              | DISEGNA                  | EDITA                   | QUOTA                         | VIST/      | A SN              | AP BLC                 | DCCHI S              | EZIONI    |           |           |             |          |                   |                     |                              |          |                      |
| 1     | ≯                 | $\geq$                   | *                       | *                             | +          | +                 | $\mathbf{k}$           | ₽                    | f         | ÷         | Ŧ         |             | ABC      | APC               | ABC<br>ABC          |                              | 2        |                      |
| Linea | Linea<br>multipla | Polilinea<br>con freccia | Linea di<br>costruzione | Mezza linea di<br>costruzione | Putto      | Gestione<br>punto | Poligono<br>con 4 lati | Rettangolo           | Arco      | Cerchio   | Ellisse   | Tratteggio  | Testo    | Gestione<br>testo | Testo<br>multilinea | Modifica testo<br>multilinea | Immagine | Gestione<br>immagine |
|       |                   |                          | LINEE                   |                               | Ä          |                   | 4                      |                      | FORM      | IE        |           | 4           |          |                   | G                   | RAFICA                       |          | 4                    |
| =     |                   |                          |                         |                               | (1         |                   |                        |                      |           |           |           |             |          |                   |                     |                              |          |                      |
|       |                   |                          |                         |                               | U          |                   |                        |                      |           |           |           |             |          |                   |                     |                              |          |                      |
| E Pro | prietà CA         | D                        |                         |                               | ц          | ×                 | Barra dei co           | omandi               |           |           |           |             |          |                   |                     |                              |          |                      |
| Ogg   | jetti             |                          |                         |                               | ^          | ≜ Cor<br>Cor      | nando: 78.07           | 713,30.1721,0<br>ol* | .0000     |           |           |             |          |                   |                     |                              |          |                      |
|       | Proprieta         |                          | 0 Items                 |                               |            | Cor               | nando: 77.96           | 25,30.3156,0         | .0000     |           |           |             |          |                   |                     |                              |          |                      |
| Geo   | unto di ins       | erimento                 | 78 4984                 | 30 0186 0 00                  | ^          |                   |                        |                      |           |           |           |             |          |                   |                     |                              |          |                      |
|       | lettore estr      | rusione                  | 0.0000.0                | 0000100,0.00                  |            | Co                | mando:                 |                      |           |           |           |             |          |                   |                     |                              |          |                      |
| Vari  | e                 |                          | ,-                      | ,                             | ~          | Nu                | ovo Progette           | ж                    |           |           |           |             |          |                   |                     |                              |          |                      |
|       | Allinea vista     | 1                        | False                   |                               |            |                   |                        |                      |           |           |           | _           |          |                   |                     |                              |          |                      |
|       | Allinea dime      | nsione vista             | 0                       |                               |            |                   |                        |                      |           |           |           |             |          |                   |                     |                              |          |                      |
|       | Colore penn       | na                       | Da Laye                 | r                             |            |                   |                        |                      |           |           |           |             |          |                   |                     |                              |          |                      |
| 1     | Etichetta         |                          |                         |                               |            |                   |                        |                      |           |           |           |             |          |                   |                     |                              |          |                      |
|       | .uci              |                          | False                   |                               |            |                   |                        |                      |           |           |           |             |          |                   |                     |                              |          |                      |
| 1     | .arghezza p       | penna                    | 0.0000                  |                               |            |                   |                        |                      |           |           |           |             |          |                   |                     |                              |          |                      |
| 1     | .ayer             |                          | 0                       |                               |            | _                 |                        |                      |           |           |           |             | 1        |                   |                     |                              |          |                      |
|       | Punto di ins      | erimento                 | 129                     |                               |            |                   |                        |                      |           |           |           | . –         | <u> </u> |                   |                     |                              |          |                      |
|       | Scala tipo lir    | nea                      | 1.0000                  |                               |            | -                 |                        |                      |           |           |           |             |          |                   |                     |                              |          |                      |
|       | Spessore lin      | iea                      | LW_BYL                  | AYER                          |            |                   | Y                      |                      |           |           |           |             | ~        | Click             | Sinist              | ro                           |          |                      |
|       | Fipo di linea     |                          | BYLAYER                 | R                             |            |                   |                        |                      |           |           |           |             |          |                   |                     |                              |          |                      |
|       | Fooltip           |                          |                         |                               |            | -                 |                        | ×                    |           |           |           |             | 2)       |                   |                     |                              |          |                      |
|       |                   |                          |                         |                               |            |                   |                        |                      |           |           |           |             |          |                   |                     |                              |          |                      |
|       |                   |                          |                         |                               |            |                   |                        |                      |           |           |           |             |          |                   |                     |                              |          |                      |
|       |                   |                          |                         |                               |            | Mo                | del                    |                      |           |           |           |             |          |                   |                     | •                            |          |                      |
| 🦻 E   | lenco mate        | riale 🛛 😡 S              | Struttura Preve         | en 🗐 Pro                      | prietà CAI |                   | lamita Grig            | lia OFF L I Gri      | olia ON I | Orto O    | FE L LSce | elta SNAP I | 78.7278  | 31,2279 0.        | .0000               |                              |          |                      |
|       |                   |                          |                         |                               |            | 10                |                        |                      | J 011     | 1 2.10 0  |           |             |          |                   |                     |                              |          |                      |

# **1107 -** *Gestione punto* Il Punto può essere personaliz<u>zato:</u>

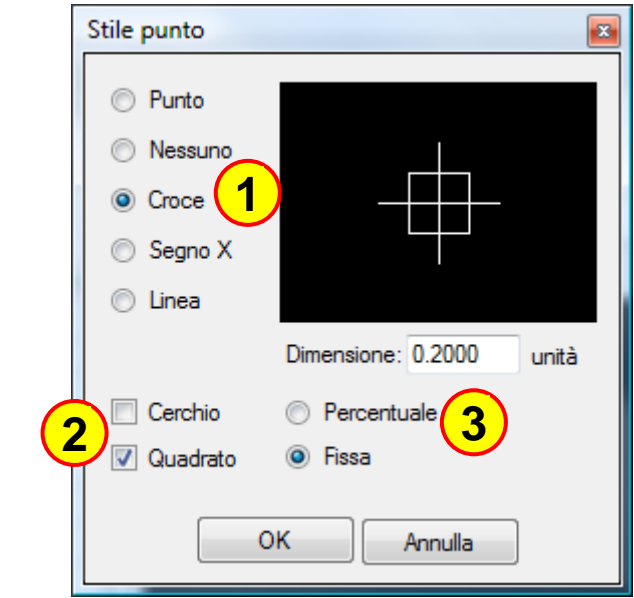

- In particolare è possibile:
- 1) Modificare il segno grafico del punto
- 2) Aggiungere un cerchio o un quadrato al punto3) Definire le dimensioni

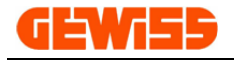

#### 1108 - 🚧 Poligono con 4 lati

Consente di disegnare un quadrilatero impostando tramite il mouse i 4 vertici:

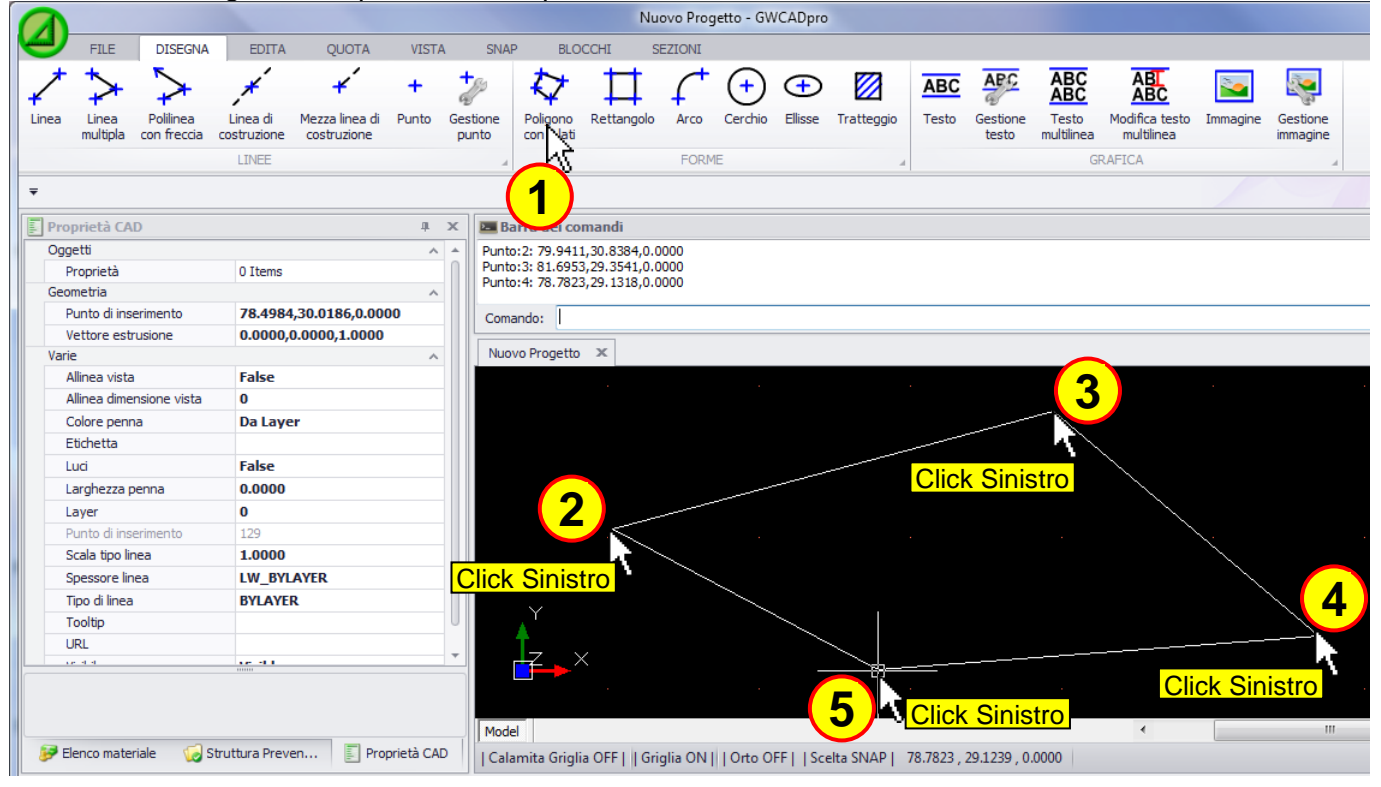

#### 1109 - Rettangolo Per disegnare un rettangolo:

|       |                     |                          |                         |                               |            |                   |                        | Nu          | ovo Prog | etto - GW | VCADpro    |                 |           |                   |                     |                              |          |                      |
|-------|---------------------|--------------------------|-------------------------|-------------------------------|------------|-------------------|------------------------|-------------|----------|-----------|------------|-----------------|-----------|-------------------|---------------------|------------------------------|----------|----------------------|
| e     | FILE                | DISEGNA                  | EDITA                   | QUOTA                         | VISTA      | SN                | NAP BLOC               | CHI SI      | EZIONI   |           |            |                 |           |                   |                     |                              |          |                      |
| 1     | ≯                   | $\geq$                   | *                       | <b>*</b>                      | +          | 250               | $\bigtriangledown$     | $\square$   | f        | •         | €          |                 | ABC       | APC               | ABC<br>ABC          |                              |          |                      |
| Linea | Linea<br>multipla   | Polilinea<br>con freccia | Linea di<br>costruzione | Mezza linea di<br>costruzione | Punto 0    | Gestione<br>punto | Poligono<br>con 4 lati | Rettangolo  | Arco     | Cerchio   | Ellisse    | Tratteggio      | Testo     | Gestione<br>testo | Testo<br>multilinea | Modifica testo<br>multilinea | Immagine | Gestione<br>immagine |
|       |                     |                          | LINEE                   |                               |            |                   |                        | -NS         | FORM     | E         |            | 4               |           |                   | G                   | RAFICA                       |          | 4                    |
| -     |                     |                          |                         |                               |            |                   |                        |             |          |           |            |                 |           |                   |                     |                              |          |                      |
| Pro   | prietà CA           | D                        |                         |                               | ų >        |                   | Barra dei con          | U           |          |           |            |                 |           |                   |                     |                              |          |                      |
| Ogg   | etti                |                          |                         |                               |            | Cor               | mando: 81.944          | 5.29.0255.0 | 0000     |           |            |                 |           |                   |                     |                              |          |                      |
| P     | roprietà            |                          |                         |                               |            | Cor               | mando: Rect            |             |          |           |            |                 |           |                   |                     |                              |          |                      |
| Varie | 2                   |                          |                         |                               | /          | Prin              | mo punto: 77.2         | //3,30.59/1 | ,0.0000  |           |            |                 |           |                   |                     |                              |          |                      |
| 0     | olore penn          | a                        | Da Lay                  | /er                           |            | Se                | condo Punto:           | 1           |          |           |            |                 |           |                   |                     |                              |          |                      |
| E     | tichetta            |                          |                         |                               |            | NI                | uaua Dragatta          | v           |          |           |            |                 |           |                   |                     |                              |          |                      |
| L     | uci                 |                          | False                   | -                             |            | INC               | uovo Progetto          | ^           |          |           |            |                 |           |                   |                     |                              |          |                      |
| L     | arghezza p          | enna                     | 0.0000                  | )                             |            | _                 |                        |             |          |           |            |                 |           |                   |                     |                              |          |                      |
|       | ayer<br>unto di inc | orimonto                 | U                       |                               |            |                   |                        |             |          |           |            |                 |           |                   |                     |                              |          |                      |
| 5     | cala tipo lir       | eninento                 | 1.0000                  | )                             |            | - 1               | · · · · · ·            |             |          |           |            |                 |           |                   |                     |                              |          |                      |
| s     | pessore lin         | ea                       | LW B                    | (LAYER                        |            |                   |                        |             |          |           |            |                 |           |                   |                     |                              |          |                      |
| Т     | īpo di linea        |                          | BYLAY                   | ER                            |            |                   |                        |             |          |           |            |                 |           |                   |                     |                              |          |                      |
| Т     | ooltip              |                          |                         |                               |            |                   |                        |             | <u> </u> |           |            |                 |           |                   |                     |                              |          |                      |
| U     | IRL                 |                          |                         |                               |            |                   |                        |             | 1 CI     | ick S     | inistr     | <mark>.0</mark> |           |                   |                     |                              |          |                      |
| v     | isibile             |                          | Visible                 |                               |            |                   |                        |             |          |           |            |                 |           |                   |                     |                              |          |                      |
|       |                     |                          |                         |                               |            |                   | ×<br>z ×               |             |          |           |            |                 |           | 3                 |                     |                              |          |                      |
|       |                     |                          |                         |                               |            | •                 |                        |             |          |           |            |                 |           |                   | $\sim$              | Click Si                     | nistro   |                      |
|       |                     |                          |                         |                               |            | Mo                | odel                   |             |          |           |            |                 |           |                   |                     | •                            |          |                      |
| 🦻 E   | enco mater          | riale 🛛 🧔 Si             | truttura Prev           | en 🗾 Pro                      | prietà CAD | Ca                | alamita Griglia        | OFF     Gri | glia ON  | Orto O    | FF     Sce | elta SNAP       | 3.5418<33 | 39°22'19"         |                     |                              |          |                      |

Volendo si possono impostare le dimensioni del rettangolo direttamente dalla barra di comando con questa sintassi **@Lo,Lv** (Lo è la lunghezza del lato orizzontale; Lv è la lunghezza del lato verticale) da scrivere dopo aver definito il punto iniziale (punto 2 del disegno)

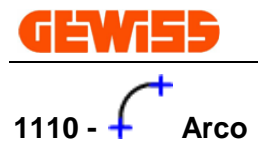

| Consente di disednare delle curve definendo tre punti: |
|--------------------------------------------------------|
|--------------------------------------------------------|

|       |                   |             |               |                | -          | _           | _             | Nu            | iovo Prog        | getto - GV | VCADpro            | ,          | _         | _          |            | _            |
|-------|-------------------|-------------|---------------|----------------|------------|-------------|---------------|---------------|------------------|------------|--------------------|------------|-----------|------------|------------|--------------|
| 4     | FILE              | DISEGNA     | EDITA         | QUOTA          | VISTA      | SN          | AP BLO        | ICCHI S       | EZIONI           |            |                    |            |           |            |            |              |
| 1     | >                 | $\geq$      | *             | *              | +          | <b>†</b> 29 |               | □             | f <sup>+</sup>   | •          | Đ                  |            | ABC       | APC        | ABC<br>ABC | ABL          |
| Linea | Linea<br>multipla | Polilinea   | Linea di      | Mezza linea di | Punto      | Gestione    | Poligono      | Rettangolo    | Aico             | Cerchio    | Ellisse            | Tratteggio | Testo     | Gestione   | Testo      | Modifica tes |
|       | marapia           | conneccia   | LINEE         | costi uzione   |            | punto       | Con mad       |               | -Kî              | 1F         |                    |            |           | 12310      | G          | RAFICA       |
| -     |                   |             | locki Therbe  |                |            |             |               |               | (1)              | n          |                    |            |           |            |            |              |
| Pro   | prietà CA         | D           |               |                | д          | x 🖭         | Barra dei co  | mandi         |                  |            |                    |            |           |            |            |              |
| Ogg   | jetti             |             |               |                |            | A Pure      | to Centrale o | [3p,E3p]: 12  | 37.7413,         | 433.3798,  | 0.0000             |            |           |            |            |              |
|       | Proprietà         |             |               |                |            | Rag         | gio: 2050.30  | 12            |                  |            |                    |            |           |            |            |              |
| Vari  | ie                |             |               |                |            | ~ Par       | tenza angolo: | 20*33 54      |                  |            |                    |            |           |            |            |              |
|       | Colore pen        | na          | Da La         | yer            |            | Fin         | e angolo:     |               |                  |            |                    |            |           |            |            |              |
| 1     | Etichetta         |             |               |                |            |             |               | ×             |                  |            |                    |            |           |            |            |              |
|       | .uci              |             | False         |                |            | NU          | ovo Progetto  | ~             |                  |            |                    |            |           |            |            |              |
| 1     | .arghezza (       | penna       | 0.000         | D              |            |             |               |               |                  |            |                    |            |           |            |            |              |
|       | ayer              |             | 0             |                |            |             |               |               |                  |            |                    |            |           |            |            |              |
|       | Punto di ins      | erimento    |               |                |            | -           |               |               |                  | · .        | · · ·              |            |           |            |            |              |
|       | Scala tipo li     | nea         | 1.000         | 0              |            |             |               |               | · · · /          |            |                    |            |           |            |            |              |
|       | Spessore lir      | iea         | LW_B          | YLAYER         |            | _           |               |               | ·/ ;             |            |                    | <b>-</b>   | · · ·     |            |            |              |
|       | Tipo di linea     | 1           | BYLAY         | 'ER            |            |             |               |               | .                |            | ick Si             | nistro     | · • •     |            |            |              |
|       | Tooltip           |             |               |                |            |             |               | 5             |                  | · ·        |                    |            | · · \.    | (3)        |            |              |
|       | JRL<br>Reference  |             | VC-:LL        | -              |            |             |               |               |                  |            |                    |            |           |            |            |              |
|       | visibile          |             | VISIDIE       | 2              |            |             |               | lick Sin      | etro             |            |                    |            |           |            | Sinict     |              |
|       |                   |             |               |                |            |             | 0             |               |                  | · · ·      |                    |            |           | Clicr      | Sinist     |              |
|       |                   |             |               |                |            |             |               |               | r 🔺 r            |            | · <del>/ ·</del> · |            |           |            |            |              |
|       |                   |             |               |                |            |             |               |               | · T-·            | · 🗸 ·      |                    |            |           |            |            |              |
|       |                   |             |               |                |            |             |               |               | · <mark>·</mark> | ►^·⁄       |                    | Click Si   | nistro    |            |            |              |
|       |                   |             |               |                |            |             |               |               |                  |            | 2                  |            |           |            |            |              |
|       |                   |             |               |                |            |             |               |               |                  |            | <u> </u>           |            |           |            |            |              |
|       |                   |             |               |                |            | Mo          | del           |               |                  |            |                    |            |           |            |            | •            |
| 🦻 E   | lenco mate        | riale 🛛 🧔 S | truttura Prev | en 🗐 Pro       | prietà CAI | )   Ca      | lamita Grigl  | ia OFF     Gr | iglia ON         | Orto O     | FF     Sc          | elta SNAP  | 1349.1115 | 5<138°10'4 | 7"         |              |

1111 - Cerchio Per disegnare un cerchio definendo il centro e il raggio:

|        |                   |                          |                         |                               |            |              |                                | Nue             | ovo Prog      | etto - GW  | /CADpro   |            |                                         |                   |                     |                              |          |          |
|--------|-------------------|--------------------------|-------------------------|-------------------------------|------------|--------------|--------------------------------|-----------------|---------------|------------|-----------|------------|-----------------------------------------|-------------------|---------------------|------------------------------|----------|----------|
| 4      | FILE              | DISEGNA                  | EDITA                   | QUOTA                         | VISTA      |              | SNAP BLO                       | CCHI SI         | EZIONI        |            |           |            |                                         |                   |                     |                              |          |          |
| 1      | ≯                 | $\geq$                   | *                       | <b>*</b>                      | +          | +            | ▶ 🎝                            | $\blacksquare$  | f             | •          | Ŧ         |            | ABC                                     | APC               | ABC<br>ABC          |                              | 2        |          |
| Linea  | Linea<br>multipla | Polilinea<br>con freccia | Linea di<br>costruzione | Mezza linea di<br>costruzione | Punto      | Gesti<br>pun | one Poligono<br>ito con 4 lati | Rettangolo      | Arco          | Cerchio    | Ellisse   | Tratteggio | Testo                                   | Gestione<br>testo | Testo<br>multilinea | Modifica testo<br>multilinea | Immagine | Gestione |
|        |                   |                          | LINEE                   |                               |            |              | 4                              |                 | FORM          | s hà       |           |            |                                         |                   | G                   | RAFICA                       |          |          |
| Ŧ      |                   |                          |                         |                               |            |              |                                |                 | - (           | A )        |           |            |                                         |                   |                     |                              |          |          |
|        |                   |                          |                         |                               |            |              |                                |                 |               |            |           |            |                                         |                   |                     |                              |          |          |
| E Proj | prietà CAI        | D                        |                         |                               | . 4        | ×            | 🔚 Barra dei co                 | mandi           |               |            |           |            |                                         |                   |                     |                              |          |          |
| Ogg    | etti              |                          |                         |                               |            | ^            | Comando: 179.4                 | 112,2589.727    | 4,0.0000      |            |           |            |                                         |                   |                     |                              |          |          |
| P      | roprietà          |                          |                         |                               |            |              | Punto centrale o               | [2p,3p] 2679.   | 7160,142      | 25.5643,0. | 0000      |            |                                         |                   |                     |                              |          |          |
| Varie  | elore pepp        |                          | Dala                    | (OF                           |            | -            |                                |                 |               |            |           |            |                                         |                   |                     |                              |          |          |
| F      | tichetta          | a                        | Data                    |                               |            | -            | Raggio:                        |                 |               |            |           |            |                                         |                   |                     |                              |          |          |
|        | uci               |                          | False                   |                               |            |              | Nuovo Progetto                 | х               |               |            |           |            |                                         |                   |                     |                              |          |          |
| -      | arohezza p        | enna                     | 0.0000                  | )                             |            |              |                                |                 |               |            |           |            |                                         |                   |                     |                              |          |          |
| Li     | ayer              |                          | 0                       |                               |            |              |                                |                 |               |            |           |            |                                         |                   |                     |                              |          |          |
| P      | unto di inse      | erimento                 |                         |                               |            |              |                                |                 |               |            |           | 1.         |                                         |                   |                     |                              |          |          |
| S      | cala tipo lin     | ea                       | 1.0000                  | )                             |            |              |                                |                 |               |            |           | /          |                                         |                   |                     |                              |          |          |
| S      | pessore line      | ea                       | LW_B                    | (LAYER                        |            |              |                                |                 |               |            | / .       |            |                                         |                   |                     |                              |          |          |
| Т      | ipo di linea      |                          | BYLAY                   | ER                            |            |              |                                |                 |               |            | . / .     |            |                                         |                   |                     |                              |          |          |
| Т      | ooltip            |                          |                         |                               |            |              |                                |                 |               |            | .   .     |            |                                         |                   | • . } • •           |                              |          |          |
| U      | RL                |                          |                         |                               |            | _            |                                |                 |               | · C        | lick S    | Sinistro   |                                         |                   | .   } .             |                              |          |          |
| V      | isibile           |                          | Visible                 |                               |            | _            |                                |                 |               |            | ·         |            |                                         |                   | · //· · ·           |                              |          |          |
|        |                   |                          |                         |                               |            |              |                                |                 |               |            | · · \.    | - <b>1</b> | ) ( ) ( ) ( ) ( ) ( ) ( ) ( ) ( ) ( ) ( | <u> </u>          | <b>弟</b> 、          |                              |          |          |
|        |                   |                          |                         |                               |            |              |                                |                 | _ <b>≜</b> ** |            | )         |            |                                         | · · /             |                     | liel Cini                    | otro     |          |
|        |                   |                          |                         |                               |            |              |                                |                 | Tz            | · _ · · ·  |           |            |                                         |                   |                     |                              | stro .   |          |
|        |                   |                          |                         |                               |            | _            |                                |                 | <u>-</u>      | <u></u>    |           |            |                                         | · ·               |                     |                              |          |          |
|        |                   |                          |                         |                               |            |              |                                |                 |               |            |           |            |                                         |                   | J                   |                              |          |          |
|        |                   |                          |                         |                               |            |              |                                |                 | · ·           |            | • •       |            | • • •                                   | • •               |                     |                              |          |          |
|        |                   |                          |                         |                               |            |              | Model                          |                 |               |            |           |            |                                         |                   |                     | •                            |          |          |
| 🦻 El   | enco mater        | iale 🛛 😡 S               | truttura Prev           | en 🔄 Pro                      | prietà CAD |              | Calamita Grigli                | ia OFF     Grig | glia ON       | Orto O     | FF     Sc | elta SNAP  | 1414.0321                               | L<333°54'5        | i2"                 |                              |          |          |

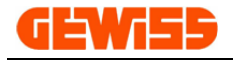

## 1112 - Ellisse

Con questo comando si può disegnare un'ellisse impostando la lunghezza orizzontale e verticale:

|                         |                          |                         |                               |            |              |                          |                  | Nuc          | ovo Prog       | etto - GW     | /CADpro     |              |          |                     |                     |                              |          |                      |
|-------------------------|--------------------------|-------------------------|-------------------------------|------------|--------------|--------------------------|------------------|--------------|----------------|---------------|-------------|--------------|----------|---------------------|---------------------|------------------------------|----------|----------------------|
| File                    | DISEGNA                  | EDITA                   | QUOTA                         | VISTA      | A            | SNAP                     | BLOCCH           | HI SE        | ZIONI          |               |             |              |          |                     |                     |                              |          |                      |
| 1>                      | $\geq$                   | *                       | <b>*</b>                      | +          | +            |                          | 7                | ҏ            | f <sup>+</sup> | $( \bullet )$ | Ŧ           |              | ABC      | APC                 | ABC<br>ABC          |                              | 2        |                      |
| Linea Linea<br>multipla | Polilinea<br>con freccia | Linea di<br>costruzione | Mezza linea di<br>costruzione | Punto      | Gesti<br>pur | ione Poligi<br>nto con 4 | ino Re<br>lati   | ettangolo    | Arco           | Cerchio       | Ellisse     | Tratteggio   | Testo    | Gestione<br>testo   | Testo<br>multilinea | Modifica testo<br>multilinea | Immagine | Gestione<br>immagine |
|                         |                          | LINEE                   |                               |            |              | 4                        |                  |              | FORM           | E             | -hr         |              |          |                     | G                   | RAFICA                       |          |                      |
| -                       |                          |                         |                               |            |              |                          |                  |              |                |               | $\sim$      |              |          |                     |                     |                              | 17       |                      |
|                         | 0                        |                         |                               |            | ~            | and the second second    |                  |              |                | (             | 1)          |              |          |                     |                     |                              |          |                      |
| Proprieta CA            | D                        |                         |                               | #          | <u> </u>     | Barra de                 | el coma          | nai          |                |               |             |              |          |                     |                     |                              |          |                      |
| Proprietà               |                          |                         |                               |            |              | Punto centra             | ipse<br>le: 1819 | 9.8228,989   | .0031,0.       | 0000          |             |              |          |                     |                     |                              |          |                      |
| Varie                   |                          |                         |                               |            | ~            | Punto finale             | del primo        | o asse: 391  | 10.0248,9      | 62.5449,0     | 0.0000      |              |          |                     |                     |                              |          |                      |
| Colore pen              | na                       | Da Lay                  | er                            |            |              | Distanza de              | second           | asse:        |                |               |             |              |          |                     |                     |                              |          |                      |
| Etichetta               |                          |                         |                               |            |              | Distanza ac              | Second           |              |                |               |             |              |          |                     |                     |                              |          |                      |
| Luci                    |                          | False                   |                               |            |              | Nuovo Prog               | etto >           | ĸ            |                |               |             |              |          |                     |                     |                              |          |                      |
| Larghezza               | penna                    | 0.0000                  | l.                            |            |              |                          |                  |              |                |               |             |              |          |                     |                     |                              |          |                      |
| Layer                   |                          | 0                       |                               |            |              |                          |                  |              |                |               |             |              |          |                     |                     |                              |          |                      |
| Punto di ins            | erimento                 |                         |                               |            |              |                          |                  |              |                |               |             | . <u>.</u>   |          |                     |                     |                              |          |                      |
| Scala tipo li           | nea                      | 1.0000                  |                               |            |              |                          |                  |              |                |               |             |              |          |                     | · · ·               |                              |          |                      |
| Spessore li             | iea                      | LW_BY                   | LAYER                         |            |              |                          |                  |              |                |               |             |              |          |                     |                     |                              |          |                      |
| Tipo di linea           |                          | BYLAY                   | ER                            |            |              |                          |                  |              | . /            |               |             |              |          |                     |                     | <b>( ?</b> )                 |          |                      |
| Tooltip                 |                          |                         |                               |            |              |                          |                  |              | 1              |               |             |              |          | <b>N N</b>          |                     |                              |          |                      |
| URL                     |                          |                         |                               |            |              |                          |                  |              | { ·            |               |             | · · <u> </u> |          |                     |                     |                              |          |                      |
| Visibile                |                          | Visible                 |                               |            |              |                          |                  |              | · /·           |               |             |              |          |                     |                     |                              | ick Sin  | istro                |
|                         |                          |                         |                               |            |              |                          |                  |              | .              | Cli           | <u>ck S</u> | inistro      | <b>N</b> |                     |                     |                              |          |                      |
|                         |                          |                         |                               |            |              |                          |                  |              | . 🔺            |               |             |              |          |                     | . /.                |                              |          |                      |
|                         |                          |                         |                               |            |              |                          |                  |              | Z              | $\sim$        |             |              |          |                     |                     |                              |          |                      |
|                         |                          |                         |                               |            | _            |                          |                  |              | •              | -             |             |              |          |                     |                     |                              |          |                      |
|                         |                          |                         |                               |            |              |                          |                  |              |                |               |             | 4            | Cli      | <mark>ck Sir</mark> | nistro              |                              |          |                      |
|                         |                          |                         |                               |            |              | Model                    |                  |              |                |               |             |              |          |                     |                     | •                            |          |                      |
| 🦻 Elenco mate           | riale 🛛 🧔 St             | ruttura Preve           | en 🗾 Pro                      | prietà CAE | D            | Calamita (               | iriglia O        | )FF     Grig | glia ON        | Orto O        | FF     Sce  | elta SNAP    | 1009.910 | )<269°14'5          | 58"                 |                              |          |                      |

# 1113 - I Tratteggio

Con questo comando è possibile riempire una forma chiusa con un particolare tratteggio:

|                                                    |                                                 |                                                                                                    | Nu                                | ovo Progetto - GW                          | CADpro           |           |                     |                                    |                                  |          |                      |
|----------------------------------------------------|-------------------------------------------------|----------------------------------------------------------------------------------------------------|-----------------------------------|--------------------------------------------|------------------|-----------|---------------------|------------------------------------|----------------------------------|----------|----------------------|
| FILE DISEGNA                                       | EDITA QUOTA                                     | VISTA SNAF                                                                                                    | BLOCCHI S                         | EZIONI                                     |                  |           |                     |                                    |                                  |          |                      |
| $\angle $                                          | * *                                             | + +                                                                                                    | ☆ 廿                               | $f^{+}$ $\oplus$                           | <b>()</b>        | ABC       | APC                 | ABC<br>ABC                         | ABL<br>ABC                       | 2        | <b>.</b>             |
| Linea Linea Polilinea I<br>multipla con freccia co | inea di Mezza linea di<br>struzione costruzione | Punto Gestione<br>punto                                                                                         | Poligono Rettangolo<br>con 4 lati | Arco Cerchio<br>FORME                      | Ellisse Tratting | jio Testo | Gestione<br>testo m | Testo Moo<br>ultilinea m<br>GRAFIO | difica testo<br>nultilinea<br>CA | Immagine | Gestione<br>immagine |
| <b>~</b>                                           |                                                 | Tratteggio e rie                                                                                                | mpimento                          |                                            |                  | 1)        |                     |                                    |                                  |          |                      |
| Proprietà CAD                                      |                                                 | Diamaimanta                                                                                                    |                                   |                                            |                  | $\smile$  |                     |                                    |                                  |          |                      |
| Oggetti                                            |                                                 |                                                                                                    |                                   |                                            |                  |           |                     |                                    |                                  |          |                      |
| Tipo di tratteggio                                 | 63 Items                                        | Stile tratteggio:                                                                                               | HatchCross                        | •                                          |                  |           |                     |                                    |                                  |          |                      |
| Gruppi                                             | 0 Items                                         | Track and a second second second second second second second second second second second second second second s |                                   | Coolers tim                                |                  |           |                     |                                    |                                  |          |                      |
| Immagini                                           | 0 Items                                         |                                                                                                    |                                   | Sceigo tip                                 | o trattege       | JIO       |                     |                                    |                                  |          |                      |
| Layer                                              | 1 Items                                         | VDDIM_DEFA                                                                                                    |                                   | LID 👻                                      |                  |           |                     |                                    |                                  |          |                      |
| Layout                                             | 0 Items                                         |                                                                                                    |                                   |                                            |                  |           |                     |                                    |                                  |          |                      |
| Luci                                               | 0 Items                                         |                                                                                                    |                                   |                                            |                  |           |                     |                                    |                                  |          |                      |
| Nome UCS                                           | 0 Items                                         |                                                                                                    | Color                             | i                                          |                  |           | <u>г</u> ———        |                                    |                                  |          |                      |
| ▶ Palette                                          | 255 Items                                       |                                                                                                    | Line                              | e:                                         |                  |           | / * *               |                                    |                                  | <u>·</u> | <u> </u>             |
| Riferimenti esterni                                | 0 Items                                         |                                                                                                    | Sfon                              | do:                                        |                  | · · · /   |                     |                                    |                                  |          | · · {                |
| Stile testo                                        | 1 Items                                         |                                                                                                    | Trans                             | amona (0.255):                             |                  | /         |                     |                                    |                                  |          |                      |
| Stile quota                                        | 1 Items                                         |                                                                                                    | ITaspo                            | arenza (0-200).                            |                  | /         |                     |                                    |                                  |          |                      |
| Tipo di linee                                      | 32 Items                                        | Immagine                                                                                                    |                                   |                                            |                  | /         |                     |                                    |                                  |          |                      |
| Viste                                              | 0 Items                                         |                                                                                                    |                                   |                                            | -                | · · [·    |                     |                                    |                                  |          |                      |
| Generale                                           |                                                 |                                                                                                    |                                   |                                            |                  |           |                     |                                    |                                  |          | · · · ·              |
| Attiva autofocus                                   | False                                           | Proprieta                                                                                                    | Se                                | eziona                                     |                  |           |                     |                                    |                                  |          |                      |
| Dimensione immagini                                | 768                                             | Angolo: 0                                                                                                    | <u> </u>                          | Seleziona area                             |                  |           |                     |                                    |                                  |          |                      |
| Disabilita tooltip                                 | True                                            |                                                                                                    | ( )                               | Salaziona nunti                            |                  |           |                     | · · · · · ·                        |                                  |          | · · .                |
| Disabilita zoom su ridimension                     | False                                           | Scala: 1.0                                                                                                    |                                   |                                            |                  |           |                     |                                    |                                  |          | - <u></u> ]·         |
|                                                    |                                                 | Selezion                                                                                                    | a l'area                          | 0 Oggetti Seleziona<br>0 Curve Selezionate |                  |           |                     |                                    |                                  |          |                      |
|                                                    |                                                 |                                                                                                    |                                   |                                            |                  |           |                     |                                    | •                                |          |                      |
| 🦻 Elenco materiale 🛛 🨡 Stru                        | ttura Preven 📃 Pre                              | Anteprima                                                                                                    |                                   | UK                                         | Annulia<br>SNAP  | 2225.5160 | , 2625.0051 ,       | 0.0000                             |                                  |          |                      |
| 👰 Albero di ricerca                                |                                                 |                                                                                                    |                                   |                                            |                  |           |                     |                                    |                                  |          |                      |

Cliccando sul pulsante "seleziona area" la finestra scompare così da poter selezionare gli oggetti che compongono l'area:

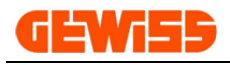

|       |                        |                         |                         |                               | _         |           | -                       | -                        | Nu           | ovo Prog         | jetto - GV   | VCADpro   | )                       | _        | _                 |                     | _                            | _        |                      |
|-------|------------------------|-------------------------|-------------------------|-------------------------------|-----------|-----------|-------------------------|--------------------------|--------------|------------------|--------------|-----------|-------------------------|----------|-------------------|---------------------|------------------------------|----------|----------------------|
| Y     | FILE                   | DISEGNA                 | EDITA                   | QUOTA                         | VIST      | A         | SNAP                    | BLOG                     | CCHI S       | EZIONI           |              |           |                         |          |                   |                     |                              |          |                      |
| 1     | >                      | $\geq$                  | ,**                     | *                             | +         | ą         | ß                       | $\overline{V}$           | ₽            | f                | •            | Ŧ         |                         | ABC      | APC               | ABC<br>ABC          |                              | 2        |                      |
| Linea | Linea l<br>multipla co | Polilinea<br>on freccia | Linea di<br>costruzione | Mezza linea di<br>costruzione | Punto     | Ges<br>pu | tione<br>Into           | Poligono<br>con 4 lati   | Rettangolo   | Arco             | Cerchio      | Ellisse   | Tratteggio              | Testo    | Gestione<br>testo | Testo<br>multilinea | Modifica testo<br>multilinea | Immagine | Gestione<br>immagine |
|       |                        |                         | LINEE                   |                               |           |           |                         |                          |              | FORM             | IE           |           |                         |          |                   | G                   | RAFICA                       |          | 4                    |
| =     |                        |                         |                         |                               |           |           |                         |                          |              |                  |              |           |                         |          |                   |                     |                              |          |                      |
| ·     |                        |                         |                         |                               |           |           |                         |                          |              |                  |              |           |                         |          |                   |                     |                              |          |                      |
| 🗐 Pro | prietà CAD             |                         |                         |                               |           | х         | 🛌 Ba                    | rra dei coi              | nandi        |                  |              |           |                         |          |                   |                     |                              |          |                      |
| Ogg   | jetti                  |                         |                         |                               | ^         | *         | Coma                    | ndo:*Cance               | *            |                  |              |           |                         |          |                   |                     |                              |          |                      |
| 1     | lipo di tratteg        | gio                     | 63 Items                |                               |           |           | Coma                    | ndo:*Cance<br>ndo:bHatch | *            |                  |              |           |                         |          |                   |                     |                              |          |                      |
| 0     | Gruppi                 |                         | 0 Items                 |                               |           |           | Coma                    |                          |              |                  |              |           |                         |          |                   |                     |                              |          |                      |
| I     | immagini               |                         | 0 Items                 |                               |           |           | Coma                    | ndo:                     |              |                  |              |           |                         |          |                   |                     |                              |          |                      |
| L     | .ayer                  |                         | 1 Items                 |                               |           |           | Nium                    |                          | ×            |                  |              |           |                         |          |                   |                     |                              |          |                      |
| L     | .ayout                 |                         | 0 Items                 |                               |           |           | NUO                     | o Progetto               | ^            |                  |              |           |                         |          |                   |                     |                              |          |                      |
| L     | .uci                   |                         | 0 Items                 |                               |           |           |                         |                          |              |                  |              |           |                         |          |                   |                     |                              |          |                      |
| 1     | Nome UCS               |                         | 0 Items                 |                               |           |           |                         |                          |              |                  |              |           |                         |          |                   |                     |                              | [5]      |                      |
| ⊢ F   | Palette                |                         | 255 Items               | s                             |           |           | $(1,1) \in \mathcal{A}$ |                          |              |                  |              | 1.1       |                         |          |                   |                     | ·                            |          |                      |
| F     | Riferimenti est        | erni                    | 0 Items                 |                               |           |           |                         |                          |              | 4                |              |           |                         |          |                   | - L-                |                              |          |                      |
| 5     | Stile testo            |                         | 1 Items                 |                               |           |           |                         |                          |              |                  |              |           |                         |          |                   | · · `               | CIICK SI                     | nistro   |                      |
| 5     | Stile quota            |                         | 1 Items                 |                               |           |           |                         |                          | _            |                  |              |           |                         |          |                   |                     |                              |          |                      |
| 1     | Tipo di linee          |                         | 32 Items                |                               |           |           |                         |                          | · · · (      | Click            | Sinis        | stro 🗎    |                         |          |                   | 5                   |                              |          |                      |
| N     | /iste                  |                         | 0 Items                 |                               |           |           | $(1,1) \in \mathcal{A}$ |                          | · · ·        |                  | <u> </u>     | 1 · · ·   |                         |          |                   |                     |                              | 1.00     |                      |
| Gen   | ierale                 |                         |                         |                               | ^         |           |                         |                          |              | <mark>/</mark> 4 |              |           |                         | · · –    |                   |                     | <b>.</b>                     | Click    | Sinistro             |
| 4     | Attiva autofoc         | us                      | False                   |                               |           |           |                         | · · Y                    |              |                  | <b>∠ </b> ]. |           | 1                       |          |                   | Destro              | <mark>)</mark>               |          |                      |
| 0     | Dimensione imr         | magini                  | 768                     |                               |           |           |                         | A`                       |              |                  |              |           | <b>1</b> 11             |          |                   |                     |                              |          |                      |
| 0     | Disabilita toolti      | p                       | True                    |                               |           |           |                         | . 7                      | · · · ·      |                  | ck Si        | nistro    | <mark>O</mark> in the i | ``•····  |                   |                     |                              |          | 4                    |
| 0     | Disabilita zoom        | ı su ridimensi          | ion False               |                               |           | -         | $(1,1) \in \mathcal{A}$ | •                        |              |                  |              |           |                         |          | · · · ·           | - N                 |                              |          |                      |
|       |                        |                         |                         |                               |           |           | · · ·                   | <br>                     | <br>         | ••••             | · ·          |           | 3                       | Click    | Sinist            | ro                  |                              | <br>     |                      |
| L     |                        |                         |                         |                               |           |           | Mode                    |                          |              |                  |              |           |                         |          |                   |                     | •                            |          |                      |
| 🦻 E   | lenco material         | e 🧔 St                  | ruttura Preve           | en 🗾 Pro                      | prietà CA | D         | Cala                    | mita Griglia             | o OFF     Gr | glia ON          | Orto O       | FF     Sc | elta SNAP               | 3537.404 | 4 , 1257.99       | 54 , 0.0000         |                              |          |                      |

Dopo aver scelto gli oggetti che costituiscono la forma da riempire facendo click con il tasto destro del mouse (punto 6) ricompare la finestra tratteggio, cliccando su OK, il tratteggio sarà applicato:

|              | -                                           | _                        | _                       | _                                   | _          | _                       | _                                            | Nu          | ovo Prog | etto - GW      | /CADpro      | _           | -            | _                 | _                                 | _                                   | _        | _                    |
|--------------|---------------------------------------------|--------------------------|-------------------------|-------------------------------------|------------|-------------------------|----------------------------------------------|-------------|----------|----------------|--------------|-------------|--------------|-------------------|-----------------------------------|-------------------------------------|----------|----------------------|
|              | FILE                                        | DISEGN                   | A EDITA                 | QUOTA                               | VISTA      | SNAP                    | BLC                                          | CCHI S      | EZIONI   |                |              |             |              |                   |                                   |                                     |          |                      |
| Linea        | Linea<br>multipla                           | Polilinea<br>con freccia | Linea di<br>costruzione | Hezza linea di costruzione          | +<br>Punto | Gestione<br>punto       | Poligono<br>con 4 lati                       | Rettangolo  | Arco     | (+)<br>Cerchio | +<br>Ellisse | Tratteggio  | ABC<br>Testo | Gestione<br>testo | ABC<br>ABC<br>Testo<br>multilinea | ABL<br>Modifica testo<br>multilinea | Immagine | Gestione<br>immagine |
|              |                                             |                          | LINEE                   |                                     |            | A                       |                                              |             | FORM     | E              |              |             |              |                   | G                                 | RAFICA                              |          |                      |
| Prop<br>Ogge | prietà CA<br>etti<br>ipo di tratt<br>iruppi | D                        | Tratteggi               | o e riempimen<br>o<br>pojo: HatchCm | to         | •                       |                                              | X           |          |                |              |             |              |                   |                                   |                                     |          |                      |
| In           | mmagini                                     |                          | - Tipo tratt            |                                     |            | Madalla tertt           | oggio                                        |             |          |                |              |             |              |                   |                                   |                                     |          |                      |
| La           | ayer                                        |                          |                         | DEFAULT                             |            |                         | eggio                                        |             |          |                |              |             |              |                   |                                   |                                     |          |                      |
| La           | ayout<br>uci                                |                          | (DDIM)                  | DEMOET                              |            | JOLID                   | · · ·                                        | ····        |          |                |              |             |              |                   |                                   |                                     |          |                      |
| No           | lome UCS                                    |                          |                         |                                     |            |                         |                                              |             |          |                | Æ            |             | ᠯ᠊᠋᠇᠇᠇᠇᠇     | T                 |                                   |                                     |          |                      |
| ► Pa         | alette                                      |                          |                         |                                     |            | Colori                  |                                              |             |          |                | : Æ          |             |              |                   |                                   |                                     |          |                      |
| Ri           | iferimenti e                                | esterni                  |                         |                                     |            | Linee:                  |                                              |             |          |                | Æ            |             |              |                   |                                   |                                     |          |                      |
| St           | tile testo                                  |                          |                         |                                     |            | Sfondo:                 |                                              |             |          |                | Æ            |             |              |                   |                                   |                                     |          |                      |
| St           | tile quota                                  |                          |                         |                                     | L T        | rasparenza              | (0-255):                                     |             |          |                | A            |             |              |                   |                                   |                                     |          | · · · · · ·          |
| Vi           | ipo di linee<br>iste                        |                          | Immagin                 | 9                                   |            |                         |                                              |             |          | Æ              |              |             |              |                   |                                   |                                     |          |                      |
| Gene         | erale                                       |                          |                         |                                     |            |                         |                                              | -           |          | . ∉            |              |             |              |                   |                                   |                                     |          |                      |
| At           | ttiva autof<br>imensione                    | focus<br>immagini        | Proprieta               |                                     |            | Seleziona               | ziona area                                   |             | · · ·    | <br><br>       | <b>V</b>     |             |              |                   |                                   |                                     |          | · · · · · · ·        |
| Di           | isabilita to                                | oltip                    | Angolo:                 | U                                   |            |                         |                                              |             | · · ·    |                |              | · · · ••••• |              |                   |                                   |                                     |          |                      |
|              | isadiiita zo                                | om su riaim              | Scala:                  | 1.0                                 |            | Sele<br>5 Ogg<br>1 Curv | ziona punti<br>etti Selezion<br>re Seleziona | nati<br>ate |          | · · · · ·      | · · · ·      |             |              |                   |                                   |                                     |          |                      |
| 😺 Ele        | enco mater                                  | riale ע                  | Anteprima               |                                     |            | 01                      |                                              | Annulla     | ia ON    | Orto O         | FF     Sce   | elta SNAP   | 6217.0216    | , 1037.452        | 7,0.0000                          |                                     |          |                      |
| Albe         | ero di rice                                 | erca                     |                         |                                     | 10         |                         | · V                                          |             | _        |                |              |             |              |                   |                                   |                                     |          |                      |

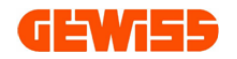

#### 1114 - **Gestione testo**

Con il comando Gestione testo è possibile modificare le caratteristiche di tutti i testi già inseriti e ancora da inserire nel progetto:

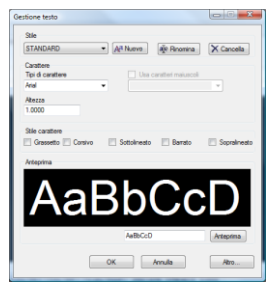

## 1115 - ABC Testo

Con questo comando è possibile inserire qualsiasi tipo di testo:

|                                   | Nuovo Progetto - GWCADpro                                                                                                    |
|-----------------------------------|----------------------------------------------------------------------------------------------------|
| FILE DISEGNA                      | DITA QUOTA VISTA SNAP BLOCCHI SEZIONI                                                                                                    |
| Linea Linea Polilinea Line        |                                                                                                    |
| multipla con freccia costru       | zione costruzione punto con 4 lati forme a GRAFICA a                                                                                                    |
| -                                 | (1)                                                                                                    |
| Proprietà CAD                     | 🖡 🗙 🗖 Barra dei comandi                                                                                                    |
| Oggetti<br>Proprietà<br>Geometria | Punto di inserimento: 2072.6303,1755.5003,0.0000<br>Angolo di rotazione: 0°12'8"<br>Testo: testo di prova                                                                                                    |
| Spessore                          | 1.0000                                                                                                    |
| Vettore estrusione                | 00000,0.0000,1.0000                                                                                                    |
| Varie                             | Nuovo Progetto 🗙                                                                                                    |
| Colore penna                      | ha Layer a start was a start was a start |
| Etichetta                         |                                                                                                    |
| Luci                              | alse Scrivere testo                                                                                                    |
| Larghezza penna                   |                                                                                                    |
| Layer                             |                                                                                                    |
| Punto di inserimento              |                                                                                                    |
| Scala upo intea                   | toeto di prova                                                                                                    |
| Tipo di linea                     |                                                                                                    |
| Tooltip                           |                                                                                                    |
| URL                               | Click Sinistro                                                                                                    |
| Visibile                          | rsible                                                                                                    |
|                                   |                                                                                                    |
| 😥 Elenco materiale 🛛 😡 Struttur   | a Preven Proprietà CAD   Calamita Griglia OFF     Griglia ON     Orto OFF   Scelta SNAP   2081.8471 , 1755.1941 , 0.0000                                                                                                    |

# 1116 - Modifica Testo

Con questo comando è possibile modificare un testo precedentemente inserito:

|       |                   |                          |                         |                               |       |                  |                         | Nuovo F            | rogetto - | GWCAD            | ro             | and the second |                   |       |                  |                     |                                         |          |                      |
|-------|-------------------|--------------------------|-------------------------|-------------------------------|-------|------------------|-------------------------|--------------------|-----------|------------------|----------------|----------------|-------------------|-------|------------------|---------------------|-----------------------------------------|----------|----------------------|
| J     | FILE              | DISEGNA                  | EDITA                   | QUOTA                         | VIST/ | A                | SNAP BL                 | OCCHI              | SEZIONI   |                  |                |                |                   |       |                  |                     |                                         |          |                      |
| 1     | ≯                 | $\geq$                   | ,*                      | <b>*</b>                      | +     | <b>t</b>         | $\mathbf{k}$            | ₽                  | f         | +                | €              |                | APC               | ABC   | ABL              | ABC<br>ABC          |                                         | 2        |                      |
| Linea | Linea<br>multipla | Polilinea<br>con freccia | Linea di<br>costruzione | Mezza linea di<br>costruzione | Punto | Gestion<br>punto | ne Poligono<br>con 4 la | ) Rettangolo<br>ti | Arco      | Cerchio          | Ellisse        | Tratteggio     | Gestione<br>testo | Testo | Modifica<br>te o | Testo<br>multilinea | Modifica testo<br>multilinea            | Immagine | Gestione<br>immagine |
|       |                   |                          | LINEE                   |                               |       |                  |                         |                    | FOR       | ЧE               |                | 4              |                   |       | 24               | GRAFI               | CA                                      |          | 4                    |
| Ŧ     |                   |                          |                         |                               |       |                  |                         |                    |           |                  |                |                |                   | - ( ' | 1)               |                     |                                         |          |                      |
| E Pro | nrietà CA         | D                        |                         |                               | 1     | LX               | Barra de                | ei comandi         |           |                  |                |                |                   |       | <u>・</u>         |                     |                                         |          | л                    |
| 000   | etti              | 0                        |                         |                               |       |                  | Comando: E              | ditTevt            |           |                  |                |                |                   |       |                  |                     |                                         |          | +                    |
|       | ripo di tratt     | eaaio                    | 63 Item                 | s                             |       | 0                | Select Text             | object: 13.327     | 5,5.3521, | 0.0000           |                |                |                   |       |                  |                     |                                         |          |                      |
| (     | Gruppi            |                          | 0 Items                 |                               |       |                  | Testa                   |                    |           |                  |                |                |                   |       |                  |                     |                                         |          |                      |
| 1     | immagini          |                          | 0 Items                 |                               |       |                  | Testo:                  |                    |           |                  |                |                |                   |       |                  |                     |                                         |          |                      |
| 1     | ayer.             |                          | 1 Items                 |                               |       |                  | Nuovo Prog              | jetto ×            |           |                  |                |                |                   |       | Ma               |                     | na taata                                |          |                      |
| ► F   | Palette           |                          | 255 Ite                 | ms                            |       |                  | · ·                     |                    |           | •                | •              |                | •                 |       | IVIO             | difica              | re testo                                |          |                      |
| F     | Riferimenti       | esterni                  | 0 Items                 |                               |       |                  |                         |                    |           |                  |                |                |                   |       | co               | n la ta             | astiera                                 |          |                      |
| 5     | Stile testo       |                          | 1 Items                 |                               |       |                  |                         |                    |           |                  |                |                |                   | 3     |                  |                     |                                         |          |                      |
| 5     | Stile quota       |                          | 1 Items                 |                               |       |                  | 1.1                     |                    |           |                  |                |                |                   |       |                  |                     |                                         |          |                      |
| 1     | Tipo di linee     |                          | 32 Item                 | s                             |       |                  |                         | Click              | Sini      | stro             | 4              | -              |                   | -     |                  |                     | /                                       |          |                      |
| Gen   | erale             |                          |                         |                               |       | ^                |                         | Onor               |           |                  | T <del>Q</del> | SLO (          | a p               | ٢O٧   | /a               |                     |                                         | 4        |                      |
| [     | Dimensione        | immagini                 | 768                     |                               |       |                  |                         |                    |           | $\left( \right)$ |                |                |                   | · ·   |                  |                     | · · · • • • • • • • • • • • • • • • • • |          |                      |
| [     | Disabilita to     | oltip                    | True                    |                               |       |                  |                         |                    |           |                  |                |                |                   |       |                  |                     |                                         |          |                      |
|       |                   |                          |                         |                               |       |                  |                         |                    |           | $\sim$           |                |                |                   |       |                  |                     |                                         | ICK De   | Stro                 |

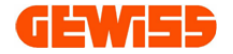

#### ABC 1117 - ABC Testo multilinea

Con questo comando è possibile inserire un testo multi linea che verrà poi gestito come un blocco unico:

|       |                                  |                          |                         |                               |            |           |               |                           | Nu                 | iovo Prog | getto - GW | VCADpro    |            |           |                    |                   |                              |          |          |
|-------|----------------------------------|--------------------------|-------------------------|-------------------------------|------------|-----------|---------------|---------------------------|--------------------|-----------|------------|------------|------------|-----------|--------------------|-------------------|------------------------------|----------|----------|
| Y     | FILE                             | DISEGNA                  | EDITA                   | QUOTA                         | VISTA      | 4         | SNAF          | BLO                       | CCHI 5             | EZIONI    |            |            |            |           |                    |                   |                              |          |          |
| 1     | >                                | $\geq$                   | *                       | +                             | +          | 4         | ß             |                           | ₽                  | f         | ( t        | Ð          |            | ABC       | APC                | ABC<br>ABC        |                              | 2        |          |
| Linea | Linea<br>multipla                | Polilinea<br>con freccia | Linea di<br>costruzione | Mezza linea di<br>costruzione | Punto      | Ges<br>pu | tione<br>nto  | Poligono<br>con 4 lati    | Rettangolo         | Arco      | Cerchio    | Ellisse    | Tratteggio | Testo     | Gestione<br>testo  | Testo<br>multi ea | Modifica testo<br>multilinea | Immagine | Gestione |
|       |                                  |                          | LINEE                   |                               |            |           |               |                           |                    | FORM      | 1E         |            |            | 4         |                    | hà                | RAFICA                       |          |          |
| _     |                                  |                          |                         |                               |            |           |               |                           |                    |           |            |            |            | - 1       |                    | $\frown$          |                              | - 12     |          |
| -     |                                  |                          |                         |                               |            |           |               |                           |                    |           |            |            |            |           | (                  | 1)                |                              |          |          |
| E Pro | oprietà CAD                      |                          |                         |                               |            | x         | 🛌 Ba          | rra dei co                | mandi              |           |            |            |            |           |                    |                   |                              |          |          |
| Og    | getti                            |                          |                         |                               | ~          |           | Coma          | ndo:*Canc                 | el*                |           |            |            |            |           |                    |                   |                              |          |          |
|       | Tipo di tratte                   | ggio                     | 63 Items                |                               |            |           | Coma<br>Punto | ndo: MText<br>di inserime | :<br>nto: -6.0751. | 0.3925.0  | .0000      |            |            |           |                    |                   |                              |          |          |
|       | Gruppi                           |                          | 0 Items                 |                               |            |           |               | di incentre               |                    | ,.        |            |            |            |           |                    |                   |                              |          |          |
|       | Immagini                         |                          | 0 Items                 |                               |            |           | Test          |                           |                    |           |            |            |            |           |                    |                   |                              |          |          |
|       | Layer                            |                          | 1 Items                 |                               |            | Ŭ         | Nuo           | o Progetto                | x                  |           |            |            |            |           |                    |                   |                              |          |          |
|       | Layout                           |                          | 0 Items                 |                               |            |           | Nuo           | orrogeno                  | ~                  |           |            |            |            |           |                    |                   |                              |          |          |
|       | Luci                             |                          | 0 Items                 |                               |            |           |               |                           | 🧹                  |           |            |            |            |           | ¥ .                |                   |                              |          |          |
|       | Nome UCS                         |                          | 0 Items                 |                               |            |           |               |                           |                    | 2         |            |            |            |           | T_                 |                   |                              |          |          |
| F.    | Palette                          |                          | 255 Item                | 5                             |            |           |               |                           |                    |           | to         | ot         | <b>.</b>   |           |                    | ×                 |                              |          |          |
|       | Riferimenti es                   | sterni                   | 0 Items                 |                               |            |           |               |                           |                    |           |            | รแ         | ) <u> </u> |           |                    |                   | _                            |          |          |
|       | Stile testo                      |                          | 1 Items                 |                               |            |           |               | Clic                      | k Sinis            | stro      | · · ·      |            | $\frown$   | Scr       | ivere <sup>-</sup> | testo             |                              |          |          |
|       | Stile quota                      |                          | 1 Items                 |                               |            |           |               |                           |                    |           | Ai         | <b>(</b>   | 2          | nrem      | ondo               |                   |                              |          |          |
|       | Tipo di linee                    |                          | 32 Items                |                               |            |           |               |                           |                    |           | <b>U</b>   | · ·        | 5          | prem      | enuo               |                   | <b>1</b>                     |          |          |
|       | Viste                            |                          | 0 Items                 |                               |            |           |               |                           |                    |           |            |            |            | per ar    | ndare              | a cap             | 0                            |          |          |
| Ge    | nerale                           |                          |                         |                               | ~          |           |               |                           |                    |           | 00         |            |            |           | • •                |                   |                              |          |          |
|       | Attiva autoro                    | CUS                      | Faise                   |                               |            |           |               |                           |                    |           |            | Οv         | a          |           |                    |                   |                              |          |          |
|       | Dimensione in<br>Disabilita taal | nmagini                  | 768                     |                               |            |           | i i           |                           |                    |           |            |            |            |           |                    |                   |                              |          |          |
|       | Disabilita too                   | up<br>m.cu.ridimono      | ion Falco               |                               |            |           |               |                           |                    |           |            |            |            |           |                    |                   |                              |          |          |
|       | Disabilita 200                   | m su numens              | sion raise              |                               |            | -         |               |                           |                    |           |            |            |            |           |                    |                   |                              |          |          |
|       |                                  |                          |                         |                               |            |           |               |                           |                    |           |            |            |            |           |                    | Click D           | Destro                       |          |          |
|       |                                  |                          |                         |                               |            |           |               | _                         |                    |           |            |            |            | - (-3     |                    |                   |                              |          |          |
| -     | -                                |                          |                         |                               |            |           | Mode          | 4                         |                    |           |            |            |            | 6         |                    |                   | •                            |          |          |
| - 59  | elenco materia                   | ale 🛛 😡 S                | truttura Preve          | en 🔄 Pro                      | prietà CAI |           | Cala          | mita Grigl                | ia OFF     Gr      | iglia ON  | Orto O     | FF     Sce | elta SNAP  | -0.0967 , | -2.1388, 0.        | 0000              |                              |          |          |

## **1118 - ABC** Modifica testo multilinea Dopo aver inserito un testo multilinea è co

Dopo aver inserito un testo multilinea è comunque possibile modificarlo tramite questo comando:

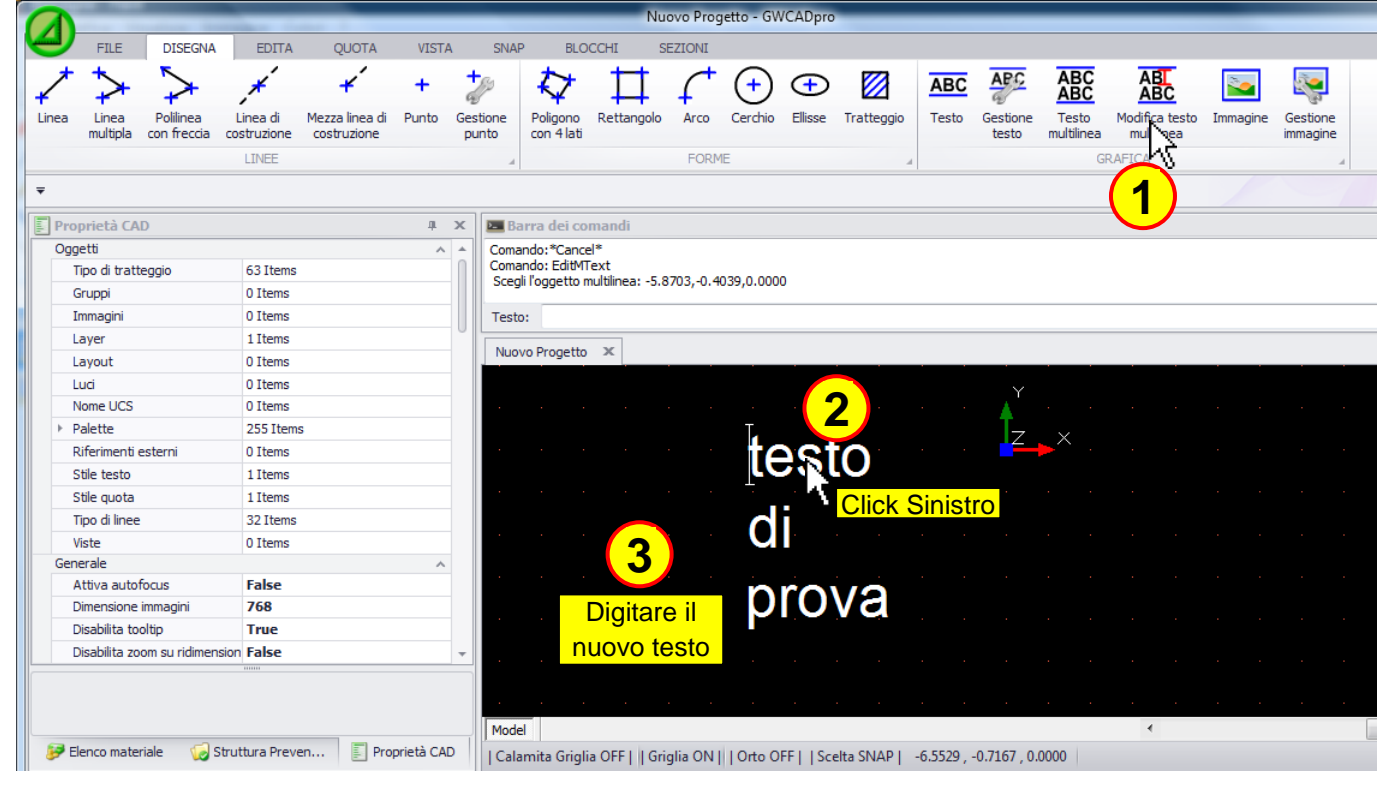

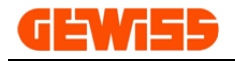

#### 1119 - 🔛 Immagine

Nell'"**Area di lavoro CAD**" è possibile inserire delle immagini in formato \*.bmp \*.gif \*.jpg \*.tif \*.ico \*.png:

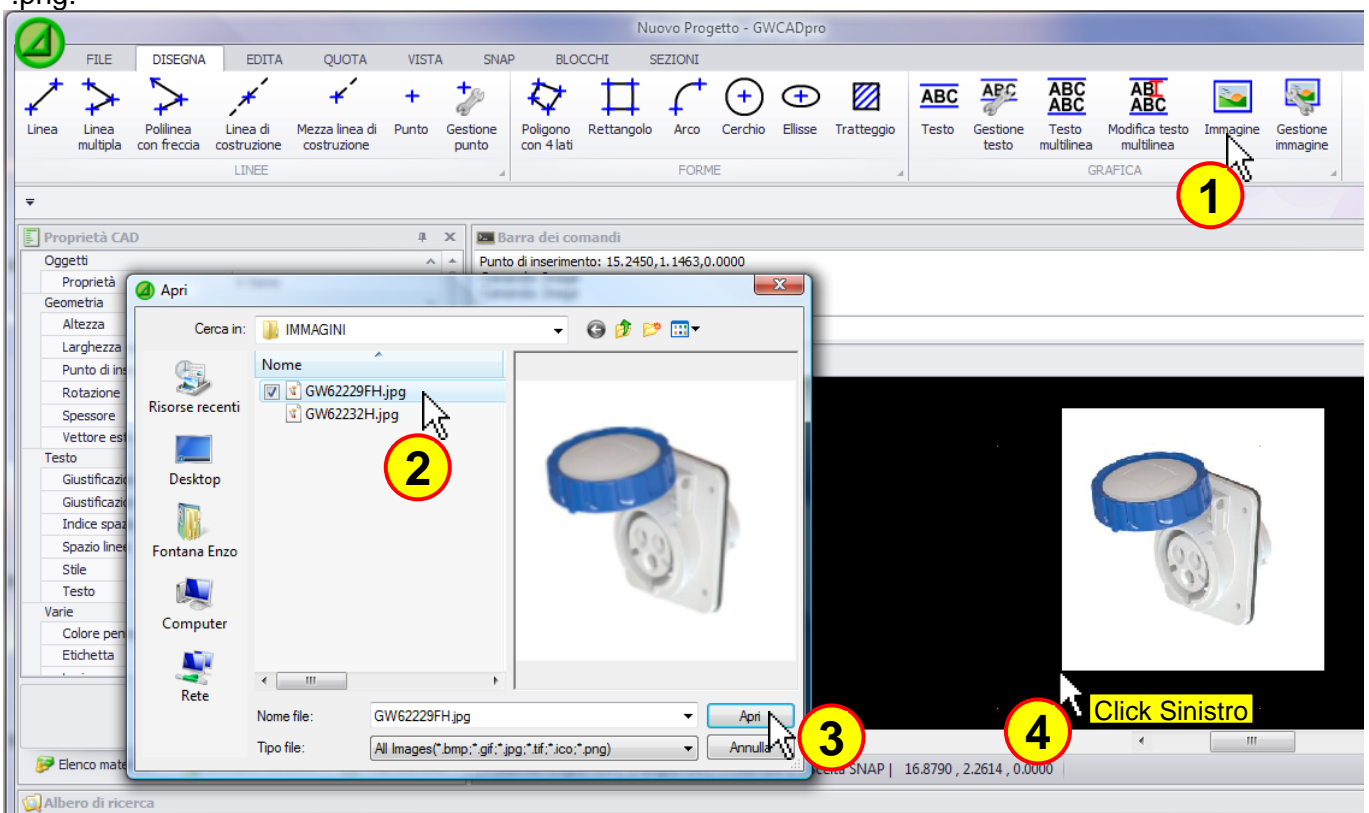

#### 1120 - 🚟 Gestione immagine

In questa finestra sono presenti le immagini inserite nel progetto con la possibilità di aggiungerne delle altre così da poterle salvare nel file del progetto:

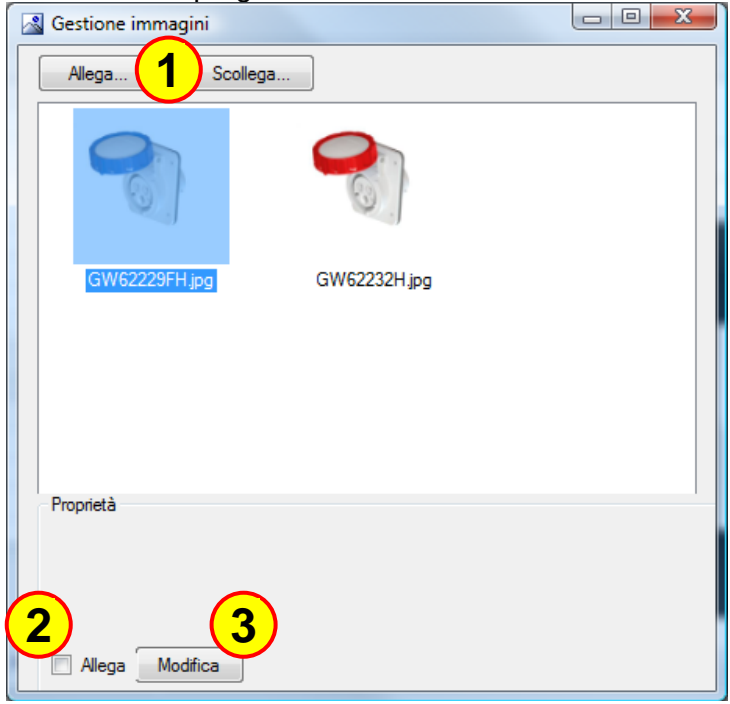

In particolare i comandi consentono di:

- 1) Allegare nuove immagini o togliere quelle già presenti
- 2) Inglobare l'immagine selezionata all'interno del file del progetto
- 3) Modificare l'immagine selezionata

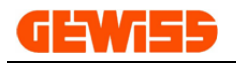

## 1200 - Menu Planimetria

| 1 | 3                |                      |                |                   | Manager Star          | -                    |                          |                       | Nuovo Pro           | getto - GWC/          | ADpro                 |
|---|------------------|----------------------|----------------|-------------------|-----------------------|----------------------|--------------------------|-----------------------|---------------------|-----------------------|-----------------------|
|   | 9                | FILE DI              | SEGNA          | PLANIMET          | RIA EDIT              | A QUO                | DTA ZOO                  | M LAY                 | OUT SI              | NAP BLC               | DCCHI S               |
|   | <b>_</b>         |                      |                | 4                 |                       | щ,                   | -                        | $\sim$                | 2                   | х<br>у                | N                     |
| 1 | Aggiungi<br>muro | Impostazione<br>muri | Mostra<br>muro | Aggiungi<br>porta | Impostazione<br>porte | Aggiungi<br>finestra | Impostazione<br>finestre | Disegno<br>facilitato | Disegno<br>standard | Spaziatura<br>griglia | Area della<br>griglia |
|   |                  | MURO                 |                | POF               | RTA 🔺                 | FIN                  | ESTRA                    | MODA                  | LITA'               | GRIG                  | IA 🔺                  |

#### 1201 - 🔫 Aggiungi muro

Con questo comando è possibile disegnare i muri della planimetria all'interno dell'area di lavoro CAD tramite mouse e durante il disegno comparirà la quotatura in tempo reale espressa in millimetri:

|                                    |                                                        | Nuovo Progetto - GWCADpro                                                                                       |
|------------------------------------|--------------------------------------------------------|----------------------------------------------------------------------------------------------------|
| FILE DISEGNA                       | PLANIMETRIA EDITA QU                                   | JOTA ZOOM LAYOUT SNAP BLOCCHI SEZIONI                                                                           |
|                                    |                                                        | 🤜 🔊 🔊 🚟 📉                                                                                                    |
| Aggiungi Impostazione Mostra<br>mu | Aggiungi Impostazione Aggiungi<br>porta porte finestra | i Impostazione Disegno Disegno Spaziatura Area della<br>finestre facilitato standard griglia griglia            |
|                                    | PORTA A FIN                                            | NESTRA 🖌 MODALITA' 🖌 GRIGLIA 🖌                                                                                  |
|                                    | 🕣 🛋 🙀 🏹 🐨                                              | ۱ 😔 💣 🦫 🗋 💼 🖓 🐉 🐺 🔻                                                                                             |
| Proprietà CAD                      | ψX                                                     | 🗷 Barra dei comandi 🕴 🖈 🗙                                                                                       |
| AREA DI LAVORO CAD                 | •                                                      | End Point: -4200.0,3200.0,0.0 A<br>End Point: -4200.0,200.0,0.0                                                 |
| PROPRIETA' GLOBALI                 | A A                                                    |                                                                                                    |
| Layer:                             | 0                                                      | End Point:                                                                                                    |
| Colore:                            | Bianco                                                 | Nuovo Progetto 🗴 👻                                                                                              |
| Spessore linea:                    | 0.0                                                    |                                                                                                    |
| Visualizza spessore linea:         | SI                                                     |                                                                                                    |
| Tratteggio:                        | BYLAYER                                                |                                                                                                    |
| Fattore di scala tratteggio        | 1.0000                                                 |                                                                                                    |
| Stile testo:                       | STANDARD                                               |                                                                                                    |
| Stile quota:                       | STANDARD                                               | Click Sinistro                                                                                                  |
| GRIGLIA                            | ^                                                      |                                                                                                    |
| Area della griglia:                | -1000000.0,-1000000.0,0                                |                                                                                                    |
| Spaziatura punti asse X:           | 100.0                                                  |                                                                                                    |
| Spaziatura punti asse Y:           | 100.0                                                  |                                                                                                    |
| Punto di origine griglia:          | 0.0,0.0,0.0                                            |                                                                                                    |
| Spaziatura snap asse X:            | 100.0                                                  |                                                                                                    |
| Spaziatura snap asse Y:            | 100.0                                                  |                                                                                                    |
| UNITA' DI MISURA                   | ^                                                      |                                                                                                    |
| GLOBALE                            | NESSUNA                                                |                                                                                                    |
| ▶ LINEARE                          | lu_Decimal,1,None                                      |                                                                                                    |
| ► ANGOLARE                         | au_Degrees,1,None,0,CO                                 |                                                                                                    |
| VISTA                              | ^                                                      | 5000                                                                                                    |
| Altezza area di lavoro:            | 4353.7                                                 |                                                                                                    |
| OPZIONI                            | ^                                                      | на стати и на стати и на стати и на стати и на стати и на стати и на стати и на стати и на стати и на стати и н |
| Nascondi pagina stampan            | TNO T                                                  |                                                                                                    |
|                                    | IIIII                                                  | Click Sinistro                                                                                                  |
| 🦻 Elenco materiale 🛛 🧔 Stru        | ittura Preve 📳 Proprietà CAD                           | Calamita Griglia ON     Griglia ON     Orto ON     Scelta SNAP   5000.0<180°                                    |

E' anche possibile disegnare il muro direttamente dalla barra di comando usando questa sintassi: @L<A (L = Lunghezza della linea; A = Angolo in gradi della linea)

Per spostare un muro precedentemente inserito è sufficiente selezionarlo con il mouse e agire sui quadrati di colore blu che compaiono alle estremità:

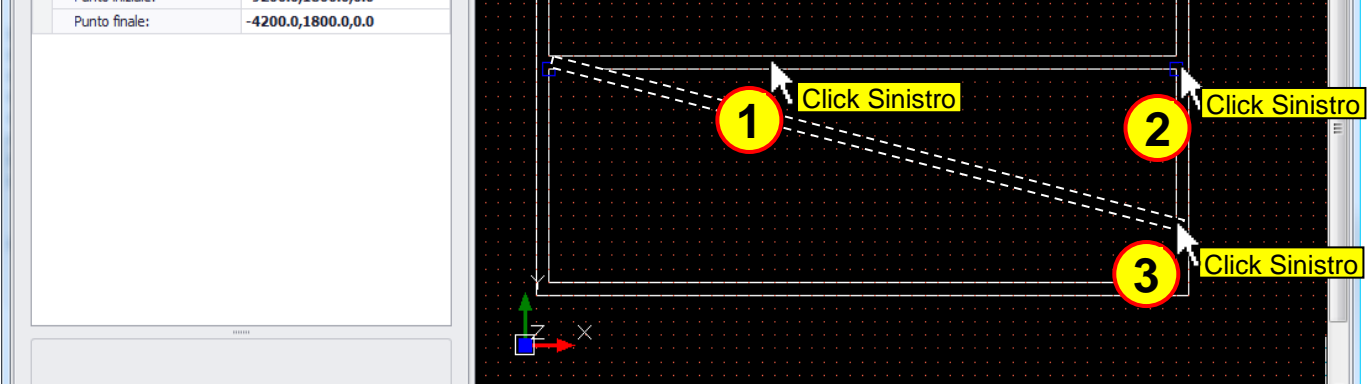

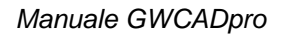

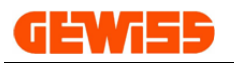

#### 1202 - Impostazione muri

Con questo comando si possono impostare le caratteristiche di default dei muri mediante il pulsante "Imposta default", queste impostazioni varranno per tutti i muri che verranno inseriti in futuro:

| Proprietà oggetto planimetrico      | <b>X</b>     |
|-------------------------------------|--------------|
| Spessore muro [mm]                  | 100 🗘        |
| Puntatore interno / esterno al muro | $\checkmark$ |
| Stile riempimento muro              | Griglia 🔻    |
| Colore riempimento muro             |              |
| Imposta default Ok                  | Annulla      |
|                                     |              |

Questa finestra consente inoltre di modificare le caratteristiche dei muri attualmente selezionati nell'area di lavoro CAD, le stesse informazioni sono inoltre visualizzate e modificabili nella sezione proprietà CAD:

|   | ] Pro | prietà CAD                   |         | д э | c |
|---|-------|------------------------------|---------|-----|---|
| [ | - MU  | RO                           |         | •   |   |
|   | P     | ROPRIETA' OGGETTO            |         | ^   |   |
|   |       | Layer:                       | 0       |     |   |
|   |       | Colore:                      | Bianco  |     |   |
|   |       | Spessore:                    | 0.0     |     |   |
|   |       | Tratteggio:                  | BYLAYER |     |   |
|   |       | Fattore di scala tratteggio: | 1.0000  |     |   |
|   | P     | LANIMETRIA                   |         | ^   |   |
|   |       | Spessore muro:               | 100     |     |   |
|   |       | Tipo di riempimento:         | NESSUNO |     |   |
|   |       | Colore riempimento:          | Bianco  |     |   |

#### 1203 - 💚 Mostra muro

Questo comando consente di aggiornare il disegno planimetrico dei muri mostrando eventuali parti di planimetria nascoste.

Il comando è inoltre accessibile anche tramite il menu contestuale visualizzabile nell'area di lavoro CAD cliccando 2 volte con il tasto destro del mouse:

| hadov hogeta a                                                                                                    |
|----------------------------------------------------------------------------------------------------|
|                                                                                                    |
| Doppio Click                                                                                                    |
| Destro<br>Chiudi finestra<br>UnDo                                                                                                    |
| Copia<br>Taglia                                                                                                    |
| <ul> <li>Incolla</li> <li> <i>d</i> Esplodi<br/><u>N</u> Rigenera<br/><u>Rigenera</u> </li> </ul>                                                                                                    |
| Click Sinistro                                                                                                    |
| ×××                                                                                                    |
| Model              Calamita Griglia OFF     Griglia ON     Orto ON     Scelta SNAP   -6862.7 , 2569.6 , 0.0         Image: Control of the second second |

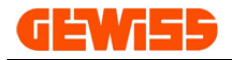

#### 1204 - 💶 Aggiungi porta

Con questo comando è possibile disegnare le porte all'interno dei muri della planimetria:

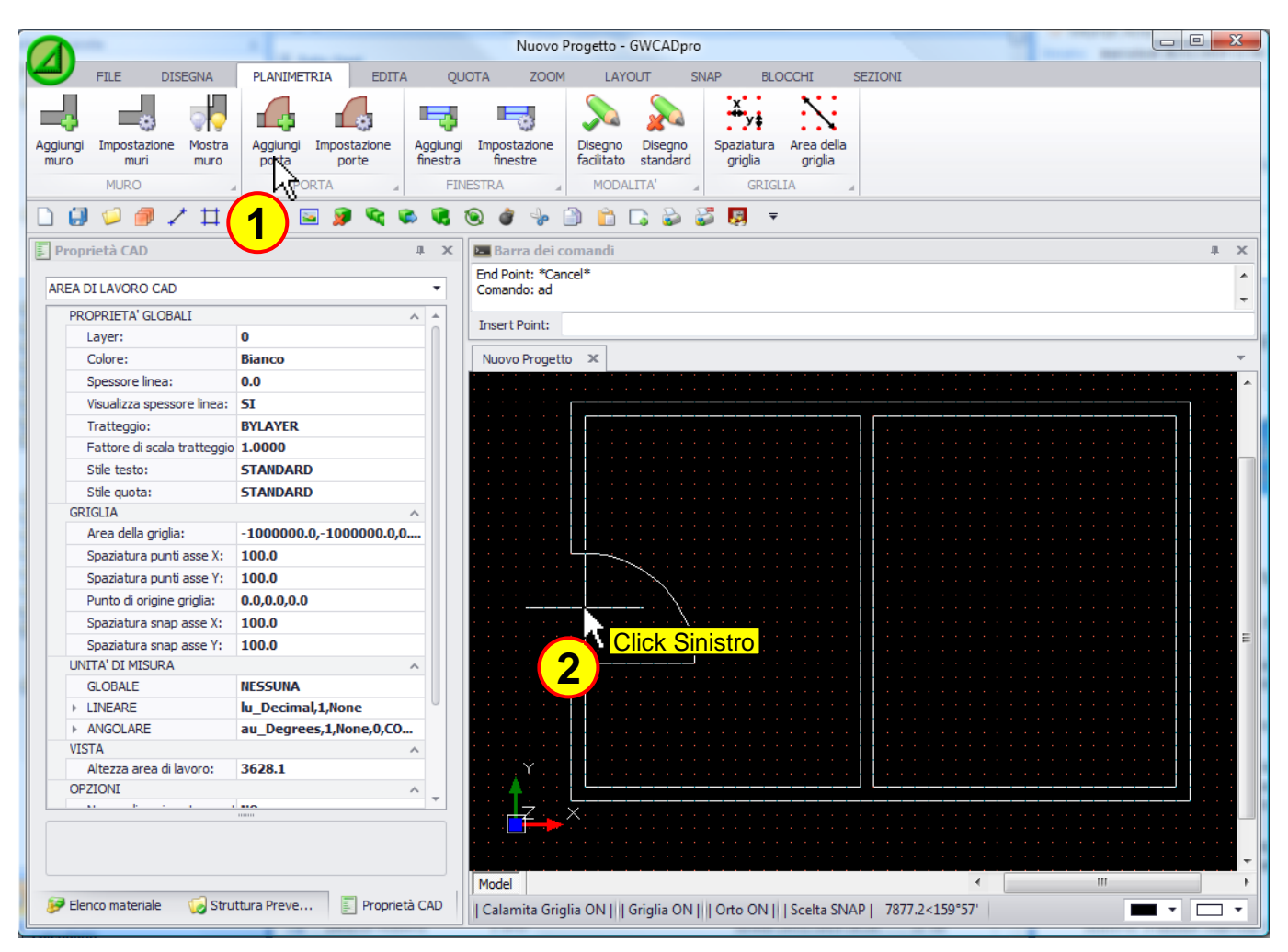

Per spostare una porta precedentemente inserita è sufficiente selezionarla con il mouse e agire sul quadrato di colore blu che compare al centro:

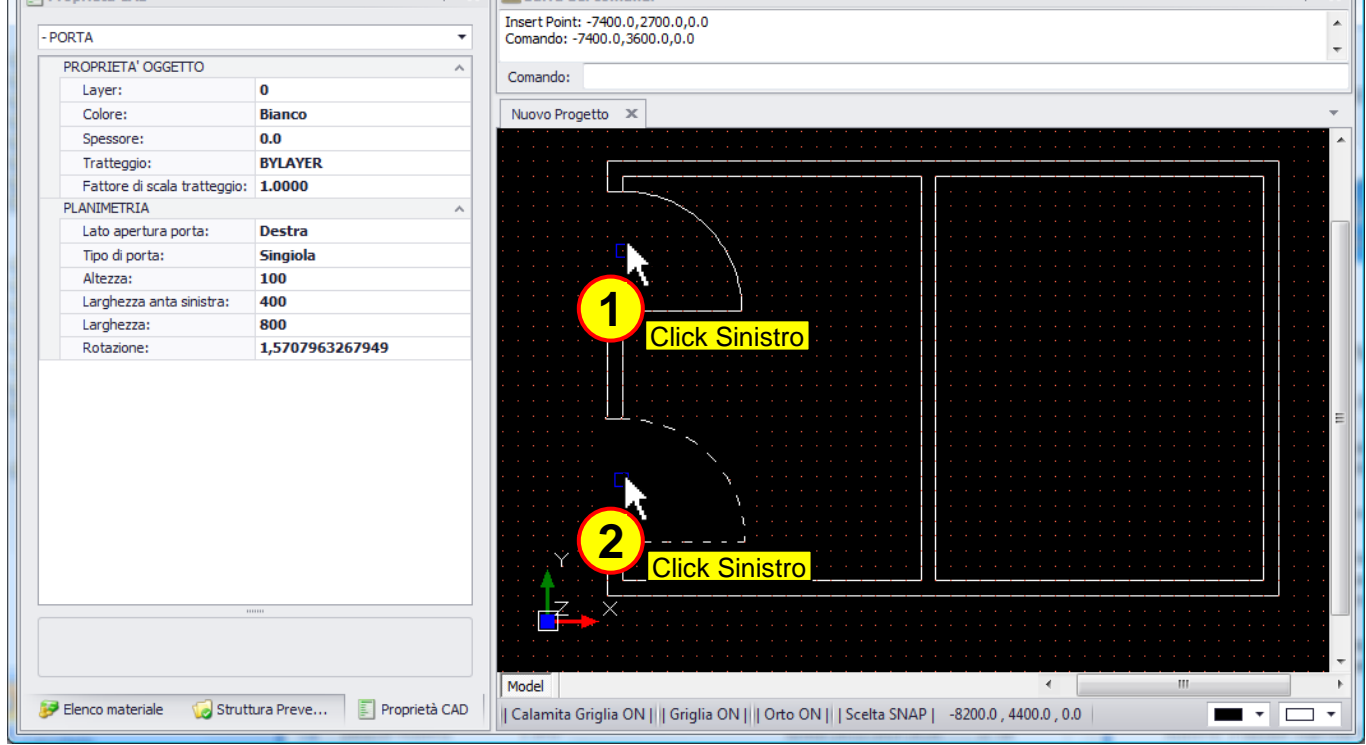

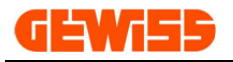

#### 1205 - Impostazione porte

Con questo comando si possono impostare le caratteristiche di default delle porte mediante il pulsante "Imposta default", queste impostazioni varranno per tutte le porte che verranno inserite in futuro:

| Proprietà oggetto planimetrico | ×              |
|--------------------------------|----------------|
| Larghezza [mm]                 | ₿00, <b>‡</b>  |
| Tipologia porta                | Anta singola 🔻 |
| Lato apertura porta            | Destra 🔻       |
| Larghezza prima anta [mm]      | 400 🌲          |
| Imposta default Ok             | Annulla        |

Questa finestra consente inoltre di modificare le caratteristiche delle porte attualmente selezionate nell'area di lavoro CAD, le stesse informazioni sono inoltre visualizzate e modificabili nella sezione proprietà CAD:

| E P | roprietà CAD                 |          | џ х |
|-----|------------------------------|----------|-----|
| - P | ORTA                         |          | -   |
|     | PROPRIETA' OGGETTO           |          | ^   |
|     | Layer:                       | 0        |     |
|     | Colore:                      | Bianco   |     |
|     | Spessore:                    | 0.0      |     |
|     | Tratteggio:                  | BYLAYER  |     |
|     | Fattore di scala tratteggio: | 1.0000   |     |
|     | PLANIMETRIA                  |          | ^   |
|     | Lato apertura porta:         | Destra   |     |
|     | Tipo di porta:               | Singiola |     |
|     | Altezza:                     | 100      |     |
|     | Larghezza anta sinistra:     | 400      |     |
|     | Larghezza:                   | 800      |     |

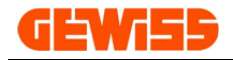

## 1206 - 🔫 Aggiungi finestra

Con questo comando è possibile disegnare una finestra all'interno dei muri della planimetria:

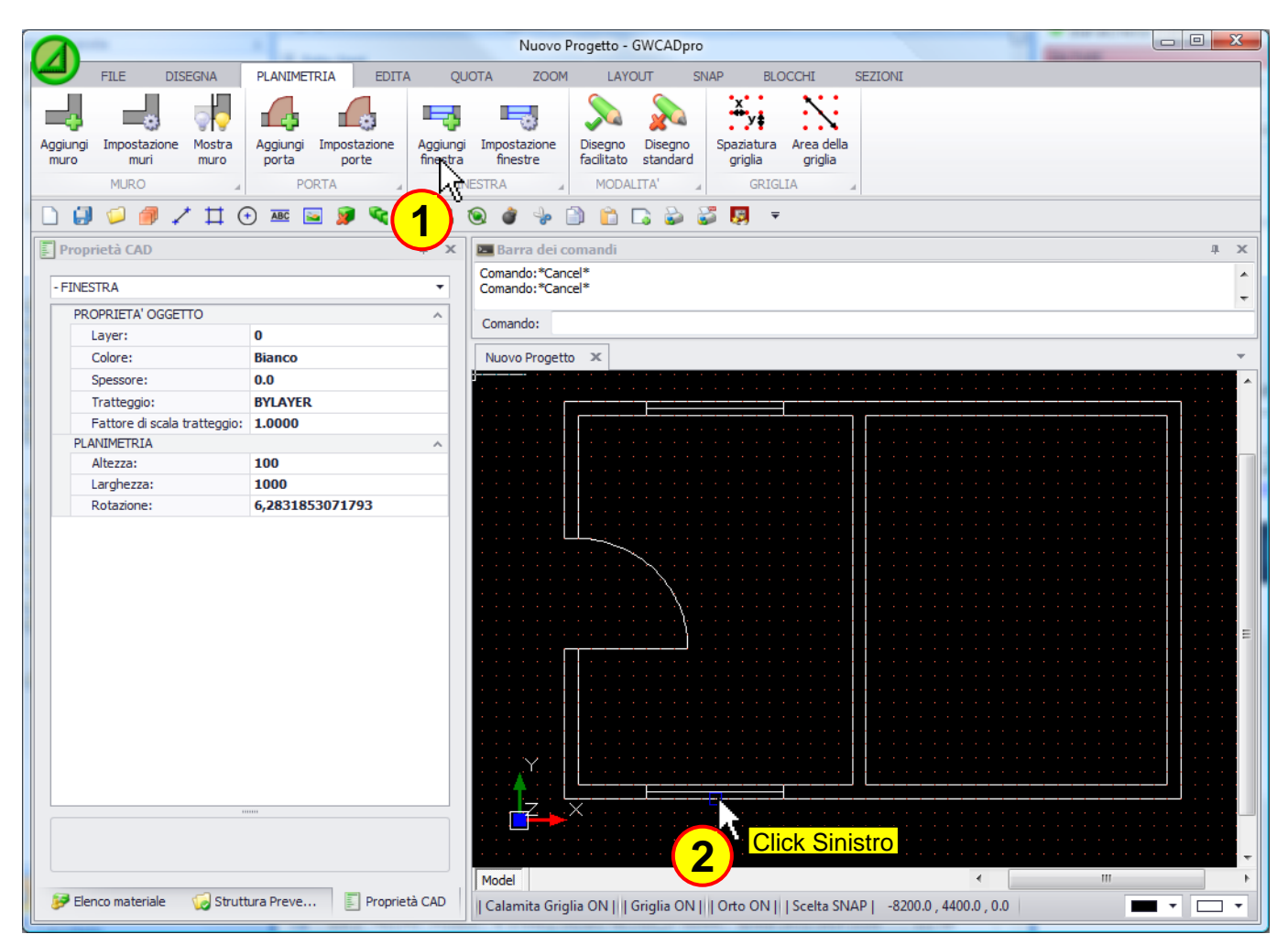

Per spostare una finestra precedentemente inserita è sufficiente selezionarla con il mouse e agire sul quadrato di colore blu che compare al centro:

| Proprietà CAD                 | ћ Х                        | 🖾 Barra dei comandi 🕴 🗴                                                                 |
|-------------------------------|----------------------------|-----------------------------------------------------------------------------------------|
| - FINESTRA                    | •                          | Comando: *Cancel*                                                                       |
| PROPRIETA' OGGETTO            | ^                          | · · · · · · · · · · · · · · · · · · ·                                                   |
| Layer:                        | 0                          | Comando:                                                                                |
| Colore:                       | Bianco                     | Nuovo Progetto 🗶 🔻                                                                      |
| Spessore:                     | 0.0                        |                                                                                         |
| Tratteggio:                   | BYLAYER                    |                                                                                         |
| Fattore di scala tratteggio:  | 1.0000                     |                                                                                         |
| PLANIMETRIA                   | ~                          |                                                                                         |
| Altezza:                      | 100                        |                                                                                         |
| Larghezza:                    | 1000                       |                                                                                         |
| Rotazione:                    | 6,2831853071793            |                                                                                         |
|                               |                            | Image: Model     Image: Click Sinistro                                                  |
| 🦻 Elenco materiale 🛛 🧔 Strutt | tura Preve 🗾 Proprietà CAD | Calamita Griglia ON     Griglia ON     Orto ON     Scelta SNAP   -8200.0 , 4400.0 , 0.0 |

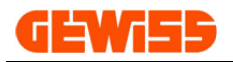

## 1207 - 🤜 Impostazione finestre

Con questo comando si possono impostare le caratteristiche di default delle finestre mediante il pulsante "Imposta default", queste impostazioni varranno per tutte le finestre che verranno inserite in futuro:

| .arghezza [mm] | 1.000, 🗘 |
|----------------|----------|
|                |          |

Questa finestra consente inoltre di modificare le caratteristiche delle finestre attualmente selezionate nell'area di lavoro CAD, le stesse informazioni sono inoltre visualizzate e modificabili nella sezione proprietà CAD:

|     | Proprietà CAD                |         | џ× |  |  |  |
|-----|------------------------------|---------|----|--|--|--|
| - 1 | FINESTRA                     |         | •  |  |  |  |
|     | PROPRIETA' OGGETTO           |         | ^  |  |  |  |
|     | Layer:                       | 0       |    |  |  |  |
|     | Colore:                      | Bianco  |    |  |  |  |
|     | Spessore:                    | 0.0     |    |  |  |  |
|     | Tratteggio:                  | BYLAYER |    |  |  |  |
|     | Fattore di scala tratteggio: | 1.0000  |    |  |  |  |
|     | PLANIMETRIA                  |         | ^  |  |  |  |
|     | Altezza:                     | 100     |    |  |  |  |

#### 1208 - 🧨 Disegno facilitato

Cliccando su questo pulsante si può attivare la modalità di **disegno planimetrico facilitato** che imposta automaticamente i parametri: orto, snap, griglia e calamita alla griglia per semplificare il disegno della planimetria:

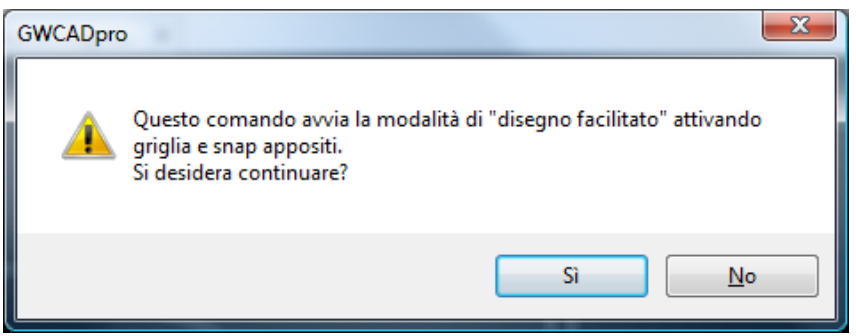

#### 1209 - 🧨 Disegno standard

Cliccando su questo pulsante si disattiva la modalità di **disegno planimetrico facilitato** e si ritorna alla modalità di disegno normale.

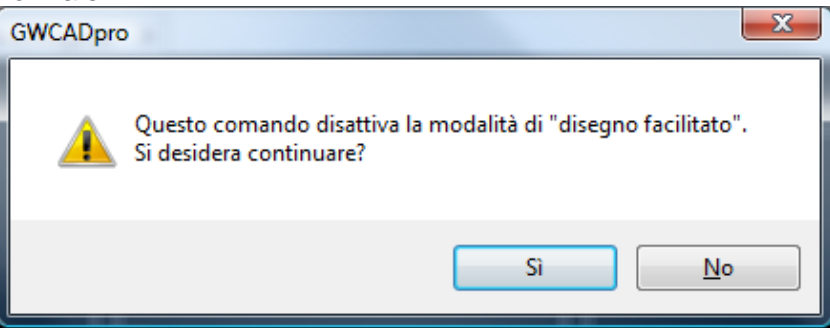

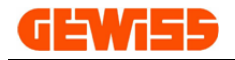

#### 1210 - Ty Spaziatura griglia

Con questo comando si può impostare la spaziatura verticale e orizzontale della griglia visualizzabile nell'area di lavoro CAD:

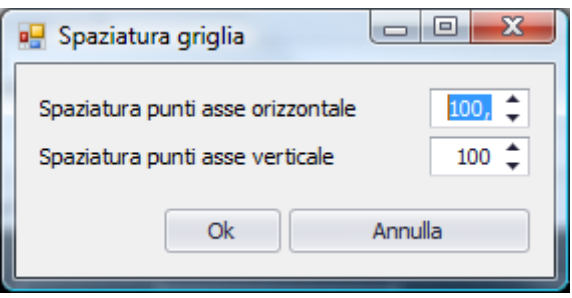

#### 1211 - 🚺 Area della griglia

Con questo comando si può impostare l'area di visualizzazione della griglia nell'area di lavoro CAD, al di fuori di questa area la griglia non verrà visualizzata:

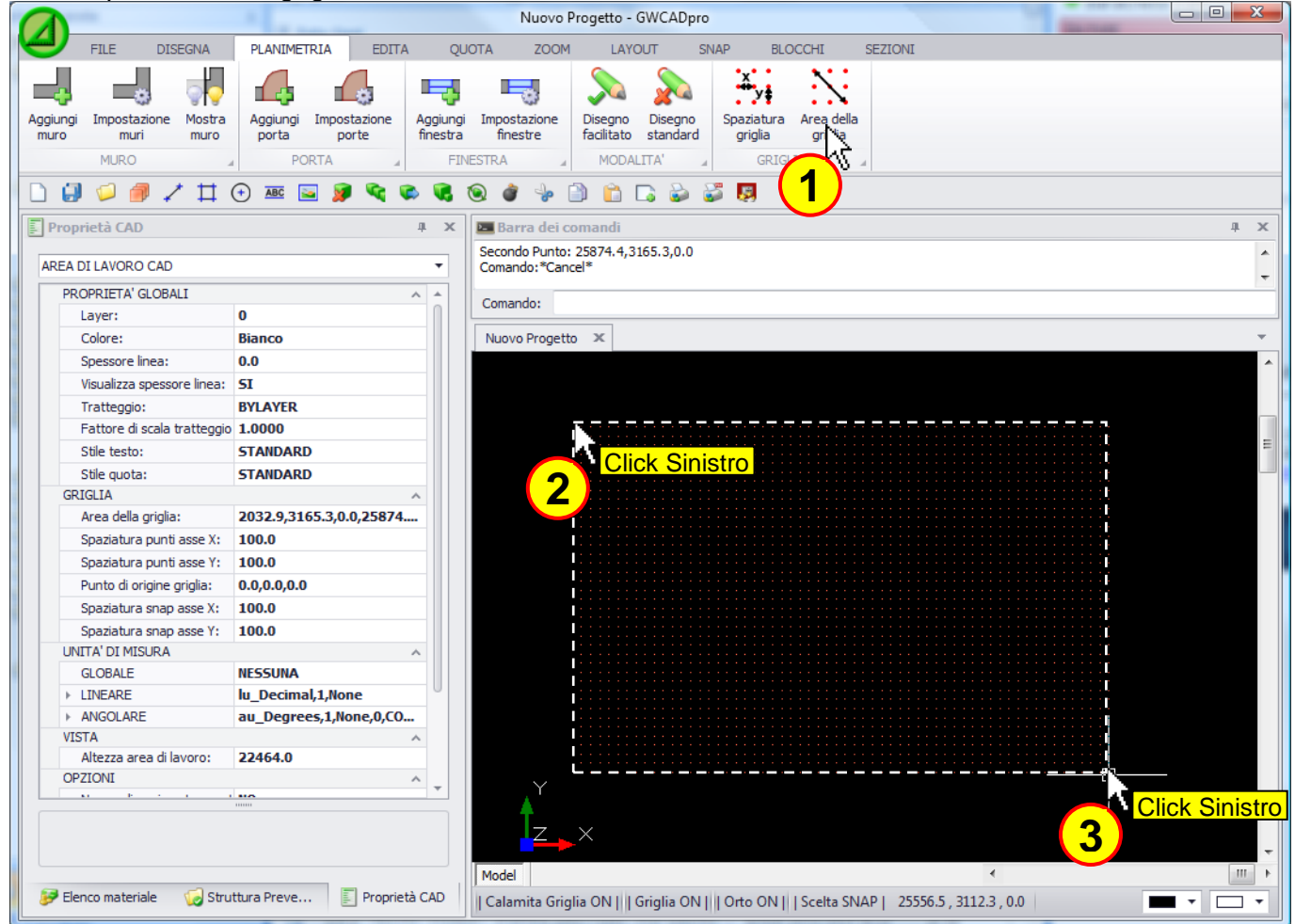

Le impostazioni della griglia sono anche modificabili direttamente nella sezione proprietà CAD:

| Proprieta CAD 4                             |   |
|---------------------------------------------|---|
| AREA DI LAVORO CAD                          | - |
| GRIGLIA                                     |   |
| Area della griglia: 2032.9,3165.3,0.0,25874 |   |
| Spaziatura punti asse X: 100.0              |   |
| Spaziatura punti asse Y: 100.0              |   |
| Punto di origine griglia: 0.0,0.0,0.0       |   |
| Spaziatura snap asse X: 100.0               |   |
| Spaziatura snap asse Y: 100.0               |   |

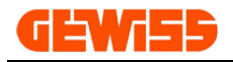

## 1300 - Menu Edita

| 0       | and the specific participant |                       |        |         | Past  | a in Arr | term 200 | Le .                  | Nuovo           | Progetto | - GWCAE | pro           |          |        |         |        |       | parmatis | 04 an     |          |                 | • X             |
|---------|------------------------------|-----------------------|--------|---------|-------|----------|----------|-----------------------|-----------------|----------|---------|---------------|----------|--------|---------|--------|-------|----------|-----------|----------|-----------------|-----------------|
| 4       | FILE                         | DISEGNA               | PL     | ANIMETR | AIA   | EDITA    | QUOTA    | ZOOM                  | LAYC            | UT       | SNAP    | BLOCCH        | I SEZ    | ZIONI  |         |        |       |          |           |          |                 |                 |
| ×       |                              |                       |        | I,      | ۲     |          | ÷        |                       | ÷               | 也        | /       | <del>-/</del> | r        |        | ٢       | b      |       | Ê        | V         |          |                 |                 |
| Cance   | la Duplica                   | Duplica in<br>squenza | Sposta | Scala   | Ruota | Specchia | Stira    | Serie<br>rettangolare | Serie<br>polare | Spezza   | Estendi | Ritaglia      | Raccorda | Offset | Esplodi | Taglia | Copia | Incolla  | Ridisegna | Rigenera | Porta<br>dietro | Porta<br>avanti |
| OGGETTI |                              |                       |        |         |       |          |          | 4                     |                 |          | LINEE   |               | 4        |        |         |        | DIS   | EGNO     |           |          |                 |                 |

## 1301 - 🗱 Cancella

Consente di cancellare una selezione di oggetti dal progetto:

| FILE       DISEGNA       EDITA       QUOTA       VISTA       SNAP       BLOCCHI       SEZIONI         Image: Complex Specta       Scala       Ruota       Specta       String       Serie       Serie       Image: Complex Relationshipping       Image: Complex Relationshipping       Image: Complex                                                                                                    |              |          |                           |           |         |              |           |                   |                                                                        |                              |             | Nuovo                                                                 | Progetto      | - GWCADp | oro    |                   |                                                                                                    |          |                 |                 |
|----------------------------------------------------------------------------------------------------|--------------|----------|---------------------------|-----------|---------|--------------|-----------|-------------------|------------------------------------------------------------------------|------------------------------|-------------|-----------------------------------------------------------------------|---------------|----------|--------|-------------------|----------------------------------------------------------------------------------------------------|----------|-----------------|-----------------|
| Image: Construction of the construction of the construc | 9            | FILE     | DISEG                     | A         | EDITA   | QUOTA        | VI        | STA               | SNAP                                                                   | BLO                          | DCCHI       | SEZIC                                                                 | NI            |          |        |                   |                                                                                                    |          |                 |                 |
| Certele Duplica Sposta Scala Ruota Specchia Stira Serie rettangolare polare<br>CGGETTI                                                                                                    | ×            | 6        | ¢                         | Ţ,        | ۲       |              | ÷         |                   |                                                                        |                              | 也           | /                                                                     | <i>-</i> /··· |          |        | Ì                 | S                                                                                                    |          |                 |                 |
| OGGETTI     OGGETTI     Struttura Preventivo     Image: Struttura Preventivo     Image: Struttura                                                                                                    | Carsella     | Duplica  | Sposta                    | Scala     | Ruota   | Specchia     | Stira     | Serie<br>rettango | e Serie<br>olare polare                                                | e                            | Spezza      | Estendi                                                               | Ritaglia      | Raccorda | Offset | Esplodi           | Ridisegna                                                                                                    | Rigenera | Porta<br>dietro | Porta<br>avanti |
| Struttura Preventivo a ×     Descrizione     Struttura     Struttura     GW95136 INT.MAGN.DIF.C.2P B10 6KA A/0,3 2M     Novo Progetto     Click Sinistro     Click Destri     Click Sinistro     Click Sinistro     Click Sinistro     Click Sinistro     Click Sinistro     Click Sinistro     Click Sinistro     Click Sinistro                                                                                                    | 1)           |          |                           |           | OGGET   | П            |           |                   |                                                                        | A                            |             |                                                                       | LINEE         |          | A      |                   | D                                                                                                    | ISEGNO   |                 | A               |
| Descrizione   Struttra   GW95136 INT.MAGN.DIF.C. 2P B10 6KA A/0,3 2H     Seleziona oggetti: 170 Items     Coma do: Erzage     Seleziona oggetti: 170 Items     Coma do: Erzage     Struttra     Click Sinistro     Click Destro     Click Sinistro     Click Sinistro     Click Sinistro     Click Sinistro     Click Sinistro     Click Sinistro     Click Sinistro                                                                                                    | <b>Strut</b> | tura Pre | ventivo                   |           |         |              | ſ         | ı x               | 드 Barra d                                                              | ei o                         | omandi      |                                                                       |               |          |        |                   |                                                                                                    |          |                 |                 |
| I Model                                                                                                    |              | Descriz  | ione<br>Struttura<br>GW95 | :136 INT. | MAGN.DI | F.C.2P B10 6 | 5KA A/0,3 | .2M               | Seleziona or<br>Comando: E<br>Seleziona o<br>Seleziona o<br>Nuovo Proi | gget<br>gget<br>gget<br>gget | ti: 170 Ite | ems<br>772, 140.5<br><br><br><br><br><br><br><br><br><br><br><br><br> | 714,0.000     |          |        | Click S<br>©<br>S | Sinistro<br>Sinistro<br>Sinist |          |                 | ck Destr        |

La selezione di oggetti può essere fatta prima di premere il tasto "**Cancella**" oppure dopo averlo premuto. Inoltre la cancellazione di una selezione di oggetti può anche essere fatta tramite il pulsante CANC della tastiera.

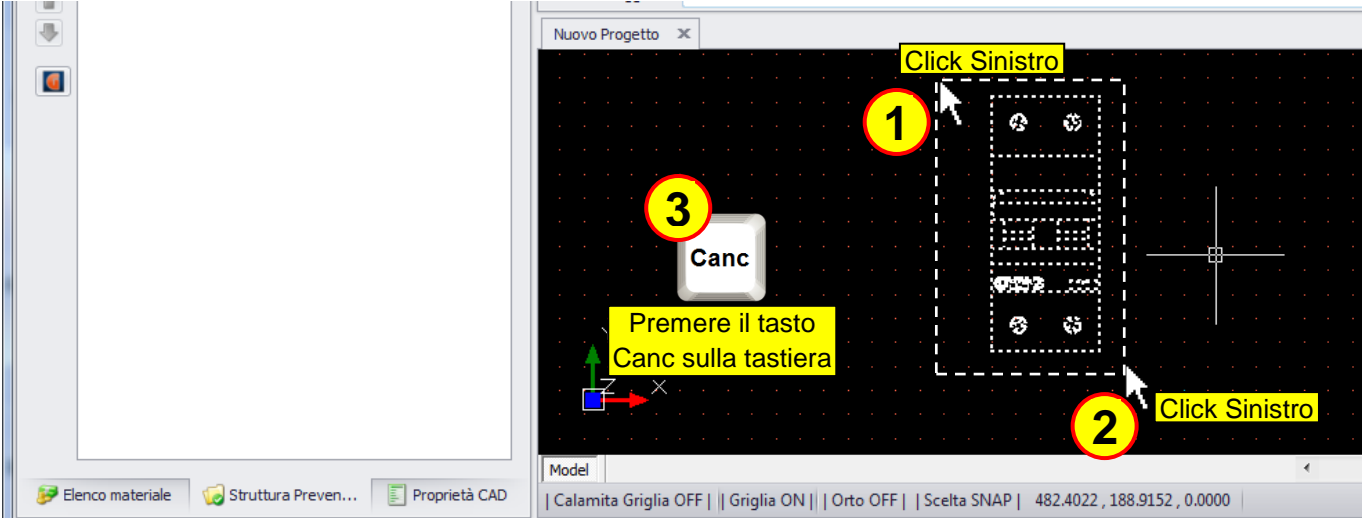

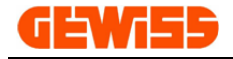

#### 1302 - 🔰 Duplica

Consente di duplicare una selezione di oggetti, per prima cosa si devono selezionare gli oggetti...

|                                                                                                    |            |            |              |          |              |                                |               | Nuovo   | Progetto  | - GWCADp     | ro        |           |              |              |                 |                 |
|----------------------------------------------------------------------------------------------------|------------|------------|--------------|----------|--------------|--------------------------------|---------------|---------|-----------|--------------|-----------|-----------|--------------|--------------|-----------------|-----------------|
|                                                                                                    | FILE       | DISEGNA    | EDITA        | QUOTA    | VISTA        | SNAP                           | BLOCCHI       | SEZIC   | INI       |              |           |           |              |              |                 |                 |
| 2                                                                                                    | P          | ) 🦪        | ] 💿          |          | ÷            | 11 C                           | <u>ت</u>      | /       |           | r            |           | ٢         |              |              |                 |                 |
| Cancella                                                                                                    | Duplica    | Sposta Sca | la Ruota     | Specchia | Stira<br>ret | Serie Serie<br>tangolare polar | e Spezza<br>e | Estendi | Ritaglia  | Raccorda     | Offset    | Esplodi   | Ridisegna    | Rigenera     | Porta<br>dietro | Porta<br>avanti |
|                                                                                                    |            |            | OGGET        | TI       |              |                                |               |         | LINEE     |              |           |           | D            | ISEGNO       |                 |                 |
| Ŧ                                                                                                    |            |            |              |          |              |                                |               |         |           |              |           |           |              |              |                 |                 |
| <b>Strut</b>                                                                                                    | tura Pre   | ventivo    |              |          | <b>џ</b>     | × 🖪 Barra d                    | ei comandi    |         |           |              |           |           |              |              |                 |                 |
| Click Sinistro      Click Sinistro      C |            |            |              |          |              |                                |               |         |           |              |           |           |              |              |                 |                 |
| 🦻 Eler                                                                                                    | nco materi | ale 😡 Stru | uttura Preve | n 🗐 P    | roprietà CAD | Model<br>  Calamita            | Griglia OFF   | Griglia | ON     Or | to ON      S | celta SNA | .P  630.0 | 5565 , 142.8 | 735 , 0.0000 | )               | 4               |

... dopodiché si preme il pulsante "**Duplica**" e si spostano gli oggetti col mouse:

|             |           |                              |               |             |              |                      |                                                  |                    | Nuovo     | Progetto | - GWCADp | ro         |           |           |          |                 |                 |
|-------------|-----------|------------------------------|---------------|-------------|--------------|----------------------|--------------------------------------------------|--------------------|-----------|----------|----------|------------|-----------|-----------|----------|-----------------|-----------------|
| 9           | FILE      | DISEGNA                      | EDITA         | QUOTA       | VIST         | A SN                 | AP B                                             | LOCCHI             | SEZIC     | INI      |          |            |           |           |          |                 |                 |
| ×           | 5         | <b>()</b>                    | ] 🔘           |             | ÷            |                      | -                                                | 也                  | /         |          | r        |            | ٢         |           |          |                 |                 |
| Cancella    | Duplica   | Sposta Sc                    | ala Ruota     | Specchia    | Stira<br>re  | Serie<br>ettangolare | Serie<br>polare                                  | Spezza             | Estendi   | Ritaglia | Raccorda | Offset     | Esplodi   | Ridisegna | Rigenera | Porta<br>dietro | Porta<br>avanti |
| (           | 3         |                              | OGGE          | П           |              |                      | 4                                                |                    |           | LINEE    |          |            |           | D         | ISEGNO   |                 |                 |
| Ŧ           | 3         |                              |               |             |              |                      |                                                  |                    |           |          |          |            |           |           |          |                 |                 |
| <b>Stru</b> | ttura Pre | ventivo                      |               |             | д            | x                    | Barra dei                                        | comandi            |           |          |          |            |           |           |          |                 |                 |
|             | Descriz   | ione<br>Struttura<br>GW95136 | INT.MAGN.D    | IF.C.2P B10 | 6KA A/0,3 2  | M Al r               | punto *Cai<br>nando:*Cai<br>punto 422.<br>bunto: | ncel*<br>0876,141. | 0318,0.00 |          |          |            |           |           |          |                 |                 |
| 🦻 Ele       | nco mater | iale 🛛 🈡 Sti                 | ruttura Preve | en 🗐 A      | Proprietà CA |                      | ilamita Gri                                      | olia OEE I         | Griglia   | ONUL     |          | celta SM/  | DI 127    | 0751<0°   |          | 3               |                 |
| -           |           | ~                            |               |             |              | 100                  | iannita On                                       | gila OFF [         | I ongila  |          |          | Cella SINA | AF   1273 | 0/31<0    |          | $\overline{}$   |                 |

(La selezione degli oggetti può essere fatta prima di premere il tasto "Duplica" o dopo averlo premuto)

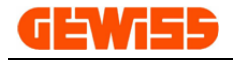

#### 1303 - 📉 Duplica in sequenza

Consente di duplicare più volte una selezione di oggetti, per prima cosa si devono selezionare gli oggetti...

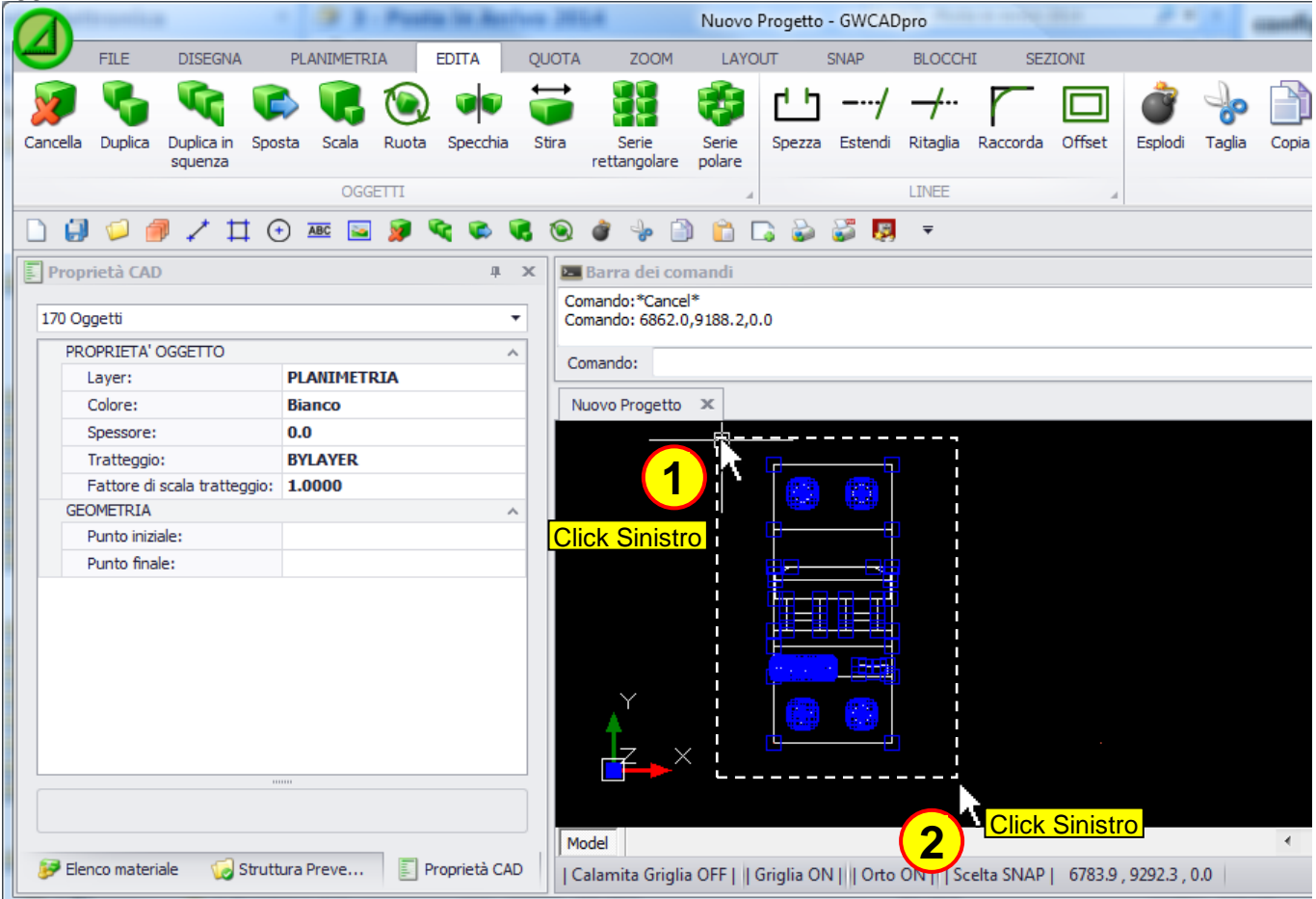

... dopodiché si preme il pulsante "Duplica in sequenza" e si posizionano i duplicati col mouse:

|                                 | · · · Pustia in Astivo      | 100108                                   | Nuovo Progetto - GW    | CADpro                |                  | canfigurations          | a.46              |                              |
|---------------------------------|-----------------------------|------------------------------------------|------------------------|-----------------------|------------------|-------------------------|-------------------|------------------------------|
| FILE DISEGNA                    | PLANIMETRIA EDITA Q         | UOTA ZOOM                                | LAYOUT SNAP            | BLOCCHI SI            | EZIONI           |                         |                   |                              |
| 🔊 🖓 🍕 🕷                         | 🕻 🐢 🕑 🎜 🗧                   | <b>i</b>                                 | 🤣 🕛                    | ·/ -/·· r             |                  | 🈓 📄 💼 '                 | S 💊               |                              |
| Cancella Duplica Duplica in Spo | osta Scala Ruota Specchia S | Stira Serie                              | Serie Spezza Este      | ndi Ritaglia Raccorda | a Offset Esplodi | Taglia Copia Incolla Ri | idisegna Rigenera | Porta Porta<br>dietro avanti |
| squerza                         | OCCETTI                     | rettarigulare                            | polare                 | ITNEE                 |                  | DISEG                   | NO                | uleu o avaitu                |
|                                 |                             | ~ ~ ~ ~                                  | 4                      |                       |                  | DISCO                   | 10                | A                            |
|                                 | +) 🔤 🎽 💘 🔄 📢                | 🔘 🧳 🏓 🗎                                  | 🛅 📑 🐑                  | <b>I</b>              |                  |                         |                   |                              |
| Proprietà CAD                   | џ х                         | 🔚 Barra dei com                          | andi                   |                       |                  |                         |                   | ųх                           |
| 170 Oggetti                     | •                           | Al punto: 6881.0,9<br>Al punto: 6939.7,9 | 190.4,0.0<br>190.4,0.0 |                       |                  |                         |                   | ^<br>*                       |
| PROPRIETA' OGGETTO              | ~                           | Al punto:                                |                        |                       |                  |                         |                   |                              |
| Layer:                          | PLANIMETRIA                 |                                          |                        |                       |                  |                         |                   |                              |
| Colore:                         | Bianco                      | Nuovo Progetto                           | x                      |                       |                  |                         |                   |                              |
| Spessore:                       | 0.0                         |                                          |                        |                       |                  |                         |                   | ^                            |
| Tratteggio:                     | BYLAYER                     |                                          |                        |                       |                  |                         |                   |                              |
| Fattore di scala tratteggio:    | 1.0000                      |                                          | ⊗ €                    | ·   &                 | ⊕   €            | § ⊕   ⊗                 | ⊕                 |                              |
| GEOMETRIA                       | ^                           |                                          |                        |                       |                  |                         |                   |                              |
| Punto iniziale:                 |                             |                                          |                        |                       |                  |                         |                   |                              |
| Punto infale:                   |                             |                                          |                        | 7 =                   |                  |                         |                   |                              |
|                                 |                             |                                          |                        |                       |                  |                         |                   |                              |
|                                 |                             |                                          |                        |                       |                  |                         |                   | =                            |
|                                 |                             |                                          | 01510755               | GEWIS                 | e (13)           |                         |                   |                              |
|                                 |                             | Y                                        |                        |                       |                  |                         |                   |                              |
|                                 |                             | <b>A</b>                                 | ା 🗢 ବ                  | ·   🔗                 |                  | 8 8   9                 | 8                 |                              |
|                                 |                             |                                          |                        |                       |                  |                         |                   |                              |
|                                 |                             |                                          |                        |                       |                  |                         | _                 |                              |
|                                 |                             |                                          |                        |                       |                  |                         | A                 | -                            |
|                                 |                             | Model                                    |                        |                       |                  |                         |                   | 111                          |
| 😥 Elenco materiale 🛛 🧔 Strut    | tura Preve Proprietà CAD    | I Calamita Griglia                       | <b>4</b>               |                       | 178.7<0°         |                         |                   |                              |
|                                 |                             | l Calamita Origila                       |                        |                       | 110.70           |                         |                   |                              |
|                                 |                             |                                          | Click Cinict           | ro I Click Ci         | niotro I Clial   | Cipietro HCliv          | ok Ciniotro       |                              |

(La selezione degli oggetti può essere fatta prima di premere il tasto "**Duplica in sequenza**" o dopo averlo premuto)
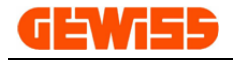

# 1304 - 🎔 Sposta

Consente di spostare una selezione di oggetti, per prima cosa si devono selezionare gli oggetti...

|          |             |                                      |          |            |              |               |                     |                                                                                           |                                   | 140000                  | Flogello      | - OWCADP  | 10          |          |              |                                       |                 |                 |
|----------|-------------|--------------------------------------|----------|------------|--------------|---------------|---------------------|-------------------------------------------------------------------------------------------|-----------------------------------|-------------------------|---------------|-----------|-------------|----------|--------------|---------------------------------------|-----------------|-----------------|
|          | FILE        | DISEGN                               | A        | EDITA      | QUOTA        | VIS           | STA S               | SNAP B                                                                                    | LOCCHI                            | SEZIO                   | NI            |           |             |          |              |                                       |                 |                 |
| 2        | Solution    |                                      | G        | ۲          |              | <del>;</del>  |                     | -                                                                                         | 也                                 | /                       | <del>-/</del> |           |             | ٢        |              |                                       |                 |                 |
| Cancella | Duplica     | Sposta                               | Scala    | Ruota      | Specchia     | Stira         | Serie<br>rettangola | Serie<br>re polare                                                                        | Spezza                            | Estendi                 | Ritaglia      | Raccorda  | Offset      | Esplodi  | Ridisegna    | Rigenera                              | Porta<br>dietro | Porta<br>avanti |
|          |             |                                      |          | OGGET      | TI           |               | -                   |                                                                                           |                                   |                         | LINEE         |           |             |          | D            | ISEGNO                                |                 | 4               |
| -        |             |                                      |          |            |              |               |                     |                                                                                           |                                   |                         |               |           |             |          |              |                                       |                 |                 |
| Stru     | ttura Pre   | ventivo<br>ione<br>Struttura<br>GW95 | 136 INT. | MAGN.DI    | F.C.2P B10 6 | я<br>КА А/0,3 | 2M                  | Barra dei<br>J punto: 430.<br>comando: *Car<br>comando: 482<br>Comando: 1<br>Nuovo Proget | comandi<br>3751,145.<br>.8626,133 | 5360,0.00<br>.2047,0.00 |               |           | iistro<br>2 |          | ck Sini      | · · · · · · · · · · · · · · · · · · · |                 |                 |
| 🦻 Ele    | enco materi | iale 🥳                               | Struttu  | ura Prever | n 🗐 P        | roprietà (    | CAD                 | Calamita Gri                                                                              | glia OFF I                        | l Griglia               |               | to ON LLS | celta SNA   | PI 630.0 | 5565 . 142.8 | 735 . 0.0000                          |                 |                 |

... dopodiché si preme il pulsante "Sposta" e si spostano gli oggetti col mouse:

|                                                                        |                                                                                                    |                  |        |            |          |              |               |                |                        |                  | Nuovo     | Progetto      | - GWCAD  | pro        |          |             |                      |                 |                 |
|------------------------------------------------------------------------|----------------------------------------------------------------------------------------------------|------------------|--------|------------|----------|--------------|---------------|----------------|------------------------|------------------|-----------|---------------|----------|------------|----------|-------------|----------------------|-----------------|-----------------|
| 4                                                                      | FILE                                                                                                    | DISEG            | NA     | EDITA      | QUOTA    | V            | ISTA          | SNA            | P BI                   | LOCCHI           | SEZIC     | INC           |          |            |          |             |                      |                 |                 |
| X                                                                      | С                                                                                                    |                  | Ţ,     | ۲          |          | <del>;</del> |               |                | 7                      | 也                | /         | <del>-/</del> | r        |            | ٢        |             |                      |                 |                 |
| Cancella                                                               | Duplica                                                                                                    | Sposta           | Scala  | Ruota      | Specchia | Stira        | Sei<br>rettan | rie<br>golare  | Serie<br>polare        | Spezza           | Estendi   | Ritaglia      | Raccorda | Offset     | Esplodi  | Ridisegna   | Rigenera             | Porta<br>dietro | Porta<br>avanti |
|                                                                        |                                                                                                    | <u> </u>         |        | OGGET      | TI       |              |               |                |                        |                  |           | LINEE         |          |            |          | D           | ISEGNO               |                 |                 |
| _                                                                      |                                                                                                    | <mark>2</mark> ) |        |            |          |              |               |                |                        | 1                |           |               |          |            | 1        |             |                      |                 | - 1             |
| -                                                                      |                                                                                                    | <u> </u>         |        |            |          |              |               |                |                        |                  |           |               |          |            |          |             |                      |                 |                 |
| Prop                                                                   | rietà CAD                                                                                                    | )                |        |            |          |              | џ х           | 🛌 Bi           | arra dei (             | comandi          |           |               |          |            |          |             |                      |                 |                 |
| Ogget                                                                  | ti                                                                                                    |                  |        |            |          |              | ^             | Dal p          | unto 54.4              | 390,0.18         | 77,0.0000 |               |          |            |          |             |                      |                 |                 |
| Pro                                                                    | prietà                                                                                                    |                  |        |            |          |              |               | Al pu<br>Dal p | nto: *Can<br>unto 55.2 | ncel*<br>1706.48 | 22.0.0000 | )             |          |            |          |             |                      |                 |                 |
| Geom                                                                   | etria                                                                                                    |                  |        | 0.0000     |          |              | ^             |                |                        | ,                |           |               |          |            |          |             |                      |                 |                 |
| Varia                                                                  | Vettore estrusione     0.0000,0.0000,1.0000       Varie     Al punto:       Colore penna     Nuovo Progetto × |                  |        |            |          |              |               |                |                        |                  |           |               |          |            |          |             |                      |                 |                 |
|                                                                        | Varie Colore penna Etichetta                                                                                  |                  |        |            |          |              |               |                |                        |                  |           |               |          |            |          |             |                      |                 |                 |
| Colore penna     Nuovo Progetto ×       Etichetta     Nuovo Progetto × |                                                                                                    |                  |        |            |          |              |               |                |                        |                  |           |               |          |            |          |             |                      |                 |                 |
| Luc                                                                    | :<br>:                                                                                                    |                  |        | False      |          |              |               |                |                        |                  |           |               |          |            |          |             |                      |                 |                 |
| Lar                                                                    | ghezza pe                                                                                                    | enna             |        | 0.0000     |          |              |               |                |                        |                  |           |               |          | · · · · ·  |          |             | r                    |                 |                 |
| La                                                                     | /er                                                                                                    |                  |        |            |          |              |               |                |                        |                  |           |               | 8        | ⊕· · ·     |          |             | · @ · • @            | ə               |                 |
| Pu                                                                     | nto di insei                                                                                                  | rimento          |        |            |          |              |               |                |                        |                  |           |               |          | <u> </u>   |          |             |                      |                 |                 |
| Sca                                                                    | ala tipo line                                                                                                 | a                |        | 1.0000     |          |              |               |                |                        |                  |           |               |          |            |          |             |                      | -               |                 |
| Sp                                                                     | essore line                                                                                                   | a                |        | LW_BYL     | AYER     |              |               |                |                        |                  |           |               |          |            |          |             |                      |                 |                 |
| Tip                                                                    | o di linea                                                                                                    |                  |        | BYLAYE     | R        |              |               |                |                        |                  |           |               |          |            |          |             | ▐᠊═ <u></u> <u></u>  | • · ·           |                 |
| То                                                                     | oltip                                                                                                    |                  |        |            |          |              |               |                |                        |                  |           |               |          |            |          |             | ( <b>15</b> 33)355 ( |                 |                 |
| UR                                                                     | L                                                                                                    |                  |        |            |          |              |               |                |                        |                  | 1.1.1     | (             |          |            |          |             |                      |                 |                 |
| Vis                                                                    | ibile                                                                                                    |                  |        | Visible    |          |              |               |                |                        |                  | 🔺         |               | 69       | 8          |          |             | e                    |                 |                 |
|                                                                        |                                                                                                    |                  |        |            |          |              |               |                |                        |                  | · · /     | z 🗋 🗙         |          | • • •      |          |             |                      |                 |                 |
|                                                                        |                                                                                                    |                  |        |            |          |              |               |                |                        |                  |           |               |          |            |          |             |                      | · · ·           |                 |
|                                                                        |                                                                                                    |                  |        |            |          |              |               |                |                        |                  |           |               | 📉        |            |          |             | N                    |                 |                 |
|                                                                        |                                                                                                    |                  |        |            |          |              |               |                |                        |                  |           |               |          | Click      | Sinis    | tro         |                      | Click           | Sinistr         |
|                                                                        |                                                                                                    |                  |        |            |          |              |               | Mod            |                        |                  |           |               |          |            |          |             | (5)                  |                 | *               |
| 😥 Eler                                                                 | nco materi:                                                                                                   | ale 🕠            | Struth | ura Prever | 🗊 e      | Proprietà    | CAD           | LCct           |                        |                  | Cristian  |               | J        | Casha Chi  | ADI 107  | 6204 2091 6 |                      |                 |                 |
|                                                                        |                                                                                                    |                  | Juan   |            | 🖻 '      | . spineto    |               | Cali           | amita Gri              | gila OFF         | Griglia   |               |          | Sceita SIV | 4P   107 | .0594<0.16  | 51                   |                 |                 |

(La selezione degli oggetti può essere fatta prima di premere il tasto "Sposta" o dopo averlo premuto)

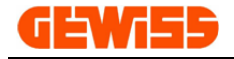

### 1305 - 坃 Scala

Consente di scalare una selezione di oggetti, per prima cosa si devono selezionare gli oggetti...

|          |            |                             |                |               |                  |                                                                              |                                  | Nuovo                                  | Progetto      | - GWCADp    | ro        |         |              |                                       |                 |                 |
|----------|------------|-----------------------------|----------------|---------------|------------------|------------------------------------------------------------------------------|----------------------------------|----------------------------------------|---------------|-------------|-----------|---------|--------------|---------------------------------------|-----------------|-----------------|
|          | FILE       | DISEGNA                     | EDITA          | QUOTA         | VISTA            | SNAP B                                                                       | LOCCHI                           | SEZIO                                  | NI            |             |           |         |              |                                       |                 |                 |
| 2        | P          |                             | <b>i</b> 🔊     |               | <b>;</b>         |                                                                              | 也                                | /                                      | <del>-/</del> | r           |           | ٢       |              |                                       |                 |                 |
| Cancella | Duplica    | Sposta S                    | cala Ruota     | Specchia      | Stira S<br>retta | erie Serie<br>Ingolare polare                                                | Spezza                           | Estendi                                | Ritaglia      | Raccorda    | Offset    | Esplodi | Ridisegna    | Rigenera                              | Porta<br>dietro | Porta<br>avanti |
|          |            |                             | OGGET          | TI            |                  | 4                                                                            |                                  |                                        | LINEE         |             |           |         | D:           | ISEGNO                                |                 | 4               |
| -        |            |                             |                |               |                  |                                                                              |                                  |                                        |               |             |           |         |              |                                       |                 |                 |
| Strut    | tura Pre   | ventivo                     |                |               | џ х              | 🔤 Barra dei                                                                  | comandi                          |                                        |               |             |           |         |              |                                       |                 |                 |
|          | Descrizi   | one<br>Struttura<br>GW95134 | 5 INT.MAGN.D   | IF.C.2P B10 6 | KA A/0,3 2M      | Al punto: 430.<br>Comando: *Ca<br>Comando: 482<br>Comando: 1<br>Nuovo Proget | 3751,145.6<br>ncel*<br>.8626,133 | 10000000000000000000000000000000000000 |               | lick Sir    |           |         | ck Sini      | · · · · · · · · · · · · · · · · · · · |                 |                 |
| 🦻 Eler   | nco materi | ale 🛛 🨡 S                   | truttura Preve | n 🗐 Pr        | oprietà CAD      | Calamita Gri                                                                 | glia OFF                         | Griglia                                | ON     Or     | to ON     S | celta SNA | P  630. | 5565 , 142.8 | 735 , 0.0000                          | 1               |                 |

... dopodiché si preme il pulsante "Scala" così da poter modificare la dimensione degli oggetti:

|                      | _                                           | _               | Nuovo              | Progetto                                                                                                    | - GWCAD                                                             | pro                                                                                        | _                                                                    | _                                                                    | _                                                                                                    | _                                                                                                    | _                                                                                                    |
|----------------------|---------------------------------------------|-----------------|--------------------|----------------------------------------------------------------------------------------------------|---------------------------------------------------------------------|--------------------------------------------------------------------------------------------|----------------------------------------------------------------------|----------------------------------------------------------------------|----------------------------------------------------------------------------------------------------|----------------------------------------------------------------------------------------------------|----------------------------------------------------------------------------------------------------|
| VISTA                | SNAP BL                                     | OCCHI           | SEZIO              | NI                                                                                                    |                                                                     |                                                                                            |                                                                      |                                                                      |                                                                                                    |                                                                                                    |                                                                                                    |
| 5 🚦                  | i 🛷                                         | ഥ               | /                  | <del>-/</del>                                                                                                    | r                                                                   |                                                                                            | ٢                                                                    | <b>&gt;</b>                                                          |                                                                                                    |                                                                                                    |                                                                                                    |
| tira Seri<br>rettang | ie Serie<br>Jolare polare                   | Spezza          | Estendi            | Ritaglia                                                                                                    | Raccorda                                                            | Offset                                                                                     | Esplodi                                                              | Ridisegna                                                            | Rigenera                                                                                                    | Porta<br>dietro                                                                                                    | Porta<br>avanti                                                                                                    |
|                      | 4                                           |                 |                    | LINEE                                                                                                    |                                                                     | 4                                                                                          |                                                                      | D                                                                    | ISEGNO                                                                                                    |                                                                                                    | 4                                                                                                    |
|                      |                                             |                 |                    |                                                                                                    |                                                                     |                                                                                            |                                                                      |                                                                      |                                                                                                    |                                                                                                    |                                                                                                    |
|                      | n na se se se se se se se se se se se se se |                 |                    |                                                                                                    |                                                                     |                                                                                            |                                                                      |                                                                      |                                                                                                    |                                                                                                    |                                                                                                    |
| * *                  | Barra del C                                 | omandi          |                    |                                                                                                    |                                                                     |                                                                                            |                                                                      |                                                                      |                                                                                                    |                                                                                                    |                                                                                                    |
|                      | Comando: *Can<br>Comando: 204.              | cel*<br>35625.2 | 196.0.000          | 0                                                                                                    | (5                                                                  | )                                                                                          |                                                                      |                                                                      |                                                                                                    |                                                                                                    |                                                                                                    |
|                      | Punto di parten                             | za: 83.09       | 24,-7.             | -                                                                                                    |                                                                     |                                                                                            | _                                                                    | I                                                                    |                                                                                                    |                                                                                                    |                                                                                                    |
|                      | Cottone di cont                             |                 |                    | Eatt                                                                                                    | ore di e                                                            |                                                                                            | 2                                                                    |                                                                      | ngrand                                                                                                    | lisco                                                                                                    | _                                                                                                    |
|                      | Fattore di scala                            | . 4             |                    | atu                                                                                                    | JIE UI a                                                            | scala.                                                                                     | 4                                                                    | l'imm                                                                | adine                                                                                                    | di 2 vo                                                                                                    | olte                                                                                                    |
|                      | Nuovo Proget                                | to ×            |                    |                                                                                                    |                                                                     |                                                                                            |                                                                      |                                                                      | - 0 -                                                                                                    | -                                                                                                    |                                                                                                    |
|                      |                                             |                 |                    |                                                                                                    |                                                                     |                                                                                            |                                                                      |                                                                      |                                                                                                    |                                                                                                    |                                                                                                    |
|                      |                                             |                 |                    |                                                                                                    |                                                                     |                                                                                            |                                                                      |                                                                      |                                                                                                    |                                                                                                    |                                                                                                    |
|                      |                                             |                 |                    |                                                                                                    |                                                                     |                                                                                            |                                                                      |                                                                      |                                                                                                    |                                                                                                    |                                                                                                    |
|                      |                                             |                 |                    |                                                                                                    |                                                                     |                                                                                            |                                                                      |                                                                      |                                                                                                    |                                                                                                    |                                                                                                    |
|                      |                                             |                 |                    |                                                                                                    | <b>b</b> –                                                          |                                                                                            | -                                                                    |                                                                      |                                                                                                    |                                                                                                    |                                                                                                    |
|                      |                                             |                 |                    |                                                                                                    |                                                                     |                                                                                            |                                                                      |                                                                      |                                                                                                    |                                                                                                    |                                                                                                    |
|                      |                                             |                 |                    |                                                                                                    |                                                                     |                                                                                            | 1                                                                    |                                                                      | 🦰                                                                                                    |                                                                                                    |                                                                                                    |
|                      |                                             |                 |                    |                                                                                                    |                                                                     |                                                                                            |                                                                      |                                                                      | 5                                                                                                    | 100                                                                                                    | - 1                                                                                                    |
|                      |                                             |                 |                    |                                                                                                    |                                                                     |                                                                                            |                                                                      |                                                                      |                                                                                                    |                                                                                                    |                                                                                                    |
|                      |                                             |                 |                    |                                                                                                    |                                                                     |                                                                                            |                                                                      |                                                                      |                                                                                                    |                                                                                                    |                                                                                                    |
|                      |                                             |                 |                    | · · · Y                                                                                                    | - · · 🖌                                                             | <u>.</u>                                                                                   | <u> </u>                                                             |                                                                      |                                                                                                    | Invio -                                                                                                    | ی ا                                                                                                    |
| 0                    |                                             |                 |                    | - 1 🔺                                                                                                    | · · ] 🕌                                                             |                                                                                            |                                                                      |                                                                      |                                                                                                    | _                                                                                                    | -                                                                                                    |
| -                    |                                             |                 |                    | · 7                                                                                                    |                                                                     |                                                                                            |                                                                      |                                                                      |                                                                                                    |                                                                                                    |                                                                                                    |
|                      |                                             |                 |                    | · -                                                                                                    |                                                                     | <u> </u>                                                                                   |                                                                      |                                                                      |                                                                                                    |                                                                                                    |                                                                                                    |
|                      |                                             |                 |                    |                                                                                                    |                                                                     |                                                                                            |                                                                      |                                                                      |                                                                                                    |                                                                                                    |                                                                                                    |
|                      | · · · · ·                                   |                 |                    |                                                                                                    |                                                                     |                                                                                            | <mark>lick S</mark>                                                  | inistro                                                              |                                                                                                    | • •                                                                                                    |                                                                                                    |
|                      | Model                                       |                 |                    |                                                                                                    |                                                                     | ノ                                                                                          |                                                                      |                                                                      |                                                                                                    |                                                                                                    | •                                                                                                    |
| rietà CAD            | Calamita Grid                               | glia OFF        | Griglia (          | ON     Or                                                                                                    | to OFF                                                              | Scelta SN/                                                                                 | AP  11.0                                                             | )920<99°27'                                                          | '44''                                                                                                    |                                                                                                    |                                                                                                    |
|                      | VISTA                                       | VISTA SNAP BL   | VISTA SNAP BLOCCHI | VISTA       SNAP       BLOCCHI       SEZIO         ira       Serie       Serie       Spezza       Estendi         rettangolare       polare       Spezza       Estendi         A       Comando: *Cancel*       Comando: *Cancel*       Comando: *204.3562,-5.2196,0.000         Punto di partenza:       83.0924,-7.       Fattore di scala:       2         Nuovo Progetto       X       X       X         Model       I       Calamita Griptia OFF      Griptia ( | VISTA SNAP BLOCCHI SEZIONI<br>Serie Serie polare polare Serie LINEE | VISTA SNAP BLOCCHI SEZIONI<br>ira Serie Serie polare Serie rettangolare polare Serie IINEE | VISTA SNAP BLOCCHI SEZIONI<br>ira Serie Serie<br>rettangolare polare | VISTA SNAP BLOCCHI SEZIONI<br>ira Serie Serie<br>rettangolare polare | VISTA SNAP BLOCCHI SEZIONI<br>ira Serie Serie<br>rettangolare polare<br>Barra dei comandi<br>Comando: "Cancel"<br>Comando: 204.35625.2196,0.0000<br>Punto di partenza: 83.0924,-7.<br>Fattore di scala: 2<br>Fattore di scala: 2<br>Fattore di scala: 2<br>Comando: X<br>Comando: X<br>Comando: 204.35625.2196,0.0000<br>Comando: 204.35625.2196,0.0000<br>Comando: 204.35625.2196,0.0000<br>Comando: 204.35625.2196,0.0000<br>Punto di partenza: 83.0924,-7.<br>Fattore di scala: 2<br>Comando: X<br>Comando: X<br>Coman | VISTA SNAP BLOCCHI SEZIONI<br>ra Serie Serie<br>rettangolare polare<br>Disecra Estendi Ritaglia Raccorda Offset<br>LINEE DISEGNO | VISTA       SNAP       BLOCCHI       SEZIONI         Image: Serie rettangolare polare       Spezza       Estendi       Ritagla       Raccorda       Offset       Esplodi       Ridsegna       Rigenera       Porta         Image: Serie rettangolare       polare       LINEE       DISEGNO       DISEGNO         Image: Serie rettangolare       polare       LINEE       DISEGNO         Image: Serie rettangolare       polare       LINEE       DISEGNO         Image: Serie rettangolare       polare       Serie rettangolare       DISEGNO         Image: Serie rettangolare       polare       Serie rettangolare       DISEGNO         Image: Serie rettangolare       polare       Serie rettangolare       DISEGNO         Image: Serie rettangolare       Serie rettangolare       Serie rettangolare       DISEGNO         Image: Serie rettangolare       Ritagla       Raccorda       Serie rettangolare       DISEGNO         Image: Serie rettangolare       Serie rettangolare       Serie rettangolare       Serie rettangolare       Serie rettangolare       Serie rettangolare         Image: Serie rettangolare       Serie rettangolare       Serie rettangolare       Serie rettangolare       Serie rettangolare       Serie rettangolare         Image: Serie rettangolare       Se |

(La selezione degli oggetti può essere fatta prima di premere il tasto "Scala" o dopo averlo premuto)

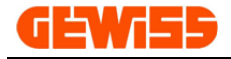

## 1306 - 🔍 Ruota

Consente di ruotare una selezione di oggetti, per prima cosa si devono selezionare gli oggetti...

|               |            |                             |                |                |              |                       |                                                                     |                                         | NUOVO      | Progetto     | - GWCADp | ro         |         |                                       |          |                                       |                                       |
|---------------|------------|-----------------------------|----------------|----------------|--------------|-----------------------|---------------------------------------------------------------------|-----------------------------------------|------------|--------------|----------|------------|---------|---------------------------------------|----------|---------------------------------------|---------------------------------------|
|               | FILE       | DISEGNA                     | EDITA          | QUOTA          | VIS          | TA SN                 | IAP BL                                                              | OCCHI                                   | SEZIO      | NI           |          |            |         |                                       |          |                                       |                                       |
| 2             | P          |                             | <b>R</b> 🖲     | 2              | <del>;</del> |                       | -                                                                   | 也                                       | /          | <del>/</del> | r        |            | ٢       |                                       |          |                                       |                                       |
| Cancella      | Duplica    | Sposta                      | Scala Ruota    | a Specchia     | Stira        | Serie<br>rettangolare | Serie<br>polare                                                     | Spezza                                  | Estendi    | Ritaglia     | Raccorda | Offset     | Esplodi | Ridisegna                             | Rigenera | Porta<br>dietro                       | Porta<br>avanti                       |
|               |            |                             | OGGE           | ITT            |              |                       | 4                                                                   |                                         |            | LINEE        |          |            |         | Di                                    | ISEGNO   |                                       | 4                                     |
| =             |            |                             |                |                |              |                       |                                                                     |                                         |            |              |          |            |         |                                       |          |                                       |                                       |
| <b>Strut</b>  | tura Pre   | ventivo                     |                |                | ц            | ×                     | Barra dei o                                                         | comandi                                 |            |              |          |            |         |                                       |          |                                       |                                       |
|               | Descrizi   | ione<br>Struttura<br>GW9513 | 36 INT.MAGN.[  | DIF.C.2P B10 6 | 5KA A/0,3    | 2M Co<br>Co<br>2M Co  | ounto: 430.3<br>mando:*Car<br>mando: 482<br>mando: [<br>Jovo Proget | 3751,145.<br>ccel*<br>.8626,133<br>to × | .2047,0.00 |              | lick Sir | nistro<br> |         | · · · · · · · · · · · · · · · · · · · |          |                                       |                                       |
| <b>₽</b> Eler | nco materi | ale 🙀                       | Struttura Prev | en             | Proprietà C  | AD IC                 | del                                                                 |                                         |            |              |          |            |         | ck Sini                               | stro     | · · · · · · · · · · · · · · · · · · · | · · · · · · · · · · · · · · · · · · · |

... dopodiché si preme il pulsante "Ruota" così da poter ruotare gli oggetti:

|                             | Charles Contract Contract | Nuovo Progetto - GWCADpro                                                                        |
|-----------------------------|---------------------------|--------------------------------------------------------------------------------------------------|
| FILE DISEGNA                | EDITA QUOTA VISTA         | SNAP BLOCCHI SEZIONI                                                                             |
|                             |                           | 10 🚓 x v v 🗁 📼 🚕 💊 🍈 📺                                                                           |
| 🎾 🍗 🕓 🤇                     | r 🔍 🖤 🥣                   | 👔 🐯 🗀/ -/ Y 💷 🖉 🎐 🎽 📁                                                                            |
| Cancella Duplica Sposta S   | cala Rupta Specchia Stira | Serie Serie Spezza Estendi Ritaglia Raccorda Offset Esplodi Ridisegna Rigenera Porta Porta       |
|                             | rett                      | angolare polare dietro avanti                                                                    |
|                             |                           | LINEE A DISEGNO A                                                                                |
| -                           |                           |                                                                                                  |
|                             |                           |                                                                                                  |
| Proprieta CAD               | # 2                       |                                                                                                  |
| Tipe di trattoggio          | 62 Itoma                  | Seleziona oggetti: 35.6810,205.1078,0.00                                                         |
| Cruppi                      | 0 Itoms                   | Punto di partenza: 186.6994 12 2317 0.0000                                                       |
| Immaciai                    | 0 Items                   | Ruoto l'oggetto                                                                                  |
|                             | 4 Itoms                   | di 45 gradi                                                                                      |
| Layer                       | 0 Items                   | Nuovo Progetto 🗴                                                                                 |
| Layout                      | 0 Items                   |                                                                                                  |
| Nome LICS                   | 0 Items                   | en en en en en en en en en en en en en e                                                         |
| Palette                     | 255 Items                 |                                                                                                  |
| Piferimenti esterni         | 0 Items                   |                                                                                                  |
| Stile testo                 | 27 Items                  | Invio 🔶                                                                                          |
| Stile quota                 | 1 Items                   | $\langle \mathfrak{S} \rangle / \langle \mathfrak{S} \rangle$                                    |
| Tipo di lipee               | 33 Items                  |                                                                                                  |
| Viste                       | 0 Items                   |                                                                                                  |
| Generale                    | o Items                   | Click Sinistro                                                                                   |
| Attiva autofocus            | False                     |                                                                                                  |
| Dimensione immagini         | 768                       |                                                                                                  |
| Disabilita tooltip          | True                      |                                                                                                  |
| Disabilita zoom su ridimens | sion False                | , · · · · · · · · · · · · · · · · · · ·                                                          |
|                             | 1000                      | =                                                                                                |
|                             |                           |                                                                                                  |
|                             |                           |                                                                                                  |
| 🐼 Elence materiale 🛛 💭 🕬    | truttura Brouce           |                                                                                                  |
| 🖅 Elenco materiale 🛛 😡 Si   | e uttura Preven           | Calamita Griglia OFF      Griglia ON      Orto OFF     Scelta SNAP   186.6994 , 12.2317 , 0.0000 |

(La selezione degli oggetti può essere fatta prima di premere il tasto "Ruota" o dopo averlo premuto)

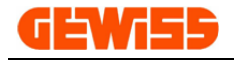

# 1307 - Ver Specchia

Consente di specchiare una selezione di oggetti, per prima cosa si devono selezionare gli oggetti...

|          |            |                               |              |               |               |                                                            |                                    | NUOVO                | Progetto | - GWCADp    | oro       |          |                       |                                       |                 |                 |
|----------|------------|-------------------------------|--------------|---------------|---------------|------------------------------------------------------------|------------------------------------|----------------------|----------|-------------|-----------|----------|-----------------------|---------------------------------------|-----------------|-----------------|
|          | FILE       | DISEGNA                       | EDITA        | QUOTA         | VISTA         | SNAP E                                                     | BLOCCHI                            | SEZIO                | INI      |             |           |          |                       |                                       |                 |                 |
| X        | P          | ) 🦪                           | ] 🕥          |               | <b>;</b>      | H 🗘                                                        | ᆣ                                  | /                    | -/       |             |           | ٢        |                       |                                       |                 |                 |
| Cancella | Duplica    | Sposta Sca                    | ila Ruota    | Specchia      | Stira<br>rett | Serie Serie<br>tangolare polare                            | Spezza                             | Estendi              | Ritaglia | Raccorda    | Offset    | Esplodi  | Ridisegna             | Rigenera                              | Porta<br>dietro | Porta<br>avanti |
|          |            |                               | OGGET        | TI            |               |                                                            | 4                                  |                      | LINEE    |             |           |          | D                     | ISEGNO                                |                 |                 |
| =        |            |                               |              |               |               |                                                            |                                    |                      |          |             |           |          |                       |                                       |                 |                 |
| Strut    | tura Pre   | ventivo                       |              |               | <b>д</b> 3    | × 🛛 🔤 Barra dei                                            | comandi                            |                      |          |             |           |          |                       |                                       |                 |                 |
|          | Descrizi   | one<br>Struttura<br>GW95136 I | NT.MAGN.D    | IF.C.2P B10 6 | жа а/0,3 2M   | Al punto: 430<br>Comando: 48<br>Comando: 48<br>Nuovo Proge | .3751,145.<br>incel*<br>2.8626,133 | 6360,0.00 .2047,0.01 |          | ck Sini     | stro<br>2 |          | c <mark>k Sini</mark> | · · · · · · · · · · · · · · · · · · · |                 |                 |
| 🦻 Eler   | nco materi | ale 🛛 🈡 Stri                  | uttura Preve | m 🗐 P         | roprietà CAD  | Calamita Gr                                                | iglia OFF                          | Griglia              |          | to ON     S | celta SNA | P  630.0 | 5565 , 142.8          | 735 , 0.0000                          | )               |                 |

... dopodiché si preme il pulsante "Specchia" e si definisce l'asse di riflessione degli oggetti:

|                          |                                 | Nuovo Progetto - GWCADpro                                                                 |
|--------------------------|---------------------------------|-------------------------------------------------------------------------------------------|
| FILE DISEGNA             | EDITA QUOTA VISTA               | SNAP BLOCCHI SEZIONI                                                                      |
| 🔊 🍡 📢                    | 🖡 💿 ቀ 🥃 🛔                       | 😫 🤣 Ľコ/ -/ 🎦 🂣 🌭 📐 🚚 🚚                                                                    |
| ancella Duplica Sposta S | cala Ruota Specchia Stira S     | erie Serie Spezza Estendi Ritaglia Raccorda Offset Esplodi Ridisegna Rigenera Porta Porta |
|                          | ieta                            | ngolare polare dietro avanu                                                               |
|                          |                                 | A LINEE A DISEGNO A                                                                       |
|                          |                                 |                                                                                           |
| Proprietà CAD            | л х                             | Si può decidere se eliminare                                                              |
| Oagetti                  |                                 | Comando: *Cancel*                                                                         |
| Proprietà                |                                 | Comando: 183.8417,0.1446,0.0000                                                           |
| Geometria                | ~                               | Primo punto della linea di specchio: 156.4889,207.1137.0.0000                             |
| Punto di partenza        |                                 | Mantenere l'ogetto di partenza? Yes/No                                                    |
| Punto finale             |                                 |                                                                                           |
| Spessore                 | 0.0000                          | Nuovo Progetto X                                                                          |
| Vettore estrusione       | 0.0000,0.0000,1.0000            | la e e e e e e e e e e e e e e e e e e e                                                  |
| Varie                    | ^                               |                                                                                           |
| Colore penna             | Bianco                          | _ · · · · · · · · · · · · · · · · · · ·                                                   |
| Etichetta                |                                 | · · · · · · · · · · · · · · · · · · ·                                                     |
| Luci                     | False                           |                                                                                           |
| Larghezza penna          | 0.0000                          |                                                                                           |
| Layer                    | PLANIMETRIA                     |                                                                                           |
| Punto di inserimento     |                                 | la se se se se se se se se se se se se se                                                 |
| Scala tipo linea         | 1.0000                          |                                                                                           |
| Spessore linea           | LW_BYLAYER                      |                                                                                           |
| Tipo di linea            | BYLAYER                         |                                                                                           |
| Tooltip                  |                                 |                                                                                           |
| URL                      |                                 |                                                                                           |
|                          |                                 |                                                                                           |
|                          |                                 |                                                                                           |
|                          |                                 | Click Sinistro                                                                            |
|                          |                                 | Model                                                                                     |
| 🦻 Elenco materiale 🛛 😡 S | truttura Preven 📃 Proprietà CAD | Calamita Griglia OFF     Griglia ON     Orto ON     Scelta SNAP   227.9395<270°           |

(La selezione degli oggetti può essere fatta prima di premere il tasto "Specchia" o dopo averlo premuto)

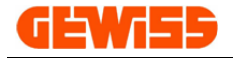

### 1308 - ण Stira

Consente di stirare una selezione di oggetti, per prima cosa si devono selezionare gli oggetti...

|              |            |                                |              |                |             |                                  |                                            |                                    | Nuovo      | Progetto          | - GWCADp    | ro        |           |            |              |                                       |                 |
|--------------|------------|--------------------------------|--------------|----------------|-------------|----------------------------------|--------------------------------------------|------------------------------------|------------|-------------------|-------------|-----------|-----------|------------|--------------|---------------------------------------|-----------------|
| Y            | FILE       | DISEGNA                        | EDITA        | QUOTA          | VIST        | A SNAP                           | BI                                         | LOCCHI                             | SEZIO      | INI               |             |           |           |            |              |                                       |                 |
| X            | P          | <b>()</b>                      | ] 🔘          |                | i i i       |                                  | -                                          | 也                                  | /          | -/                |             |           | ٢         |            |              |                                       |                 |
| Cancella     | Duplica    | Sposta Sca                     | ala Ruota    | Specchia       | Stira<br>re | Serie<br>ettangolare             | Serie<br>polare                            | Spezza                             | Estendi    | Ritag <b>l</b> ia | Raccorda    | Offset    | Esplodi   | Ridisegna  | Rigenera     | Porta<br>dietro                       | Porta<br>avanti |
|              |            |                                | OGGET        | TI             |             |                                  |                                            |                                    |            | LINEE             |             | 4         |           | D          | ISEGNO       |                                       | 4               |
| -            |            |                                |              |                |             |                                  |                                            |                                    |            |                   |             |           |           |            |              |                                       |                 |
| <b>Strut</b> | tura Pre   | ventivo                        |              |                | ů.          | X 🖪 Bar                          | rra dei (                                  | comandi                            |            |                   |             |           |           |            |              |                                       |                 |
|              | Descriz    | ione<br>Struttura<br>GW95136 ! | INT.MAGN.D   | IF.C.2P B 10 6 | KA A/0,3 2  | Al pun<br>Comar<br>Comar<br>Nuov | to: 430<br>ndo: *Car<br>ndo: 482<br>ndo: 1 | 3751, 145.4<br>ncel*<br>.8626, 133 | .2047,0.00 |                   | lick Sir    | histro    |           |            |              | · · · · · · · · · · · · · · · · · · · |                 |
|              |            |                                |              |                |             | Model                            |                                            | ×                                  |            |                   |             | 2         |           | ck Sini    |              |                                       |                 |
| 🦻 Eler       | nco materi | ale 🛛 🧔 Str                    | uttura Preve | n [ P          | roprietà CA | D I Calar                        | mita Gri                                   | alia OFF I                         | l Griglia  | ONIIO             | to ON     S | celta SNA | P   630.0 | 5565,142.8 | 735 . 0.0000 | )                                     |                 |

... dopodiché si preme il pulsante "**Stira**", si selezionano le parti del disegno da stirare, si indica il punto di riferimento e si sposta il mouse:

|                                   |                      |                                                     |                                                                 | Nuovo Progetto                                                  | - GWCADpr                   | 0               |                |             |       |       |
|-----------------------------------|----------------------|-----------------------------------------------------|-----------------------------------------------------------------|-----------------------------------------------------------------|-----------------------------|-----------------|----------------|-------------|-------|-------|
| FILE DISEGNA                      | EDITA QUOTA          | VISTA SNAP                                          | BLOCCHI                                                         | SEZIONI                                                         |                             |                 |                |             |       |       |
| Sancella Duplica Sposta Sc        | ala Ruota Specchia   | Stira Serie                                         | Serie Spezza                                                    | /<br>Estendi Ritaglia                                           | Raccorda                    | Offset          | Ridisegna Rige | enera Porta | Porta |       |
|                                   | OGGETTI              | A local golder of                                   |                                                                 | LINEE                                                           |                             |                 | DISEGN         | 10          | avana |       |
| 1 =                               | 3                    |                                                     | 4                                                               | in dit Under                                                    |                             |                 | DIDLOI         |             | 4     |       |
| Proprietà CAD                     |                      | 🕂 🗙 🔚 Barra de                                      | ei comandi                                                      |                                                                 |                             |                 |                |             |       |       |
| Oggetti<br>Proprietà<br>Geometria |                      | Scegli il primo     Scegli il seco     Stretch From | o punto della fines<br>ndo punto della fin<br>Point: 2758, 1835 | tra: 2757.3836,198.<br>nestra: 2799.7809,9<br>5,151.5589,0.0000 | 3559,0.0000<br>3.1626,0.000 | 0               |                |             |       |       |
| Punto di partenza                 |                      | Stretch To P                                        | oint:                                                           |                                                                 |                             |                 |                |             |       |       |
| Punto finale                      |                      | Nuovo Proc                                          | etto X                                                          |                                                                 | $\frown$                    |                 |                |             |       |       |
| Spessore                          | 0.0000               |                                                     |                                                                 | (                                                               |                             | Click Sin       | istro          |             |       |       |
| Vettore estrusione                | 0.0000,0.0000,1.0000 |                                                     |                                                                 | · ·                                                             |                             |                 |                |             |       |       |
| Varie                             | -                    | ^                                                   |                                                                 |                                                                 | G                           | <b>{</b> ₽;···· |                |             |       |       |
| Colore penna                      | Bianco               |                                                     |                                                                 |                                                                 | <b>6</b> 3                  | ⊕ i             |                |             |       | 6)    |
| Etichetta                         | Color.               |                                                     |                                                                 |                                                                 |                             | Ŭ ↓ !           |                |             |       |       |
|                                   | 0.0000               |                                                     |                                                                 |                                                                 | 1                           |                 |                |             |       |       |
| Largriezza perina                 |                      |                                                     |                                                                 |                                                                 |                             |                 |                |             |       |       |
| Punto di inserimento              | r LANDRE I KLA       |                                                     |                                                                 |                                                                 |                             |                 |                |             |       |       |
| Scala tipo linea                  | 1.0000               |                                                     |                                                                 |                                                                 |                             |                 |                |             |       |       |
| Spessore linea                    | LW_BYLAYER           |                                                     |                                                                 | Click                                                           | <u>CSinisti</u>             |                 |                |             | (     | 7     |
| Tipo di linea                     | BYLAYER              |                                                     |                                                                 |                                                                 |                             |                 |                |             |       | 57728 |
| Tooltip                           |                      |                                                     |                                                                 |                                                                 | , i                         |                 |                |             |       |       |
| URL                               |                      | A Y                                                 |                                                                 |                                                                 | ÷.                          | ଷ               |                |             |       | 9     |
| Visibile                          | Visible              |                                                     | ×                                                               |                                                                 | <u> </u>                    | <b>(5)</b>      | Click Sin      | istro       | 4     |       |
| 🦻 Elenco mater 🧔 Stru             | uttura Pr 🗾 Propriet | à CAD   Calamita C                                  | Griglia OFF     Gri                                             | iglia ON     Orto Ol                                            | N     Scelta S              | NAP   142.7909  | <0°            |             |       |       |

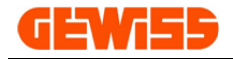

### 1309 - 📲 Serie rettangolare

Consente di duplicare una selezione di oggetti disponendoli in righe e colonne, per prima cosa si devono selezionare gli oggetti...

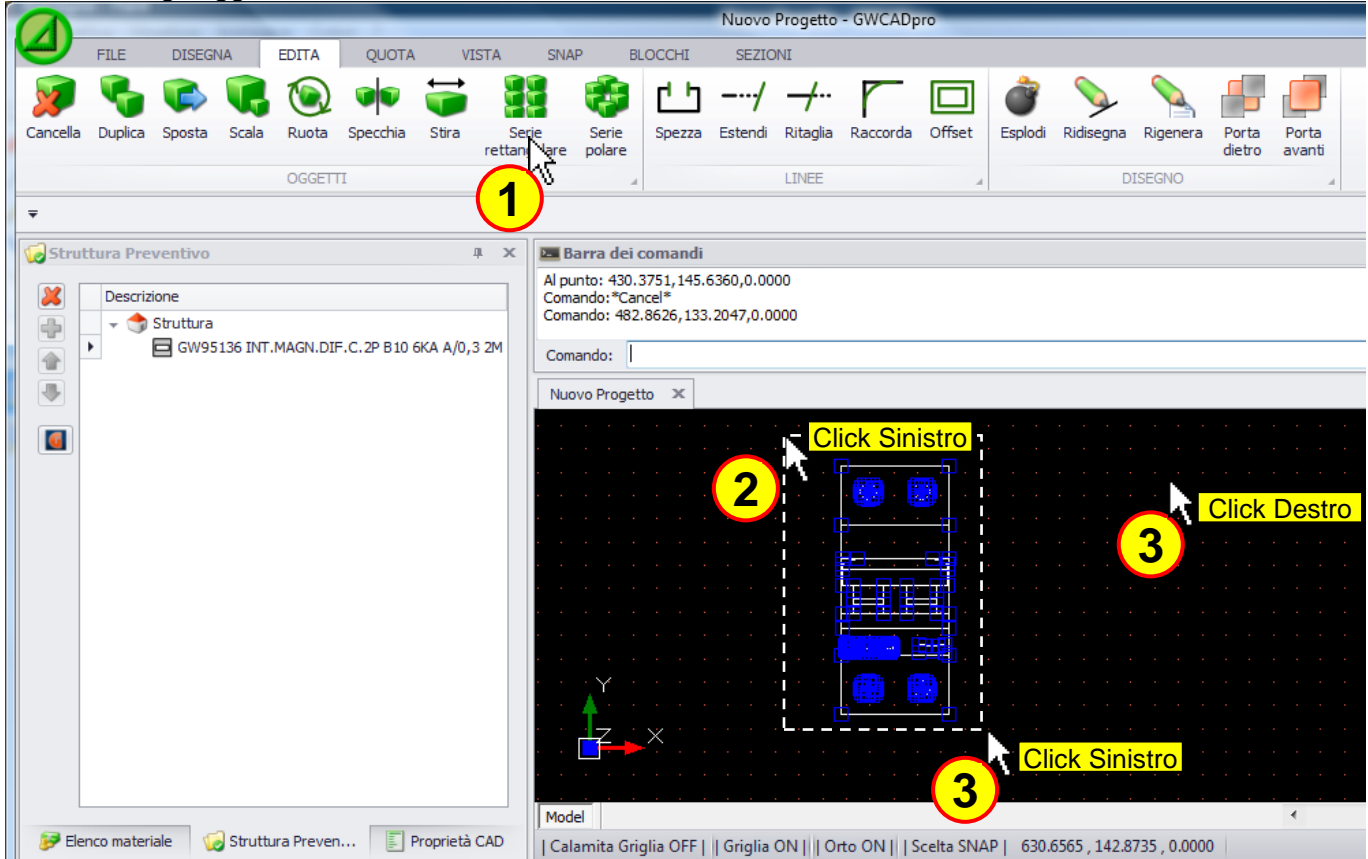

... dopodiché si deve agire sulla barra dei comandi per definire vari parametri:

|          |                      |                |                   |            |            |                   |          |              |                |                    | Nuovo    | Progetto | - GWCAD       | pro        |             |            |          |        |        |   |
|----------|----------------------|----------------|-------------------|------------|------------|-------------------|----------|--------------|----------------|--------------------|----------|----------|---------------|------------|-------------|------------|----------|--------|--------|---|
| 4        | FILE                 | DISEG          | NA                | EDITA      | QUOTA      | VIST              | ΓA       | SNAP         | BLC            | DCCHI              | SEZIO    | INI      |               |            |             |            |          |        |        |   |
| Cancella | Puplica              | <b>S</b> oosta | <b>C</b><br>Scala | <b>N</b>   | Specchia   | <b>⊖</b><br>Stira | Serie    | l 👸          |                | <u>с</u>           | /        |          | Paccorda      |            | Feolodi     | Pidisegna  | Pigenera | Porta  | Porta  |   |
| Cancella | Duplica              | opusta         | Juaia             | Ruota      | Speccilla  | Jura              | rettango | olare polar  | e              | Spezza             | Lateriui | Kitagila | Raccorda      | onset      | Lispiour    | Ruisegna   | Rigenera | dietro | avanti |   |
|          |                      |                |                   | OGGET      | П          |                   |          |              |                |                    |          | LINEE    |               | 4          |             | D          | ISEGNO   |        | 4      |   |
| -        |                      |                |                   |            |            |                   |          |              |                |                    |          |          |               |            |             |            |          |        |        |   |
| -        |                      |                |                   |            |            |                   |          |              |                |                    |          |          |               |            |             |            |          |        |        |   |
| Prop     | rietà CAI            | )              |                   |            |            | д                 | x        | 🔤 Barra d    | ei co          | omandi             |          |          |               |            |             |            |          |        |        |   |
| Ogge     | tti                  |                |                   |            |            |                   |          | Numero di c  | oloni<br>Ja ri | ne: 3<br>idhe: 300 | 0000     |          |               |            |             |            |          |        |        |   |
| Pro      | oprietà              |                |                   |            |            |                   | _        | Distanza tra | a le o         | olonne: :          | 100.0000 |          |               |            |             |            |          |        |        |   |
| Geom     | etria<br>oto di part | 0070           |                   |            |            |                   | <u>`</u> |              | -              | -                  |          |          |               |            |             |            |          |        |        |   |
| Pu       | nto di pari          | 120            |                   |            |            |                   |          | Numero di r  |                | : 3                |          |          |               |            |             |            |          |        |        | _ |
| So       | essore               |                |                   | 0000       |            |                   |          |              |                |                    | 2        |          |               |            |             |            |          |        |        |   |
| Ve       | ttore estri          | usione         |                   | 0.0000.0.  | 0000.1.000 | 0                 |          | umero a      | i rig          | jne:               | <u> </u> | nvio 🛶   |               |            |             |            |          |        |        |   |
| Varie    |                      |                |                   | ,          | ,          | -                 |          |              |                |                    |          | -        | -             | · · ·      |             |            |          |        |        |   |
| Co       | lore penna           | а              | E                 | Bianco     |            |                   |          |              |                |                    | . 2      |          | 1.1.1         |            |             |            |          |        |        |   |
| Eti      | chetta               |                |                   |            |            |                   |          | umero a      |                | olonne             | : 5      | Invio -  |               |            |             |            |          |        |        |   |
| Lu       | ci                   |                | F                 | False      |            | (4                |          |              |                |                    |          | -        |               | •          |             | ••         |          |        |        |   |
| La       | rghezza pe           | enna           | (                 | 0.0000     |            |                   | 1.       | Dietonaa     | +              | lo rie             | har 3    | 00       |               |            |             |            |          |        |        |   |
| La       | yer                  |                | F                 | PLANIME    | TRIA       |                   |          | Jistariza    | ua             | ne ng              | ne:      |          | Invio 🛶       | · · · ·    | <br>• • • • | ••         |          |        |        |   |
| Pu       | nto di inse          | rimento        |                   |            |            |                   | 11.11    |              |                |                    |          | _        | -             |            |             |            |          |        |        |   |
| Sc       | ala tipo lin         | ea             | 1                 | 1.0000     |            |                   |          | Dietanza     | tra            |                    | onne:    | 100      |               |            |             |            |          |        |        |   |
| Sp       | essore line          | a              | l                 | W_BYLA     | YER        |                   |          | //stal12a    | ua             |                    | onne.    | 1001     | Invio 🖛       |            |             |            |          |        |        |   |
| Tip      | o di linea           |                | E                 | BYLAYER    |            |                   |          |              |                |                    |          |          |               |            |             |            |          |        |        |   |
| То       | oltip                |                |                   |            |            |                   |          |              |                |                    |          |          |               | · · . 🦕    | • • • •     |            |          |        |        |   |
| UR       | L                    |                |                   |            |            |                   | -        |              |                |                    |          |          |               |            |             |            |          |        |        |   |
|          |                      |                |                   |            |            |                   |          |              |                |                    |          |          |               | 7.0        |             |            |          |        |        |   |
|          |                      |                |                   |            |            |                   |          |              |                |                    |          |          |               |            |             |            |          |        |        |   |
|          |                      |                |                   |            |            |                   |          | Model        |                |                    |          |          |               |            |             |            |          |        |        |   |
| Eler     | nco materi           | iale d         | Struth            | Ira Prever |            | roprietà C        |          |              | - · ·          |                    | 1010     | onulue   |               |            |             |            | 0.0000   |        |        |   |
|          | neo materi           | aic 🔰          | Jadutt            | ald Frever |            | roprieta C/       |          | Calamita     | Grig           | lia OFF            | Griglia  |          | rto ON      S | Scelta SNA | P   0.00    | 00,0.0000, | , 0.0000 |        |        |   |

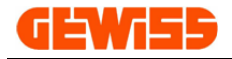

### 1310 - 🐨 Serie polare

Consente di duplicare una selezione di oggetti disponendoli in una serie circolare, per prima cosa si devono selezionare gli oggetti...

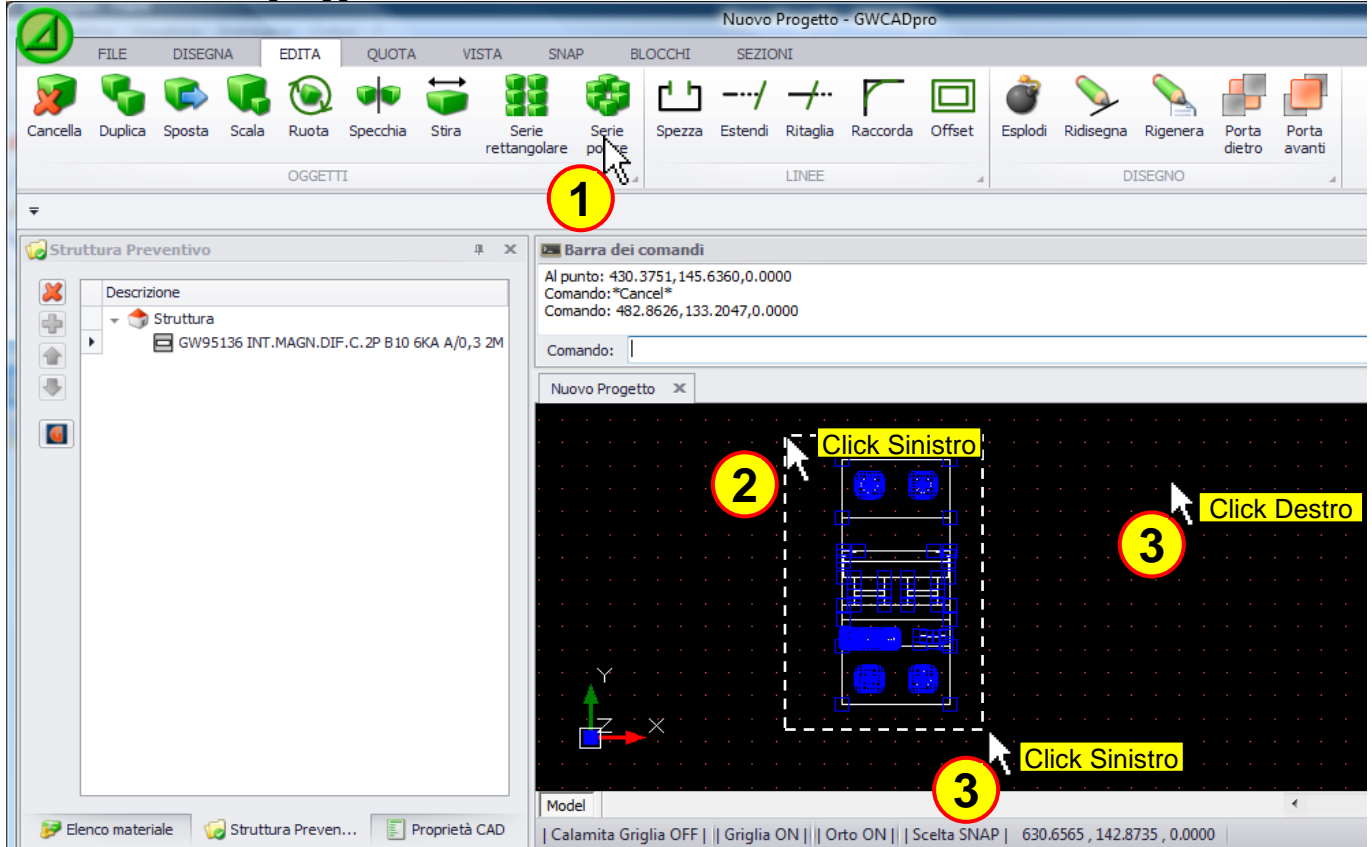

... dopodiché si deve agire sulla barra dei comandi per definire vari parametri:

|          |                      |         |        |            |          |              |                 |                |                   |                               | Nuovo          | Progetto      | - GWCAD                               | pro        |          |              |              |                 |                 |
|----------|----------------------|---------|--------|------------|----------|--------------|-----------------|----------------|-------------------|-------------------------------|----------------|---------------|---------------------------------------|------------|----------|--------------|--------------|-----------------|-----------------|
|          | FILE                 | DISEG   | NA     | EDITA      | QUOTA    | VI           | STA             | SNAP           | E                 | BLOCCHI                       | SEZIC          | NI            |                                       |            |          |              |              |                 |                 |
| 2        | 6                    | ¢       | I,     | ۲          |          | <del>;</del> |                 |                | Ð                 | 也                             | /              | <i>-</i> /··· | r                                     |            | ٢        | S            |              |                 |                 |
| Cancella | Duplica              | Sposta  | Scala  | Ruota      | Specchia | Stira        | Seri<br>rettang | ie<br>jolare p | Serie<br>oolare   | Spezza                        | Estendi        | Ritaglia      | Raccorda                              | Offset     | Esplodi  | Ridisegna    | Rigenera     | Porta<br>dietro | Porta<br>avanti |
|          |                      |         |        | OGGETT     | П        |              |                 |                |                   | 4                             |                | LINEE         |                                       | 4          |          | [            | DISEGNO      |                 | A               |
| -        |                      |         |        |            |          |              |                 |                |                   |                               |                |               |                                       |            |          |              |              |                 |                 |
|          |                      |         |        |            |          |              |                 |                |                   |                               |                |               |                                       |            |          |              |              |                 |                 |
| Prop     | rietă CAL            | )       |        |            |          |              | i X             | Par Bar        | ra dei            | comandi                       |                |               |                                       |            |          |              |              |                 |                 |
| Ogget    | tti                  |         |        |            |          |              | <u>^</u>        | Angolo         | di ogo<br>da rier | getti nell'Arr<br>mpire (+=co | ay:8<br>w=cw). | 909           |                                       |            |          |              |              |                 |                 |
| Pro      | oprietà              |         |        |            |          |              | _ []            | Ruotare        | e gli og          | igetti [Yes/I                 | No] <y>: 1</y> | 'es           |                                       |            |          |              |              |                 |                 |
| Geom     | etria<br>ete di escl |         |        |            |          |              | ^               |                |                   |                               |                |               |                                       |            |          |              |              |                 |                 |
| Pu       | nto urpari           | lenza   |        |            |          |              | -11             | Coman          | de                |                               |                | _             |                                       |            |          |              |              |                 |                 |
| Fu       |                      |         |        | 0 0000     |          |              |                 |                |                   | al                            |                |               |                                       |            |          |              |              |                 |                 |
| Ve       | ttore estri          | isione  |        | 0.0000     | Nun      | nero d       | ogge            | tti nell       | Arra              | iy: 8                         | Invio          |               |                                       |            |          |              |              | • •             |                 |
| Varie    | core esure           | asionic |        | 0.0000,0.  |          |              |                 |                |                   |                               |                |               |                                       |            |          |              | <b>.</b>     |                 |                 |
| Co       | lore penna           | а       |        | Biar 🗖     | 1        |              |                 |                |                   |                               | a. 00          |               | 1 1 1 1 1 1 1 1 1 1 1 1 1 1 1 1 1 1 1 | · · ·      | 6        | ·····        |              |                 |                 |
| Eti      | chetta               |         |        | –( J       | Ang      | golo da      | a riemp         | pire (+        | -=cci             | w, -=cw                       | ): 90          | Invid         | . · ·                                 |            | l'       |              |              |                 |                 |
| Luc      | ci                   |         |        | False      |          |              |                 |                |                   |                               |                |               |                                       |            | ATE      | £66.∷=       |              |                 |                 |
| Lar      | ghezza pe            | enna    | 1      | 0.0000     |          |              |                 |                |                   |                               | Lef.           |               |                                       | 1 Ka       |          |              |              |                 |                 |
| La       | yer                  |         |        | PLANIME    | T Ruc    | otare g      | ili oggi        | etti [Ye       | es/N              | o] <y>:</y>                   | ۲I .           | Invio 🚽       | ./*                                   | JR.        |          | 9 <u>2</u>   | ×-1          |                 |                 |
| Pu       | nto di inse          | rimento |        |            |          |              |                 |                |                   |                               |                |               | 5.//                                  | DH I       | 63       |              |              |                 |                 |
| Sca      | ala tipo lin         | ea      |        | 1.0000     |          |              |                 |                |                   |                               |                |               | 0744                                  | H/183      | /        |              |              |                 |                 |
| Sp       | essore line          | ea      | 1      | LW_BYLA    | YER      |              |                 |                |                   |                               |                | · · £         | •/// <u>/</u> /                       | Mrs/       |          |              |              |                 |                 |
| Tip      | o di linea           |         | 1      | BYLAYER    |          |              |                 |                |                   |                               |                | · · ∫6        | 714                                   | La         |          |              |              |                 |                 |
| To       | oltip                |         |        |            |          |              |                 |                |                   |                               |                | (@            | 1 116413                              | ment :     |          |              |              |                 |                 |
| UR       | L                    |         |        |            |          |              | -               |                |                   |                               |                | <br>[⊕        | ↑ // #/ #                             | *          |          |              |              |                 |                 |
|          |                      |         |        |            |          |              |                 |                |                   |                               |                |               |                                       |            |          |              | <u> </u>     |                 |                 |
|          |                      |         |        |            |          |              |                 |                |                   |                               |                |               |                                       |            |          |              | Click        | Sinis           | stro            |
|          |                      |         |        |            |          |              |                 |                |                   |                               |                |               |                                       |            |          | 4            |              |                 |                 |
|          |                      | ala d   | 1 cm   | Desc.      |          | hand at 2    |                 | Model          |                   |                               |                |               |                                       |            |          |              |              |                 | 4               |
| pr Eler  | ico materi           | ale 🕖   | Strutt | ura Prever | EF       | roprieta     | CAD             | Calar          | nita Gr           | iglia OFF                     | Griglia        | ой    1 о     | rto OFF                               | Scelta SN/ | AP  74.5 | 5988 , -247. | 9853 , 0.000 | 0               |                 |

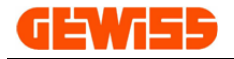

# 1311 - 🗂 Spezza

Questo comando consente di spezzare una linea, per prima cosa si deve selezionare la linea...

|                         |                       |             |                                |             | Nuovo     | Progetto      | - GWCADp     | ro           |            |            |          |                 |                 |
|-------------------------|-----------------------|-------------|--------------------------------|-------------|-----------|---------------|--------------|--------------|------------|------------|----------|-----------------|-----------------|
| FILE DISEG              | NA EDITA QUOTA        | VISTA       | SNAP I                         | BLOCCHI     | SEZIO     | NI            |              |              |            |            |          |                 |                 |
| 👰 🗞 🛸                   | 📢 💽 🐢                 | <b>;</b>    | 1                              | ഥ           | /         | <del>-/</del> | r            |              | ٢          | V          |          |                 |                 |
| Cancella Duplica Sposta | Scala Ruota Specchia  | Stira Stira | Serie Serie<br>angolare polare | Spezza      | Estendi   | Ritaglia      | Raccorda     | Offset       | Esplodi    | Ridisegna  | Rigenera | Porta<br>dietro | Porta<br>avanti |
|                         | OGGETTI               |             |                                | -k          |           | LINEE         |              |              |            | D          | ISEGNO   |                 |                 |
| -                       |                       |             |                                | 1)          |           |               |              |              |            |            |          |                 |                 |
| Proprietà CAD           |                       | л х 🛛       | Barra dei com                  | andi        |           |               |              |              |            |            |          |                 |                 |
| Oggetti                 |                       |             | econdo Punto: 11               | 8032 4 14   | 12.0.0000 |               |              |              |            |            |          |                 |                 |
| Proprietà               | 0 Items               |             | Comando:*Cancel*               |             | 2,0.0000  |               |              |              |            |            |          |                 |                 |
| Geometria               |                       | ^ (         | Comando:                       |             |           |               |              |              |            |            |          |                 |                 |
| Punto di partenza       | 2.5814,4.1761,0.0000  |             | Somando.                       |             |           |               |              |              |            |            |          |                 |                 |
| Punto finale            | 16.8140,4.1761,0.000  | 0           | Nuovo Progetto                 | x           |           |               |              |              |            |            |          |                 |                 |
| Spessore                | 0.0000                | 1.1         |                                |             |           |               |              |              |            |            |          |                 |                 |
| Vettore estrusione      | 0.0000,0.0000,1.0000  |             |                                |             |           |               |              |              |            |            |          |                 |                 |
| Varie                   |                       | ~           |                                |             |           |               |              |              |            |            |          |                 |                 |
| Colore penna            | Da Layer              |             |                                |             |           |               |              |              |            |            |          |                 |                 |
| Etichetta               |                       |             |                                |             |           |               |              |              |            |            |          |                 |                 |
| Luci                    | False                 |             |                                |             |           |               |              |              |            |            |          |                 |                 |
| Larghezza penna         | 0.0000                | · · · ·     |                                |             |           |               |              |              |            |            |          |                 |                 |
| Layer                   | 0                     |             |                                | . 🖂         |           |               |              |              |            |            |          | -81             |                 |
| Punto di inserimento    | 106                   |             |                                |             |           |               | ÷            |              |            |            |          |                 |                 |
| Scala tipo linea        | 1.0000                | ·           |                                |             |           |               | Click        | <u>Sinis</u> | tro 👘      |            |          |                 |                 |
| Spessore linea          | LW_BYLAYER            |             |                                |             |           |               |              |              |            |            |          |                 |                 |
| Tipo di linea           | BYLAYER               |             | <b>_</b> Y                     |             |           |               |              |              |            |            |          |                 |                 |
|                         | 111111                |             | - 1 🕈 1                        |             |           |               |              |              |            |            |          |                 |                 |
|                         |                       |             |                                | X.          |           |               |              |              |            |            |          |                 |                 |
|                         |                       |             | Model                          |             |           |               |              |              |            |            |          |                 | •               |
| 🦻 Elenco mater 🧔        | Struttura Pr 📃 Propri | età CAD     | Calamita Griglia               | OFF     Gri | glia ON   | Orto ON       | V     Scelta | SNAP   !     | 5.0174 , 4 | 1412,0.000 | 0        |                 |                 |

### ... scegliendo poi due punti la si può spezzare:

|                      | And and a state of the state of the state of | _          | _            | _            | _         | Nuovo     | Progetto    | - GWCAD  | pro      | _               |           |           | _        |        |
|----------------------|----------------------------------------------------------------------------------------------------|------------|--------------|--------------|-----------|-----------|-------------|----------|----------|-----------------|-----------|-----------|----------|--------|
| FILE DISEGN          | A EDITA QUOTA                                                                                                    | VIS        | TA SNA       | P BL         | OCCHI     | SEZIC     | INI         |          |          |                 |           |           |          |        |
|                      | Scala Rueta Specifia                                                                                                    | Chira      | Serie        | <b>Serie</b> | <u>с</u>  | /         | <br>Pitadia | Parcerda | Officiat | <b>e</b> rolodi | Pidicegna | Pigapara  | Porta    | Porta  |
| cella Duplica Sposta | Scala Ruota Specchia                                                                                                    | Sura       | rettangolare | polare       | Spezza    | Estenui   | Kitayila    | Raccorua | Offset   | Espidui         | Riuisegna | Rigeriera | dietro   | avanti |
|                      | OGGETTI                                                                                                    |            |              |              |           |           | LINEE       |          | 4        |                 | D         | ISEGNO    |          |        |
|                      |                                                                                                    |            |              |              |           |           |             |          |          |                 |           |           |          |        |
|                      |                                                                                                    |            |              |              |           |           |             |          |          |                 |           |           |          |        |
| Proprietà CAD        |                                                                                                    | ů x        | 🔚 Barra (    | dei coma     | ndi       |           |             |          |          |                 |           |           |          |        |
| Oggetti              |                                                                                                    | ^ <u>^</u> | Primo punt   | 0: 6.0174    | ,4.1769,0 | .0000     |             |          |          |                 |           |           |          |        |
| Tipo di tratteggio   | 63 Items                                                                                                    |            | Secondo P    | unto: 11.6   | 240,4.240 | 83,0.0000 |             |          |          |                 |           |           |          |        |
| Gruppi               | 0 Items                                                                                                    |            | Comando:     | 1            |           |           |             |          |          |                 |           |           |          |        |
| Immagini             | 0 Items                                                                                                    | U          |              |              | -         |           |             |          |          |                 |           |           |          |        |
| Layer                | 1 Items                                                                                                    |            | Nuovo Pro    | ogetto 🤉     | £         |           |             |          |          |                 |           |           |          |        |
| Layout               | 0 Items                                                                                                    |            |              |              |           |           |             |          |          |                 |           |           |          |        |
| Luci                 | 0 Items                                                                                                    |            |              |              |           |           |             |          |          |                 |           |           |          |        |
| Nome UCS             | 0 Items                                                                                                    |            |              |              |           |           |             |          |          |                 |           |           |          |        |
| ▶ Palette            | 255 Items                                                                                                    |            |              |              |           |           |             |          |          |                 |           |           |          |        |
| Riferimenti esterni  | 0 Items                                                                                                    |            |              |              |           |           |             |          |          |                 |           |           |          |        |
| Stile testo          | 1 Items                                                                                                    |            |              |              |           |           |             |          |          |                 |           |           |          |        |
| Stile quota          | 1 Items                                                                                                    |            |              |              |           |           |             |          |          |                 |           |           |          |        |
| Tipo di linee        | 32 Items                                                                                                    |            |              |              |           |           |             |          |          |                 |           |           | <u> </u> |        |
| Viste                | 0 Items                                                                                                    |            |              |              |           | 0         | - R         |          |          |                 | Click     | Sinistr   | 0        |        |
| Generale             |                                                                                                    | ^          |              | · ·          | CIICK     | Sinis     | tro         |          |          |                 | CIICK     | Sinisti   | <b>0</b> |        |
| Attiva autofocus     | False                                                                                                    |            |              |              |           |           | . 🧲         | 2        |          | 🌔               | 1         |           |          |        |
| Dimensione immagini  | 768                                                                                                    | -          |              | ¥            |           |           |             |          |          |                 |           |           |          |        |
|                      | 1000                                                                                                    |            |              | 🕈 👘          |           |           |             |          |          |                 |           |           |          |        |
|                      |                                                                                                    |            |              | IZ 💊         | ×, ,      |           |             |          |          |                 |           |           |          |        |
|                      |                                                                                                    |            |              |              |           |           |             |          |          |                 |           |           |          |        |
|                      |                                                                                                    |            | Model        |              |           |           |             |          |          |                 |           |           |          | 4      |

(La selezione della linea può essere fatta prima di premere il tasto "Spezza" o dopo averlo premuto)

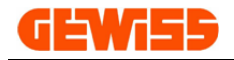

## 1312 - Estendi

Questo comando consente di estendere una linea fino ad un'altra, per prima cosa si devono selezionare le due linee...

|                        | Contract of the local division of the | _        | _                                | _                     | Nuovo      | Progetto      | - GWCAD  | oro    | _       | _         | _        | _               |                 |
|------------------------|---------------------------------------|----------|----------------------------------|-----------------------|------------|---------------|----------|--------|---------|-----------|----------|-----------------|-----------------|
| FILE DISEGN            | A EDITA QUOT                          | A VIST   | TA SNAP                          | BLOCCHI               | SEZIO      | NI            |          |        |         |           |          |                 |                 |
| 🥡 🍡 📢                  | 📢 🛞 🗰                                 | ÷        |                                  | ) 🖰                   | /          | <del>-/</del> | r        |        | ٢       |           |          |                 |                 |
| ancella Duplica Sposta | Scala Ruota Specchia                  | Stira    | Serie Ser<br>rettangolare pola   | ie Spezza<br>are      | Estendi    | Ritaglia      | Raccorda | Offset | Esplodi | Ridisegna | Rigenera | Porta<br>dietro | Porta<br>avanti |
|                        | OGGETTI                               |          |                                  | 4                     | 242        | LINEE         |          |        |         | D         | ISEGNO   |                 |                 |
|                        |                                       |          |                                  | (                     | 1)         |               |          |        |         |           |          |                 |                 |
| Description CAD        |                                       |          | Denne det e                      | d:                    |            |               |          |        |         |           |          |                 |                 |
| Proprieta CAD          |                                       | # X      | Barra del C                      | omandi                |            |               |          |        |         |           |          |                 |                 |
| Tipo di tratteogio     | 63 Items                              | <u> </u> | Comando: Exte<br>Seleziona ogget | na<br>ti: 9.4460,7.13 | 769,0.0000 |               |          |        |         |           |          |                 |                 |
| Gruppi                 | 0 Items                               |          | Coloriana agai                   |                       | -          |               |          |        |         |           |          |                 |                 |
| Immagini               | 0 Items                               | U        | Seleziona ogge                   | .u. 1                 |            |               |          |        |         |           |          |                 |                 |
| Layer                  | 1 Items                               |          | Nuovo Progett                    | o ×                   |            |               |          |        |         |           |          |                 |                 |
| Layout                 | 0 Items                               |          |                                  |                       |            |               |          |        |         |           |          |                 |                 |
| Luci                   | 0 Items                               |          |                                  |                       |            |               |          |        |         |           |          | :_              |                 |
| Nome UCS               | 0 Items                               |          |                                  |                       |            |               |          |        |         |           |          |                 |                 |
| ▶ Palette              | 255 Items                             |          |                                  |                       |            |               |          |        |         |           |          |                 |                 |
| Riferimenti esterni    | 0 Items                               |          |                                  |                       |            |               |          |        |         |           |          |                 |                 |
| Stile testo            | 1 Items                               |          |                                  |                       |            |               |          |        |         |           |          |                 |                 |
| Stile quota            | 1 Items                               |          |                                  |                       |            |               |          |        |         |           |          | •               |                 |
| Tipo di linee          | 32 Items                              |          |                                  |                       |            |               |          |        |         | •         |          |                 | Click Sir       |
| Viste                  | 0 Items                               |          |                                  |                       |            |               |          |        |         | stro      |          |                 |                 |
| Generale               |                                       | ~        |                                  |                       |            |               |          |        |         | 5110      |          | · · · /         | 2               |
| Attiva autofocus       | False                                 |          |                                  |                       |            |               | . 2      |        |         |           |          |                 | J               |
| Dimensione immagini    | 768                                   | -        | Ý                                |                       |            |               |          |        | -8-     | _         |          |                 |                 |
|                        |                                       |          | · · •                            |                       |            |               |          |        |         | Click [   | Destro   |                 |                 |
|                        |                                       |          | <mark>I</mark> Z                 | ×                     |            |               |          |        |         |           |          |                 |                 |
|                        |                                       |          |                                  |                       |            |               |          |        | - 4     |           |          |                 |                 |
|                        |                                       |          | Model                            |                       |            |               |          |        |         |           |          |                 | •               |

... cliccando poi sulla linea da estendere, questa si allungherà fino ad incontrare l'altra linea:

|                         | secondary from the  |            |                       |             | NUOVO     | Progetto      | - GWCADP     | 10       |          |               |          |         |       |
|-------------------------|---------------------|------------|-----------------------|-------------|-----------|---------------|--------------|----------|----------|---------------|----------|---------|-------|
| FILE DISEG              | NA EDITA QUO        | TA VISTA   | SNAP BL               | OCCHI       | SEZIO     | NI            |              |          |          |               |          |         |       |
| 👰 💊 🛸                   | <b>()</b>           | ÷          |                       | сЪ          | /         | <del>-/</del> | r            |          | ٢        |               |          |         |       |
| Cancella Duplica Sposta | Scala Ruota Specchi | a Stira    | Serie Serie           | Spezza      | Estendi   | Ritaglia      | Raccorda     | Offset   | Esplodi  | Ridisegna     | Rigenera | Porta   | Porta |
|                         | OCCETT              | i.e.       | angolare polare       |             |           |               |              |          |          |               | ISECNO   | alcov   | avana |
|                         | OGGETTI             |            |                       |             |           | LINEE         |              |          |          | D             | ISEGNO   |         |       |
| Ŧ                       |                     |            |                       |             |           |               |              |          |          |               |          |         |       |
| Proprietà CAD           |                     | άx Ι       | 🔤 Barra dei coma      | ndi         |           |               |              |          |          |               |          |         |       |
| Oggetti                 |                     | ^ <b>^</b> | Seleziona oggetti: 2  | Items       |           |               |              |          |          |               |          |         |       |
| Tipo di tratteggio      | 63 Items            |            | Seleziona l'oggetto d | a estender  | e: 9.7674 | ,4.1412,0     | .0000        |          |          |               |          |         |       |
| Gruppi                  | 0 Items             |            | Seleziona l'oggetto d | la estende  | re:       |               |              |          |          |               |          |         |       |
| Immagini                | 0 Items             |            |                       |             | <u> </u>  |               |              |          |          |               |          |         |       |
| Layer                   | 1 Items             |            | Nuovo Progetto 🤉      | ¢           |           |               |              |          |          |               |          |         |       |
| Layout                  | 0 Items             |            |                       |             |           |               |              |          |          |               |          |         |       |
| Luci                    | 0 Items             |            |                       |             |           |               |              |          |          |               |          |         |       |
| Nome UCS                | 0 Items             |            |                       |             |           |               |              |          |          |               |          |         |       |
| ▶ Palette               | 255 Items           |            |                       |             |           |               |              |          |          |               |          |         |       |
| Riferimenti esterni     | 0 Items             |            |                       |             |           |               |              |          |          |               |          |         |       |
| Stile testo             | 1 Items             |            |                       |             |           |               |              |          |          |               |          |         |       |
| Stile quota             | 1 Items             |            |                       |             |           |               |              |          |          |               |          | · ·     |       |
| Tipo di linee           | 32 Items            |            |                       |             |           |               |              | 5 R      |          |               |          |         |       |
| Viste                   | 0 Items             |            |                       |             |           |               |              |          |          |               |          |         |       |
| Generale                |                     | ^          |                       |             |           |               |              |          | lick D   | estro         |          | · · ·   |       |
| Attiva autofocus        | False               |            |                       |             |           |               |              | <b>/</b> |          |               |          |         |       |
| Dimensione immagini     | 768                 | -          | `×                    |             |           |               |              |          |          |               |          |         |       |
|                         |                     |            | <b>-</b>              |             |           |               |              |          |          |               |          | · · · · |       |
|                         |                     |            |                       | ×           |           |               |              |          |          |               |          |         |       |
|                         |                     |            |                       |             |           |               |              |          |          |               |          |         |       |
| ~ ~ ~                   |                     | ]          | Model                 |             |           |               |              |          |          |               |          |         | •     |
| 🔛 Elenco mater 🛛 🈡      | Struttura Pr 📃 Prop | prietà CAD | Calamita Griglia C    | FF     Grig | glia ON [ | Orto Ol       | V     Scelta | SNAP     | 9.1960,4 | .0341 , 0.000 | 0        |         |       |

(La selezione degli oggetti può essere fatta prima di premere il tasto "Estendi" o dopo averlo premuto)

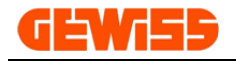

### 1313 - 🕂 ... Ritaglia

Questo comando consente di tagliare una linea fino all'intersezione con un'altra linea, per prima cosa si devono selezionare le due linee...

|                         | _                     | _                | _                            | _            | Nuovo     | Progetto     | - GWCADp     | ro      | _           | _             | _        | _               | _               |
|-------------------------|-----------------------|------------------|------------------------------|--------------|-----------|--------------|--------------|---------|-------------|---------------|----------|-----------------|-----------------|
| FILE DISEGN             | A EDITA QUOTA         | VISTA            | SNAP                         | BLOCCHI      | SEZIO     | NI           |              |         |             |               |          |                 |                 |
| 👰 🗞 🗭                   | 📢 🛞 🔹                 | <b>;</b>         |                              | 6            | /         | <del>/</del> | r            |         | ٢           | Ŷ             |          |                 |                 |
| Cancella Duplica Sposta | Scala Ruota Specchia  | Stira S<br>retta | erie Serie<br>ngolare polare | Spezza       | Estendi   | Ritaglia     | Raccorda     | Offset  | Esplodi     | Ridisegna     | Rigenera | Porta<br>dietro | Porta<br>avanti |
|                         | OGGETTI               |                  |                              | .4           |           | 10           |              |         |             | D             | ISEGNO   |                 |                 |
| Ŧ                       |                       |                  |                              |              |           | 1            |              |         |             |               |          |                 |                 |
| Proprietà CAD           |                       | џ х 🖪            | Barra dei con                | nandi        |           |              |              |         |             |               |          |                 |                 |
| Oggetti                 |                       | ^ ^ C            | omando:*Cancel               | *            |           |              |              |         |             |               |          |                 |                 |
| Proprietà               |                       |                  | omando: 6.0889               | ,6.0341,0.00 | 00        |              |              |         |             |               |          |                 |                 |
| Geometria               |                       | ^ (              | Comando:                     |              |           |              |              |         |             |               |          |                 |                 |
| Punto di partenza       |                       |                  |                              |              |           |              |              |         |             |               |          |                 |                 |
| Punto finale            |                       |                  | Nuovo Progetto               | х            |           |              |              |         |             |               |          |                 |                 |
| Spessore                | 0.0000                |                  |                              |              |           |              |              |         |             |               |          |                 |                 |
| Vettore estrusione      | 0.0000,0.0000,1.0000  |                  |                              |              |           |              |              | ]       |             |               |          |                 |                 |
| Varie                   |                       | ~                |                              |              |           |              |              |         |             |               |          |                 |                 |
| Colore penna            | Da Layer              |                  |                              |              |           |              |              |         |             | in the second |          |                 |                 |
| Etichetta               |                       |                  |                              |              |           |              |              |         | CK SIN      | ISTIO         |          |                 |                 |
| Luci                    | False                 |                  |                              |              |           |              |              |         |             |               |          |                 |                 |
| Larghezza penna         | 0.0000                |                  |                              |              |           |              |              |         |             |               |          |                 |                 |
| Layer                   | 0                     |                  |                              |              |           | _            |              |         |             |               |          | <del>.</del> .  |                 |
| Punto di inserimento    | 4 0000                |                  |                              |              |           |              | Click S      | inistro | ,           |               |          |                 |                 |
| Scala tipo linea        | 1.0000                |                  |                              |              | · (       |              |              | i i     |             |               |          |                 |                 |
| Spessore linea          | LW_BYLAYER            |                  |                              |              |           | Ζ)           |              |         |             |               |          |                 |                 |
| Tipo di linea           | BYLAYER               |                  | _ ¥                          |              |           |              |              |         |             | —sr—          |          |                 |                 |
| Looltin                 |                       |                  | 1 <b>1</b> _1                |              |           |              |              |         | • •         |               | Click D  | estro           | · ·             |
|                         |                       |                  | · · 🚽 🍝                      | ×            |           |              |              |         | . (         |               |          | 03110           |                 |
|                         |                       |                  |                              |              |           |              |              |         |             |               |          |                 |                 |
|                         |                       |                  | Iodel                        |              |           |              |              |         |             |               |          |                 | •               |
| 🦻 Elenco mater 🧔 S      | Struttura Pr 📳 Propri | età CAD          | Calamita Griglia             | OFF     Grig | glia ON [ | Orto Ol      | V     Scelta | SNAP    | 13.3389 , 1 | 1.4626 , 0.00 | 000      |                 |                 |

.. scegliere poi la porzione di linea che si vuole tagliare:

|          |               |         | _        |          |           | _          | _            | _              |              | Nuovo     | Progetto  | - GWCAD      | oro    |          |            |          | _     | _     |
|----------|---------------|---------|----------|----------|-----------|------------|--------------|----------------|--------------|-----------|-----------|--------------|--------|----------|------------|----------|-------|-------|
| 4        | FILE          | DISEG   | NA       | EDITA    | QUOTA     | VI         | STA SN       | AP E           | BLOCCHI      | SEZIO     | INI       |              |        |          |            |          |       |       |
| 2        | 5             |         | C,       | ۲        |           | <b>;</b>   |              | ÷              | 止            | /         | <u> </u>  | r            |        | Ì        |            |          |       |       |
| Cancella | Duplica       | Sposta  | Scala    | Ruota    | Specchia  | Stira      | Serie        | Serie          | Spezza       | Estendi   | Ritaglia  | Raccorda     | Offset | Esplodi  | Ridisegna  | Rigenera | Porta | Porta |
|          |               |         |          | OGGET    | тт        |            | rettangolare | polare         |              |           | ITNEE     |              |        |          |            | ISEGNO   | aicuo | avana |
|          |               |         |          | OGGET    | 12        |            |              |                | •            |           |           |              | 4      |          |            | 1020110  |       |       |
| ₹        |               |         |          |          |           |            |              |                |              |           |           |              |        |          |            |          |       |       |
| Prop     | rietà CAD     | )       |          |          |           | <b>д х</b> | C 🖪 Barra    | dei com        | andi         |           |           |              |        |          |            |          |       |       |
| Ogge     | tti           |         |          |          |           | ~ -        | Comando      | : 8.4817,4     | 1.9626,0.00  | 000       |           |              |        |          |            |          |       |       |
| Pro      | oprietà       |         |          |          |           |            | Seleziona    | la vdCurv      | e da tagliar | e: 13.481 | 7,4.1055, | 0.0000       |        |          |            |          |       |       |
| Geom     | etria         |         |          |          |           | ^          | Seleziona    | a la vdCurv    | ve da taglia | re:       |           |              |        |          |            |          |       |       |
| Pu       | nto di part   | enza    |          |          |           |            |              |                |              |           |           |              |        |          |            |          |       |       |
| Pu       | nto finale    |         |          |          |           |            | Nuovo P      | rogetto        | ×            |           |           |              |        |          |            |          |       |       |
| Sp       | essore        |         | 0.0      | 000      |           |            |              |                |              |           |           |              |        |          |            |          |       |       |
| Ve       | ttore estru   | isione  | 0.0      | 000,0.00 | 00,1.0000 |            |              |                |              |           |           |              |        |          |            |          |       |       |
| Varie    |               |         |          | _        |           | ^          |              |                |              |           |           |              |        |          |            |          |       |       |
| Co       | lore penna    | 3       | Da       | Layer    |           |            |              |                |              |           |           |              |        |          |            |          |       |       |
| Eti      | chetta        |         |          |          |           |            |              |                |              |           |           |              |        |          |            |          |       |       |
| Lu       | ci            |         | Fal      | se       |           |            |              |                |              |           |           |              |        |          |            |          |       |       |
| La       | rghezza pe    | enna    | 0.0      | 000      |           |            |              |                |              |           |           |              |        |          |            |          |       |       |
| La       | yer           |         | 0        |          |           |            |              |                |              |           |           |              |        |          |            |          |       |       |
| Pu       | nto di inse   | rimento |          |          |           |            |              |                |              |           |           |              |        |          |            | iele Cin | intro |       |
| Sc       | ala tipo line | ea      | 1.0      | 000      | -         |            |              |                |              |           |           |              |        |          |            |          | ISUO  |       |
| Sp       | essore line   | a       | LW       | _BYLAYE  | :R        |            |              |                |              |           |           |              |        |          | 5          |          |       |       |
| Tip      | o di linea    |         | BYL      | AYER     |           |            | -            | ▲ <sup>Y</sup> |              |           |           |              |        |          |            |          |       |       |
|          |               |         |          |          |           |            |              | <b>1</b>       |              |           |           |              |        |          |            |          |       |       |
|          |               |         |          |          |           |            |              |                | ×            |           |           |              |        |          |            |          |       |       |
|          |               |         |          |          |           |            |              |                |              |           |           |              |        |          |            |          |       |       |
|          |               |         |          |          |           |            | Model        |                |              |           |           |              |        |          |            |          |       | •     |
| 🦻 Elei   | nco mater.    | 😡       | Struttur | a Pr     | Proprie   | età CAD    | Calamit      | a Griglia (    | OFF     Gri  | glia ON   | Orto O    | N     Scelta | SNAP   | 13.0174, | 4.0341,0.0 | 000      |       |       |

(La selezione degli oggetti può essere fatta prima di premere il tasto "Ritaglia" o dopo averlo premuto)

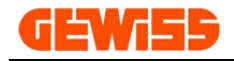

### 1314 - Raccorda

Questo comando consente di raccordare due linee tra loro, per prima cosa si devono selezionare le due linee...

|                         |                          | _                          | _               | _          | Nuovo I      | Progetto | - GWCADp      | ro     | _            | _           | _        | _               | _               |
|-------------------------|--------------------------|----------------------------|-----------------|------------|--------------|----------|---------------|--------|--------------|-------------|----------|-----------------|-----------------|
| FILE DISEGN             | A EDITA QUOTA            | VISTA SNA                  | AP BLC          | DCCHI      | SEZIO        | II       |               |        |              |             |          |                 |                 |
| 👰 🗞 🛸                   | 🥵 💿 🔹 🕻                  | <b>i</b>                   | 4               | 也          | /            | <u> </u> | r             |        | ٢            |             |          |                 |                 |
| Cancella Duplica Sposta | Scala Ruota Specchia S   | tira Serie<br>rettangolare | Serie<br>polare | Spezza     | Estendi      | Ritaglia | Raccorda      | Offset | Esplodi      | Ridisegna   | Rigenera | Porta<br>dietro | Porta<br>avanti |
|                         | OGGETTI                  |                            |                 |            |              | LINEE    | -N            |        |              | D           | ISEGNO   |                 |                 |
| <b>+</b>                |                          |                            |                 |            |              | (        | 1             |        |              |             |          |                 |                 |
| Proprietà CAD           | 1                        | 🖡 🗙 🔚 Barra                | dei coman       | di         |              |          |               |        |              |             |          |                 |                 |
| Oggetti                 |                          | ^ ▲ Comando                | *Cancel*        |            |              |          |               |        |              |             |          |                 |                 |
| Proprietà               |                          | Comando                    | 5.9460,6.0      | 341,0.000  | 00           |          |               |        |              |             |          |                 |                 |
| Geometria               |                          | ^ Comando                  | : [             |            |              |          |               |        |              |             |          |                 |                 |
| Punto di partenza       |                          |                            |                 | 7          |              |          |               |        |              |             |          |                 |                 |
| Punto finale            |                          | Nuovo Pr                   | rogetto ×       |            |              |          |               |        |              |             |          |                 |                 |
| Spessore                | 0.0000                   |                            |                 |            |              |          |               |        |              |             |          |                 |                 |
| Vettore estrusione      | 0.0000,0.0000,1.0000     |                            |                 |            |              |          |               |        |              |             |          |                 |                 |
| Varie                   | -                        | <u>^</u>                   |                 |            |              |          |               |        |              |             |          |                 |                 |
| Colore penna            | Da Layer                 |                            |                 |            |              |          |               |        |              |             |          | C Dest          | tro · · ·       |
| Etichetta               |                          |                            |                 |            |              |          |               |        |              |             |          |                 |                 |
| Luci                    | False                    |                            |                 |            |              |          | · ·           |        |              | <b>4</b>    | . )      |                 |                 |
| Larghezza penna         | 0.0000                   |                            |                 |            |              | . /      |               | . 🔍 .  |              |             | <b>/</b> |                 |                 |
| Layer                   | 0                        |                            |                 |            |              |          |               |        |              |             |          |                 |                 |
| Punto di inserimento    | 4 0000                   |                            |                 |            | . /          | <hr/>    |               |        |              | lick Sin    | istro    |                 |                 |
| Scala tipo linea        | 1.0000                   |                            | , · · ·         |            |              |          | ick Sin       | istro  | 1            | < · ·       |          |                 |                 |
| Spessore linea          | LW_BYLAYER               | A                          | r               |            | ≤ <b>(</b> ⊂ |          |               |        | $\mathbf{b}$ |             |          |                 |                 |
| Tipo di linea           | BYLAYER                  |                            |                 |            |              |          |               |        | J            |             |          |                 |                 |
| Tooltin                 | 1010                     |                            | ∠×.             |            |              | · ·      |               |        |              |             |          |                 |                 |
|                         |                          |                            |                 |            |              |          |               |        |              |             |          |                 |                 |
|                         |                          |                            |                 |            |              |          |               |        |              |             |          |                 |                 |
|                         |                          | Model                      |                 |            |              |          |               |        |              |             |          |                 | •               |
| 🦻 Elenco mater 🧔 S      | Struttura Pr 📃 Proprietà | CAD   Calamit              | a Griglia OF    | F     Grig | lia ON       | Orto OF  | FF     Scelta | SNAP   | 14.7317,     | 6.8555, 0.0 | 0000     |                 |                 |

... scegliere poi la prima linea e poi la seconda per effettuare il raccordo:

|                      | And a state of the second second second second second second second second second second second second second s |            |                  |            |             | 140040    | riogeno   | OWCAD     | //0    |                    |           |          |        |        |
|----------------------|----------------------------------------------------------------------------------------------------|------------|------------------|------------|-------------|-----------|-----------|-----------|--------|--------------------|-----------|----------|--------|--------|
| FILE DISEGN          | IA EDITA QU                                                                                                    | JOTA VIS   | TA SNA           | P BL       | OCCHI       | SEZIC     | INI       |           |        |                    |           |          |        |        |
| 🦚 🥐 🎙                | 🤹 💿 🔹                                                                                                    | v 😽        |                  |            | ĊЪ          | /         | -/        | r         |        | ٢                  |           |          |        |        |
| cella Duplica Sposta | Scala Ruota Spece                                                                                               | chia Stira | Serie            | Serie      | Spezza      | Estendi   | Ritaglia  | Raccorda  | Offset | Esplodi            | Ridisegna | Rigenera | Porta  | Porta  |
|                      |                                                                                                    |            | rettangolare     | polare     |             |           |           |           |        |                    | _         |          | dietro | avanti |
|                      | OGGETTI                                                                                                    |            |                  |            |             |           | LINEE     |           | A      |                    | D         | ISEGNO   |        |        |
|                      |                                                                                                    |            |                  |            |             |           |           |           |        |                    |           |          |        |        |
| Proprietà CAD        |                                                                                                    | лх         | Barra            | dei coma   | ndi         |           |           |           |        |                    |           |          |        |        |
| Dogetti              |                                                                                                    | + ~        | Coloriona        |            | ttor 6, 104 | 0 2 2109  | 0.0000    |           |        |                    |           |          |        |        |
| Proprietà            |                                                                                                    |            | Seleziona        | secondo og | getto: 11   | .7674,2.9 | 269,0.000 | 00        |        |                    |           |          |        |        |
| Geometria            |                                                                                                    | ~          | Conneda          |            |             |           |           |           |        |                    |           |          |        |        |
| Punto di partenza    |                                                                                                    |            | Comando          |            |             |           |           |           |        |                    |           |          |        |        |
| Punto finale         |                                                                                                    |            | Nuovo Pr         | ogetto ×   | c i         |           |           |           |        |                    |           |          |        |        |
| Spessore             | 0.0000                                                                                                    |            | 1                |            |             |           |           |           |        |                    |           |          |        |        |
| Vettore estrusione   | 0.0000,0.0000,1.0                                                                                               | 000        |                  |            |             |           |           |           |        |                    |           |          |        |        |
| /arie                |                                                                                                    | ~          |                  |            |             |           |           |           |        |                    |           |          |        |        |
| Colore penna         | Da Layer                                                                                                    |            |                  |            |             |           |           |           |        |                    |           |          |        |        |
| Etichetta            |                                                                                                    |            |                  |            |             |           |           |           |        |                    |           |          |        |        |
| Luci                 | False                                                                                                    |            | · · · ·          |            |             |           |           | $ / \sim$ | · · ·  |                    |           |          |        |        |
| Larghezza penna      | 0.0000                                                                                                    |            |                  |            |             |           | . /       |           |        |                    |           |          |        |        |
| Layer                | 0                                                                                                    |            |                  |            |             |           |           |           |        |                    |           |          |        |        |
| Punto di inserimento |                                                                                                    |            | 1. A. A. A.      |            |             |           | /N 11     |           | · · ·  | [ <mark>⊂</mark> C | lick Sin  | istro    |        |        |
| Scala tipo linea     | 1.0000                                                                                                    | 0          |                  |            |             | . /       |           | lick Si   | nistro |                    |           |          |        |        |
| Spessore linea       | LW_BYLAYER                                                                                                    |            | ر <sub>1</sub> ک | /          |             |           | <b>5</b>  |           | 11300  |                    |           |          |        |        |
| Tipo di linea        | BYLAYER                                                                                                    |            | - <b>▲</b>       |            |             | ( ·       | 5         |           |        | 6                  |           |          |        |        |
| Tooltin              |                                                                                                    | *          | I. Z             | <u> </u>   |             |           |           |           |        |                    |           |          |        |        |
|                      |                                                                                                    |            |                  |            |             |           |           |           |        |                    |           |          |        |        |
|                      |                                                                                                    |            |                  |            |             |           |           |           |        |                    |           |          |        |        |
|                      |                                                                                                    |            | Model            |            |             |           |           |           |        |                    |           |          |        | 4      |

(La selezione delle linee può essere fatta prima di premere il tasto "Raccorda" o dopo averlo premuto)

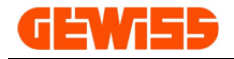

# 1315 - 🖸 Offset

Consente di creare una linea parallela affianco a una linea esistente, per prima cosa si deve selezionare la linea e impostare la distanza a cui si posizionerà la seconda linea...

|                                                    | Nuovo Progetto - GWCADpro                                                                                |
|----------------------------------------------------|----------------------------------------------------------------------------------------------------|
| FILE DISEGNA EDITA QUOTA VIS                       | TA SNAP BLOCCHI SEZIONI                                                                                  |
| 😺 🍬 🗭 🎜 😻 🐳                                        | 👪 🤣 Ľu/ -/- 🏲 🗔 💣 🌭 💊 를 릗                                                                                |
| Cancella Duplica Sposta Scala Ruota Specchia Stira | Serie Serie Spezza Estendi Ritaglia Raccorda Offset Esplodi Ridisegna Rigenera Porta Porta dietro avanti |
| OGGETTI                                            |                                                                                                    |
|                                                    |                                                                                                    |
| <b>▼</b>                                           |                                                                                                    |
| Proprietà CAD 4 X                                  | 🗷 Barra dei comandi                                                                                      |
| Oggetti ^ -                                        | Comando: Offset                                                                                          |
| Proprietà 0 Items                                  | Seleziona oggetti: 9.0457,5.1919,0.0000                                                                  |
| Geometria                                          | Imposta distanza:(3) 3 - Imposta distanza:(3) 3 -                                                        |
| Punto di partenza 6.1648,-0.9613,0.0000            |                                                                                                    |
| Punto finale 15.3002,6.2679,0.0000                 |                                                                                                    |
| Spessore 0.0000                                    | a a a a a 🕑 a a a a a a a a a a a a a a                                                                  |
| Vettore estrusione 0.0000,0.0000,1.0000            |                                                                                                    |
| Varie                                              |                                                                                                    |
| Colore penna Da Layer                              |                                                                                                    |
| Euchetta                                           |                                                                                                    |
|                                                    |                                                                                                    |
|                                                    | e e e e e e e <u>e e e construction e e e e e e e e e e e e e e</u> e e e e e                            |
| Layer U                                            | Click Sinistro                                                                                           |
| Scala tipo linea 1 0000                            |                                                                                                    |
| Spessore linea I.W. BYLAVED                        | n a çalar alay 🖊 a 🖊 bi kara arana arana arana arana arana aran                                          |
| Tipo di linea BVI AVER                             |                                                                                                    |
| Tooltin                                            |                                                                                                    |
| 1000                                               | n n <mark>if+</mark> )∴ a se a se a se a se a se a se a se a s                                           |
|                                                    |                                                                                                    |
|                                                    |                                                                                                    |
| 🚰 Eleven meter 🥏 Christian Dr. 🗐 Dramietà CAD      | Model                                                                                                    |
| proprieta CAD                                      | Calamita Griglia OFF      Griglia ON      Orto OFF     Scelta SNAP   8.7243 , 4.7990 , 0.0000            |

.. scegliere poi il lato in cui duplicare la linea:

|          |               |         | _        |          |            | _       |                             | _                 | _             | Nuovo     | Progetto      | - GWCAD      | pro    |                |           |          |       | _     |
|----------|---------------|---------|----------|----------|------------|---------|-----------------------------|-------------------|---------------|-----------|---------------|--------------|--------|----------------|-----------|----------|-------|-------|
| 4        | FILE          | DISEG   | NA       | EDITA    | QUOTA      | v       | 'ISTA SI                    | NAP               | BLOCCHI       | SEZIC     | INC           |              |        |                |           |          |       |       |
| 8        | P             |         | G        | ۲        |            | ö       |                             | 3                 | 1 🗠           | /         | <i>-</i> /··· | r            |        | ٢              |           |          |       |       |
| Cancella | Duplica       | Sposta  | Scala    | Ruota    | Specchia   | Stira   | Serie                       | Serie<br>e polare | Spezza        | Estendi   | Ritaglia      | Raccorda     | Offset | Esplodi        | Ridisegna | Rigenera | Porta | Porta |
|          |               |         |          | OGGET    | тт         |         | rettangolar                 | c polare          | _             |           | IINEE         |              |        |                |           | DISEGNO  | aicao | avana |
|          |               |         |          | 00021    |            |         |                             |                   | 4             |           |               |              | 4      |                |           | 1020110  |       |       |
| ₹        |               |         |          |          |            |         |                             |                   |               |           |               |              |        |                |           |          |       |       |
| Prop     | rietà CAD     | )       |          |          |            | - ф - 2 | × 🖪 Barr                    | a dei coi         | nandi         |           |               |              |        |                |           |          |       |       |
| Ogget    | tti           |         |          |          |            | ^       | <ul> <li>Imposta</li> </ul> | distanza:         | (3) 3.0000    |           |               |              |        |                |           |          |       |       |
| Pro      | oprietà       |         | 0 It     | ems      |            |         | Scegli il                   | ato per l'o       | offset: 10.47 | 43,3.1561 | ,0.0000       |              |        |                |           |          |       |       |
| Geom     | etria         |         |          |          |            | ^       | Comano                      | lo:               |               |           |               |              |        |                |           |          |       |       |
| Pu       | nto di part   | enza    | 6.1      | 648,-0.9 | 613,0.0000 | )       |                             |                   |               |           |               |              |        |                |           |          |       |       |
| Pu       | nto finale    |         | 15.      | 3002,6.2 | 679,0.0000 | D       | Nuovo                       | Progetto          | х             |           |               |              |        |                |           |          |       |       |
| Sp       | essore        |         | 0.0      | 000      |            |         |                             |                   |               |           |               |              |        |                |           |          |       |       |
| Ve       | ttore estru   | isione  | 0.0      | 000,0.00 | 00,1.0000  |         |                             |                   |               |           |               |              |        | /              |           |          |       |       |
| Varie    |               |         |          |          |            | ^       |                             |                   |               |           |               |              | · ·/   |                |           |          |       |       |
| Co       | lore penna    | 1       | Da       | Layer    |            |         |                             |                   |               |           |               |              | . / .  |                |           |          |       |       |
| Eti      | chetta        |         |          |          |            |         |                             |                   |               |           |               | /            |        |                | 1         |          |       |       |
| Luc      | ci            |         | Fal      | se       |            |         |                             |                   |               |           |               | · /          |        | · · ·          | / · ·     |          |       |       |
| Lar      | rghezza pe    | enna    | 0.0      | 000      |            |         |                             |                   |               |           |               | / .          |        | · /.           |           |          |       |       |
| La       | yer           |         | 0        |          |            |         |                             |                   |               |           |               |              |        |                |           |          |       |       |
| Pu       | nto di inse   | rimento | 114      |          |            |         |                             |                   |               |           | / .           |              | · /    |                |           |          |       |       |
| Sca      | ala tipo line | a       | 1.0      | 000      | _          |         |                             |                   |               | . / .     |               |              |        | <del>.</del> . |           |          |       |       |
| Sp       | essore line   | а       | LW       | BYLAYE   | R          |         |                             | Ŷ                 |               |           |               |              |        | lick S         | inistro   |          |       |       |
| Тір      | o di linea    |         | BY       | LAYER    |            |         | - I I I I                   |                   | /             |           |               |              |        |                | 11310     |          |       |       |
|          | oltin         |         |          |          |            |         |                             | ¥ ×               | Ś             |           | . /           | <u>.</u>     | 4      |                |           |          |       |       |
|          |               |         |          |          |            |         |                             |                   |               |           |               |              |        |                |           |          |       |       |
|          |               |         |          |          |            |         | · · ·                       |                   |               | /         | / *           |              |        | 1.1.1          | · ·       |          | 1.1   | 1.1   |
|          |               |         |          |          |            |         | Model                       |                   |               |           |               |              |        |                |           |          |       | •     |
| 🦻 Eler   | nco mater.    | 🧔       | Struttur | a Pr     | Proprie    | età CAD | Calam                       | ita Griglia       | a OFF     Gr  | iglia ON  | Orto O        | FF     Scelt | a SNAP | 11.2600,       | 3.1561,0. | 0000     |       |       |

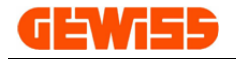

### 1316 - 🖤 Esplodi

Il comando "**Esplodi**" è utilizzato per scomporre un blocco in oggetti singoli (linee, curve, cerchi ecc.). Un blocco, quando selezionato è identificato all'interno dell'"**Area di lavoro CAD**" da un contorno rosso e da un quadratino blu in basso a sinistra, per prima cosa si deve selezionare il blocco...

|                          | and the second second    | -        | _                           | _                | Nuovo     | Progetto      | - GWCADp           | oro                                           | _        | _             | _        | _     | _     |
|--------------------------|--------------------------|----------|-----------------------------|------------------|-----------|---------------|--------------------|-----------------------------------------------|----------|---------------|----------|-------|-------|
| FILE DISEGN              | A EDITA QUOTA            | VIST     | A SNAP                      | BLOCCHI          | SEZIO     | INC           |                    |                                               |          |               |          |       |       |
| 🧔 🥐 🕵                    | 📢 🔞 🍬 🍯                  | >        |                             | <u>ب</u>         | ]/        | <i>-</i> /··· | r                  |                                               | ٢        | Ŷ             |          |       |       |
| Cancella Duplica Sposta  | Scala Ruota Specchia Sti | ira<br>n | Serie Se<br>ettangolare pol | rie Spezz<br>are | a Estendi | Ritaglia      | Raccorda           | Offset                                        | Esplodi  | Ridisegna     | Rigenera | Porta | Porta |
|                          | OCCETTI                  |          | ettangolare por             | arc              |           |               |                    |                                               | 45       | D             | ISEGNO   | aicuo | avana |
|                          | OGGETTI                  |          |                             | - 4              |           | LINEL         |                    | (                                             | 2)       |               | 1320110  |       | 4     |
| ₹                        |                          |          |                             |                  |           |               |                    |                                               | <u> </u> |               |          |       |       |
| Proprietà CAD            | д                        | х        | 🔤 Barra dei o               | comandi          |           |               |                    |                                               |          |               |          |       |       |
| Oggetti                  |                          | ~ -      | Comando:*Can                | ncel*            |           |               |                    |                                               |          |               |          |       |       |
| Proprietà                | 22 Items                 |          | Comando:*Can                | ncel*            |           |               |                    |                                               |          |               |          |       |       |
| Geometria                |                          | ^        | Comando:                    |                  |           |               |                    |                                               |          |               |          |       |       |
| Punto di inserimento     | 26.2052,21.8581,0.0000   |          |                             |                  |           |               |                    |                                               |          |               |          |       |       |
| Rotazione                | 0°                       |          | Nuovo Proget                | to ×             |           |               |                    |                                               |          |               |          |       |       |
| Scala X                  | 1.0000                   |          |                             |                  |           |               |                    |                                               |          |               |          |       |       |
| Scala Y                  | 1.0000                   |          |                             |                  |           |               |                    |                                               |          |               |          |       |       |
| Scala Z                  | 1.0000                   |          |                             |                  |           |               |                    |                                               |          |               |          |       |       |
| Vettore estrusione       | 0.0000,0.0000,1.0000     |          |                             |                  |           |               |                    |                                               | കക       |               |          |       |       |
| Matrice                  |                          | ^        |                             |                  |           |               | ~                  |                                               | ড ড      |               |          |       |       |
| Colonne                  | 1                        | 0        |                             |                  |           |               |                    |                                               |          | Click S       | Sinistro |       |       |
| Distanza colonne         | 0.0000                   |          |                             |                  |           |               | · · · <del>2</del> |                                               |          |               |          |       |       |
| Distanza righe           | 0.0000                   |          |                             |                  |           |               | · · ·              |                                               | ( 1 )i   |               |          |       |       |
| Righe                    | 1                        |          |                             |                  |           |               |                    |                                               |          |               |          |       |       |
| Varie                    |                          | ^        |                             |                  |           |               | 6-74654            | <u>, , , , , , , , , , , , , , , , , , , </u> | -        | 1             |          |       |       |
| Allinea vista            | False                    |          |                             |                  |           |               | · · · · 💬 ·        | · 🕲 · I                                       | 8 · 69 · |               |          |       |       |
| Allinea dimensione vista | 0                        |          |                             |                  |           | · · 👔 Ƴ.      |                    |                                               |          |               |          |       |       |
| Colore penna             | Da Layer                 | -        |                             |                  |           | 1 1 🕇 1       |                    |                                               |          |               |          |       |       |
|                          |                          |          |                             |                  |           |               | ×                  |                                               |          |               |          |       |       |
|                          |                          |          |                             |                  |           |               |                    |                                               |          |               |          |       |       |
|                          |                          |          | Model                       |                  |           |               |                    |                                               |          |               |          |       | 4     |
| 😽 Elence mater 🛛 🕤 6     | Struthura Dr             |          | Inodel                      |                  |           |               |                    |                                               |          |               |          |       |       |
| genco mater Vo           | Suuttura Pr              | .AD      | Calamita Grig               | glia OFF     G   | riglia ON | Orto O        | FF     Scelta      | SNAP                                          | 147.8107 | , 57.0741 , ( | 0.0000   |       |       |

... dopo questa operazione il blocco è diventato un insieme di linee

| a        | -             | _       | -        | _         | _          | _         | _                            | _               | _           | Nuovo   | Progetto | - GWCAD       | oro    | _        | _           | _        | _               | _               |
|----------|---------------|---------|----------|-----------|------------|-----------|------------------------------|-----------------|-------------|---------|----------|---------------|--------|----------|-------------|----------|-----------------|-----------------|
|          | FILE          | DISEG   | NA       | EDITA     | QUOTA      | v         | ISTA SNA                     | P               | BLOCCHI     | SEZIC   | INI      |               |        |          |             |          |                 |                 |
| 2        | ч             |         | ¢,       | ۲         |            | <b>;;</b> |                              | ø               | ᆣ           | /       | -/       | r             |        | ٢        | Ŷ           |          |                 |                 |
| Cancella | Duplica       | Sposta  | Scala    | Ruota     | Specchia   | Stira     | Serie<br>rettangolare        | Serie<br>polare | Spezza      | Estendi | Ritaglia | Raccorda      | Offset | Esplodi  | Ridisegna   | Rigenera | Porta<br>dietro | Porta<br>avanti |
|          |               |         |          | OGGETT    | п          |           |                              |                 | 4           |         | LINEE    |               |        |          | D           | ISEGNO   |                 |                 |
| Ŧ        |               |         |          |           |            |           |                              |                 |             |         |          |               |        |          |             |          |                 |                 |
| Prop     | rietà CAD     | )       |          |           |            | щ ;       | × 🖪 Barra                    | dei com         | nandi       |         |          |               |        |          |             |          |                 |                 |
| Ogget    | tti           |         |          |           |            |           | <ul> <li>Comando:</li> </ul> | 64.1725         | 5,35.0641,0 | .0000   |          |               |        |          |             |          |                 |                 |
| Pro      | prietà        |         |          |           |            |           | Comando:                     | 152.212         | 27,4.2500,0 | .0000   |          |               |        |          |             |          |                 |                 |
| Geom     | etria         |         |          |           |            |           | ^ Comando                    |                 |             |         |          |               |        |          |             |          |                 |                 |
| Ve       | ttore estru   | usione  | 0        | .0000,0.0 | 000,1.000  | D         |                              | · · · · ·       |             |         |          |               |        |          |             |          |                 |                 |
| Varie    |               |         |          |           |            |           | Nuovo Pr                     | ogetto          | х           |         |          |               |        |          |             |          |                 |                 |
| Co       | lore penna    | a       |          |           |            |           |                              |                 |             |         |          |               |        |          |             |          |                 |                 |
| Eti      | chetta        |         |          |           |            |           |                              |                 |             |         |          |               |        |          |             |          |                 |                 |
| Lu       | ci 🛛          |         | F        | alse      |            |           |                              |                 |             |         |          |               |        |          |             |          |                 |                 |
| Lar      | ghezza pe     | enna    | 0        | .0000     |            |           |                              |                 |             |         |          |               |        |          |             |          |                 |                 |
| La       | /er           |         |          |           |            |           |                              |                 |             |         |          | · .           |        |          | <b>_</b>    |          |                 |                 |
| Pu       | nto di inse   | rimento |          |           |            |           |                              |                 |             |         |          |               |        |          |             |          |                 |                 |
| Sci      | ala tipo line | a       | 1        | .0000     |            |           |                              |                 |             |         |          |               |        |          |             | · · 🛱 ·  | •               |                 |
| Sp       | essore line   | a       | U        | W_BYLAY   | 'ER        |           |                              |                 |             |         |          |               |        |          |             |          |                 |                 |
| Tip      | o di linea    |         | В        | YLAYER    |            |           |                              |                 |             |         |          |               |        |          |             |          |                 |                 |
| To       | oltip         |         |          |           |            |           |                              |                 |             |         |          |               |        |          |             |          |                 |                 |
| UR       | L             |         |          |           |            |           | · · · · ·                    |                 |             |         |          |               |        |          |             |          |                 |                 |
| Vis      | ibile         |         | v        | isible    |            |           | 1 1 <b>A</b> 1               |                 |             |         |          |               |        |          |             |          |                 |                 |
|          |               |         |          |           |            |           |                              | · · ·×          |             |         |          |               |        |          | e           |          |                 |                 |
|          |               |         |          |           |            |           |                              |                 |             |         |          |               |        |          |             |          |                 |                 |
|          |               |         |          |           |            |           |                              |                 |             |         |          |               |        |          |             |          |                 |                 |
|          |               |         |          |           |            |           |                              |                 |             |         |          |               |        |          |             |          |                 |                 |
|          |               | ~       | -        | -         | <b>E .</b> |           | Model                        |                 |             |         |          |               |        |          |             |          |                 | •               |
| 🦻 Eler   | nco mater.    | 😡       | Struttur | a Pr      | Proprie    | eta CAD   | Calamita                     | a Griglia       | OFF     Gri | glia ON | Orto Of  | FF     Scelta | SNAP   | 129.8358 | , 74.6821 , | 0.0000   |                 |                 |

(La selezione degli oggetti può essere fatta prima di premere il tasto "Esplodi" o dopo averlo premuto)

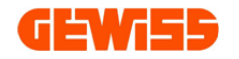

1317 - **Paglia Copia e Incolla** Questi comandi consentono di copiare incollare e tagliare gli oggetti selezionati nell'**"Area di lavoro** CAD":

|                    |                              |                       |           |            | _       | _          |                   |                 |              | Planim     | etria 1.g   | wcadx - G | WCADpro   |          |          |                  |              |          |            |          |                 |                 |
|--------------------|------------------------------|-----------------------|-----------|------------|---------|------------|-------------------|-----------------|--------------|------------|-------------|-----------|-----------|----------|----------|------------------|--------------|----------|------------|----------|-----------------|-----------------|
|                    | FILE                         | DISEGNA               | PL        | ANIMETR    | RIA     | EDITA      | QUOTA             | ZOOM            | LAYO         | UT         | SNAP        | BLOCCH    | II SEZ    | ZIONI    |          |                  |              |          |            |          |                 |                 |
|                    |                              |                       |           |            |         |            | $\leftrightarrow$ |                 |              | d b        | /           | _/        |           |          |          | d                |              | <u> </u> |            |          |                 |                 |
|                    | 1                            |                       |           | <b>V</b> D |         |            |                   |                 |              |            | 7           | 7         | ſ         |          |          | 6                |              |          | 4          |          |                 |                 |
| Cancella           | Duplica                      | Duplica in<br>squenza | Sposta    | Scala      | Ruota   | Specchia   | Stira             | Serie           | Serie        | Spezza     | Estendi     | Ritaglia  | Raccorda  | Offset   | Esplodi  | Taglia           | Copia        | Incolla  | Ridisegna  | Rigenera | Porta<br>dietro | Porta<br>avanti |
|                    |                              |                       |           | OG         | GETTI   |            |                   |                 |              |            |             | LINEE     |           |          |          |                  | -43          | DIS      | SEGNO      |          |                 |                 |
|                    |                              |                       |           |            |         |            |                   |                 |              |            |             |           |           |          |          | -( 4             | <b>2 )</b> " |          |            |          | ~               |                 |
| <b>T</b>           |                              |                       |           |            |         |            |                   |                 |              |            |             |           |           |          |          |                  | <b>J</b>     |          |            |          |                 |                 |
| Prop               | orietà CA                    | D                     |           |            |         | ф 3        | < 🖪 🗷 🖪           | arra            | nandi        |            |             |           |           |          |          |                  |              |          |            |          |                 |                 |
| Ogge               | etti                         |                       |           |            |         |            | Com               | ando: 79        | 2,-2.9666,   | 0.0000     |             |           |           |          |          |                  |              |          |            |          |                 |                 |
| Pi                 | roprietà                     |                       |           |            |         |            | - Com             | ando: ce<br>and | *<br>3.6754. | 0.0000     |             |           |           |          |          |                  |              |          |            |          |                 |                 |
| Geor               | netria                       |                       |           |            |         |            | <u>   </u>        |                 | ,,           |            |             |           |           |          |          |                  |              |          |            |          |                 |                 |
| S                  | pessore                      |                       | 0.0       | 000        |         |            | Com               | nando.          |              |            |             |           |           |          |          |                  |              |          |            |          |                 |                 |
| Varia              | ettore estr                  | rusione               | 0.0       | 000,0.0    | 000,1.0 | 000        | Plar              | nimetria 1.gw   | adx ×        | Planimet   | ria 2.gwc   | adx       |           |          |          |                  |              |          |            |          |                 |                 |
|                    | :<br>olore pepr              | 12                    | 254       |            |         |            |                   |                 |              |            |             |           |           |          |          | <i>]]</i>        | 1            |          | // o //    |          |                 |                 |
| E                  | tichetta                     |                       | 2.57      | ·          |         |            |                   |                 |              |            |             |           |           |          |          | 11               | ſ            | N        | $\bigcirc$ |          |                 |                 |
| -                  | ici                          |                       | Fak       | se         |         |            |                   |                 |              |            |             |           |           |          | 0        |                  |              |          |            |          |                 |                 |
| La                 | arohezza o                   | penna                 | 0.0       | 000        |         |            |                   |                 | ·            |            |             |           | . –       |          |          | — <sup>(</sup> _ |              |          |            |          |                 |                 |
|                    | aver                         |                       | 0         |            |         |            |                   |                 |              |            |             |           |           |          |          |                  |              |          |            |          |                 |                 |
| P                  | unto di insi                 | erimento              |           |            |         |            |                   |                 |              |            | 1           |           |           |          |          |                  |              |          |            |          |                 |                 |
| S                  | cala tipo lin                | nea                   | 1.0       | 000        |         |            |                   |                 |              |            |             | N         |           |          |          | . 111            |              |          |            |          |                 |                 |
| S                  | pessore lin                  | iea                   | LW.       | BYLAY      | ER      |            |                   |                 | Clic         | k Sin      | ictro       | ЧĘ.       |           |          |          | i                |              |          |            |          |                 |                 |
| Т                  | po di linea                  |                       | BYL       | AYER       |         |            |                   |                 |              |            |             | 1         |           |          |          | I                |              |          |            |          |                 |                 |
| Т                  | ooltip                       |                       |           |            |         |            |                   |                 |              |            |             | 1         | 17        | Ľ        | No.      |                  |              |          |            |          |                 |                 |
| U                  | RL                           |                       |           |            |         |            |                   |                 | Ē            |            |             | I [[      | 47        |          | 72       |                  |              |          |            |          |                 |                 |
| Vi                 | sibile                       |                       | Visi      | ible       |         |            |                   |                 |              |            |             | 1         | ф         |          | Ш.       | i                |              |          |            |          |                 |                 |
| Colore<br>Ottieni/ | : <b>penna</b><br>Imposta il | colore dell'a         | ggetto.   |            |         |            | Mod               |                 |              |            |             |           |           |          |          |                  |              | Sinis    | tro        |          |                 |                 |
| E FL               | enco mater                   | r 📢                   | Strutture | Pr         | E Pro   | prietà CAD |                   |                 | OFFILE       |            |             | 0551.10   |           | 0.1 0.24 | 10 4 00  |                  | 00           |          |            |          |                 |                 |
| Ele 📂 Ele          | enco mater                   | 😡                     | suuttura  | PT         | E Pro   | prieta CAD | Cal               | amita Griglia   | OFF          | Griglia ON | I      Orto | OFF     S | celta SNA | P  -9.31 | 12,-4.22 | 32,0.00          | 00           |          |            |          |                 |                 |

# L'oggetto copiato può essere incollato nello stesso progetto o anche in un altro: Planimetria 2.gwcadx - GWCADpro

| ancella Duplica D | Duplica in<br>squenza | Sposta   | Scala | Ruota | Specchia | Stira | a Serie<br>rettangolare | Serie<br>polare | Spezz  | a Estendi   | Ritaglia | Raccorda      | Offset   | Esplodi | Taglia | Copia | Incolla  | Ridisegna | Rigenera | Porta<br>dietro | Porta<br>avan |
|-------------------|-----------------------|----------|-------|-------|----------|-------|-------------------------|-----------------|--------|-------------|----------|---------------|----------|---------|--------|-------|----------|-----------|----------|-----------------|---------------|
|                   |                       |          | OGG   | ETTI  |          |       |                         |                 |        |             | LINEE    |               | 4        |         |        | -     | 24       | EGNO      |          |                 |               |
|                   |                       |          |       |       |          |       |                         |                 |        |             |          |               |          |         |        | - ( · | 1) ั     |           |          |                 |               |
| Proprietà CAD     |                       |          |       |       | д        | ×     | 🔚 Barra dei             | comand          | i      |             | 1        |               |          |         |        |       | <u>י</u> |           |          |                 |               |
| Oggetti           |                       |          |       |       | ~        |       | Comando: *C             | ancel*          |        |             |          |               |          |         |        |       |          |           |          |                 |               |
| Tipo di tratteg   | ggio                  | 63 It    | tems  |       |          |       | Comando: Clip           | Paste           |        |             |          |               |          |         |        |       |          |           |          |                 |               |
| Gruppi            |                       | 0 Ite    | ms    |       |          |       | Punto di Inser          | mento: -1       | 1.3622 | ., 11       | 000      |               |          |         |        |       |          |           |          |                 |               |
| Immagini          |                       | 0 Ite    | ms    |       |          |       | Comando:                |                 |        |             |          |               |          |         |        |       |          |           |          |                 |               |
| Layer             |                       | 2 Ite    | ms    |       |          |       |                         |                 |        | V           | - I      |               |          |         |        |       |          |           |          |                 |               |
| Layout            |                       | 0 Ite    | ms    |       |          | 0     | Planimetria 1           | .gwcadx         | -      | Planimetria | 2.gwcad  | xx            |          |         |        |       |          |           |          |                 |               |
| Luci              |                       | 0 Ite    | ms    |       |          |       |                         |                 |        |             |          |               |          |         |        |       |          |           |          |                 |               |
| Nome UCS          |                       | 0 Ite    | ms    |       |          |       | 100 C                   |                 |        |             |          | ÷.            |          |         |        |       |          |           |          |                 |               |
| ▶ Palette         |                       | 255      | Items |       |          |       |                         |                 |        |             |          | I             |          |         |        |       |          |           |          |                 |               |
| Riferimenti es    | terni                 | 0 Ite    | ms    |       |          |       |                         |                 |        |             |          |               |          |         |        |       |          |           |          |                 |               |
| Stile testo       |                       | 5 Ite    | ms    |       |          |       |                         |                 |        |             |          |               |          |         |        |       |          |           |          |                 |               |
| Stile quota       |                       | 3 Ite    | ms    |       |          |       |                         |                 |        |             |          | _             |          | _       |        |       |          |           |          |                 |               |
| Tipo di linee     |                       | 33 It    | tems  |       |          |       |                         |                 |        |             |          | $\mathcal{M}$ |          | $\sim$  |        |       |          |           |          |                 |               |
| Viste             |                       | 0 Ite    | ms    |       |          |       |                         |                 |        |             | ,        | //            | <b>(</b> | 2       | //     |       |          |           |          |                 |               |
| Generale          |                       |          |       |       | ~        |       |                         |                 |        |             | 4        | Y             | . \      |         | ۳<br>۲ |       |          |           |          |                 |               |
| Attiva autofo     | cus                   | Fals     | e     |       |          |       |                         |                 |        |             |          | 1             |          |         | ł      |       |          |           |          |                 |               |
| Dimensione im     | nmagini               | 768      |       |       |          |       |                         |                 |        |             | 7        | <i>[</i> ]    | · ^      | Click   | Sini   | stro  |          |           |          |                 |               |
| Disabilita toolt  | tip                   | Tru      | e     |       |          |       |                         |                 |        |             |          |               |          | _ //    | /      |       |          |           |          |                 |               |
| Disabilita zoor   | m su ridim            | ens Fals | e     |       |          |       | 1.1                     |                 |        |             |          | · ~~          | ~        | ~       |        |       |          |           |          |                 |               |
| Distamza          |                       | 0.10     | 000   |       |          |       | , Y                     |                 |        |             |          |               | ~        |         |        |       |          |           |          |                 |               |
| Modi di selezio   | one                   | Dra      | wOrde | r     |          |       | <b>↑</b>                |                 |        |             |          |               |          |         |        |       |          |           |          |                 |               |
| Blocca laver      |                       | Def      | ault  |       |          | *     | T T                     | $\times$        |        |             |          |               |          |         |        |       |          |           |          |                 |               |

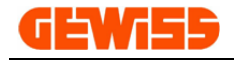

### 1318 -Ridisegna

Consente di ridisegnare l'"Area di lavoro CAD" togliendo eventuali refusi o imperfezioni generate durante il disegno:

|                         |                             | Nuovo Progetto - GWCADpro                                                                                |                 |
|-------------------------|-----------------------------|----------------------------------------------------------------------------------------------------|-----------------|
| FILE DISEGN             | EDITA QUOTA VI              | TA SNAP BLOCCHI SEZIONI                                                                                  |                 |
| Cancella Duplica Sposta | Scala Ruota Specchia Stira  | Serie Serie<br>rettangolare polare<br>Spezza Estendi Ritaglia Raccorda Offset Esplodi Ridicegna Rigenera | Porta Porta     |
| Ŧ                       | OGGETTI                     |                                                                                                    | 4               |
| Proprietà CAD           | д ж                         | 🔤 Barra dei comandi                                                                                      |                 |
| Oggetti                 | A 4                         | Comando: *Cancel*                                                                                        |                 |
| lipo di tratteggio      | 63 Items                    |                                                                                                    |                 |
| Gruppi                  | 0 Items                     | Comando:                                                                                                 |                 |
|                         | 4 Items                     | Nuovo Progetto 🗶                                                                                         |                 |
| Layout                  | 0 Items                     |                                                                                                    |                 |
| Luci                    | 0 Items                     |                                                                                                    |                 |
| Nome UCS                | 0 Items                     |                                                                                                    |                 |
| ▶ Palette               | 255 Items                   |                                                                                                    |                 |
| Riferimenti esterni     | 0 Items                     |                                                                                                    |                 |
| Stile testo             | 27 Items                    | · · · · · · · · · · · · · · · · · · ·                                                                    |                 |
| Stile quota             | 1 Items                     |                                                                                                    |                 |
| Tipo di linee           | 33 Items                    |                                                                                                    |                 |
| Viste                   | 0 Items                     |                                                                                                    |                 |
| Generale                | ^                           | (EM55) CT                                                                                                |                 |
| Attiva autofocus        | False                       | a a a a a a a a a a a a a a a a a a a                                                                    |                 |
| Dimensione immagini     | 768                         |                                                                                                    |                 |
|                         |                             |                                                                                                    | · · · · · · · · |
| 🦻 Elenco mater 🧔 S      | truttura Pr 📃 Proprietà CAD | Calamita Griglia OFF     Griglia ON     Orto OFF     Scelta SNAP   130.6619 , 65.1044 , 0.0000           |                 |

**1319 - Rigenera** Consente di rigenerare e ottimizzare l'intera struttura del file creato e non solo la visualizzazione a video:

|          |                |         |          |       |          |              |              |              |             | 140000  | Flogeno       | - OWCAD       | 510              |          |               |          |                 |       |
|----------|----------------|---------|----------|-------|----------|--------------|--------------|--------------|-------------|---------|---------------|---------------|------------------|----------|---------------|----------|-----------------|-------|
|          | FILE           | DISEG   | A        | EDITA | QUOTA    | VI           | STA SN       | AP E         | BLOCCHI     | SEZIC   | INI           |               |                  |          |               |          |                 |       |
| X        | <b>S</b>       | ¢       | Ţ,       | ۲     |          | <del>;</del> |              | ÷            | 也           | /       | <i>-</i> /··· |               |                  | ٢        | S             |          |                 |       |
| Cancella | Duplica        | Sposta  | Scala    | Ruota | Specchia | Stira        | Serie        | Serie        | Spezza      | Estendi | Ritaglia      | Raccorda      | Offset           | Esplodi  | Ridisegna     | Rigenera | Porta<br>dietro | Porta |
| -        |                |         |          | OGGET | тт       |              | rectangolare | polare       |             |         | ITNEE         |               |                  |          | D             | - ht     | alcov           | avana |
|          |                |         |          | OGGET | 14       |              |              |              | 4           |         | LINEL         |               | 4                |          | Ĭ             |          |                 | 4     |
| -        |                |         |          |       |          |              |              |              |             |         |               |               |                  |          |               |          |                 |       |
| Pro      | prietà CAD     |         |          |       |          | <b>д х</b>   | Barra        | a dei com    | andi        |         |               |               |                  |          |               | $\smile$ |                 |       |
| Ogg      | etti           |         |          |       |          | ~ 4          | Comando      | :*Cancel*    |             |         |               |               |                  |          |               |          |                 |       |
| Т        | ipo di tratteg | ggio    | 63 I     | Items |          | (            | Comando      | : Regen      |             |         |               |               |                  |          |               |          |                 |       |
| G        | ruppi          |         | 0 It     | ems   |          |              | Comand       | o:           |             |         |               |               |                  |          |               |          |                 |       |
| I        | nmagini        |         | 0 It     | ems   |          | U            |              |              |             |         |               |               |                  |          |               |          |                 |       |
| L        | ayer           |         | 4 It     | ems   |          |              | Nuovo        | rogetto      | ×           |         |               |               |                  |          |               |          |                 |       |
| L        | Layout 0 Items |         |          |       |          |              |              |              |             |         |               |               |                  |          |               |          |                 |       |
| Ŀ        | uci            |         | 0 It     | ems   |          |              |              |              |             |         |               |               |                  |          |               |          |                 |       |
| N        | ome UCS        |         | 0 It     | ems   |          |              |              |              |             |         |               | · · · ·       | · · ·            | (        |               |          |                 |       |
| ► P      | alette         |         | 255      | Items |          |              | • •          |              |             |         |               | .ww           | 2 . <del>U</del> | · & .    |               |          |                 |       |
| R        | iferimenti es  | terni   | 0 It     | ems   |          |              |              |              |             |         |               |               |                  |          |               | · · · ·  |                 |       |
| S        | tile testo     |         | 27 1     | Items |          |              |              |              |             |         |               | · · ·         |                  |          |               |          |                 |       |
| S        | tile quota     |         | 1 It     | ems   |          |              |              |              |             |         | · · · ·       |               |                  |          | · · ·         |          |                 |       |
| Т        | ipo di linee   |         | 33 I     | Items |          |              |              |              |             |         |               |               |                  |          |               | Ϋ́       |                 |       |
| V        | iste           |         | 0 It     | ems   |          |              |              |              |             |         |               |               |                  |          |               |          |                 |       |
| Gen      | erale          |         |          |       |          | ~            |              |              |             |         |               | 0EW155)       |                  | الد عن   |               |          |                 |       |
| A        | ttiva autofo   | cus     | Fal      | se    |          |              | · · · A      |              |             |         |               | A             | · · 09           |          |               |          |                 |       |
| D        | imensione in   | nmagini | 768      | 8     |          | -            | - <b>.</b>   | - · · ·      |             |         |               |               |                  |          |               |          |                 |       |
|          |                |         |          |       |          |              |              | <b>∠_</b> ^^ |             |         |               |               |                  |          |               |          |                 |       |
|          |                |         |          |       |          |              |              |              |             |         |               |               |                  |          |               |          |                 |       |
|          |                |         |          |       |          |              |              |              |             |         |               |               |                  |          |               |          |                 |       |
|          |                |         |          | -     |          | 12 010       | Model        |              |             |         |               |               |                  |          |               |          |                 | •     |
| 5 E      | enco mater.    | 😡       | Struttur | a Pr  | Proprie  | eta CAD      | Calami       | ta Griglia   | OFF     Gri | glia ON | Orto O        | FF     Scelta | SNAP             | 130.6619 | , 65.1044 , ( | 0.0000   |                 |       |

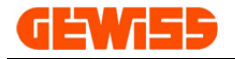

### 1320 - Porta dietro e Porta avanti

Consentono di spostare in primo piano o in secondo piano gli oggetti selezionati:

|                                        | Station Labor D              |                                                        | Nuovo I            | Progetto - GWCAD      | pro            |                                         |                              |  |  |  |
|----------------------------------------|------------------------------|--------------------------------------------------------|--------------------|-----------------------|----------------|-----------------------------------------|------------------------------|--|--|--|
| FILE DISEGN                            | A EDITA QUOTA VIS            | TA SNAP BLOC                                           | CHI SEZIO          | NI                    |                |                                         |                              |  |  |  |
| 👰 🗞 🛸                                  | 📢 🛞 🍁 🥃                      | 🔢 🍪 (                                                  | <u>''</u> /        | + r                   |                | 📎 💊                                     |                              |  |  |  |
| Cancella Duplica Sposta                | Scala Ruota Specchia Stira   | Serie Serie S<br>rettangolare polare                   | pezza Estendi      | Ritaglia Raccorda     | Offset Esplod  | i Ridisegna Rigenera                    | Porta Porta<br>dietro avanti |  |  |  |
|                                        | OGGETTI                      | returigoure poure                                      |                    | LINEE                 |                | DISEGNO                                 | dicoo divano                 |  |  |  |
|                                        |                              | -1                                                     |                    |                       | -1             |                                         | -1                           |  |  |  |
| Ŧ                                      |                              |                                                        |                    |                       |                |                                         |                              |  |  |  |
| Proprietà CAD                          | å X                          | 🗷 Barra dei comandi                                    | i                  |                       |                |                                         |                              |  |  |  |
| Oggetti                                | A +                          | Comando:*Cancel*                                       |                    |                       |                |                                         |                              |  |  |  |
| Proprietà                              | 22 Items                     | Comando:*Cancel*                                       |                    |                       |                |                                         |                              |  |  |  |
| Geometria                              | ^                            | Comando:                                               |                    |                       |                |                                         |                              |  |  |  |
| Altezza                                | 124.4444                     |                                                        |                    |                       |                |                                         |                              |  |  |  |
| Larghezza                              | 100.0000                     | Nuovo Progetto 🗶                                       |                    |                       |                |                                         |                              |  |  |  |
| Punto di inserimento                   | 799.4075,580.6110,0.0000     |                                                        |                    |                       |                |                                         |                              |  |  |  |
| Rotazione                              | 0°                           | # & 18 Ø & 1                                           |                    |                       | 0              |                                         |                              |  |  |  |
| Scala immagine                         | 100.0000                     | 16 18 18 18 18 1                                       |                    | 1                     | <b>9</b>       |                                         |                              |  |  |  |
| Spessore                               | 0.0000                       |                                                        |                    |                       | A 4 6 6        | a a a a a                               |                              |  |  |  |
| Vettore estrusione                     | 0.0000,0.0000,1.0000         | a z 10 a z 1                                           |                    | . [                   |                |                                         |                              |  |  |  |
| Varie                                  | ~                            |                                                        |                    |                       | <u>A</u>       | 03                                      |                              |  |  |  |
| Colore penna                           | Da Layer                     |                                                        |                    |                       | 840            | Click Sin                               | istro                        |  |  |  |
| Etichetta                              |                              |                                                        |                    |                       |                |                                         |                              |  |  |  |
| Luci                                   | False                        | 10 A 18 O A 1                                          |                    |                       |                | <b>1</b>                                |                              |  |  |  |
| Larghezza penna                        | 0.0000                       |                                                        |                    |                       |                |                                         |                              |  |  |  |
| Layer                                  | 0                            | la e Yoale o ale o ale o ale e ale e 🗓 👘 e ale e ale e |                    |                       |                |                                         |                              |  |  |  |
| Punto di Inserimento                   | 111                          | a 🕈 waa a s                                            |                    |                       | The los        | · · · · · ·                             |                              |  |  |  |
| Disoluzione immanine                   | 5.CFW/CW05603                | - <del>7</del> × .                                     |                    |                       |                | <u></u>                                 |                              |  |  |  |
|                                        |                              |                                                        |                    |                       |                |                                         |                              |  |  |  |
|                                        |                              |                                                        |                    |                       |                |                                         |                              |  |  |  |
|                                        |                              | Model                                                  |                    |                       |                |                                         | 4                            |  |  |  |
| 🦻 Elenco mater 😡                       | Struttura Pr 🗐 Proprietà CAD | I Calamita Griglia OFF                                 | L I Griglia ON I   | Orto OFF L I Scelt    | SNAP 1 897 644 | 4 687 0842 0 0000                       |                              |  |  |  |
| The second second second second second |                              | r calarina origina ori                                 | in singling on the | i ente enti i l'occie |                | ,,,,,,,,,,,,,,,,,,,,,,,,,,,,,,,,,,,,,,, |                              |  |  |  |

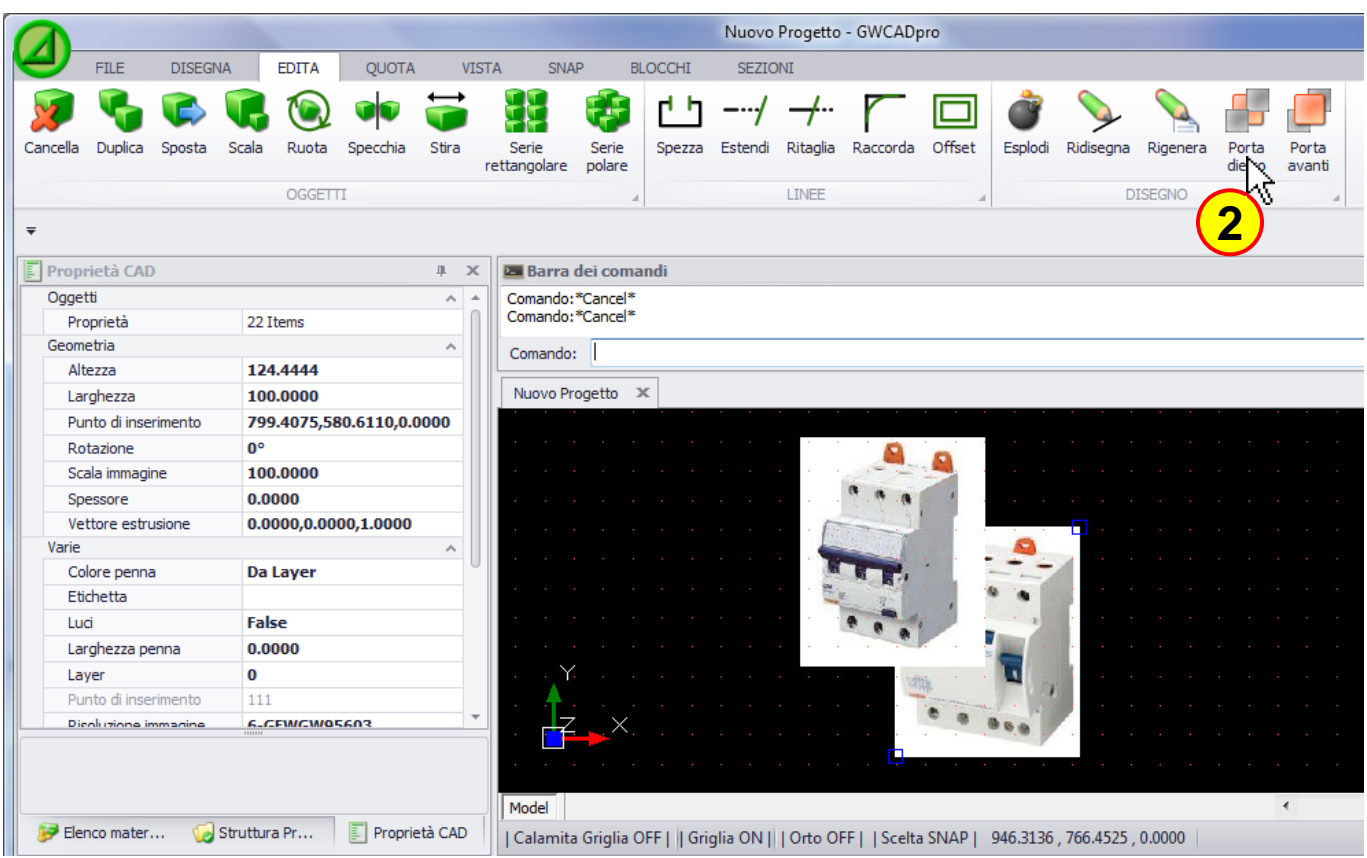

(La selezione degli oggetti può essere fatta prima di premere il tasto "**Porta dietro**" o "**Porta avanti**" oppure dopo averli premuti)

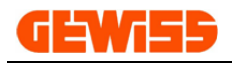

# 1400 – Menu Quota

|           |              |              | -      |        |          |                   |            |                   | Nuovo P | rogetto - GWCADpro |
|-----------|--------------|--------------|--------|--------|----------|-------------------|------------|-------------------|---------|--------------------|
| Y         | FILE         | DISEGNA      | EDITA  | QU     | ΟΤΑ      | VISTA             | SNAP B     | LOCCHI            | SEZION  | I                  |
| A.        | Ť₄           | R>           | ۸°     |        |          | <b>•</b>          | 123        | 123               | 123     |                    |
| <b>H</b>  | ^            | ×            | L.     | 9      | Y        | 3                 | +          | $\leftrightarrow$ | Г       |                    |
| Orizzonta | le Verticale | e Allinneata | Angolo | Raggio | Diametro | Gestione<br>quote | Coordinate | Distanza          | Area    |                    |
|           |              | QUO          | TATURA |        |          | 4                 | M          | ISURA             | 4       |                    |

Per facilitare l'applicazione delle quote al disegno è consigliabile attivare lo "SNAP punto finale" e lo "SNAP centro tramite" il menu SNAP.

Il disegno CAD di partenza che si vuole quotare è questo:

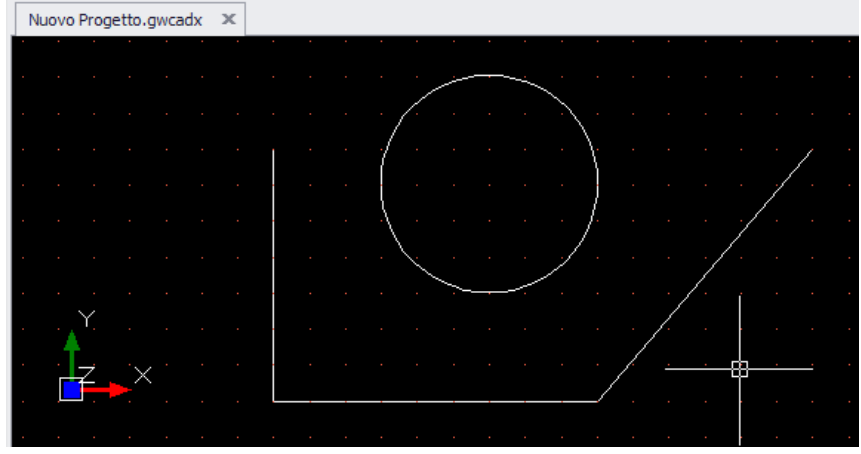

# 1401 - 🏳 Orizzontale

Questo comando si usa quando si vogliono inserire delle quote in orizzontale:

|                                              | and the second second          |                | _                  | Nuov               | o Progetto - GWCAL | Opro                  |                    |
|----------------------------------------------|--------------------------------|----------------|--------------------|--------------------|--------------------|-----------------------|--------------------|
| FILE DISEGNA                                 | EDITA QUOT                     | TA VISTA       | SNAP B             | BLOCCHI SEZ        | IONI               |                       |                    |
| A I 🕅                                        | ` 💅 🐌                          | 🚯 او           | 123<br>+           | 123 123<br>↔       | ]                  |                       |                    |
| Orizzontale Verticale Allinne                | ata Angolo Raggio D            | Diametro Gesti | ione Coordinate    | Distanza Area      |                    |                       |                    |
|                                              |                                | quo            | ne .               | ATCLID A           |                    |                       |                    |
| (1)                                          | UUTATURA                       |                | [ ] [h             | IISURA             | 4                  |                       |                    |
|                                              |                                |                |                    |                    |                    |                       |                    |
| Proprietà CAD                                |                                | μx             | 🗷 Barra dei com    | andi               |                    |                       |                    |
| <ul> <li>Proprietà traccia polare</li> </ul> | [Font: Name=Microsoft          | Sans 🔺 🛛       | Primo punto: 300.0 | 000,400.0000,0.00  | 00                 |                       |                    |
| Oualità rendering                            | HighSpeed                      |                | Secondo Punto: 12  | 00.0000,400.0000,  | 0.0000             |                       |                    |
| Crea copia di backup                         | False                          |                | Posizione:         |                    |                    |                       |                    |
| Zoom rotella mouse                           | 1.2000                         |                |                    |                    |                    |                       |                    |
| Griglia                                      |                                | ^              | Nuovo Progetto     | x                  |                    |                       |                    |
| Angolo traccia polare                        | 45°                            | n              |                    |                    |                    |                       |                    |
| Angolo snap                                  | 0°                             |                |                    |                    |                    | · · · ·               |                    |
| <ul> <li>Dimensioni griglia</li> </ul>       | GridMeasured                   |                |                    |                    | · · · · · / ·      | · · · \. ·            |                    |
| Limiti                                       | -10000.0000,-10000             | .0000          |                    |                    |                    | · · · } · ·           |                    |
| Orto                                         | False                          |                |                    |                    | <b>.</b> .         | <u>)</u>              | /                  |
| Traccia polare                               | False                          |                |                    |                    |                    |                       |                    |
| Griglia blocco                               | GripSTANDARD                   |                |                    |                    |                    |                       |                    |
| Griglia snap                                 | True                           |                |                    |                    |                    |                       |                    |
| Tipo di snap                                 | False                          |                |                    |                    |                    |                       | · · /· · · · · · · |
| Snap                                         | 0.0000,0.0000,0.000            | 0              |                    |                    |                    |                       | ,                  |
| Snap ISO                                     | IsoLEFT                        |                |                    |                    |                    | {                     |                    |
| Spazi griglia X                              | 100.0000                       |                |                    | K Sinistro         |                    |                       | Click Sinistro     |
| Spazi oriolia Y                              | 100 0000                       | <b></b>        | <del>.</del>       |                    | 90(                | J                     |                    |
| Spazio griglia X                             |                                |                |                    |                    |                    |                       | 3                  |
| Ottieni/Imposta la distanza (dx              | ) dei punti della griglia (esc | pressa in      |                    |                    | liek Cinietre      |                       |                    |
|                                              |                                |                | Model              |                    |                    | <u></u>               |                    |
| 🦻 Elenco mater 🛛 😡 St                        | ruttura Pr 🗐 Prop              | rietà CAD      | Calamita Griglia   | OFF     Griglia ON | Orto OFF     Sce   | <b>T</b> AP   904.899 | 94<346°18'18"      |

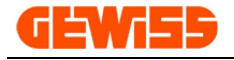

# 1402 - IA Verticale

Questo comando si usa quando si vogliono inserire delle quote in verticale:

|                                                                       | Nuovo Progetto - GWCADpro                                                                                                    |  |  |  |  |  |  |  |  |
|-----------------------------------------------------------------------|----------------------------------------------------------------------------------------------------|--|--|--|--|--|--|--|--|
| FILE DISEGNA EDITA QUOTA VI                                           | STA SNAP BLOCCHI SEZIONI                                                                                                    |  |  |  |  |  |  |  |  |
| 🗛 🛂 🛠 🔂 🚯                                                             |                                                                                                    |  |  |  |  |  |  |  |  |
| Orizzontale Verticale Allinneata Angolo Raggio Diametro               | Gestione Coordinate Distanza Area                                                                                                    |  |  |  |  |  |  |  |  |
| OLIOTATURA                                                            | MTSLIR A                                                                                                    |  |  |  |  |  |  |  |  |
|                                                                       |                                                                                                    |  |  |  |  |  |  |  |  |
| ₹                                                                     |                                                                                                    |  |  |  |  |  |  |  |  |
| Proprietà CAD 4 >                                                     | 🖾 Barra dei comandi                                                                                                    |  |  |  |  |  |  |  |  |
| ▶ Proprietà traccia polare [Font: Name=Microsoft Sans ·               | Primo punto: 300.0000,399.9500,0.0000                                                                                                    |  |  |  |  |  |  |  |  |
| Qualità rendering HighSpeed                                           | Secondo Punto: 300.0000,1100.0000,0.0000                                                                                                    |  |  |  |  |  |  |  |  |
| Crea copia di backup False                                            | Posizione:                                                                                                    |  |  |  |  |  |  |  |  |
| Zoom rotella mouse 1.2000                                             |                                                                                                    |  |  |  |  |  |  |  |  |
| Griglia                                                               | Nuovo Progetto X                                                                                                    |  |  |  |  |  |  |  |  |
| Angolo traccia polare 45°                                             |                                                                                                    |  |  |  |  |  |  |  |  |
| Angolo snap 0°                                                        |                                                                                                    |  |  |  |  |  |  |  |  |
| ▶ Dimensioni griglia GridMeasured                                     | Click Sinistro                                                                                                    |  |  |  |  |  |  |  |  |
| Limiti -10000.0000,-10000.0000                                        |                                                                                                    |  |  |  |  |  |  |  |  |
| Orto False                                                            |                                                                                                    |  |  |  |  |  |  |  |  |
| Traccia polare False                                                  |                                                                                                    |  |  |  |  |  |  |  |  |
| Griglia blocco GripSTANDARD                                           | $\mathbf{O}$                                                                                                    |  |  |  |  |  |  |  |  |
| Griglia snap True                                                     | $\mathbf{N} = \mathbf{N} = \mathbf{N} + \mathbf{N} + $ |  |  |  |  |  |  |  |  |
| Tipo di snap False                                                    |                                                                                                    |  |  |  |  |  |  |  |  |
| Snap 0.0000,0.0000,0.0000                                             |                                                                                                    |  |  |  |  |  |  |  |  |
| Snap ISO IsoLEFT                                                      |                                                                                                    |  |  |  |  |  |  |  |  |
| Spazi griglia X 100.0000                                              |                                                                                                    |  |  |  |  |  |  |  |  |
| Snazi oriolia Y 100 0000                                              |                                                                                                    |  |  |  |  |  |  |  |  |
| Spazio griglia X                                                      |                                                                                                    |  |  |  |  |  |  |  |  |
| Ottieni/Imposta la distanza (dx) dei punti della griglia (espressa in |                                                                                                    |  |  |  |  |  |  |  |  |
|                                                                       | Model                                                                                                    |  |  |  |  |  |  |  |  |
| 🦻 Elenco mater 🨡 Struttura Pr 📗 Proprietà CAD                         | Calamita Griglia OFF     Griglia ON     Orto OFF     Scelta SNAP   787.8875<120°35'11"                                                                                                    |  |  |  |  |  |  |  |  |

# 1403 - 🏹 Allineata

Questo comando si usa quando si vogliono inserire delle quote in diagonale:

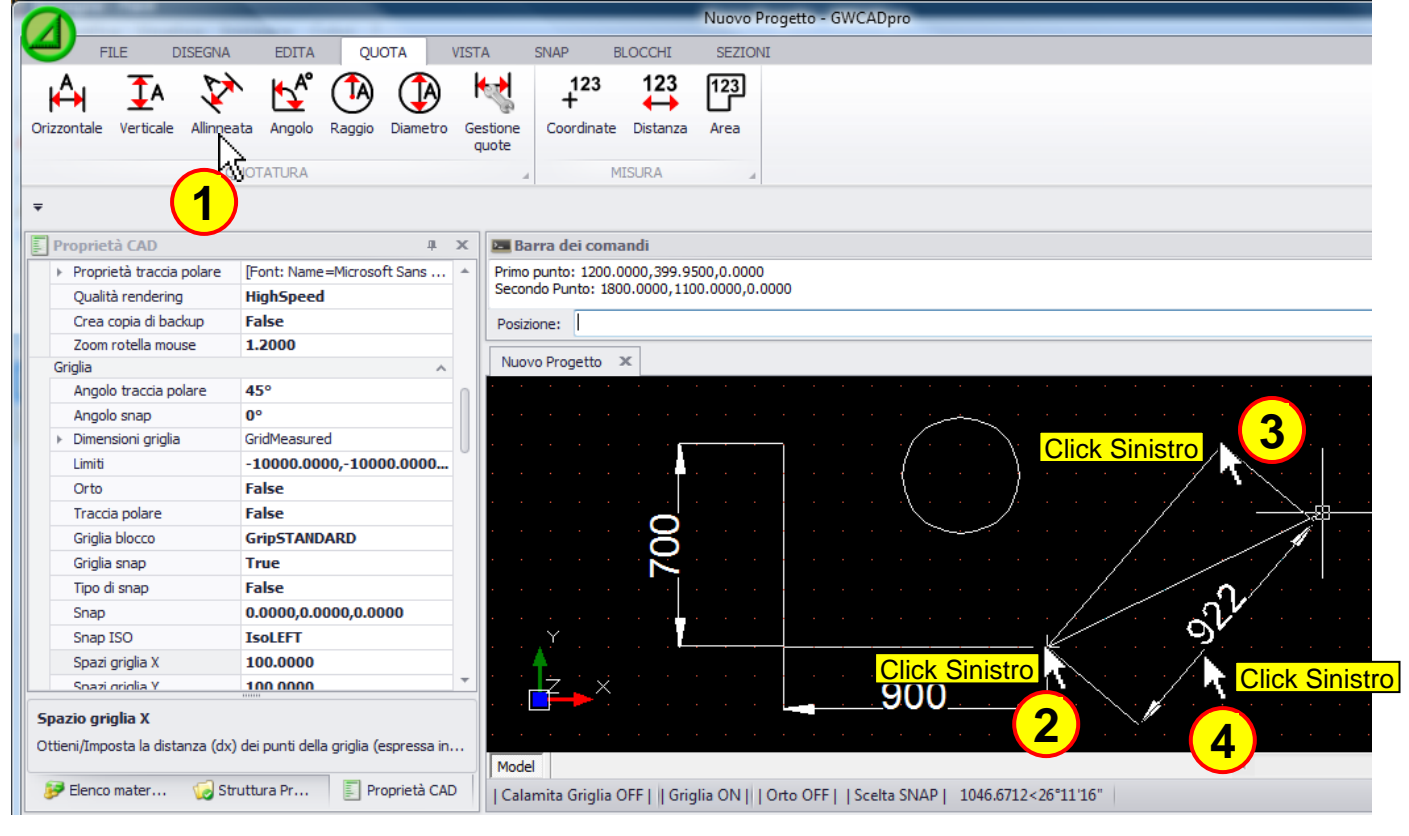

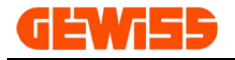

1404 - 🕍 Angolo

Questo comando si usa quando si vogliono inserire delle quote angolari:

|                                                            | and a second second sec | Nuovo Progetto - GWCADpro                                                                                         |
|------------------------------------------------------------|----------------------------------------------------------------------------------------------------|----------------------------------------------------------------------------------------------------|
| FILE DISEGNA                                               | EDITA QUOTA VIS                                                                                                    | STA SNAP BLOCCHI SEZIONI                                                                                          |
| A I 🕅                                                      | N 🗠 🚯                                                                                                    | $\begin{array}{c} 123 \\ + \end{array} \begin{array}{c} 123 \\ + \end{array} \begin{array}{c} 123 \\ \end{array}$ |
| Orizzontale Verticale Allinne                              | ata Angolo Raggio Diametro G<br>N                                                                                                    | jestione Coordinate Distanza Area<br>guote                                                                        |
| C                                                          | IN FATOUR                                                                                                    | MISURA                                                                                                    |
| <b>T</b>                                                   |                                                                                                    |                                                                                                    |
| Proprietà CAD                                              | ц х<br>4 х                                                                                                    | 🖂 Barra dei comandi                                                                                               |
| <ul> <li>Proprietà traccia polare</li> </ul>               | [Font: Name=Microsoft Sans *                                                                                                    | Punto finale del primo angolo: 299.9500,1100.0000,0.0000                                                          |
| Qualità rendering                                          | HighSpeed                                                                                                    | Punto finale del secondo angolo: 1200.0000,400.0000,0.0000                                                        |
| Crea copia di backup                                       | False                                                                                                    | Posizione:                                                                                                    |
| Zoom rotella mouse                                         | 1.2000                                                                                                    |                                                                                                    |
| Griglia                                                    | ~                                                                                                    | Nuovo Progetto 🗶                                                                                                  |
| Angolo traccia polare                                      | 45°                                                                                                    |                                                                                                    |
| Angolo snap                                                | 0°                                                                                                    |                                                                                                    |
| <ul> <li>Dimensioni griglia</li> </ul>                     | GridMeasured                                                                                                    |                                                                                                    |
| Limiti                                                     | -10000.0000,-10000.0000                                                                                                    |                                                                                                    |
| Orto                                                       | False                                                                                                    |                                                                                                    |
| Traccia polare                                             | False                                                                                                    |                                                                                                    |
| Griglia blocco                                             | GripSTANDARD                                                                                                    |                                                                                                    |
| Griglia snap                                               | True                                                                                                    | $\overset{\circ}{\sim}$                                                                                           |
| Tipo di snap                                               | False                                                                                                    | ana ana ana ana ana ana ana <mark>⊉r-Click Sinistro</mark> , ∕ana ana <b>_∩,</b> ∕ana a                           |
| Snap                                                       | 0.0000,0.0000,0.0000                                                                                                    |                                                                                                    |
| Snap ISO                                                   | IsoLEFT                                                                                                    | Y 1 7 7 7 7 7 7 7 7 7 7 7 7 7 7 7 7 7 7                                                                           |
| Spazi griglia X                                            | 100.0000                                                                                                    | Click Sinistro                                                                                                    |
| Snazi oriolia Y                                            | 100 0000                                                                                                    |                                                                                                    |
| <b>Spazio griglia X</b><br>Ottieni/Imposta la distanza (dx | ) dei punti della griglia (espressa in                                                                                                    |                                                                                                    |

# TA)

1405 - Raggio Questo comando si usa quando si vuole inserire la quota del raggio di un cerchio o di una curva:

| C    |                            |                            |           |                |                    |                     | Nuovo Progetto - GWCADpro                                                                                        |
|------|----------------------------|----------------------------|-----------|----------------|--------------------|---------------------|----------------------------------------------------------------------------------------------------|
|      | FILE DISEGNA               | EDITA QUOTA                | VIST      | A :            | SNAP I             | BLOCCHI             | SEZIONI                                                                                                    |
| Oriz | zontale Verticale Allinnea | ata Angolo Raspio Diametro | Ge:<br>qu | stione<br>uote | +123<br>Coordinate | 123<br>Distanza     | 123<br>Area                                                                                                    |
| 1    | Ŧ                          | (1)                        |           |                |                    |                     |                                                                                                    |
|      | Proprietà CAD              |                            | x         | 🛌 Bar          | rra dei com        | andi                |                                                                                                    |
|      | Prefissi                   |                            | *         | Coman          | do: 1275.48        | 91,1459.115         | 51,0.0000                                                                                                    |
|      | Punto 1                    | 1400.0000,1300.0000,0.0    |           | Coman          | ido: DimRadi       | al<br>ia a Array 19 | 200 5553 1204 7830 0 0000                                                                                        |
|      | Punto 2                    | 1400.0000,1300.0000,0.0    |           | Selezio        | na un cerch        | 10 0 Arco: 16       | 303.3633,1234.7633,0.0000                                                                                        |
|      | Punto 3                    | 1400.0000,1300.0000,0.0    |           | Comar          | ndo:               |                     |                                                                                                    |
|      | Punto 4                    | 1400.0000,1300.0000,0.0    |           | Nuovo          | o Progetto         | х                   |                                                                                                    |
|      | Punto di inserimento 122   |                            |           |                |                    |                     |                                                                                                    |
|      | Rotazione                  | 0°                         |           |                |                    |                     |                                                                                                    |
|      | Rotazione orizzontale      | DIMTEXT_ALIGN              |           |                |                    |                     | /                                                                                                    |
|      | Scala tipo linea           | 1.0000                     |           |                |                    |                     |                                                                                                    |
|      | Spessore linea             | LW_BYLAYER                 |           | · ·            |                    |                     | ( <b> <u>412,</u></b>                                                                                            |
|      | Stile                      | STANDARD                   |           | · · ·          |                    |                     |                                                                                                    |
|      | Stile di testo             | STANDARD                   |           | · ·            |                    |                     |                                                                                                    |
|      | Tipo di linea              | BYLAYER                    |           |                |                    |                     |                                                                                                    |
|      | Tipologia                  | dim_Radial                 |           |                |                    |                     |                                                                                                    |
|      | Tolleranza                 | False                      |           |                | <u>o</u>           | · · · · ·           | /                                                                                                    |
|      | Tooltip                    |                            |           | · ·            | 20                 |                     | %                                                                                                    |
|      | Unità di misura angolare   | au_Degrees                 |           | · ·            |                    |                     | . The second second second second second second second second second second second second second second second s |
|      | URL                        |                            |           | · · ·          | 1 1 1              |                     |                                                                                                    |
|      | Vettore estrusione         | 0.0000,0.0000,1.0000       |           |                | Ý <u> </u>         |                     |                                                                                                    |
|      | Visibile                   | Visible                    | -         | Ī              | z X                |                     |                                                                                                    |
|      |                            |                            |           |                |                    |                     | 900 <b>_</b> ] <sup>×</sup>                                                                                      |
|      | a                          |                            |           | Model          |                    |                     | •                                                                                                    |
| 8    | Elenco mater 🨡 Str         | uttura Pr 📄 Proprietà CA   |           | Calar          | mita Griglia       | OFF     Grig        | lia ON      Orto OFF    Scelta SNAP    1808.9143 , 1276.2967 , 0.0000                                            |

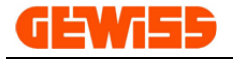

### 1406 - 🕑 Diametro

Questo comando si usa quando si vuole inserire la quota del diametro di un cerchio:

|                                                |                        | Nuovo Progetto - GWCADpro                                                        |
|------------------------------------------------|------------------------|----------------------------------------------------------------------------------|
| FILE DISEGNA EDITA QUO                         | TA VIST                | A SNAP BLOCCHI SEZIONI                                                           |
| Orizzontale Verticale Allinneata Angolo Raggio | Diametro Ge            | stione Jote Distanza Area                                                        |
|                                                | <b>1)</b> <sup>®</sup> |                                                                                  |
| 🗐 Proprietà CAD                                | μx                     | 🔤 Barra dei comandi                                                              |
| Prefissi                                       | *                      | Comando: 1439.1693,1411.8699,0.0000                                              |
| Punto 1 1400.0000,1300.00                      | 00,0.0                 | Comando: DimDiameter<br>Seleziona un Cerchio a Error: 1673 3412 1621 3921 0 0000 |
| Punto 2 1400.0000,1300.00                      | 00,0.0                 |                                                                                  |
| Punto 3 1400.0000,1300.00                      | 00,0.0                 | Comando:                                                                         |
| Punto 4 1400.0000,1300.00                      | 00,0.0                 | Nuovo Progetto 🕱                                                                 |
| Punto di inserimento                           |                        |                                                                                  |
| Rotazione 0°                                   |                        |                                                                                  |
| Rotazione orizzontale DIMTEXT_ALIGN            |                        |                                                                                  |
| Scala tipo linea 1.0000                        |                        | la se se se se se se se se se se se se se                                        |
| Spessore linea LW_BYLAYER                      |                        |                                                                                  |
| Stile STANDARD                                 |                        | $\langle \circ \rangle \langle 2 \rangle$                                        |
| Stile di testo STANDARD                        |                        |                                                                                  |
| Tipo di linea BYLAYER                          |                        |                                                                                  |
| Tipologia dim_Radial                           |                        |                                                                                  |
| Tolleranza False                               |                        | · · · · <b>·  </b> · · · · · · · · · · · · · · · · · ·                           |
| Tooltip                                        |                        |                                                                                  |
| Unità di misura angolare <b>au_Degrees</b>     |                        |                                                                                  |
| URL                                            |                        |                                                                                  |
| Vettore estrusione 0.0000,0.0000,1.000         | 00                     |                                                                                  |
| Visibile Visible                               | -                      | ↓                                                                                |
| Ø Elenco mater                                 | prietà CAD             | Model                                                                            |
|                                                |                        |                                                                                  |

# 1407 - Gestione quote

In questa finestra si trovano le impostazioni per il disegno delle quote che l'utente può modificare:

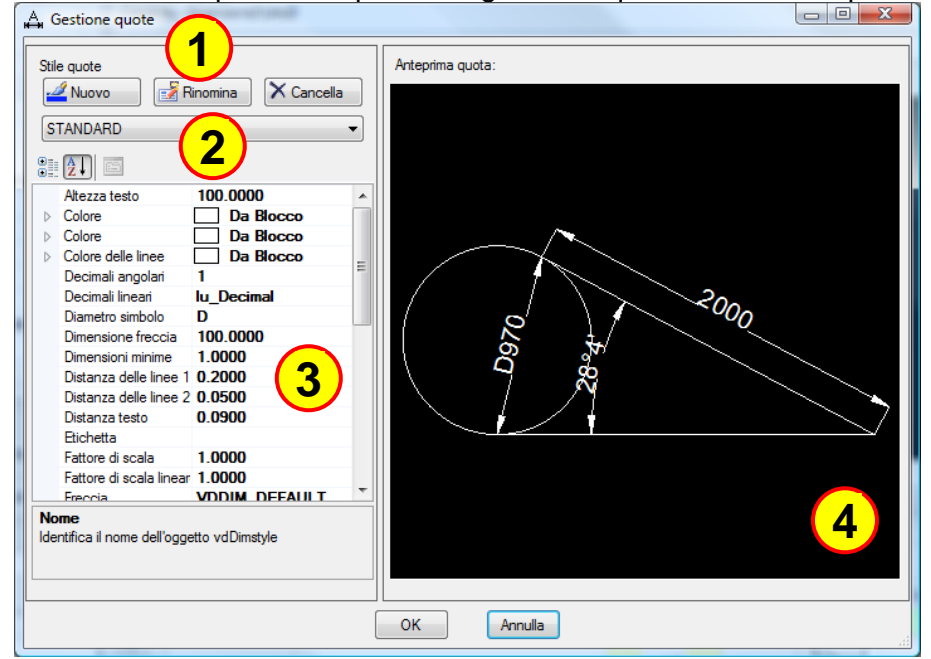

In particolare i comandi sono:

- 1) Creare Rinominare Cancellare uno stile di quota
- 2) Selezionare uno stile creato in precedenza
- 3) Impostare i parametri secondo le esigenze (colori, dimensioni, distanze ecc.)
- 4) Anteprima della quota che sarà poi mostrata nell'"Area di lavoro CAD"

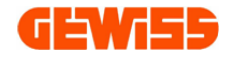

# 1408 - + Coordinate

Restituisce le coordinate del punto indicato con il mouse:

|                                        |                                          | Nuovo Progetto - GWCADpro                                                                      |
|----------------------------------------|------------------------------------------|------------------------------------------------------------------------------------------------|
| FILE DISEGN                            | A EDITA QUOTA VI                         | STA SNAP BLOCCHI SEZIONI                                                                       |
| A IA 🕻                                 | * 🗠 🚯                                    |                                                                                                |
| Orizzontale Verticale Allinn           | OLIOTATURA                               | quote Coordinate Distanza Area                                                                 |
| Ŧ                                      | QUUTION                                  |                                                                                                |
| Proprietà CAD                          | <b>й Х</b>                               | 🗷 Barra dei comandi                                                                            |
| <ul> <li>Dimensioni griglia</li> </ul> | GridMeasured                             | Comando: ID Comando: ID                                                                        |
| Limiti                                 | -10000.0000,-10000.0000                  | Pick a Point 1800.0000, 1400.0000, 0.0000 Pick a Point 1800.0000, 1400.0000, 0.0000            |
| Orto                                   | False                                    | ID of Point: x:1800.0000 y:1400.0000 z:0.0000                                                  |
| Traccia polare                         | False                                    |                                                                                                |
| Griglia blocco                         | GripSTANDARD                             | Nuovo Progetto 🗶                                                                               |
| Griglia snap                           | True                                     |                                                                                                |
| Tipo di snap                           | False                                    |                                                                                                |
| Snap                                   | 0.0000,0.0000,0.0000                     |                                                                                                |
| Snap ISO                               | IsoLEFT                                  |                                                                                                |
| Spazi griglia X                        | 100.0000                                 |                                                                                                |
| Spazi griglia Y                        | 100.0000                                 |                                                                                                |
| Snap spazio X                          | 100.0000                                 | Click Sinistro                                                                                 |
| Snap spazio Y                          | 100.0000                                 | · · · · · · · · · · · · · · · · · · ·                                                          |
| Stile griglia                          | Dot                                      |                                                                                                |
| Tipo di snap                           | SnapSTANDARD                             |                                                                                                |
| Tipo di griglia                        | True                                     | · · · · · · · · · · · · · · · · · · ·                                                          |
| Blocca traccia polare                  | False                                    |                                                                                                |
| Spazio griglia X                       |                                          |                                                                                                |
| Ottieni/Imposta la distanza (d         | dx) dei punti della griglia (espressa in | Model                                                                                          |
| 🦻 Elenco mater 🧔 🤅                     | Struttura Pr 🗾 Proprietà CAD             | Calamita Griglia ON     Griglia ON     Orto OFF   Scelta SNAP   1800.0000 , 1400.0000 , 0.0000 |

### 123 1409 - ↔ Distanza

Restituisce la distanza tra due punti indicati con il mouse:

|                                        |                            |           |                       |                 | Nuovo Progett  | o - GW( | CADpro |     |       |          |               |
|----------------------------------------|----------------------------|-----------|-----------------------|-----------------|----------------|---------|--------|-----|-------|----------|---------------|
| FILE DISEGNA                           | EDITA QUOTA \              | /IST/     | SNAP BLO              | DCCHI           | SEZIONI        |         |        |     |       |          |               |
| Orizzontale Verticale Allinne          | ata Angolo Raggio Diametro | Ge:<br>qi | titione<br>iote       | 123<br>Distanza | 123<br>Area    |         |        |     |       |          |               |
| Proprietà CAD                          | ц                          | x         | 🔤 Barra dei coman     | ndi             |                |         |        |     |       |          |               |
| <ul> <li>Dimensioni griglia</li> </ul> | GridMeasured               | *         | Imposta distanza: 120 | 0.0000,18       | 300.0000,0.000 |         |        |     |       |          | 1             |
| Limiti                                 | -10000.0000,-10000.0000    |           | Distance : 2000.0000  | )               |                | l Dia   | stand  | e : | 2000  | 0.0000   | 1             |
| Orto                                   | False                      |           | Compandat             |                 | L              |         |        |     |       |          |               |
| Traccia polare                         | False                      |           | Comando:              | _               |                |         |        |     |       |          |               |
| Griglia blocco                         | GripSTANDARD               |           | Nuovo Progetto 🛛 🗶    |                 |                |         |        |     |       |          |               |
| Griglia snap                           | True                       |           | 3                     |                 |                |         |        |     |       |          |               |
| Tipo di snap                           | False                      | nl        |                       |                 |                |         |        |     |       |          |               |
| Snap                                   | 0.0000,0.0000,0.0000       |           | Click C               | nietre          |                |         |        |     |       | · r      | <u> </u>      |
| Snap ISO                               | IsoLEFT                    | U         |                       | nistro          |                |         |        |     |       |          | lick Sinistro |
| Spazi griglia X                        | 100.0000                   |           |                       |                 |                |         |        |     | · · · |          | ICK SITISTIO  |
| Spazi griglia Y                        | 100.0000                   |           |                       | . 2             | <b></b>        |         |        |     |       | <b>.</b> |               |
| Snap spazio X                          | 100.0000                   |           |                       |                 | T              |         |        |     |       |          |               |
| Snap spazio Y                          | 100.0000                   |           |                       |                 |                |         |        |     |       |          |               |
| Stile griglia                          | Dot                        |           |                       |                 |                | ۱       |        |     |       |          |               |
| Tipo di snap                           | SnapSTANDARD               |           |                       |                 |                |         |        |     |       |          |               |
| Tipo di griglia                        | True                       |           | A Y                   |                 |                |         |        |     |       |          |               |
| Blocca traccia polare                  | False                      |           |                       |                 | · · · ·        |         |        |     |       |          |               |
|                                        |                            |           | <b> X</b>             |                 |                |         |        |     |       |          |               |

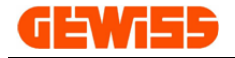

# 1410 - Area

Restituisce la dimensione dell'area delimitata da più punti:

|                                | and the second                                   | -    |                           | _                  | Nuovo Progetto - GW | /CADpro                  |                    |
|--------------------------------|--------------------------------------------------|------|---------------------------|--------------------|---------------------|--------------------------|--------------------|
| FILE DISEGNA                   | EDITA QUOTA                                      | VIST | A SNAP                    | BLOCCHI            | SEZIONI             |                          |                    |
| A IA 😵                         | * 🗠 🚯                                            | ł    | 123<br>+                  | 123                | 123                 |                          |                    |
| rizzontale Verticale Allinne   | eata Angolo Raggio Diametro                      | Ge   | estione Coordina<br>quote | ate Distanza       | Area                |                          |                    |
|                                | QUOTATURA                                        |      | 4                         | MISURA             |                     |                          |                    |
| Proprietà CAD                  | 4                                                | х    | 🔤 Barra dei co            | mandi              | -                   |                          |                    |
| Dimensioni griglia             | GridMeasured                                     | *    | Imposta distanza          | a: 2000.0000       |                     |                          |                    |
| Limiti                         | -10000.0000,-10000.0000                          |      | Distance : 2000           | .0000              | 2)                  |                          |                    |
| Orto                           | False                                            |      | contanuo. Area            |                    |                     |                          |                    |
| Traccia polare                 | False                                            |      | (P)unto / (E)ntit         | à [(E)ntità]: P    | (P)unto / (         | (E)ntità [(E)ntità]:     |                    |
| Griglia blocco                 | GripSTANDARD                                     |      | Nuovo Progetto            | x                  |                     |                          |                    |
| Griglia snap                   | True                                             |      |                           |                    |                     |                          |                    |
| Tipo di snap                   | False                                            | n    |                           |                    |                     |                          |                    |
| Snap                           | 0.0000,0.0000,0.0000                             |      |                           |                    |                     |                          | · · ·              |
| Snap ISO                       | IsoLEFT                                          |      |                           |                    |                     |                          |                    |
| Spazi griglia X                | 100.0000                                         |      |                           | 3                  | Click Sinistr       | <mark>o</mark> · · · · · | Click Sinis        |
| Spazi griglia Y                | 100.0000                                         |      |                           |                    |                     |                          |                    |
| Snap spazio X                  | 100.0000                                         |      |                           |                    |                     |                          |                    |
| Snap spazio Y                  | 100.0000                                         |      |                           |                    | Click               | Sinietro                 |                    |
| Stile griglia                  | Dot                                              |      |                           |                    |                     |                          |                    |
| Tipo di snap                   | SnapSTANDARD                                     |      |                           |                    |                     |                          |                    |
| Tipo di griglia                | True                                             |      | · · Y· ·                  |                    |                     |                          | <b>Click Sinis</b> |
| Blocca traccia polare          | False                                            | _    | 🕇                         |                    |                     | 6                        |                    |
| pazio griglia X                |                                                  |      | 🗗                         | ×                  |                     |                          |                    |
| ttieni/Imposta la distanza (d: | <li>k) dei punti della griglia (espressa ir</li> | ···· | Model Clic                | <u>:k Sinistro</u> | 1                   | Click Sinjetro           |                    |
| 🍠 Elenco mater 🛛 🨡 S           | truttura Pr 📄 Proprietà CA                       | D    | Calamita Grig             | ia ON     🛛        | N     Orto O        | elta SIVAP   700.0000    | 2100.0000 , 0.0000 |

Dopo aver selezionato i vari punti basta cliccare nell'area di lavoro con il tasto destro del mouse per ottenere il risultato nella "Barra dei comandi":

|                                |                            | -     | _                    | _                   | Nuovo Progetto | - GWCADpro | ,<br>, | _  |   |          | - |
|--------------------------------|----------------------------|-------|----------------------|---------------------|----------------|------------|--------|----|---|----------|---|
| FILE DISEGNA                   | EDITA QUOTA                | VISTA | SNAP E               | LOCCHI              | SEZIONI        |            |        |    |   |          |   |
| A. T. P.                       |                            | 4     | 123                  | 123                 | 123            |            |        |    |   |          |   |
| 🛏 🛧 🔨                          | ` 💽 🕑 🕼                    | 0     | S + ~                | <b>↔</b>            |                |            |        |    |   |          |   |
| Orizzontale Verticale Allinnea | ata Angolo Raggio Diametro | Gesti | ione Coordinate      | Distanza            | Area           |            |        |    |   |          |   |
|                                |                            | quo   | ote                  |                     |                |            |        |    |   |          |   |
| Q                              | UOTATURA                   |       | M                    | ISURA               |                |            |        |    |   |          |   |
| ₹                              |                            |       |                      |                     |                |            |        |    |   |          |   |
| E Dransfelth CAD               |                            |       | Bawa dai cam         | an di               |                |            |        |    |   |          |   |
| Proprieta CAD                  | 4 CridMosaurod             |       | Definici il Pressime | anui<br>sustau *Cas | col*           |            |        |    |   |          |   |
| P Dimensioni grigita           | -10000 0000 -10000 0000    |       | Area: 2240000.000    | 0                   | Area           | : 224000   | 0.0000 | 0  |   |          |   |
| Orto                           | False                      |       | Lunghezza: 5600.00   | 000                 | Lung           | nezza: 5   | 500.00 | 00 |   |          |   |
| Traccia polare                 | False                      |       | Comando:             |                     |                |            |        |    |   |          |   |
| Griglia blocco                 | GridSTANDARD               |       | Nuovo Progetto       | ×                   |                |            |        |    |   |          |   |
| Griglia snap                   | True                       |       | Ndovo Progetto       | ~                   |                |            |        |    | _ |          |   |
| Tipo di snap                   | False                      | nl    |                      |                     |                |            |        |    |   |          |   |
| Snap                           | 0.0000,0.0000,0.0000       |       |                      |                     |                | ·          |        |    |   | <u> </u> |   |
| Snap ISO                       | IsoLEFT                    | U     |                      |                     |                |            |        |    |   |          |   |
| Spazi griglia X                | 100.0000                   |       |                      |                     |                |            |        |    |   |          |   |
| Spazi griglia Y                | 100.0000                   |       |                      |                     |                |            |        |    |   |          |   |
| Snap spazio X                  | 100.0000                   |       |                      |                     | ick Destro     |            |        |    |   |          |   |
| Snap spazio Y                  | 100.0000                   |       |                      |                     | ICK Destio     |            |        |    |   |          |   |
| Stile griglia                  | Dot                        |       | <mark></mark>        |                     |                |            |        |    |   |          |   |
| Tipo di snap                   | SnapSTANDARD               |       |                      |                     |                |            |        |    |   |          |   |
| Tipo di griglia                | True                       |       |                      |                     |                |            |        |    |   |          |   |
| Blocca traccia polare          | False                      | -     | i î_i j              |                     |                |            |        |    |   |          |   |
| Darania 42                     |                            |       |                      |                     |                |            |        |    |   |          |   |

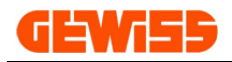

# <u> 1500 – Menu Zo</u>om

|            |          |            |       |          |                    |       |      | Nuovo Proget |
|------------|----------|------------|-------|----------|--------------------|-------|------|--------------|
| 9          | FILE     | DISEGNA    | PLAN  | IMETRIA  | EDITA              | QUOTA | ZOOM | LAYOUT       |
| 0          | 0        |            | Ð     |          | ta.                |       |      |              |
| Ingrandisc | i Riduci | Estensione | Scala | Finestra | Mostra/Nas<br>assi | condi |      |              |
|            |          | ZOOM       |       |          | RIFERIMEN          | то    |      |              |

### Applicheremo a questo progetto vari tipi di zoom.

| Griglia                                                        | ^                                    |   | Nuovo | Proc   | retto   | х     |      |      |        |    |          |      |          |              |       |     |    |      |     |      |     |     |      |   |      |  |
|----------------------------------------------------------------|--------------------------------------|---|-------|--------|---------|-------|------|------|--------|----|----------|------|----------|--------------|-------|-----|----|------|-----|------|-----|-----|------|---|------|--|
| Angolo traccia polare 4                                        | 5°                                   | n |       |        | ,       |       |      |      |        |    |          |      |          |              |       |     |    |      |     |      |     |     |      |   | <br> |  |
| Angolo snap 0                                                  | 0                                    |   |       |        |         |       |      |      |        |    |          |      |          |              |       |     |    |      |     |      |     |     |      |   |      |  |
| ▶ Dimensioni griglia G                                         | ridMeasured                          |   |       |        |         |       |      |      |        |    |          |      |          |              |       |     |    |      |     |      |     |     |      |   |      |  |
| Limiti -:                                                      | 10000.0000,-10000.0000               | Ĭ |       |        |         |       |      |      |        |    |          |      |          |              |       |     |    |      |     |      |     |     |      |   |      |  |
| Orto F                                                         | alse                                 |   |       |        |         |       |      |      |        |    |          |      |          |              |       |     |    |      |     |      |     |     |      |   |      |  |
| Traccia polare F                                               | alse                                 |   |       |        |         |       |      |      |        |    |          |      | Th       |              |       |     |    |      |     |      |     |     |      |   |      |  |
| Griglia blocco G                                               | ripSTANDARD                          |   |       |        |         |       |      |      |        |    |          |      | (h)      | $\mathbb{P}$ |       |     |    |      |     |      |     |     |      |   |      |  |
| Griglia snap T                                                 | rue                                  |   |       |        |         |       |      |      |        |    |          |      | <b>S</b> |              |       |     |    |      |     |      |     |     |      |   |      |  |
| Tipo di snap Fa                                                | alse                                 |   |       |        |         |       |      |      |        |    |          | ·    |          |              |       |     |    |      |     |      |     |     |      |   |      |  |
| Snap 0                                                         | .0000,0.0000,0.0000                  |   |       |        |         |       |      |      |        |    |          | ·    | SPAT     |              |       |     |    |      |     |      |     |     |      |   |      |  |
| Snap ISO Is                                                    | soLEFT                               |   |       |        |         |       |      |      |        |    | <i>(</i> | · N  |          | 4            |       |     |    |      |     |      |     |     |      |   |      |  |
| Spazi griglia X 1                                              | .0000                                |   |       |        |         |       |      |      |        |    |          |      |          |              |       |     |    |      |     |      |     |     |      |   |      |  |
| Spazi oriolia Y 1                                              | 0000                                 | - |       |        |         |       |      |      |        | -  | 7        | ×    |          |              |       |     |    |      |     |      |     |     |      |   |      |  |
| <b>Spazio griglia X</b><br>Ottieni/Imposta la distanza (dx) de | ei punti della griglia (espressa in. |   |       |        |         |       |      |      |        |    |          |      |          |              |       |     |    |      |     |      |     |     |      |   |      |  |
|                                                                |                                      |   | Model |        |         |       |      |      |        |    |          |      |          |              |       | _   |    |      |     |      |     |     |      |   |      |  |
| 🦻 Elenco mater 🧔 Strutt                                        | tura Pr 📃 Proprietà CAD              |   | Calan | nita ( | Griglia | a OFF | -110 | Grig | lia Ol | NI | Ort      | o OF | F  !     | Scel         | ta SN | IAP | 94 | 1.29 | 83, | 376. | 327 | 7,0 | .000 | 0 |      |  |

### 1501 - 🌇 Ingrandisci

### Consente di ingrandire la visualizzazione degli oggetti nell'"Area di lavoro CAD":

|                                     |                             |                          |                      |             | Nuovo Prog    | etto - GWC | ADpro            |                                       |
|-------------------------------------|-----------------------------|--------------------------|----------------------|-------------|---------------|------------|------------------|---------------------------------------|
| FILE DISEGNA                        | PLANIMETRIA                 | EDITA                    | QUOTA                | ZOOM        | LAYOUT        | SNAP       | BLOCCHI          | SEZIONI                               |
|                                     |                             | 1                        |                      |             |               |            |                  |                                       |
|                                     |                             |                          |                      |             |               |            |                  |                                       |
| Ingrandisci Riduci Estensione       | Scala Finestra              | Mostra/Nas               | condi                |             |               |            |                  |                                       |
|                                     |                             | assi                     |                      |             |               |            |                  |                                       |
| ZOOM                                | A                           | RIFERIMENT               | 0 4                  |             |               |            |                  |                                       |
|                                     |                             |                          |                      |             |               |            |                  |                                       |
| E Proprietà CAD                     |                             | I X                      | Rarra (              | dai comandi |               |            |                  |                                       |
| Proprietà traccia polare            | Font: Name-Microsoft        |                          | Compando             | ZoomQut     |               |            |                  |                                       |
| Ouplità condering                   | Font: Name - Microsoft      | Sans                     | Comando:<br>Comando: | ZoomIn      |               |            |                  |                                       |
| Qualita rendering                   | ignopeeu                    |                          | Comando:             | ZoomIn      |               |            |                  |                                       |
| Zoom rotella mouro                  | 2000                        |                          | Comando:             |             |               |            |                  |                                       |
| Criglia                             | .2000                       |                          |                      |             |               |            |                  |                                       |
| Angolo traccia polare 4             | 15°                         |                          | Nuovo Pro            | ogetto ×    |               |            |                  |                                       |
| Angolo snap                         | 10                          |                          |                      |             |               |            |                  | · · · · · · · <u>· · · · .</u> · · ·  |
| Dimensioni griglia     G            | GridMeasured                |                          |                      |             |               |            | <b>D</b>         | · · · · · · · · · · · · · · · · · · · |
| Limiti -:                           | 10000.000010000             | .0000                    |                      |             |               |            |                  |                                       |
| Orto F                              | alse                        |                          |                      |             |               |            |                  |                                       |
| Traccia polare F                    | alse                        |                          |                      |             |               | · · · •    |                  |                                       |
| Griglia blocco G                    | FipSTANDARD                 |                          |                      |             |               |            |                  |                                       |
| Griglia snap T                      | rue                         |                          |                      |             |               |            |                  |                                       |
| Tipo di snap F                      | alse                        |                          |                      |             |               |            |                  |                                       |
| Snap 0                              | .0000,0.0000,0.000          | 0                        |                      |             |               | · · · ·    |                  |                                       |
| Snap ISO I                          | SOLEFT                      |                          | ····                 |             |               | · · · •    | 16A              |                                       |
| Spazi griglia X 1                   | .0000                       |                          |                      |             |               |            |                  |                                       |
| Spazi oriolia Y 1                   | 0000                        |                          |                      | . X         |               |            |                  |                                       |
| Spazio griglia X                    |                             |                          |                      | <b>*</b>    |               |            |                  |                                       |
| Ottioni/Imposta la distance (du) de | i nunti della orielia (acc  | in and the second second |                      |             |               |            |                  |                                       |
| Otueni/Imposta la distanza (dx) de  | ei punti della grigila (esp | pressa in                | Model                |             |               |            |                  | · · · · · · · · · · · · · · · · · · · |
| 😥 Elenco mater 😡 Strutt             | tura Pr                     | rietà CAD                | L Calamita           | Griglia OFF | L Griefia ONU | 1 Orto OFF | L I Coolto CNIAT |                                       |
|                                     |                             |                          | Calamita             | origina OFF |               | 1 OILD OFF | Sceita SIVAF     | 527.5047,295.7570,0.0000              |

(Questa funzione può essere realizzata anche mediante la rotella del mouse)

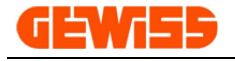

### 1502 - 🔨 Riduci

Consente di ridurre la visualizzazione degli oggetti nell'"Area di lavoro CAD":

|                                        |                             |            |            |               | Nuovo Prog    | getto - GWC | ADpro            |                  |             |   |
|----------------------------------------|-----------------------------|------------|------------|---------------|---------------|-------------|------------------|------------------|-------------|---|
| FILE DISEGNA                           | PLANIMETRIA                 | EDITA      | QUOTA      | ZOOM          | LAYOUT        | SNAP        | BLOCCHI          | SEZIONI          |             |   |
|                                        |                             | 1          |            |               |               |             |                  |                  |             |   |
|                                        |                             |            |            |               |               |             |                  |                  |             |   |
| Ingrandisci Riduci Estension           | ne Scala Finestra           | Mostra/Nas | condi      |               |               |             |                  |                  |             |   |
| 2                                      |                             | assi       |            |               |               |             |                  |                  |             |   |
| ZOOM                                   |                             | RIFERIMENT | го 🖌       |               |               |             |                  |                  |             |   |
| ·= (1)                                 |                             |            |            |               |               |             |                  |                  |             |   |
| Proprietà CAD                          |                             | ах         | Barra d    | ei comandi    |               |             |                  |                  |             |   |
| Proprietà traccia polare               | [Font: Name=Microsoft       | Sans A     | Comando: 3 | ZoomOut       |               |             |                  |                  |             |   |
| Oualità rendering                      | HighSpeed                   |            | Comando: 2 | ZoomOut       |               |             |                  |                  |             |   |
| Crea copia di backup                   | False                       |            | Comando: 2 | ZoomOut       |               |             |                  |                  |             |   |
| Zoom rotella mouse                     | 1,2000                      |            | Comando:   | 1             |               |             |                  |                  |             |   |
| Griglia                                | 112000                      | ~          |            |               |               |             |                  |                  |             |   |
| Angolo traccia polare                  | 45°                         | 0          | Nuovo Pro  | getto ×       |               |             |                  |                  |             |   |
| Angolo snap                            | 0°                          |            |            |               |               |             |                  |                  |             |   |
| <ul> <li>Dimensioni griglia</li> </ul> | GridMeasured                |            |            |               |               |             |                  |                  |             |   |
| Limiti                                 | -10000.0000,-10000          |            |            |               |               |             |                  |                  |             |   |
| Orto                                   | False                       |            |            |               |               |             |                  |                  |             |   |
| Traccia polare                         | False                       |            |            |               |               |             |                  |                  |             |   |
| Griglia blocco                         | GripSTANDARD                |            |            |               |               |             |                  |                  |             |   |
| Griglia snap                           | True                        |            |            |               |               |             | <b>O</b>         |                  |             |   |
| Tipo di snap                           | False                       |            |            |               |               |             | Y .              |                  |             |   |
| Snap                                   | 0.0000,0.0000,0.000         | 00         |            |               |               |             |                  |                  |             |   |
| Snap ISO                               | IsoLEFT                     |            |            |               |               |             | Z X              |                  |             |   |
| Spazi griglia X                        | 1.0000                      |            |            |               |               |             |                  |                  |             |   |
| Snazi oriolia Y                        | 1 0000                      | -          |            |               |               |             |                  |                  |             |   |
| Spazio griglia X                       |                             |            |            |               |               |             |                  |                  |             |   |
| Ottioni/Imposta la distanza (du)       | dai punti dalla arialia (ar | orocco in  |            |               |               |             |                  |                  |             |   |
| otuenijimposta la distanza (dx)        | dei punti della griglia (es | pressa In  | Model      |               |               |             |                  |                  |             | • |
| 😥 Elenco mater 🗔 Str                   | uttura Pr                   | orietà CAD | I Calamita | Grialia OFF I | Griglia ONU   | LOrto OFF   | L I Scolta SNAD  | 1 156 1962 645 1 | 946 0.0000  |   |
|                                        |                             |            | Calamita   | onglia OPP [  | Toligila ON L | TOILD OFF   | 1 J SCEILE SIVAP | -100.1002,040.1  | .540,0.0000 |   |

(Questa funzione può essere realizzata anche mediante la rotella del mouse)

### 1503 - 🏷 Estensione

Estendere la visualizzazione degli oggetti alla massima grandezza dell'"Area di lavoro CAD":

|                                              |                                         |                                  | Nuovo Prog         | etto - GWCA | ADpro         |                       |          |
|----------------------------------------------|-----------------------------------------|----------------------------------|--------------------|-------------|---------------|-----------------------|----------|
| FILE DISEGNA                                 | PLANIMETRIA EDITA                       | QUOTA ZO                         | OM LAYOUT          | SNAP        | BLOCCHI       | SEZIONI               |          |
|                                              |                                         | 1. 1.                            |                    |             |               |                       |          |
|                                              | , 🛰 🖳   🗛                               |                                  |                    |             |               |                       |          |
| Ingrandisci Riduci Estersio                  | ne Scala Finestra Mostra/Nas            | condi                            |                    |             |               |                       |          |
|                                              | assi                                    |                                  |                    |             |               |                       |          |
|                                              | A RIFERIMEN                             |                                  |                    |             |               |                       |          |
|                                              |                                         |                                  |                    |             |               |                       |          |
| Proprietà CAD                                | <b>т</b> Х                              | 🔚 Barra dei con                  | nandi              |             |               |                       |          |
| <ul> <li>Proprietà traccia polare</li> </ul> | [Font: Name=Microsoft Sans 🔺            | Comando: ZoomO                   | ut                 |             |               |                       |          |
| Qualità rendering                            | HighSpeed                               | Comando: ZoomO<br>Comando: ZoomE | ut                 |             |               |                       |          |
| Crea copia di backup                         | False                                   | Companya                         |                    |             |               |                       |          |
| Zoom rotella mouse                           | 1.2000                                  | Comando:                         |                    |             |               |                       |          |
| Griglia                                      | ~                                       | Nuovo Progetto                   | х                  |             |               |                       |          |
| Angolo traccia polare                        | 45°                                     |                                  |                    |             | 6             | -00-                  |          |
| Angolo snap                                  | 0°                                      |                                  |                    |             |               |                       |          |
| Dimensioni griglia                           | GridMeasured                            |                                  |                    |             | · · · /       |                       |          |
| Limiti                                       | -10000.0000,-10000.0000                 |                                  |                    |             | ·   ([ · ]    | · / · //O    · · · ·  |          |
| Orto                                         | False                                   |                                  |                    |             | · [ · { · } ] | :{· <i>/</i> /·   · · |          |
| Tracca polare                                | False                                   |                                  |                    |             |               |                       |          |
| Griglia blocco                               | GripSTANDARD                            |                                  |                    |             |               | 🕲 . 📊                 |          |
| Griglia snap                                 | True                                    |                                  |                    |             |               |                       |          |
| lipo di snap                                 | raise                                   |                                  |                    |             | ·             | Egg)                  |          |
| Snap                                         | 0.0000,0.0000,0.0000                    |                                  |                    |             |               | · · · ·               |          |
| Snap ISO                                     | ISOLEFI                                 | <u>.</u>                         |                    |             |               | ᡵ . \ \ <b>\ \</b>    |          |
| Spazi griglia X                              | 1.0000                                  | · · T_ · ·                       |                    |             |               | н. ///                |          |
| Spazi pridila Y                              |                                         | <b>⊑É→→</b> ^`                   |                    |             |               |                       |          |
| Spazio griglia X                             |                                         |                                  |                    |             |               |                       |          |
| Ottieni/Imposta la distanza (dx              | () dei punti della griglia (espressa in |                                  |                    |             | Car           |                       |          |
|                                              |                                         | Model                            |                    |             |               |                       |          |
| 🦻 Elenco mater 😡 St                          | truttura Pr 🔛 Proprietà CAD             | Calamita Griglia                 | OFF     Griglia ON | Orto OFF    | Scelta SNAP   | -38.5971 , 288.6650   | , 0.0000 |

(Questa funzione può essere realizzata anche cliccando due volte la rotella del mouse)

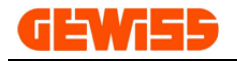

### 1504 - 🏷 Scala

Consente di variare la visualizzazione degli oggetti nell'"**Area di lavoro CAD**" tramite un fattore di scala che sarà >1 per ingrandire (mettendo 2 la visualizzazione si ingrandirà del doppio):

|                                              |                                        |                       | Nuovo Progetto - GWC   | ADpro                                  |                 |
|----------------------------------------------|----------------------------------------|-----------------------|------------------------|----------------------------------------|-----------------|
| FILE DISEGNA                                 | PLANIMETRIA EDITA                      | QUOTA ZOOM            | LAYOUT SNAP            | BLOCCHI SEZIONI                        |                 |
|                                              |                                        |                       |                        |                                        |                 |
|                                              |                                        |                       |                        |                                        |                 |
| Ingrandisci Riduci Estensio                  | ne Scha Finestra Mostra/Nas<br>assi    | condi                 |                        |                                        |                 |
| ZOOM                                         | RIFERIMEN                              | 0                     |                        |                                        |                 |
| _                                            | (1)                                    |                       |                        |                                        |                 |
| -                                            |                                        |                       |                        |                                        |                 |
| Proprietà CAD                                | ‡ X                                    | 🔚 Barra dei comandi   |                        |                                        |                 |
| <ul> <li>Proprietà traccia polare</li> </ul> | [Font: Name=Microsoft Sans 🔺           | Comando: *Cancel*     |                        |                                        |                 |
| Qualità rendering                            | HighSpeed                              | Scala ZoomS           |                        |                                        |                 |
| Crea copia di backup                         | False                                  | Scala 2               | Scala 2                |                                        |                 |
| Zoom rotella mouse                           | 1.2000                                 |                       | Scala 4                | Invio 🛶                                |                 |
| Griglia                                      |                                        | Nuovo Progetto 🗆 🗶    |                        |                                        |                 |
| Angolo traccia polare                        | 450                                    |                       |                        | · · · <u>· · · <del>  </del> · · ·</u> |                 |
| Angolo snap                                  | CidManual                              |                       |                        |                                        |                 |
| Dimensioni grigila                           |                                        |                       |                        |                                        |                 |
|                                              | -10000.0000,-10000.0000                |                       |                        |                                        |                 |
| Traccia polaro                               | False                                  |                       |                        |                                        |                 |
| Cridia blocco                                |                                        |                       |                        |                                        |                 |
| Griglia spap                                 |                                        |                       |                        |                                        |                 |
| Tino di snap                                 | Falce                                  |                       |                        |                                        |                 |
| Snan                                         | 0.0000.0.0000.0.0000                   | and a second second   |                        |                                        |                 |
| Snap ISO                                     | Isol FFT                               |                       |                        |                                        |                 |
| Spazi griglia X                              | 1.0000                                 |                       |                        |                                        |                 |
| Spazi griglia Y                              | 1 0000 *                               |                       |                        |                                        |                 |
| Consistentia V                               |                                        | 1                     |                        | · · · · · · · · · · · · · · · · · · ·  |                 |
| Spazio griglia x                             |                                        | 1 <sup>1</sup> .      |                        |                                        |                 |
| Ottieni/Imposta la distanza (dx              | ) dei punti della griglia (espressa in | Model                 |                        |                                        | 4               |
| 😥 Elenco mater 🗔 St                          | ruttura Pr                             |                       |                        | 5     C H- CNAD   160 0001             | 200 6071 0 0000 |
| Geneo mater Vo St                            | E Propried CAD                         | Calamita Griglia (OFF | Griglia ON     Orto OF | F     Scelta SNAP   160.9881 ,         | 298.6071,0.0000 |

Per ridurre la visualizzazione, il fattore di scala deve essere compreso tra 0 e 1 (mettendo 0,5 la visualizzazione si ridurrà alla metà):

|                                        |                                         |                                      |                             | Nuovo Prog        | etto - GWCADpro     |                            |   |
|----------------------------------------|-----------------------------------------|--------------------------------------|-----------------------------|-------------------|---------------------|----------------------------|---|
| FILE DISEG                             | NA PLANIMETRIA                          | EDITA QUOTA                          | ZOOM                        | LAYOUT            | SNAP BLO            | CCHI SEZIONI               |   |
|                                        |                                         | <b>†</b>                             |                             |                   |                     |                            |   |
|                                        | s s 🔄                                   |                                      |                             |                   |                     |                            |   |
| Ingrandisci Riduci Ester               | isione Scala Finestra M                 | lostra/Nascondi                      |                             |                   |                     |                            |   |
|                                        | and a                                   | assi                                 |                             |                   |                     |                            |   |
| ZOOM                                   |                                         | IFERIMENTO _                         |                             |                   |                     |                            |   |
| ₹                                      |                                         |                                      |                             |                   |                     |                            |   |
| Proprietà CAD                          | 4                                       | 🗙 🔚 Barra dei co                     | omandi                      |                   |                     |                            |   |
| Proprietà traccia polare               | [Font: Name=Microsoft Sans              | . 🔺 Scala ZoomW                      |                             |                   |                     |                            |   |
| Qualità rendering                      | HighSpeed                               | Primo angolo: 58<br>Altro angolo: 19 | 3.2445,181,275<br>0.9511 50 | 8.0.0000          |                     |                            |   |
| Crea copia di backup                   | False                                   |                                      | 0.5511,50.                  | Could D           |                     |                            |   |
| Zoom rotella mouse                     | 1.2000                                  | Scala 0,5                            |                             | Scala U           | Invio               | <u>م</u>                   |   |
| Griglia                                | <b>&gt;</b>                             | Nuovo Progetto                       | ×                           |                   |                     |                            |   |
| Angolo traccia polare                  | 45°                                     |                                      |                             |                   |                     |                            |   |
| Angolo snap                            | 0°                                      |                                      |                             |                   |                     |                            |   |
| <ul> <li>Dimensioni griglia</li> </ul> | GridMeasured                            |                                      |                             |                   |                     |                            |   |
| Limiti                                 | -10000.0000,-10000.0000                 | -                                    |                             |                   |                     |                            |   |
| Orto                                   | False                                   |                                      |                             |                   |                     |                            |   |
| Traccia polare                         | False                                   |                                      |                             |                   |                     |                            |   |
| Griglia blocco                         | GripSTANDARD                            |                                      |                             |                   | · · · <b>\</b>      |                            |   |
| Griglia snap                           | True                                    |                                      |                             |                   |                     |                            |   |
| Tipo di snap                           | False                                   |                                      |                             |                   | ` <b>⊺_⊇</b> ↓      |                            |   |
| Snap                                   | 0.0000,0.0000,0.0000                    |                                      |                             |                   | · 👉 🍾               |                            |   |
| Snap ISO                               | IsoLEFT                                 |                                      |                             |                   |                     |                            |   |
| Spazi griglia X                        | 1.0000                                  |                                      |                             |                   |                     |                            |   |
| Snazi oriolia Y                        | 1 0000                                  | · · · ·                              |                             |                   |                     |                            |   |
| Spazio griglia X                       |                                         |                                      |                             |                   |                     |                            |   |
| Ottieni/Imposta la distanza (du        | () dei punti della origlia (espressa ir | n                                    |                             |                   |                     |                            |   |
| o cocintran posta la distanza (a)      | y de parta della griglia (espi essa li  | Model                                |                             |                   |                     |                            | 4 |
| 🥪 Elenco mater 🛛 🨡 S                   | truttura Pr 📳 Proprietà CA              | AD    Calamita Grid                  | lia OFE L L Grid            | lia ON I I Orto C | FEL I Scelta SNAP I | 923 6025 193 8546 0 0000   |   |
| ~                                      |                                         | T calarina origi                     |                             | ing out I toug o  | In poceita shiAP [  | 525,5525, 255,6546, 0,0000 |   |

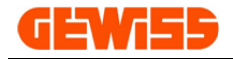

### 1505 - 🦳 Finestra

Consente di aumentare la visualizzazione di una porzione dell'"Area di lavoro CAD" selezionata tramite il mouse:

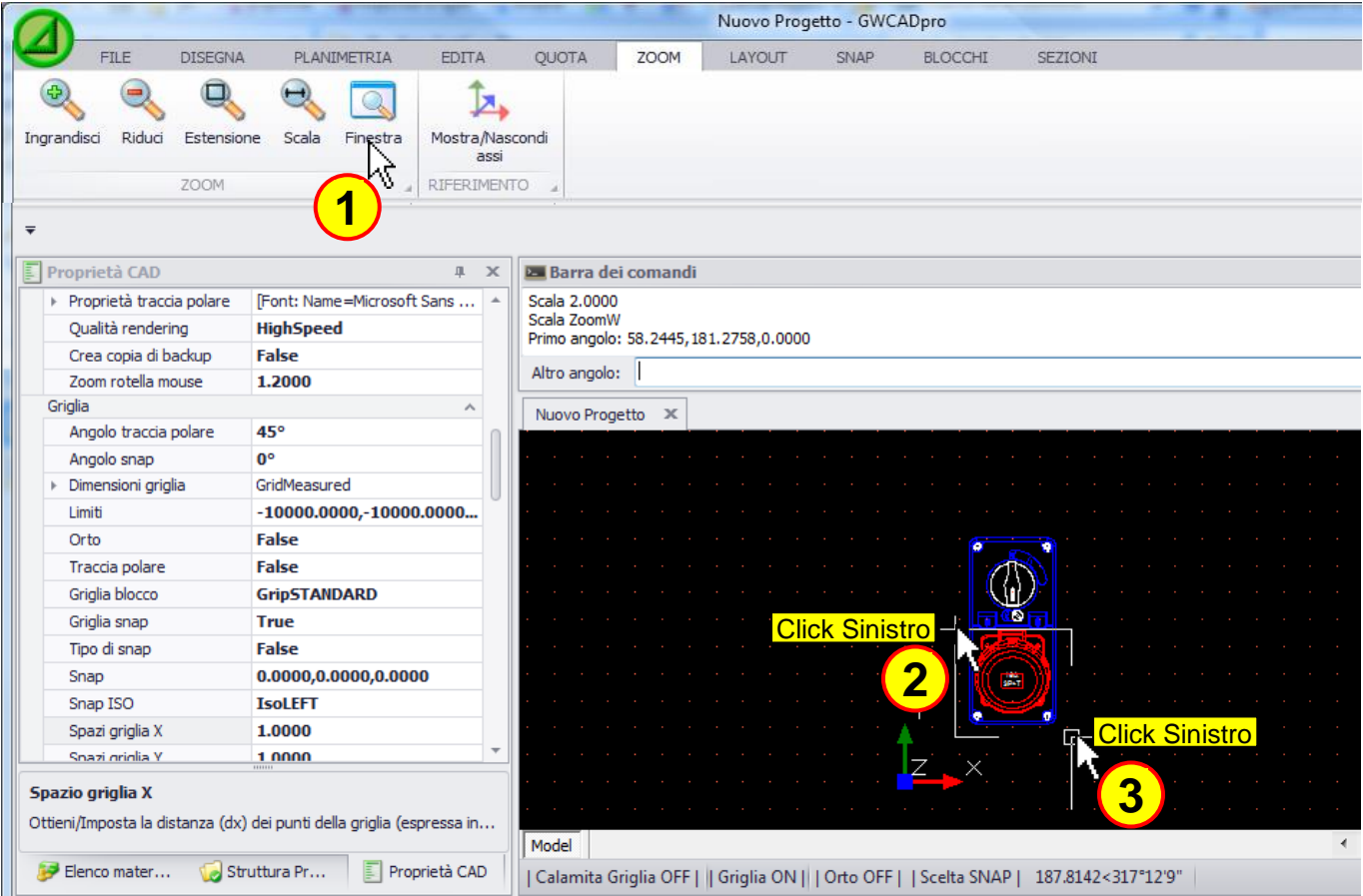

### Automaticamente l'area selezionata sarà ingrandita al massimo:

|                                        |                                        |                                                      | Nuovo Progetto - GWC        | ADpro                    |                |
|----------------------------------------|----------------------------------------|------------------------------------------------------|-----------------------------|--------------------------|----------------|
| FILE DISEGNA                           | A PLANIMETRIA EDITA                    | QUOTA ZOOM                                           | LAYOUT SNAP                 | BLOCCHI SEZIONI          |                |
|                                        |                                        |                                                      |                             |                          |                |
|                                        | , 🔨 🔄 🖓                                |                                                      |                             |                          |                |
| Ingrandisci Riduci Estensio            | one Scala Finestra Mostra/Nas          | condi                                                |                             |                          |                |
|                                        | assi                                   |                                                      |                             |                          |                |
| ZOOM                                   | a RIFERIMEN                            | TO                                                   |                             |                          |                |
| ₹                                      |                                        |                                                      |                             |                          |                |
| Proprietà CAD                          | ψ×                                     | 🔚 Barra dei comandi                                  |                             |                          |                |
| Proprietà traccia polare               | [Font: Name=Microsoft Sans 🔺           | Scala ZoomW                                          |                             |                          |                |
| Qualità rendering                      | HighSpeed                              | Primo angolo: 58.2445,18<br>Altro angolo: 190 9511 5 | 31.2758,0.0000              |                          |                |
| Crea copia di backup                   | False                                  |                                                      | 0.2700,0.0000               |                          |                |
| Zoom rotella mouse                     | 1.2000                                 | Scala                                                |                             |                          |                |
| Griglia                                | ^                                      | Nuovo Progetto 🛛 🗶                                   |                             |                          |                |
| Angolo traccia polare                  | 45°                                    |                                                      |                             |                          |                |
| Angolo snap                            | 0°                                     |                                                      |                             |                          |                |
| <ul> <li>Dimensioni griglia</li> </ul> | GridMeasured                           |                                                      |                             |                          |                |
| Limiti                                 | -10000.0000,-10000.0000                |                                                      |                             |                          |                |
| Orto                                   | False                                  |                                                      |                             |                          |                |
| Traccia polare                         | False                                  |                                                      | <b>.</b> . M                |                          | 🗏              |
| Griglia blocco                         | GripSTANDARD                           |                                                      |                             |                          | VI             |
| Griglia snap                           | True                                   |                                                      |                             |                          |                |
| Tipo di snap                           | False                                  |                                                      |                             | (.)                      | <i>[</i> ]     |
| Snap                                   | 0.0000,0.0000,0.0000                   |                                                      |                             |                          | 7              |
| Snap ISO                               | IsoLEFT                                | · · · Y · · · · ·                                    |                             |                          |                |
| Spazi griglia X                        | 1.0000                                 |                                                      |                             |                          |                |
| Spazi griglia Y                        | 1 0000                                 | , <del> </del> Z , ×                                 |                             |                          | <u>u</u>       |
| Spazio griglia X                       |                                        |                                                      |                             |                          |                |
| Ottieni/Imposta la distanza (dx        | ) dei punti della griglia (espressa in |                                                      |                             |                          |                |
|                                        | ,                                      | Model                                                |                             |                          | ٠              |
| 🥪 Elenco mater 🧔 St                    | truttura Pr 🛐 Proprietà CAD            | I Calamita Griglia OFF I                             | I Griglia ON I I Orto OFF I | Scelta SNAP   121,2991 1 | 81,7471 0.0000 |
|                                        |                                        | 1 contraction of gind of the                         | i sugar strift onto on f    | 1000000111110001,1       |                |

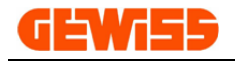

# 1506 - 🏊 Mostra/Nascondi assi

Consente di nascondere o di mostrare l'identificatore dell'origine X Y Z (0,0,0) del disegno:

|                                 |                                  |         |                 |                | Nuovo Prog     | jetto - GWC  | ADpro          |                       |   |
|---------------------------------|----------------------------------|---------|-----------------|----------------|----------------|--------------|----------------|-----------------------|---|
| FILE DISEGN                     | A PLANIMETRIA                    | EDITA   | QUOTA           | ZOOM           | LAYOUT         | SNAP         | BLOCCHI        | SEZIONI               |   |
|                                 |                                  | +       | 6               |                |                |              |                |                       |   |
|                                 | s 👒 🔍                            |         | >               |                |                |              |                |                       |   |
| Ingrandisci Riduci Estens       | ione Scala Finestra              | Mostra/ | Nascondi        |                |                |              |                |                       |   |
|                                 |                                  | a       | ssi             |                |                |              |                |                       |   |
| ZOOM                            |                                  | RIFERIM | IENTO 🔺         |                |                |              |                |                       |   |
| <b>=</b>                        |                                  |         |                 |                |                |              |                |                       |   |
| E Description of the            |                                  |         |                 | 15             |                |              |                |                       |   |
| Proprieta CAD                   | 177 J. M. M. M. O. G.            | * *     | Barra del d     | omandi         |                |              |                |                       |   |
| Proprieta traccia polare        | [Font: Name=Microsoft Sa         | ns *    | Scala 0.5000    | ns             |                |              |                |                       |   |
| Qualita rendering               | HighSpeed                        |         | Comando: *Ca    | ncel*          |                |              |                |                       |   |
| Crea copia di backup            | raise                            |         | Comando:        |                |                |              |                |                       |   |
| Criglia                         | 1.2000                           |         |                 |                |                |              |                |                       |   |
| Angolo traccia polare           | 45°                              | 0       | Nuovo Proget    | to ×           |                |              |                |                       |   |
| Angolo snap                     | 0°                               |         |                 |                |                |              |                |                       |   |
| Dimensioni griglia              | GridMeasured                     |         |                 |                |                |              |                |                       |   |
| Limiti                          | -10000.0000,-10000.00            | 000     |                 |                |                |              |                |                       |   |
| Orto                            | False                            |         |                 |                |                |              |                |                       |   |
| Traccia polare                  | False                            |         |                 |                |                |              | . (())         |                       |   |
| Griglia blocco                  | GripSTANDARD                     |         |                 |                |                |              |                |                       |   |
| Griglia snap                    | True                             |         |                 |                |                |              |                |                       |   |
| Tipo di snap                    | False                            |         |                 |                |                |              |                |                       |   |
| Snap                            | 0.0000,0.0000,0.0000             |         |                 |                |                | · · · .      | 💟              |                       |   |
| Snap ISO                        | IsoLEFT                          |         |                 |                |                | · · 🗼        |                | •                     |   |
| Spazi griglia X                 | 1.0000                           |         |                 |                |                | · · [        |                |                       |   |
| Spazi griglia Y                 | 1 0000                           | Ψ.      |                 |                |                |              | <u>→</u> ^     |                       |   |
| Spazio griglia X                |                                  |         |                 |                |                |              |                |                       |   |
| Ottieni/Imposta la distanza (dv | ) dei punti della griglia (ocoro | eca in  |                 |                |                | · · · ·      |                |                       |   |
| ordeniyinipostana distahiza (dx | y dei parta della griglia (espre |         | Model           |                |                |              | _              |                       | • |
| 🥪 Elenco mater 🏼 🇔 St           | ruttura Pr 📃 Proprie             | tà CAD  | I Calamita Griv | ulia OFE L L G | riglia ON LLOr | to OFF LLSc  | elta SNIAD I O | 0000 0.0000 0.0000    |   |
|                                 |                                  |         | T Calarina Oni  |                |                | 10 011   130 | cita siver 1 0 | .0000, 0.0000, 0.0000 |   |

### Premendo il pulsante, il simbolo X Y Z scompare

|                                        |                                          |                                 |                   | Nuovo Prog      | etto - GWC    | ADpro    |               |    |
|----------------------------------------|------------------------------------------|---------------------------------|-------------------|-----------------|---------------|----------|---------------|----|
| FILE DISEG                             | NA PLANIMETRIA ED                        | DITA QUOTA                      | ZOOM              | LAYOUT          | SNAP          | BLOCCHI  | SEZIONI       |    |
|                                        |                                          | 14                              |                   |                 |               |          |               |    |
| Ingrandisci Riduci Esten               | sione Scala Finestra Mos                 | assi                            |                   |                 |               |          |               |    |
| ZOOM                                   | RIFE                                     | EDIMARO                         |                   |                 |               |          |               |    |
| _                                      |                                          |                                 |                   |                 |               |          |               |    |
| <b>T</b>                               |                                          |                                 |                   |                 |               |          |               |    |
| Proprietà CAD                          | д                                        | 🗙 🔚 Barra de                    | ei comandi        |                 |               |          |               |    |
| Proprietà traccia polare               | [Font: Name=Microsoft Sans               | <ul> <li>Comando: Zo</li> </ul> | oomS              |                 |               |          |               |    |
| Qualità rendering                      | HighSpeed                                | Scala 0.5000<br>Comando: *(     | )<br>Cancel*      |                 |               |          |               |    |
| Crea copia di backup                   | False                                    |                                 |                   |                 |               |          |               |    |
| Zoom rotella mouse                     | 1.2000                                   | Comando:                        | l                 |                 |               |          |               |    |
| Griglia                                | ^                                        | Nuovo Prog                      | etto ×            |                 |               |          |               |    |
| Angolo traccia polare                  | 45°                                      |                                 |                   |                 |               |          |               |    |
| Angolo snap                            | 0°                                       |                                 |                   |                 |               |          |               |    |
| <ul> <li>Dimensioni griglia</li> </ul> | GridMeasured                             |                                 |                   |                 |               |          |               |    |
| Limiti                                 | -10000.0000,-10000.0000                  |                                 |                   |                 |               | P        |               |    |
| Orto                                   | False                                    |                                 |                   |                 |               | Th       |               |    |
| Traccia polare                         | False                                    |                                 |                   |                 |               |          |               |    |
| Griglia blocco                         | GripSTANDARD                             |                                 |                   |                 |               |          |               |    |
| Griglia snap                           | True                                     |                                 |                   |                 |               |          |               |    |
| Tipo di snap                           | False                                    |                                 |                   |                 |               |          |               |    |
| Snap                                   | 0.0000,0.0000,0.0000                     |                                 |                   |                 |               |          |               |    |
| Snap ISO                               | IsoLEFT                                  |                                 |                   |                 |               | • •      |               |    |
| Spazi griglia X                        | 1.0000                                   |                                 |                   |                 |               |          |               |    |
| Snazi oriolia Y                        | 1 0000                                   | · · · ·                         |                   |                 | <u>· · · </u> | <u> </u> |               |    |
| Spazio griglia X                       |                                          |                                 |                   |                 |               |          |               |    |
| Ottieni/Imposta la distanza (du        | ) dei punti della griglia (espressa in   |                                 |                   |                 |               |          |               |    |
| ordeniyinposta la distaliza (d)        | y aci parta acila griglia (espi essa ili | Model                           |                   |                 |               |          |               | 4  |
| 😥 Elenco mater 🧔 S                     | truttura Pr                              | D I Calamita G                  | rialia OFE L L Gr | ialia ONULI Ort |               |          |               | 00 |
|                                        |                                          | T Calamita C                    |                   | gia ora il ron  | 0.011130      |          | 0.0000, 0.000 |    |

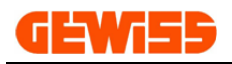

# 1600 - Menu Layout

| _                  |                    |                   |                           |                   |                   |                   |                   |                             |                |                                 |                              |                              |                    |                        |
|--------------------|--------------------|-------------------|---------------------------|-------------------|-------------------|-------------------|-------------------|-----------------------------|----------------|---------------------------------|------------------------------|------------------------------|--------------------|------------------------|
|                    |                    |                   | Nuovo Progetto - GWCADpro |                   |                   |                   |                   |                             |                |                                 |                              |                              |                    |                        |
|                    | Y                  | FILE              | DISEGNA                   | PLANIMETRIA       | EDITA             | QUOTA             | ZOOM              | LAYOUT                      | SNAP           | BLOCCHI                         | SEZIONI                      |                              |                    |                        |
|                    |                    |                   | A0                        | A1                | A2                | A3                | A4_               | 4                           | 5              |                                 |                              |                              |                    | EDE                    |
|                    | Aggiungi<br>layout | Elimina<br>layout | Squadratura<br>A0         | Squadratura<br>A1 | Squadratura<br>A2 | Squadratura<br>A3 | Squadratura<br>A4 | Squadratura<br>A4 verticale | Dati cartiglio | Inserisci vista<br>rettangolare | Inserisci vista<br>circolare | Inserisci vista<br>ellittica | Stampe<br>grafiche | Stampe<br>grafiche PDF |
| LAYOUT SQUADRATURA |                    |                   |                           |                   |                   |                   |                   |                             | VISTE          |                                 | ST/                          | AMPE 🚽                       |                    |                        |

Il layout è una visualizzazione particolare che si affianca all'area di lavoro CAD in cui è possibile inserire una squadratura e varie viste che mostrano porzioni o tutto il contenuto dell'area di lavoro CAD:

| Proprietà CAD               | лх                       | Barra dei comandi                                                                | a x      |
|-----------------------------|--------------------------|----------------------------------------------------------------------------------|----------|
| El rispirera cho            | + 4                      | Comando -: 17564 2 26398 6 0 0                                                   |          |
| AREA DI LAVORO CAD          | •                        | Comando: 110.3,53.1,0.0                                                          | Û        |
| PROPRIETA' GLOBALI          | A A                      | Grande                                                                           |          |
| Layer:                      | 0                        | Comando:                                                                         |          |
| Colore:                     | Da Blocco                | PLANIMETRIA-MOBILI.gwcadx ×                                                      | -        |
| Spessore linea:             | 0.0                      |                                                                                  |          |
| Visualizza spessore linea:  | SI                       |                                                                                  |          |
| Tratteggio:                 | BYLAYER                  |                                                                                  |          |
| Fattore di scala tratteggio | 1.0000                   |                                                                                  |          |
| Stile testo:                | STANDARD                 |                                                                                  |          |
| Stile quota:                | STANDARD                 |                                                                                  |          |
| GRIGLIA                     | ~                        |                                                                                  |          |
| Area della griglia:         | -63135.3,-25508.5,0.0,87 |                                                                                  |          |
| Spaziatura punti asse X:    | 50.0                     |                                                                                  |          |
| Spaziatura punti asse Y:    | 50.0                     |                                                                                  |          |
| Punto di origine griglia:   | 0.0,0.0,0.0              |                                                                                  |          |
| Spaziatura snap asse X:     | 50.0                     |                                                                                  |          |
| Spaziatura snap asse Y:     | 50.0                     |                                                                                  |          |
| UNITA' DI MISURA            | ~                        |                                                                                  |          |
| GLOBALE                     | NESSUNA                  |                                                                                  |          |
| ▶ LINEARE                   | lu_Decimal,1,None        |                                                                                  |          |
| ► ANGOLARE                  | au_Degrees,1,None,0,CO   |                                                                                  |          |
| VISTA                       | ^                        |                                                                                  |          |
| Altezza area di lavoro:     | 12000.0                  |                                                                                  |          |
| OPZIONI                     | ^                        |                                                                                  |          |
| Nascondi pagina etampan     | NO                       |                                                                                  |          |
| Mostra origne de Ar         | ea di lavoro CAD         |                                                                                  |          |
| OGGETTI                     |                          |                                                                                  |          |
|                             |                          |                                                                                  |          |
|                             |                          |                                                                                  |          |
|                             |                          |                                                                                  |          |
|                             |                          | Model Lavout A3 4 III                                                            | ,        |
| A Stru                      | uttura Prev              | Colomita Griefia ONUL Griefia OEEL LOto ONUL Seetta SNAR L. 21100.0. 24750.0.0.0 |          |
|                             |                          |                                                                                  | <u> </u> |

| Proprietà CAD              | ψ×                          | 🖪 Barra dei comandi a 🗴                                                |
|----------------------------|-----------------------------|------------------------------------------------------------------------|
|                            |                             | Comando: -17564.2,26298.6,0.0                                          |
| AREA DI LAVORO CAD         | •                           | Comando: 110.3,53.1,0.0                                                |
| PROPRIETA' GLOBALI         | ^ <u>^</u>                  | Comando:                                                               |
| Layer:                     | 0                           |                                                                        |
| Colore:                    | Da Blocco                   | PLANIMETRIA-MOBILI.gwcadx ×                                            |
| Spessore linea:            | 0.0                         |                                                                        |
| Visualizza spessore linea: | SI                          |                                                                        |
| Tratteggio:                | BYLAYER                     |                                                                        |
| Fattore di scala tratteggi | c 1.0000                    |                                                                        |
| Stile testo:               | STANDARD                    |                                                                        |
| Stile quota:               | STANDARD                    |                                                                        |
| GRIGLIA                    | ~                           |                                                                        |
| Area della griglia:        | 0.0,0.0,0.0,12.0,9.0,0.0    |                                                                        |
| Spaziatura punti asse X:   | 1.0                         |                                                                        |
| Spaziatura punti asse Y:   | 1.0                         |                                                                        |
| Punto di origine griglia:  | 0.0,0.0,0.0                 |                                                                        |
| Spaziatura snap asse X:    | 1.0                         |                                                                        |
| Spaziatura snap asse Y:    | 1.0                         |                                                                        |
| UNITA' DI MISURA           | ~                           |                                                                        |
| GLOBALE                    | NESSUNA                     |                                                                        |
| ▶ LINEARE                  | lu_Decimal,1,None           |                                                                        |
| ► ANGOLARE                 | au_Degrees,1,None,0,CO      |                                                                        |
| VISTA                      | ^                           |                                                                        |
| Altezza area di lavoro:    | 297.0                       |                                                                        |
| OPZIONI                    | ^                           |                                                                        |
| Nascondi pagina stampar    | i' NO                       |                                                                        |
| Mostra origne degli assi X |                             |                                                                        |
| OGGETTI                    |                             |                                                                        |
|                            |                             |                                                                        |
|                            |                             |                                                                        |
|                            |                             |                                                                        |
|                            |                             | Model Lavour A3                                                        |
| 🥪 Elenco materiale 🛛 🨡 Str | uttura Prev 🗐 Proprietà CAD | I Calamita Griglia OFF     Orto ON     Scelta SNAP   -11.8, 296.1, 0.0 |
|                            |                             |                                                                        |

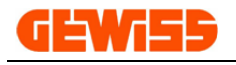

### 1601 - 🖳 Aggiungi layout

Consente di creare un nuovo layout nel progetto corrente, scegliendo: il nome da assegnare al layout e il formato del foglio su cui sarà applicata la squadratura **automaticamente**:

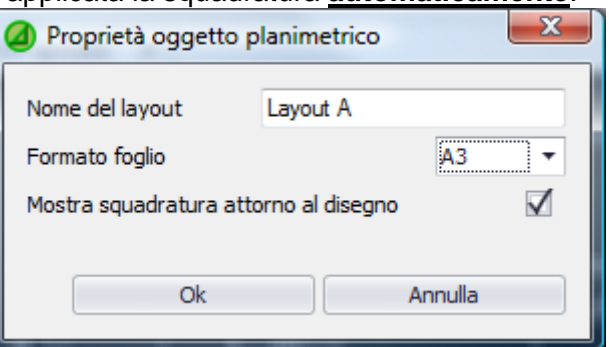

Tramite il flag "Mostra squadratura attorno al cartiglio" verrà visualizzata la squadratura con il relativo cartiglio oppure un semplice rettangolo nero che identifica l'area del foglio.

I vari layout creati in questo modo saranno visualizzati nella parte inferiore dell'area di lavoro CAD:

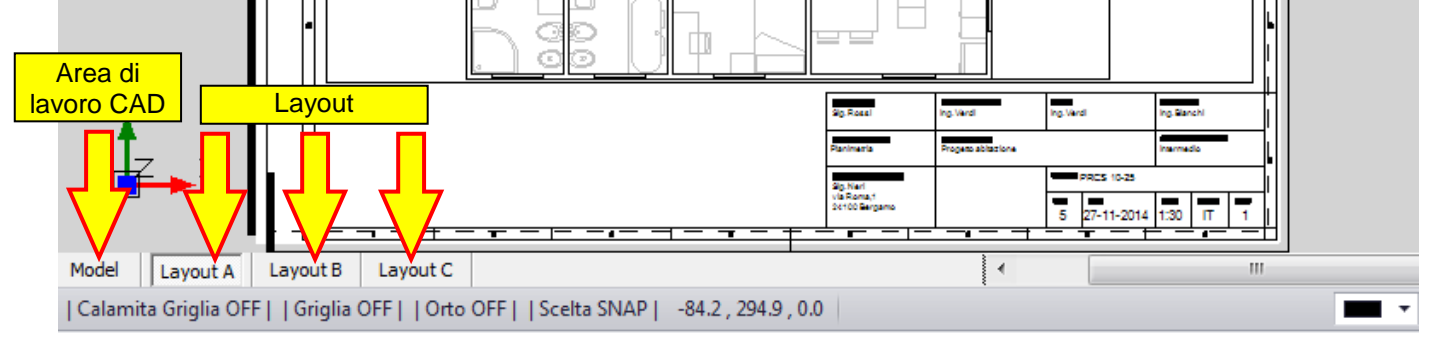

### 1602 - Elimina layout

Questo comando consente di eliminare un layout precedentemente creato, prima di premere questo pulsante si dovrà selezionare il layout che si intende eliminare dal progetto:

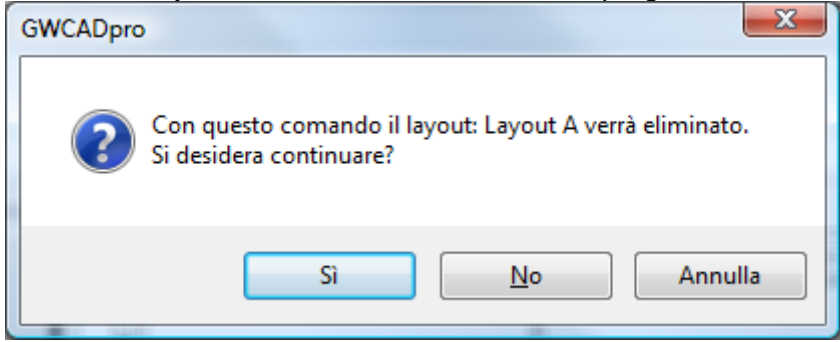

Se si preme questo pulsante mentre è visualizzata l'area di lavoro CAD apparirà questo avviso di sicurezza:

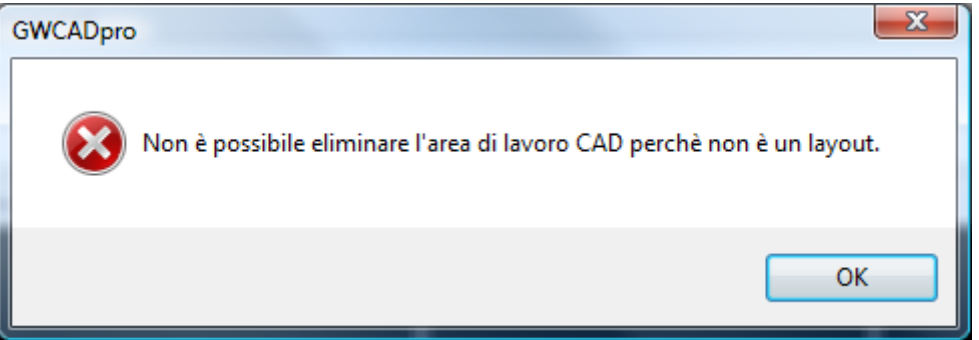

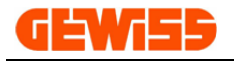

### 

Questo comando consente di inserire <u>manualmente</u> nell'area di lavoro CAD una squadratura nei vari formati: A0, A1, A2, A3, A4 e A4 verticale.

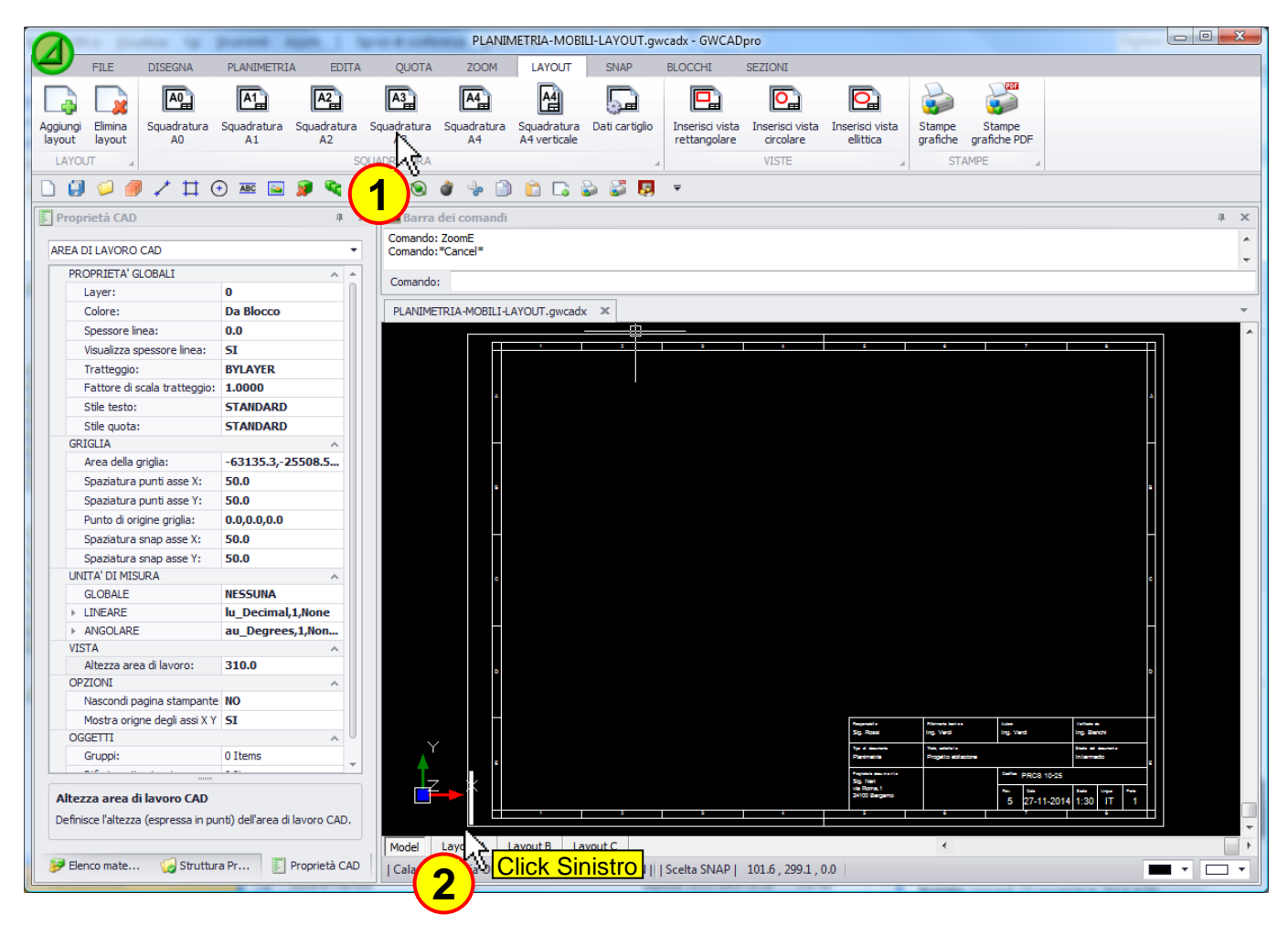

La squadratura è composta da:

- un rettangolo esterno che identifica la dimensione reale del foglio
- una squadratura interna con numeri e lettere
- un cartiglio posizionato in basso a destra che mostra i dati del progetto

Tra il rettangolo esterno e la squadratura interna sono posizionate le linee per la piegatura del foglio:

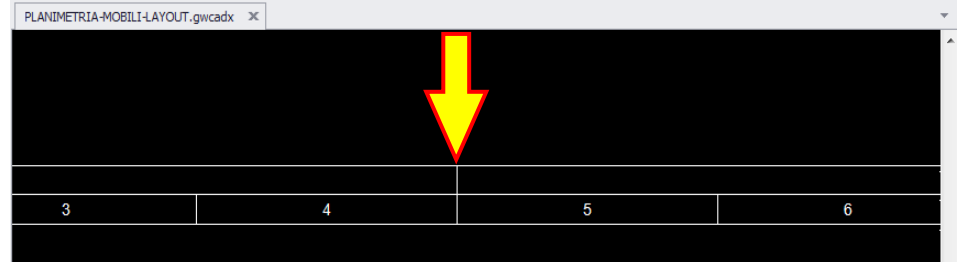

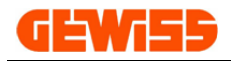

## 1604 - 💹 Dati cartiglio

Con questo comando si possono impostare i dati di default del cartiglio presente in basso a destra della squadratura mediante il pulsante "Imposta default", queste impostazioni varranno per tutte le squadrature che verranno inserite in futuro:

| Proprietà oggetto     | planimetrico           |    |                 |              |               |       |         | X     |  |  |
|-----------------------|------------------------|----|-----------------|--------------|---------------|-------|---------|-------|--|--|
| Responsabile          | Riferimento Tecnico    | Au | tore            |              | Verificato Da |       |         |       |  |  |
| Sig. Rossi            | Ing. Verdi             | In | g. Verdi        | Ing. Bianchi |               |       |         |       |  |  |
| Tipo di documento     | Titolo, sottotitolo    |    |                 |              |               |       |         |       |  |  |
| Planimetria           | Progetto abitazione    |    |                 |              | Intermedio    |       |         |       |  |  |
| Proprietario document | Proprietario documento |    |                 |              |               |       |         |       |  |  |
| Sig. Neri             |                        | *  | PRCS 10-25      |              |               |       |         |       |  |  |
| 24100 Bergamo         |                        |    | Rev.            | Dat          | ta            | Scala | Lingua  | Parte |  |  |
|                       |                        | Ŧ  | 5               | 27           | -11-2014      | 1:30  | Π       | 1     |  |  |
|                       |                        |    | Imposta default |              | Ok            |       | Annulla |       |  |  |

Questa finestra consente inoltre di modificare i dati del cartiglio per le squadrature attualmente selezionate nell'area di lavoro CAD, le stesse informazioni sono inoltre visualizzate e modificabili nella sezione proprietà CAD:

| E P | roprietà CAD                 | џ x                 |
|-----|------------------------------|---------------------|
| - S | QUADRATURA                   | •                   |
|     | PROPRIETA' OGGETTO           | *                   |
|     | Layer:                       | 0                   |
|     | Colore:                      | Da Blocco           |
|     | Spessore:                    | 0.0                 |
|     | Tratteggio:                  | BYLAYER             |
|     | Fattore di scala tratteggio: | 1.0000              |
|     | SQUADRATURA                  | ^                   |
|     | Formato squadratura:         | A3                  |
|     | Responsabile:                | Sig. Rossi          |
|     | Riferimento tecnico:         | Ing. Verdi          |
|     | Autore:                      | Ing. Verdi          |
|     | Verificato da:               | Ing. Bianchi        |
|     | Tipo di documento:           | Planimetria         |
|     | Titolo, sottotitolo:         | Progetto abitazione |
|     | Stadio del documento:        | Intermedio          |
|     | Proprietario documento:      | Sig. Neri           |
|     | Codifica:                    | PRCS 10-25          |
|     | Revisione:                   | 5                   |
|     | Data:                        | 27-11-2014          |
|     | Scala:                       | 1:30                |
|     | Lingua:                      | Π                   |
|     | Parte:                       | 1                   |

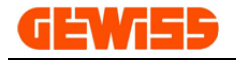

### 1605 - 🔛 Inserisci vista rettangolare

Quando si crea un layout, <u>automaticamente</u> viene inserita una vista rettangolare che mostra tutto il contenuto dell'area di lavoro CAD.

Per inserire un'altra vista rettangolare è sufficiente cliccare sul pulsante "inserisci vista rettangolare" e definire le dimensioni della vista:

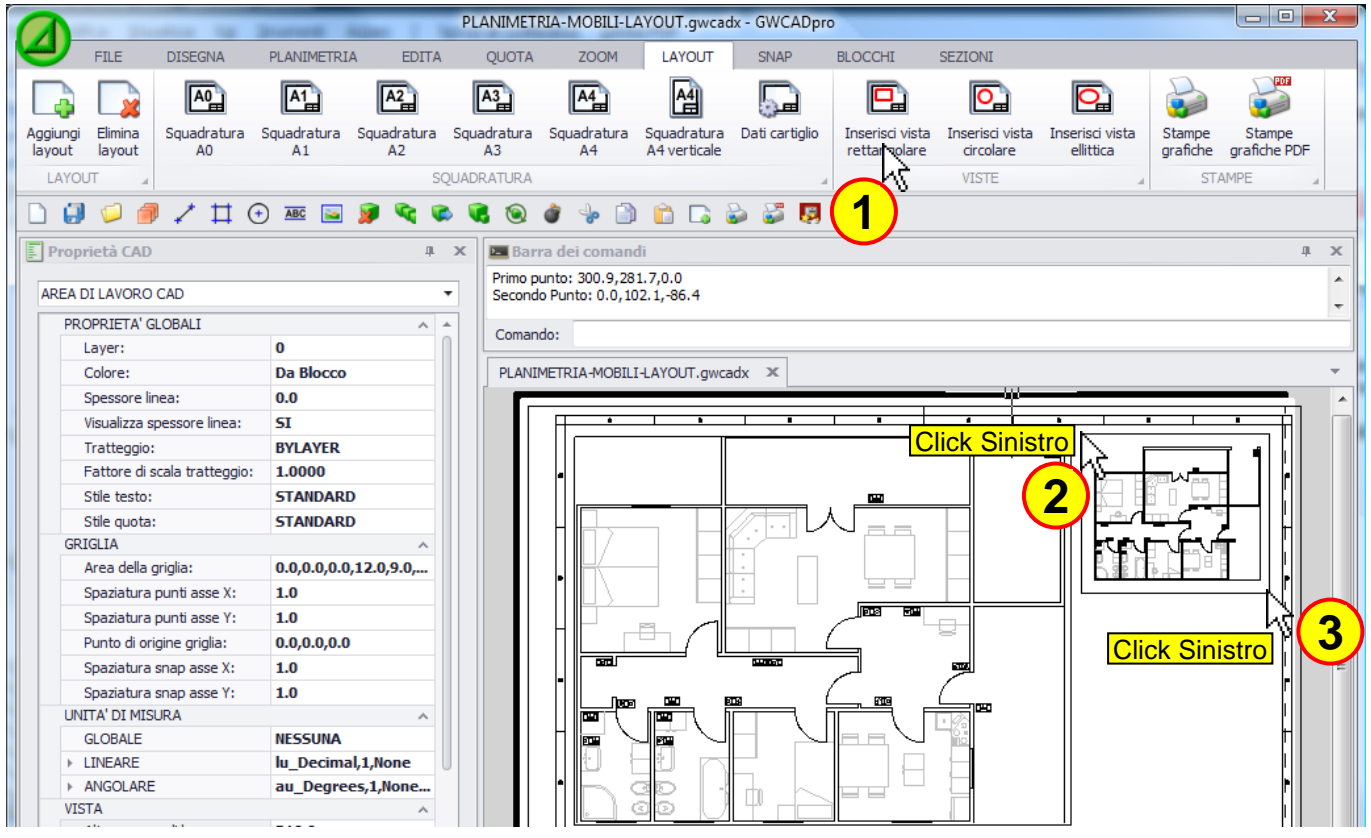

Anche nella vista appena inserita verrà mostrato l'intero contenuto dell'area di lavoro CAD che può essere spostato o zoomato a piacimento in questo modo: doppio click sulla vista così da entrare all'interno della vista stessa, zoomare con la rotella del mouse e nuovamente doppio click per uscire dalla vista:

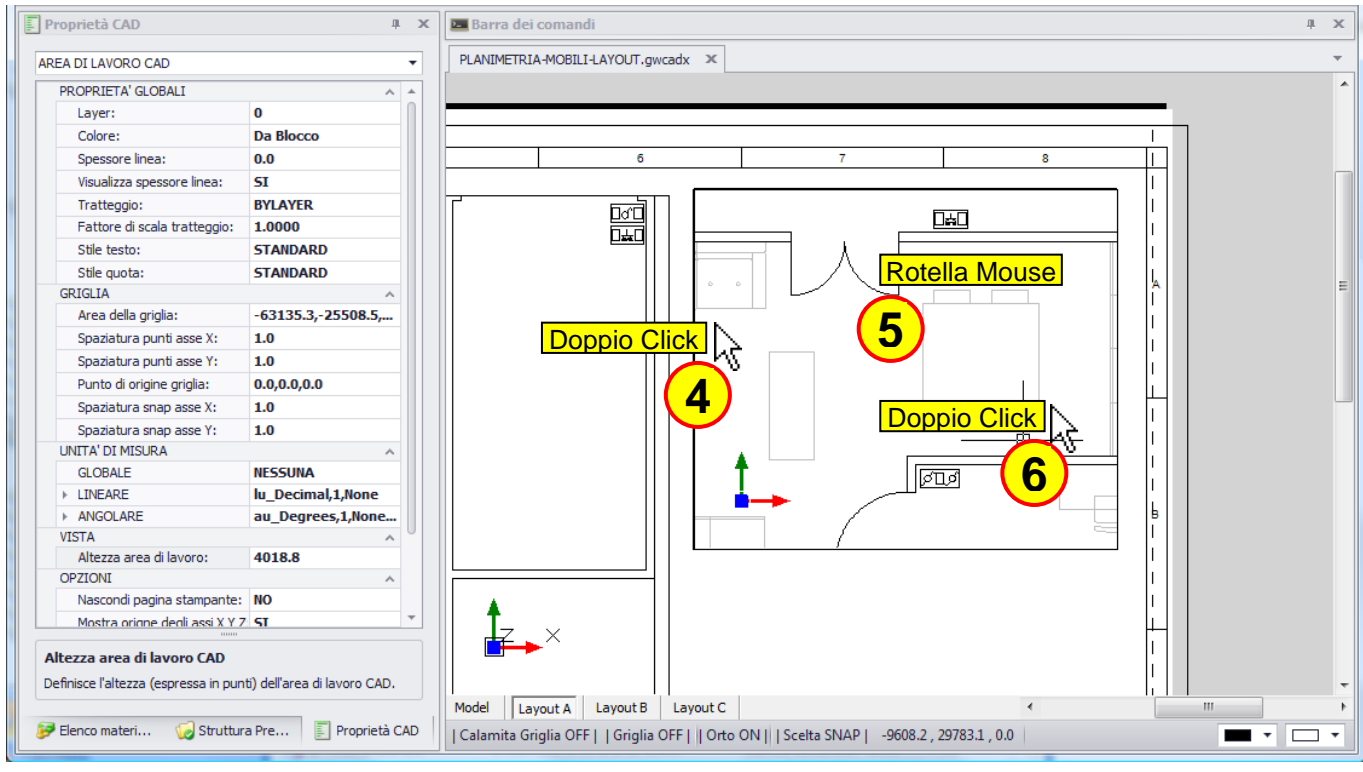

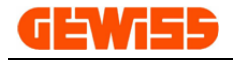

# 1606 - 🎴 Inserisci vista circolare

Questo comando consente di inserire una vista rotonda nel layout definendone le dimensioni:

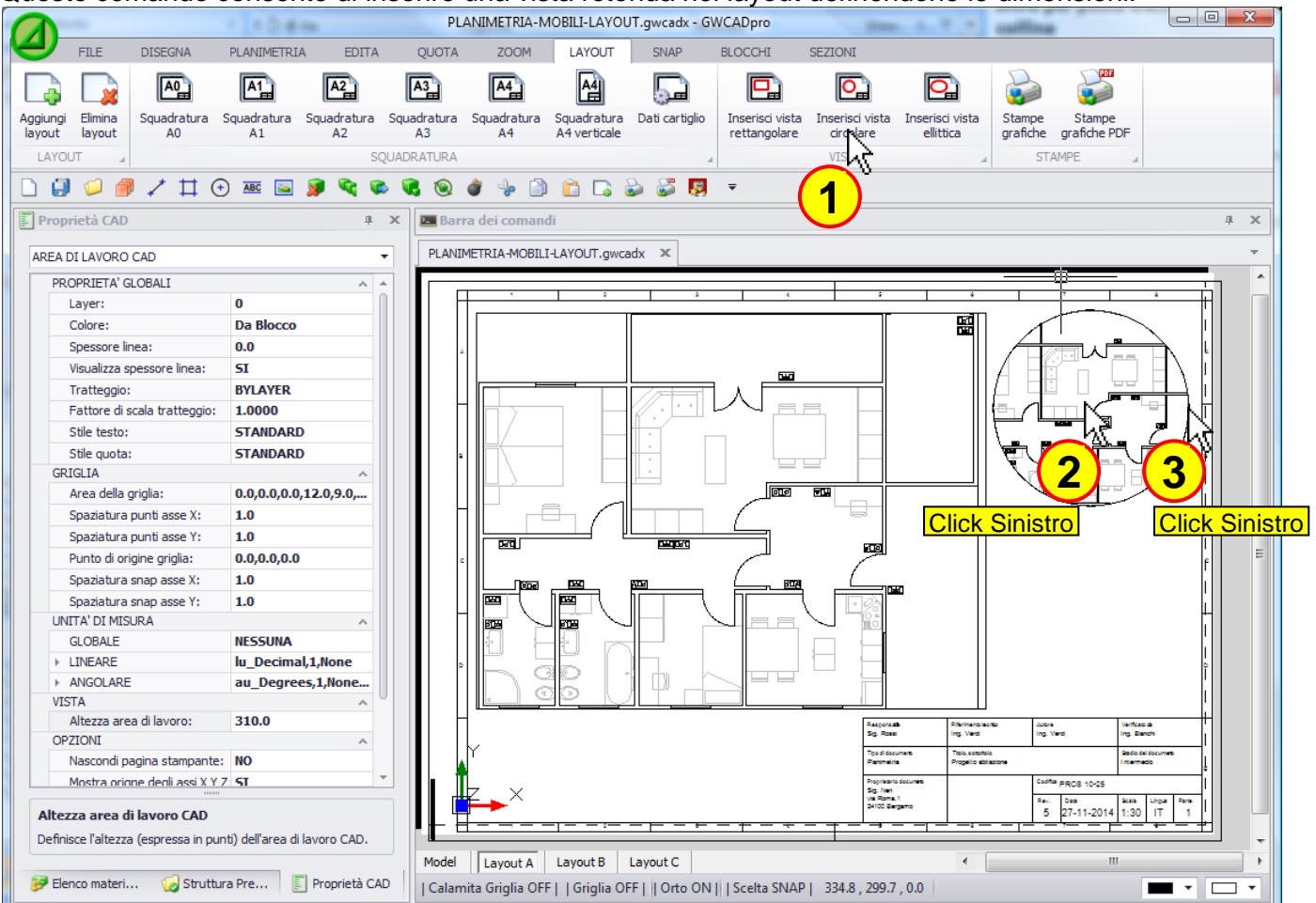

Nella vista appena inserita verrà mostrato l'intero contenuto dell'area di lavoro CAD che può essere spostato o zoomato a piacimento in questo modo: doppio click sulla vista così da entrare all'interno della vista stessa, zoomare con la rotella del mouse e nuovamente doppio click per uscire dalla vista:

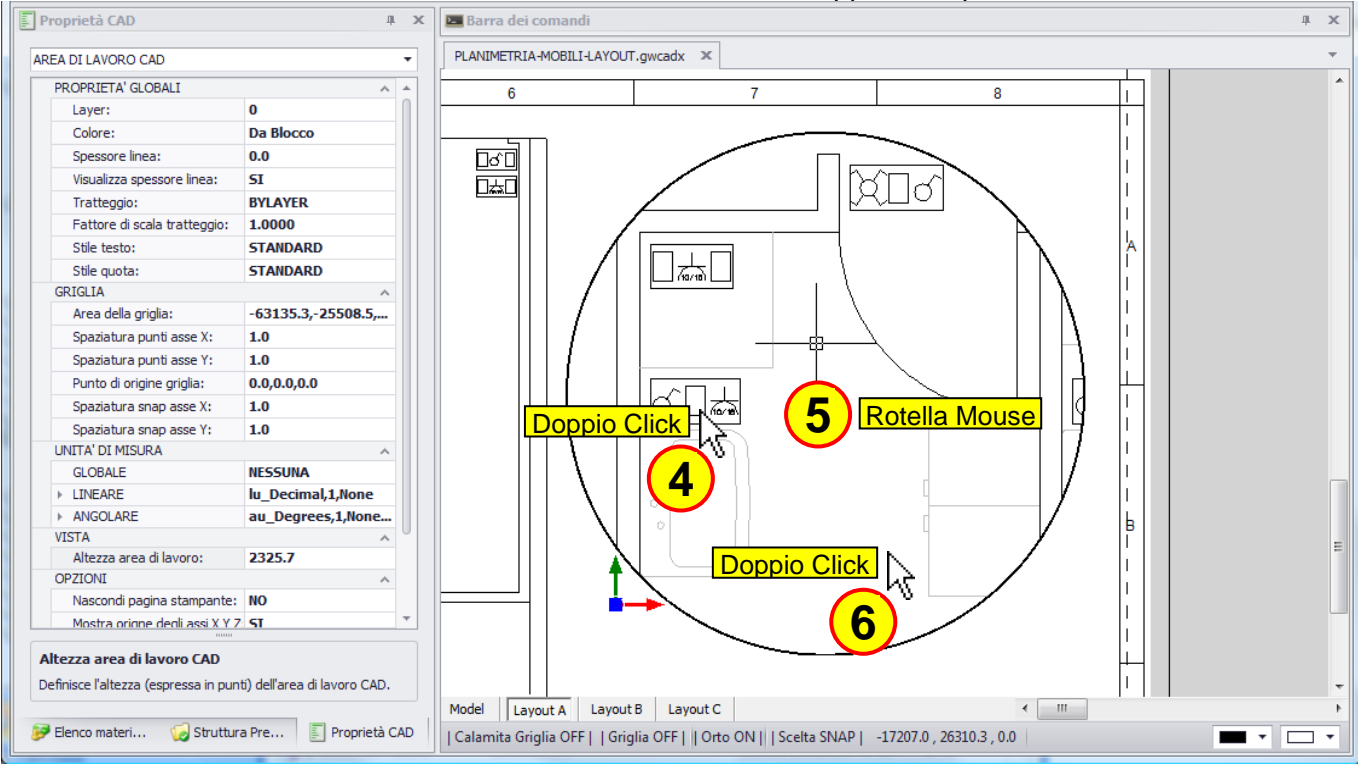

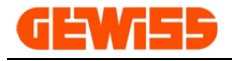

# 1607 - 🔛 Inserisci vista ellittica

Questo comando consente di inserire una vista ellittica nel layout definendone le dimensioni:

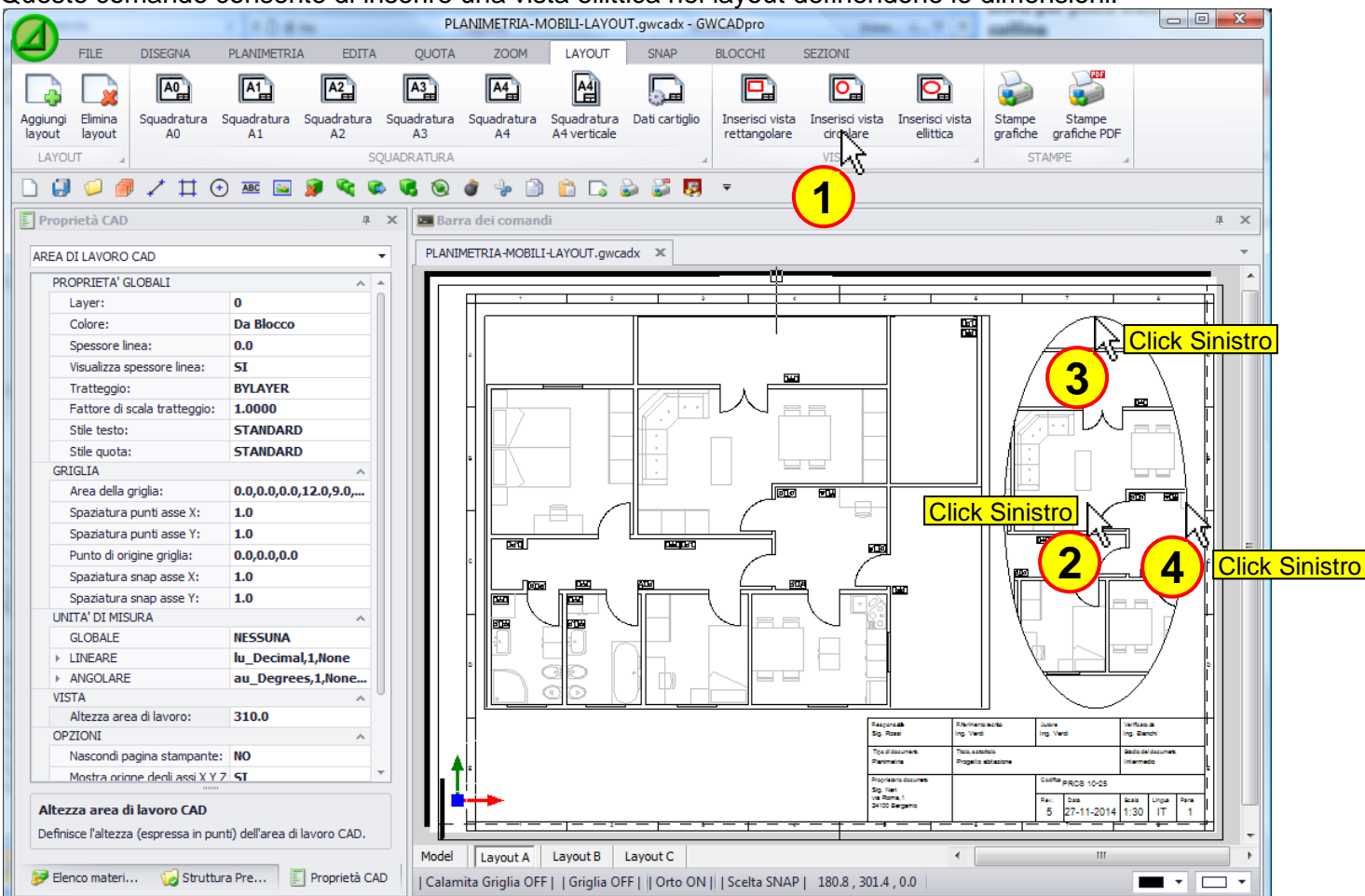

Nella vista appena inserita verrà mostrato l'intero contenuto dell'area di lavoro CAD che può essere spostato o zoomato a piacimento in questo modo: doppio click sulla vista così da entrare all'interno della vista stessa, zoomare con la rotella del mouse e nuovamente doppio click per uscire dalla vista:

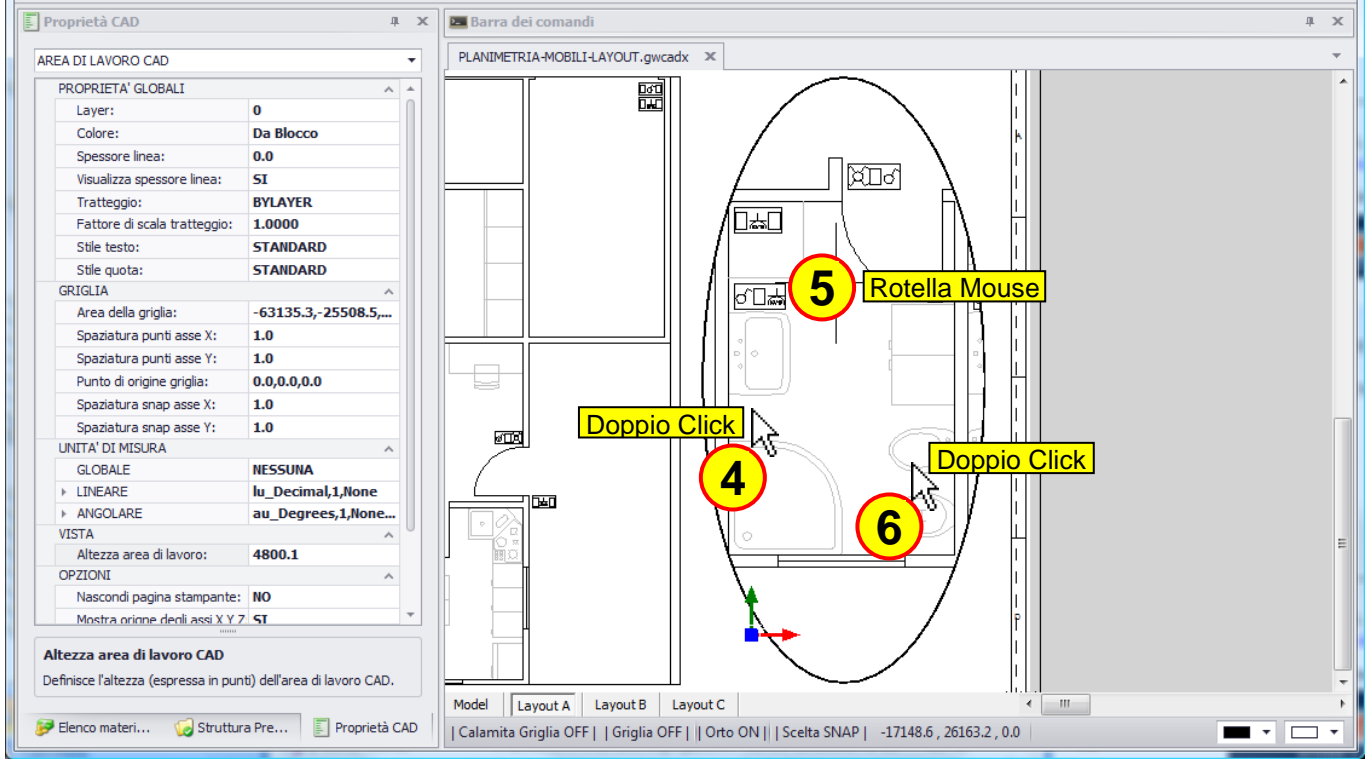

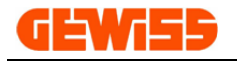

### 1608 - 😻 Stampe grafiche

Con questo comando si apre l'anteprima di stampa del progetto su cui si sta lavorando, il programma ottimizza automaticamente i parametri per visualizzare tutta l'anteprima all'interno del foglio di stampa:

| Anteprima di stampa                     |                                                                                  |
|-----------------------------------------|----------------------------------------------------------------------------------|
|                                         | Margini di stampa<br>mm pollici<br>Sopra: 17.7800 Sotto: 0.0000                  |
|                                         | Sx: 0.0000 Dx: 0.0000<br>Sopra-Sotto Centrato<br>Orientamento                    |
|                                         | Verticale Onzzontale Numero di copie: 1 -                                        |
|                                         | Custom 210.05 x 296.92 mm Scala Unità stampante: 1.0000 mm Unità disegno: 0.0490 |
|                                         | Opzioni schemo     Bianco e nero     Assegnazione penna                          |
|                                         | Bitmap     Area di stampa     Estendi     Finestra     Scegliere                 |
| Opzioni anteprima<br>Parziale  Completa | Stampa Stampant Uscita                                                           |

I parametri su cui normalmente si deve agire per modificare l'anteprima di stampa sono:

- 1) Orientamento del foglio Verticale o Orizzontale
- 2) Dimensione del foglio
- 3) Scala della stampa per eventualmente stampare con dimensioni reali
- 4) Assegnare spessori particolari in base ai colori degli oggetti
- 5) Selezione della stampante su cui stampare

### 1609 - 😻 Stampe grafiche PDF

La finestra che si apre è identica all'anteprima di stampa però cliccando sul pulsante "Stampa" si ottiene il PDF.

|                                                            | 🖲 Estendi 🔘 Finestr | ra Scegliere |
|------------------------------------------------------------|---------------------|--------------|
| Opzioni anteprima<br>Parziale  Completa Aggiorna anteprima | Stampa              | Uscita       |

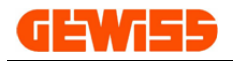

# 1700 – Menu Snap

| 0    | - B 2 - Research |                |                 |                       |           |            |             |      |              |          | GWCADpro   |            |                      |                 |                  |  |  |  |
|------|------------------|----------------|-----------------|-----------------------|-----------|------------|-------------|------|--------------|----------|------------|------------|----------------------|-----------------|------------------|--|--|--|
| Ć    | FILE             | DIS            | SEGNA           | EDITA                 | QUOTA     | VISTA      | SNA         | P E  | BLOCCHI      | SEZION   | I          |            |                      |                 |                  |  |  |  |
|      | Ь                |                | <b>—</b> •      | - <del>\&amp;</del> _ | T         |            | <u>&gt;</u> | -4-  | <del>"</del> | À        | $\bigcirc$ | $\bigcirc$ | ABC                  | *               | 27               |  |  |  |
| Perp | endicolare       | Punto<br>medio | Punto<br>finale | Intersezione          | Parallelo | Estensione | Vicino      | Nodo | Interno      | Tangente | Centro     | Quadrante  | Inserimento<br>testo | Rimuovi<br>snap | Gestione<br>Snap |  |  |  |
|      | SNAP             |                |                 |                       |           |            |             |      |              |          |            |            |                      |                 |                  |  |  |  |

Gli snap sono degli strumenti che facilitano il collegamento di una linea in determinati punti di altri oggetti già presenti nel disegno.

Uno o più snap possono essere selezionati o deselezionati contemporaneamente agendo direttamente in questo menu.

Quando uno snap è attivo il pulsante corrispondente nel menu resta selezionato.

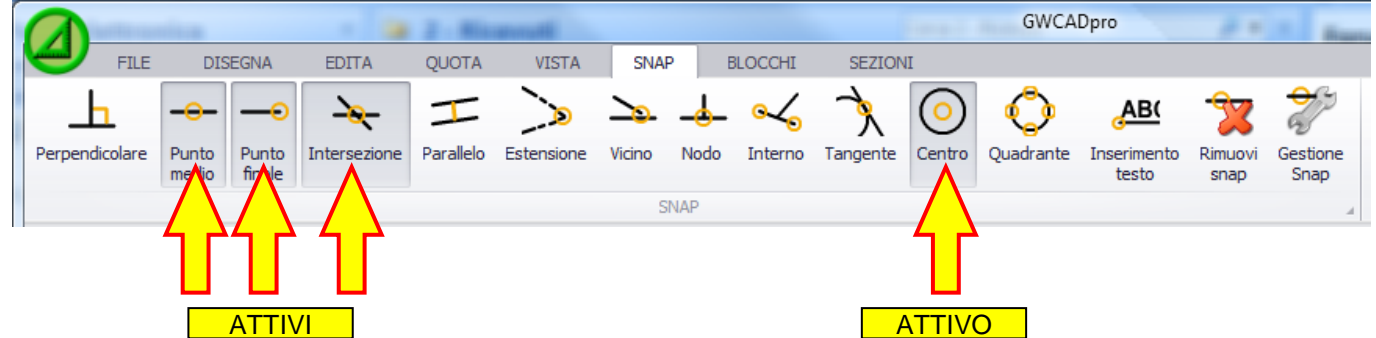

Per capire come funzionano gli snap, si disegna una linea (colore rosso) all'interno dell'"**Area di lavoro CAD**" dove sono già presenti altri oggetti disegnati in precedenza (colore bianco):

|                      | -                      |                          | _                       | _                             |       | Nuovo Progetto - GWCADpro |                          |                 |         |          |          |             |                |                   |                     |            |  |  |
|----------------------|------------------------|--------------------------|-------------------------|-------------------------------|-------|---------------------------|--------------------------|-----------------|---------|----------|----------|-------------|----------------|-------------------|---------------------|------------|--|--|
| 9                    | FILE                   | DISEGNA                  | EDITA                   | QUOTA                         | VIS   | TA SNAI                   | P BLC                    | CCHI S          | EZIONI  |          |          |             |                |                   |                     |            |  |  |
| ∕                    | >                      | $\geq$                   | *                       | <b>*</b>                      | +     | 250                       | $\mathbf{k}$             | □               | f       | •        | Ŧ        |             | ABC            | APC               | ABC<br>ABC          |            |  |  |
| Linea                | Linea<br>multipla      | Polilinea<br>con freccia | Linea di<br>costruzione | Mezza linea di<br>costruzione | Punto | Gestione<br>punto         | Poligono<br>con 4 lati   | Rettangolo      | Arco    | Cerchio  | Ellisse  | Tratteggio  | Testo          | Gestione<br>testo | Testo<br>multilinea | Mod<br>a m |  |  |
| <mark>)</mark>       | _                      |                          | LINEE                   |                               |       | 4                         |                          |                 | FORM    | 1E       |          | 4           |                |                   | (                   | GRAFIC     |  |  |
| Pro                  | v<br>prietà CAE        | )                        |                         |                               | а х   | 🖂 Barra (                 | dei coman                | di              |         |          |          |             |                |                   |                     |            |  |  |
|                      | Snap spazio j          | x                        | 100.0000                |                               |       | Prossimo p                | Prossimo punto: *Cancel* |                 |         |          |          |             |                |                   |                     |            |  |  |
|                      | Shap spazio X 100.0000 |                          |                         |                               |       | Comando:                  | Line                     |                 |         |          |          |             |                |                   |                     |            |  |  |
|                      | tile oriolia           |                          | Dot                     |                               |       | Primo punt                | 0: 3/42.863              | 35,2118.1783    | ,0.0000 |          |          |             |                |                   |                     |            |  |  |
| 1                    | Tipo di snap STANDARD  |                          |                         |                               |       | Prossimo p                | ounto:                   |                 |         |          |          |             |                |                   |                     |            |  |  |
| 1                    | ipo di griglia         |                          | True                    |                               |       | Nuovo Pro                 | onetto X                 | ]               |         |          |          |             |                |                   |                     |            |  |  |
| E                    | Blocca tracci          | a polare                 | False                   |                               |       |                           |                          |                 |         |          |          |             |                |                   |                     |            |  |  |
| Prop                 | orietà                 |                          |                         |                               | ~     |                           |                          |                 |         |          |          |             |                |                   |                     |            |  |  |
| (                    | Colore penna           | attuale                  | 9                       |                               |       |                           |                          |                 |         |          |          |             |                |                   |                     |            |  |  |
| 0                    | limensione p           | unto                     | 0.2000                  |                               | 0     |                           |                          | · <u> </u>      | ·····   |          |          | Click Si    | <u>inistro</u> |                   |                     |            |  |  |
| 1                    | Attiva layer (         | congelati                | False                   |                               |       |                           |                          |                 |         |          | 2        |             |                |                   |                     |            |  |  |
| (                    | Giustificazion         | e orizzontale            | VdTextHo                | rLeft                         | U     | · · ·                     |                          |                 | $\sim$  |          |          |             | / .            |                   |                     |            |  |  |
| (                    | Giustificazion         | e verticale at           | VdTextVe                | BaseLine                      |       | · · · · ·                 | •                        |                 |         |          |          | /           | · · ·          | ~~~~              |                     |            |  |  |
| L                    | arghezza pe            | enna attuale             | 0.0000                  |                               |       |                           |                          |                 |         |          |          |             |                |                   |                     |            |  |  |
| L                    | ayer attuale.          | 2                        | 0                       |                               |       |                           |                          |                 | _       |          |          | /           | (              |                   |                     |            |  |  |
| L                    | ayout attua            | le                       | Model                   |                               |       | · · ·                     |                          |                 |         |          |          | · /· ·      |                |                   | 1                   |            |  |  |
| Indicatore apri None |                        |                          |                         |                               |       |                           |                          |                 |         |          |          | . /         | <u> </u>       |                   | 1.                  |            |  |  |
| 1                    | Tipo di punta          |                          | 2                       |                               |       |                           | TE                       | OT(             |         |          | /        |             |                |                   |                     |            |  |  |
| r                    | )ropriotà dol          | 610                      | 02/00/2014              | 10 10 00                      | *     |                           | •                        |                 | 010     | <b>)</b> | - /      |             |                | ~                 |                     |            |  |  |
| Color                | e penna at             | tuale                    |                         |                               |       |                           |                          |                 |         |          |          |             |                |                   |                     |            |  |  |
| Ottieni              | /Imposta il o          | olore della pe           | nna nel docu            | mento.                        |       |                           |                          |                 |         |          |          |             |                |                   |                     |            |  |  |
|                      |                        |                          |                         |                               |       | Model                     |                          |                 |         |          |          |             |                |                   |                     | -          |  |  |
| 🍠 E                  | lenco mater.           | 🨡 Stri                   | uttura Pr               | 📰 Proprietà                   | CAD   | Calamita                  | Griglia OF               | F     Griglia ( |         | to OFF   | Scelta S | NAP   1875. | 9045<198       | 8°0'53"           |                     |            |  |  |

La seconda estremità della linea sarà collegata di volta in volta in punti ben precisi del disegno.
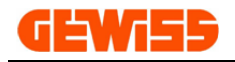

**1701 - Perpendicolare** La seconda estremità della linea sarà collegata perpendicolarmente a un'altra linea:

| 6   |                             |                                               |                 |           |        | Nuovo Progetto - GWCADpro |                         |              |            |             |                      |                 |                  |          |     |         |   |
|-----|-----------------------------|-----------------------------------------------|-----------------|-----------|--------|---------------------------|-------------------------|--------------|------------|-------------|----------------------|-----------------|------------------|----------|-----|---------|---|
| 4   | FI                          | LE DISEGNA                                    | EDITA           | QUOTA     | VIST   | A                         | SNAP                    | BLOCCHI      | SEZ        | IONI        |                      |                 |                  |          |     |         |   |
|     | Ь                           |                                               | ) <del>\</del>  | T         | ▶      | -                         | ⊶_                      | À            | $\bigcirc$ | $\bigcirc$  | AB(                  | *               | <b>₽</b> ₽       |          |     |         |   |
| Per | pendicolar                  | re Punto Punto<br>medio finale                | Intersezione    | Parallelo | Vicino | Nodo                      | Interno                 | Tangente     | Centro     | Quadrante   | Inserimento<br>testo | Rimuovi<br>snap | Gestione<br>Snap |          |     |         |   |
| (   | <b>1</b>                    |                                               |                 |           |        | SN                        | AP                      |              |            |             |                      |                 | A                |          |     |         |   |
|     | Propriet                    | à CAD                                         |                 |           | џх     | E Ba                      | arra dei co             | omandi       |            |             |                      |                 |                  |          |     |         |   |
|     | Snap s                      | spazio X                                      | 100.0000        |           | *      | Pross                     | imo punto:              | *Cancel*     |            |             |                      |                 |                  |          |     |         |   |
|     | Snap s                      | spazio Y                                      | 100.0000        |           |        | Coma<br>Primo             | ndo: Line<br>punto: 374 | 42.8635.211  | 8.1783.0.  | 0000        |                      |                 |                  |          |     |         |   |
|     | Stile g                     | riglia                                        | Dot             |           |        | Proce                     | simo punto:             |              |            |             |                      |                 |                  |          |     |         |   |
|     | Tipo di                     | i snap                                        | SnapSTANDA      | RD        |        | FIUS                      | ano punto.              |              |            |             |                      |                 |                  |          |     |         | _ |
|     | Tipo di                     | i griglia                                     | True            |           |        | Nuo                       | vo Progetto             | x            |            |             |                      |                 |                  |          |     |         |   |
|     | Blocca                      | traccia polare                                | False           |           |        | 1                         |                         |              |            |             |                      |                 |                  |          |     |         |   |
|     | Proprieta                   | anna attuda                                   | 0               |           | ^      | 1.1                       |                         |              |            |             |                      |                 |                  |          |     |         |   |
|     | dimens                      | sione punto                                   | 9 2000          |           | 0      |                           |                         |              |            |             |                      |                 |                  |          |     |         |   |
|     | Attiva                      | laver concelati                               | False           |           |        |                           |                         |              |            |             |                      |                 | / .              |          |     |         |   |
|     | Giustif                     | icazione orizzontale                          | VdTextHorl e    | ft        |        | 1.1                       |                         |              |            |             |                      |                 | .                |          | · · |         |   |
|     | Giustif                     | icazione verticale at                         | VdTextVerBa     | seLine    | Ĭ      |                           |                         |              |            |             |                      |                 | ./               | ~~ ·     | S   | MBOLO   |   |
|     | Larghe                      | ezza penna attuale                            | 0.0000          |           |        |                           |                         |              |            |             |                      |                 |                  |          |     |         |   |
|     | Layer                       | attuale                                       | 0               |           |        |                           |                         |              |            | · ·         |                      | /               | · ·/ ·           |          |     | no snap |   |
|     | Layou                       | t attuale                                     | Model           |           |        |                           |                         |              |            |             |                      | × /             | . ( .            |          | } . |         |   |
|     | Indica                      | tore apri                                     | None            |           |        |                           |                         |              |            |             |                      | Υ.              |                  |          | )   |         |   |
|     | Tipo di                     | i punto                                       | 2               |           |        |                           |                         |              | тсс        |             | · · /                | /               |                  | /        | /   |         |   |
|     | <ul> <li>Deoprie</li> </ul> | atà dal fila                                  | 06/00/2014 15   | 10 50     |        | 1.1                       |                         |              | I EC       |             | · · /·               |                 |                  | <u> </u> |     |         |   |
| 0   | olore per<br>ttieni/Impo    | <b>ina attuale</b><br>osta il colore della pe | nna nel documer | nto.      |        |                           |                         |              | • •        |             | . / .                | •               |                  |          |     |         |   |
|     |                             |                                               |                 | _         |        | Mode                      | 1                       |              |            |             |                      |                 |                  |          |     | •       |   |
| 1   | P Elenco                    | mater 🨡 Str                                   | uttura Pr       | Propriet  | tà CAD | Cala                      | imita Grigl             | ia OFF     G | iriglia ON | I   Orto OF | F     Scelta SN      | NAP   191       | 18.1783<270      | •        |     |         |   |

**1702 -** Punto medio La seconda estremità della linea saràà collegata nel punto medio di un'altra linea:

|                                        | and the second second           | _      | _      | _                       | _           | Nuov       | o Progetto - | GWCADpro             | _         | _                |                              |
|----------------------------------------|---------------------------------|--------|--------|-------------------------|-------------|------------|--------------|----------------------|-----------|------------------|------------------------------|
| FILE DISEGNA                           | EDITA QUOTA                     | VIS    | TA     | SNAP                    | BLOCCHI     | SEZ        | IONI         |                      |           |                  |                              |
| <u> </u>                               | • 👆 🎞                           | ↘      | -4-    | <mark>₀.∕₀</mark>       | À           | $\bigcirc$ | $\bigcirc$   | ABC                  | *         | a series         |                              |
| Perpendicolare Punto Pun<br>meNio fina | to Intersezione Parallelo<br>le | Vicino | Nodo   | Interno                 | Tangente    | Centro     | Quadrante    | Inserimento<br>testo | Rimuovi   | Gestione<br>Snap |                              |
|                                        |                                 |        | SN     | AP.                     |             |            |              |                      | on op     | chap             |                              |
| $(1)^{\circ}$                          |                                 |        |        |                         |             |            |              |                      |           | -                |                              |
|                                        |                                 |        |        |                         |             |            |              |                      |           |                  |                              |
| Proprietà CAD                          |                                 | џ х    | 🔚 Ba   | rra dei co              | mandi       |            |              |                      |           |                  |                              |
| Snap spazio X                          | 100.0000                        | *      | Prossi | mo punto: *             | Cancel*     |            |              |                      |           |                  |                              |
| Snap spazio Y                          | 100.0000                        |        | Primo  | ndo: Line<br>punto: 374 | 2.8635,211  | 8.1783,0.  | 0000         |                      |           |                  |                              |
| Stile griglia                          | Dot                             |        | Deser  |                         | 1           |            |              |                      |           |                  |                              |
| Tipo di snap                           | SnapSTANDARD                    |        | Pross  | mo punto:               | <u> </u>    |            |              |                      |           |                  |                              |
| Tipo di griglia                        | True                            |        | Nuov   | o Progetto              | x           |            |              |                      |           |                  |                              |
| Blocca traccia polare                  | False                           |        |        | · ·                     |             | · · ·      | · · · ·      | · · · ·              |           |                  | and the second second second |
| Proprietà                              |                                 | ^      |        |                         |             |            |              |                      |           |                  |                              |
| Colore penna attuale                   | 9                               | _      |        |                         |             |            |              |                      |           |                  |                              |
| dimensione punto                       | 0.2000                          |        |        |                         | 1           |            |              |                      |           |                  |                              |
| Attiva layer congelati                 | False                           |        |        |                         |             |            |              |                      |           |                  |                              |
| Giustificazione orizzontal             | e VdTextHorLeft                 | U      | -      |                         |             |            |              |                      |           |                  | SIMBOLO                      |
| Giustificazione verticale              | at VdTextVerBaseLine            |        |        |                         | •           |            |              |                      |           | 1 >              | dello snap                   |
| Larghezza penna attuale                | 0.0000                          |        | 1.1    |                         |             |            |              |                      | < . /.    | / .              |                              |
| Layer attuale                          | 0                               |        |        |                         |             |            |              | <u> </u>             | /         |                  |                              |
| Layout attuale                         | Model                           |        | 1.1    |                         | · · · ·     |            |              |                      | 1         |                  |                              |
| Indicatore apri                        | None                            |        |        |                         |             |            |              |                      | /         |                  | · · · ). · · · ·             |
| Tipo di punto                          | 2                               | -      |        |                         |             | TES        | TO           | /                    | ſ         |                  |                              |
| Dropriotà del file                     | 06/00/2014 15 12 52             |        |        |                         |             | I EC       |              | · · / ·              |           |                  |                              |
| Colore penna attuale                   |                                 |        |        |                         |             |            |              |                      |           |                  |                              |
| Ottieni/Imposta il colore della p      | enna nel documento.             |        |        | _                       |             |            |              |                      |           |                  |                              |
|                                        |                                 |        | Mode   |                         |             |            |              |                      |           |                  | 4                            |
| 🦻 Elenco mater 🨡 S                     | truttura Pr 📃 Propriet          | tà CAD | Cala   | mita Grigli             | a OFF     G | iriglia ON | Orto OF      | F     Scelta SN      | IAP   193 | 3.4919<262°4     | 17'3"                        |
|                                        |                                 |        |        |                         |             |            |              |                      |           |                  |                              |

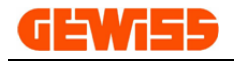

### 1703 - Punto finale

La seconda estremità della linea saràà collegata nel punto finale di un'altra linea:

|                                                            |                        | _      | Nuovo Progetto - GWCADpro |                |                     |                          |                               |                                |  |  |  |  |
|------------------------------------------------------------|------------------------|--------|---------------------------|----------------|---------------------|--------------------------|-------------------------------|--------------------------------|--|--|--|--|
| FILE DISEGNA                                               | EDITA QUOTA            | VIST   | TA SNAP                   | BLOCCHI        | SEZIONI             |                          |                               |                                |  |  |  |  |
| _h                                                         | ) 😽 I                  | ▶      |                           | À,             | 0 🗘                 | AB(                      | 🕱 🜮                           |                                |  |  |  |  |
| Perpendicolare Punto Punto firtale                         | Intersezione Parallelo | Vicino | Nodo Interno              | Tangente       | Centro Quadrar      | nte Inserimento<br>testo | Rimuovi Gestione<br>snap Snap |                                |  |  |  |  |
|                                                            |                        |        | SNAP                      |                |                     |                          |                               |                                |  |  |  |  |
| <b>∠</b> - (1)                                             |                        |        |                           |                |                     |                          |                               |                                |  |  |  |  |
| Proprietà CAD                                              |                        | ųх     | 🔚 Barra dei d             | omandi         |                     |                          |                               |                                |  |  |  |  |
| Snap spazio X                                              | 100.0000               | *      | Prossimo punto            | : *Cancel*     |                     |                          |                               |                                |  |  |  |  |
| Snap spazio Y                                              | 100.0000               |        | Primo punto: 3            | 742.8635.211   | 8,1783,0,0000       |                          |                               |                                |  |  |  |  |
| Stile griglia                                              | Dot                    |        | Description of the second |                |                     |                          |                               |                                |  |  |  |  |
| Tipo di snap                                               | SnapSTANDARD           |        | Prossimo punto            |                |                     |                          |                               |                                |  |  |  |  |
| Tipo di griglia                                            | True                   |        | Nuovo Proget              | to ×           |                     |                          |                               |                                |  |  |  |  |
| Blocca traccia polare                                      | False                  |        |                           |                |                     |                          |                               | a service and a service of the |  |  |  |  |
| Proprietà                                                  |                        | ^      |                           |                |                     | +.                       |                               |                                |  |  |  |  |
| Colore penna attuale                                       | 9                      | _      |                           |                |                     |                          |                               |                                |  |  |  |  |
| dimensione punto                                           | 0.2000                 |        | 1                         |                |                     | /                        |                               |                                |  |  |  |  |
| Attiva layer congelati                                     | False                  |        |                           |                |                     | . 🛛 🕂                    |                               |                                |  |  |  |  |
| Giustificazione orizzontale                                | VdTextHorLeft          | 0      |                           |                |                     |                          | /                             | SIMBOLO                        |  |  |  |  |
| Giustificazione verticale at                               | VdTextVerBaseLine      |        |                           | •              |                     |                          |                               | dello snap                     |  |  |  |  |
| Larghezza penna attuale                                    | 0.0000                 |        |                           |                |                     | . 17                     | /                             | a a <mark>y</mark> a a a la la |  |  |  |  |
| Layer attuale                                              | U<br>Madal             |        |                           |                |                     |                          | —/                            |                                |  |  |  |  |
| Indicatore apri                                            | None                   |        |                           |                |                     |                          |                               |                                |  |  |  |  |
| Tipo di punto                                              | 2                      |        |                           |                |                     |                          |                               | <u> </u>                       |  |  |  |  |
| Dropriatà dal filo                                         | E 02/00/2014 15 12 52  | -      |                           |                | TESTO               | /.                       |                               |                                |  |  |  |  |
| Colore penna attuale<br>Ottieni/Imposta il colore della pe | nna nel documento.     |        | · · · · ·                 |                |                     | / .                      |                               |                                |  |  |  |  |
|                                                            |                        |        | Model                     |                |                     |                          |                               | 4                              |  |  |  |  |
| 🦻 Elenco mater 🧔 Stru                                      | uttura Pr 🗾 Propriet   | à CAD  | Calamita Gri              | glia OFF     G | iriglia ON     Orto | OFF     Scelta Sl        | NAP   1289.8047<240           | °6'16"                         |  |  |  |  |

1704 - Intersezione La seconda estremità della linea sarà collegata nell'intersezione tra due linee:

|                                                            | Contract of Contract of Contract | _        | _                | _                       | _         | Nuov       | o Progetto | GWCADpro        | _         | _               |          |              |
|------------------------------------------------------------|----------------------------------|----------|------------------|-------------------------|-----------|------------|------------|-----------------|-----------|-----------------|----------|--------------|
| FILE DISEGNA                                               | EDITA QUOTA                      | VIST     | FA S             | NAP                     | BLOCCHI   | SEZ        | IONI       |                 |           |                 |          |              |
|                                                            | ) 🔆 🏹                            | ↘        | -4-              | <u>~</u>                | À         | $\bigcirc$ | $\bigcirc$ | ABC             | 7         | <del>o</del> gy |          |              |
| Perpendicolare Punto Punto<br>medio finale                 | Intersezione Parallelo           | Vicino   | Nodo             | Interno 1               | Fangente  | Centro     | Quadrante  | Inserimento     | Rimuovi   | Gestione        |          |              |
| incuo indic                                                |                                  |          | SNA              | P                       |           |            |            | 02300           | anap      | Shup            |          |              |
|                                                            | (1)                              |          | JINA             |                         |           |            |            |                 |           |                 |          |              |
| 7 =                                                        |                                  |          |                  |                         |           |            |            |                 |           |                 |          |              |
| Proprietà CAD                                              |                                  | џ х      | 🔚 Bar            | ra dei con              | andi      |            |            |                 |           |                 |          |              |
| Snap spazio X                                              | 100.0000                         | *        | Prossim          | o punto: *0             | Cancel*   |            |            |                 |           |                 |          |              |
| Snap spazio Y                                              | 100.0000                         |          | Coman<br>Primo p | do: Line<br>unto: 3742. | 8635.211  | 8.1783.0.  | 0000       |                 |           |                 |          |              |
| Stile griglia                                              | Dot                              |          | Dessein          |                         | 1         |            |            |                 |           |                 |          |              |
| Tipo di snap                                               | SnapSTANDARD                     |          | Prossin          | no punto:               |           |            |            |                 |           |                 |          |              |
| Tipo di griglia                                            | True                             |          | Nuovo            | Progetto                | ×         |            |            |                 |           |                 |          |              |
| Blocca traccia polare                                      | False                            |          | •                | · ·                     |           | •          | •          | • • •           |           |                 | · ·      |              |
| Proprietà                                                  | -                                | ^        |                  |                         |           |            |            |                 |           |                 |          |              |
| Colore penna attuale                                       | 9                                |          |                  |                         |           |            |            |                 |           |                 |          |              |
| dimensione punto                                           | 0.2000                           |          |                  |                         | 1         |            |            |                 |           | 1               |          | <b>X</b>   - |
| Attiva layer congelati                                     | False                            |          |                  |                         |           |            |            |                 |           | - <u> </u>      |          |              |
| Giustificazione orizzontale                                | VdTextHorLeft                    | 0        |                  |                         |           |            |            | -               |           |                 |          |              |
|                                                            | 0 0000                           |          |                  |                         |           |            |            |                 |           |                 |          |              |
| Largriezza perina attuale                                  | 0.0000                           |          |                  |                         | · · ·     |            |            |                 |           |                 |          | dello snap   |
| Layout attuale                                             | v<br>Model                       |          |                  |                         |           |            |            |                 | _₽.       | —               |          |              |
| Indicatore apri                                            | None                             |          |                  |                         |           |            |            |                 |           | : \             |          | /            |
| Tipo di punto                                              | 2                                |          |                  |                         | · ·       |            |            |                 | /   '     |                 |          | /            |
| Descriptà del filo                                         | 06/00/2014 15 12 52              | <b>.</b> |                  |                         | · · ·     | IES        | S I O      | /.              |           |                 | <u> </u> |              |
| Colore penna attuale<br>Ottieni/Imposta il colore della pe | nna nel documento.               |          |                  |                         |           |            |            | . / .           |           |                 |          |              |
|                                                            |                                  |          | Model            |                         |           |            |            |                 |           |                 |          | •            |
| 🦻 Elenco mater 🧔 Stri                                      | uttura Pr 📃 Proprie              | tà CAD   | Calan            | nita Griglia            | OFF     G | riglia ON  | Orto OF    | F     Scelta SN | IAP   206 | 2.1988<291      | °32'24"  |              |

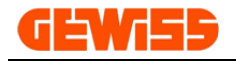

### 1705 - TParallelo

La linea sarà disegnata parallelamente ad una già presente:

| 0        |                                                                 |                      | _           | _                             | _                 | Nuovo Progetto         | - GWCADpro                        |                    |   |
|----------|-----------------------------------------------------------------|----------------------|-------------|-------------------------------|-------------------|------------------------|-----------------------------------|--------------------|---|
|          | FILE DISEGNA                                                    | EDITA OUOTA          | VIST        | A SNAP                        | BLOCCHI           | SEZIONI                |                                   |                    |   |
|          | <u>h</u>                                                        | → <del>→</del>       | <u>&gt;</u> | _ <u>_</u>                    | < 🚴               | o 🗘                    | "АВС 🍞                            | <del>\$</del>      |   |
| Per      | pendicolare Punto Punto<br>medio finale                         | Intersezione ParNelo | Vicino      | Nodo Inte                     | rno Tangente      | Centro Quadrante       | Inserimento Rimuovi<br>testo snap | Gestione<br>Snap   |   |
|          | Proprietà CAD                                                   |                      | џх          | 🔚 Barra de                    | ei comandi        |                        |                                   |                    |   |
|          | Snap spazio X                                                   | 100.0000             | *           | Comando: Li                   | ine               |                        |                                   |                    |   |
|          | Snap spazio Y                                                   | 100.0000             |             | Primo punto<br>Pick a line se | : 3858.8923,198   | 7.6460,0.0000          |                                   |                    |   |
|          | Stile griglia                                                   | Dot                  |             | Pick d line se                | . I               | 05,500.2554,0.0000     |                                   |                    |   |
|          | Tipo di snap                                                    | SnapSTANDARD         |             | Pick a line s                 | egment:           |                        |                                   |                    |   |
|          | Tipo di griglia                                                 | True                 |             | Nuovo Prog                    | jetto ×           |                        |                                   |                    |   |
|          | Blocca traccia polare                                           | False                |             |                               |                   |                        |                                   |                    |   |
|          | Proprietà                                                       |                      | ^           |                               |                   |                        | · ·                               |                    |   |
|          | Colore penna attuale                                            | 9                    |             |                               |                   |                        |                                   |                    |   |
|          | dimensione punto                                                | 0.2000               |             |                               |                   |                        | 1017 0001 0                       |                    |   |
|          | Attiva layer congelati                                          | False                |             |                               |                   | <u></u>                | 1017.8381<2                       | 237~15.53"         |   |
|          | Giustificazione orizzontale                                     | VdTextHorLeft        | U           |                               |                   |                        | 77N                               |                    |   |
|          | Giustificazione verticale at                                    | VdTextVerBaseLine    |             |                               |                   |                        | <   <b>1</b>                      | Click Sinistro     |   |
|          | Larghezza penna attuale                                         | 0.0000               |             |                               | · ·               |                        | /                                 | $\sqrt{7}$         | ν |
|          | Layer attuale                                                   | 0                    |             |                               |                   | <del>/</del>           |                                   |                    | } |
|          | Layout attuale                                                  | Model                |             |                               |                   |                        |                                   | 2                  | } |
|          | Indicatore apri                                                 | None                 |             |                               |                   |                        | <b></b>                           |                    | / |
|          | Tipo di punto                                                   | 2                    |             |                               |                   | TESTO                  | /                                 |                    |   |
|          | <ul> <li>Dropriotà dal filo</li> </ul>                          | 06/00/0014 15 10 50  |             |                               |                   |                        |                                   |                    |   |
| Co<br>Ot | <b>vlore penna attuale</b><br>tieni/Imposta il colore della per | nna nel documento.   |             | Model                         | . I .<br>         |                        |                                   |                    |   |
| 8        | 🦻 Elenco mater 🛛 🨡 Stru                                         | uttura Pr 🗾 Proprie  | tà CAD      | Calamita (                    | Griglia OFF     G | iriglia ON     Orto OF | F     Scelta SNAP   10            | 17.8381<237°15'53" |   |

### 1706 - Destensione

La linea sarà disegnata prendendo come riferimento l'estensione di una linea già disegnata:

|                                                               |                                  |        |                  |              |                       | 514        | a .gwcaax  | опскорю              |                 | -                |              |          |             |
|---------------------------------------------------------------|----------------------------------|--------|------------------|--------------|-----------------------|------------|------------|----------------------|-----------------|------------------|--------------|----------|-------------|
| FILE DISEGNA                                                  | EDITA QUOTA VISTA                |        | SNAP I           | BLOCCHI      | SEZION                | I          |            |                      |                 |                  |              |          |             |
| ┶⊸⊸                                                           | ×                                | $\geq$ | ≥                | <del>«</del> | À                     | $\bigcirc$ | $\bigcirc$ | ABC                  | *               | <del>2</del> J   |              |          |             |
| Perpendicolare Punto Punto I<br>medio finale                  | ntersezione Parallelo Estersione | Vic    | ino Nodo<br>SNAP | Interno      | Tangente              | Centro     | Quadrante  | Inserimento<br>testo | Rimuovi<br>snap | Gestione<br>Snap | 4            |          |             |
| Proprietà CAD                                                 |                                  | ×      | 🛌 Barra (        | lei coman    | ıdi                   |            |            |                      |                 |                  |              |          |             |
| Snap spazio Y                                                 | 1.0000                           | *      | Comando:         | Line         |                       |            |            |                      |                 |                  |              |          |             |
| Stile griglia                                                 | Dot                              |        | Primo punt       | o: -3.6934,  | ,4.9391,0.00          | 000        |            |                      |                 |                  |              |          |             |
| Tipo di snap                                                  | SnapSTANDARD                     |        | Prossimo p       | unto:        |                       |            |            |                      |                 |                  |              |          |             |
| Tipo di griglia                                               | True                             |        |                  |              |                       |            |            |                      |                 |                  |              |          |             |
| Tastiera                                                      | ^                                |        | SNAP.gwo         | adx ×        |                       |            |            |                      |                 |                  |              |          |             |
| Pulsante mouse per PAN                                        | Middle                           |        |                  |              |                       |            |            |                      |                 |                  |              | <b>F</b> |             |
| Proprietà                                                     | ^                                | •      |                  |              |                       |            |            |                      |                 |                  |              |          |             |
| Colore penna attuale                                          | 0                                | - n    | · · · · ·        |              | + .                   |            |            |                      |                 |                  |              |          | X           |
| Dimensione punto                                              | 0.2000                           |        |                  |              |                       |            |            |                      |                 |                  | /            | · · · ·  |             |
| Attiva layer congelati                                        | False                            |        |                  | +            |                       |            | /.         | —.⊢                  |                 |                  | /            | L        | \           |
| Giustificazione orizzontale attu                              | VdTextHorLeft                    | U      |                  |              |                       |            |            |                      |                 |                  |              | /        | SIMBOLO     |
| Giustificazione verticale attual                              | VdTextVerBaseLine                |        |                  |              |                       | · I        |            |                      |                 |                  | ~ ·/·        |          | delle seese |
| Larghezza penna attuale                                       | 0.0000                           |        | с. — с. — с.     |              | · · · ·               | /          |            |                      |                 |                  | <u>^</u> / . | · · · \  | dello snap  |
| Layer attuale                                                 | 0                                |        |                  |              |                       | <u> </u>   |            |                      |                 |                  | <u> </u>     | \.       | /           |
| Layout attuale                                                | Model                            |        |                  |              |                       |            |            |                      |                 |                  | /            |          | < /         |
| Indicatore apri                                               | None                             |        |                  |              | $\perp$               |            |            |                      |                 |                  |              |          |             |
| Tipo di punto                                                 | 2                                |        |                  |              | -! - <mark>/</mark> - | 2          |            |                      |                 | · · · ·          | /            |          |             |
| <ul> <li>Proprietà del file</li> </ul>                        | 06/03/2014 17.18.55              | -      |                  |              |                       |            |            |                      |                 | . /              |              |          |             |
| Colore penna attuale<br>Ottieni/Imposta il colore della penna | nel documento.                   |        | · · · ·          |              |                       |            |            |                      |                 |                  |              |          |             |
|                                                               |                                  |        | Model            |              |                       |            |            |                      |                 |                  |              |          | •           |
| 🧽 Elenco materiale 🛛 😡 Strutt                                 | ura Preventivo 🔛 Proprietà CAE   |        | Calamita         | Griglia OF   | F     Griglia         | ONIC       | rto OFF    | Scelta SNAP          | 8.0402<         | 226°29'29"       |              |          |             |

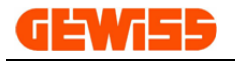

### 1707 - 🏊 Vicino

La seconda estremità della linea sarà collegata ad una linea in qualsiasi punto:

|                                                                       | Nuovo Progetto - GWCADpro                                                                                                    |
|-----------------------------------------------------------------------|----------------------------------------------------------------------------------------------------|
| FILE DISEGNA EDITA QUOTA VIST                                         | FA SNAP BLOCCHI SEZIONI                                                                                                    |
| <u> </u>                                                              | 🔟 \prec 🥆 💿 😳 🔉 🎥 🔭                                                                                                    |
| Perpendicolare Punto Punto Intersezione Parallelo Vicino medio finale | Nodo Interno Tangente Centro Quadrante Inserimento Rimuovi Gestione<br>testo snap Snap                                                                                                    |
| 7 - 1                                                                 | SNAP 4                                                                                                    |
| Proprietà CAD 4 X                                                     | 🗷 Barra dei comandi                                                                                                    |
| Snap spazio X 100.0000 ^                                              | Comando: Line                                                                                                    |
| Snap spazio Y 100.0000                                                | Primo punto: 3858.8923,1987.6460,0.0000<br>Pick a line segment: 4700.1009,566.2934,0.0000                                                                                                    |
| Stile griglia Dot                                                     |                                                                                                    |
| Tipo di snap SnapSTANDARD                                             |                                                                                                    |
| Tipo di griglia True                                                  | Nuovo Progetto 🗴                                                                                                    |
| Blocca traccia polare False                                           |                                                                                                    |
| Proprietà ^                                                           | _ · · · · · · · · · · · · · · · · · · ·                                                                                                    |
| Colore penna attuale 9                                                | la a a a a a a a a concerta a a a a a a a concerta de la concerta de la concerta de |
| Attice laws association 5-las                                         |                                                                                                    |
| Attiva layer congelati False                                          |                                                                                                    |
|                                                                       | n a the second second second second second second second second second second second second second second second                                                                                                    |
|                                                                       |                                                                                                    |
|                                                                       |                                                                                                    |
| Lavout attuale Model                                                  |                                                                                                    |
| Indicatore apri None                                                  |                                                                                                    |
| Tipo di punto 2                                                       |                                                                                                    |
| Dropriotà dal filo     06/02/2014 15 12 52                            | ·····································                                                                                                    |
| Colore penna attuale                                                  | /                                                                                                    |
| oracinyanposta il colore della perina nel documento.                  | Model                                                                                                    |
| 🦻 Elenco mater 🨡 Struttura Pr 📳 Proprietà CAD                         | Calamita Griglia OFF      Griglia ON      Orto OFF    Scelta SNAP   1925.9308<210°51'5"                                                                                                    |

### 1708 - 📥 Nodo

La seconda estremità della linea sarà collegata dove è presente un oggetto del tipo punto:

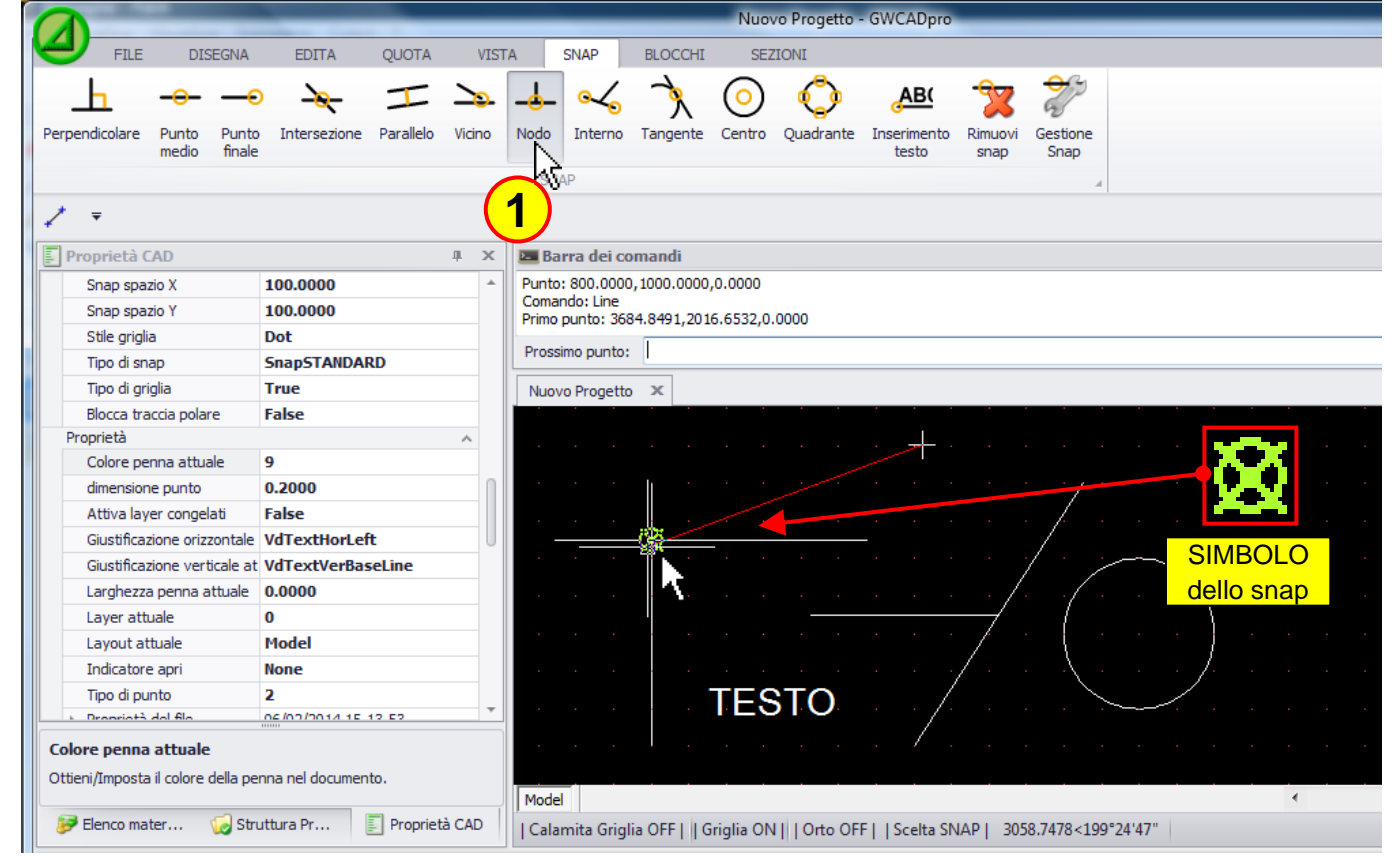

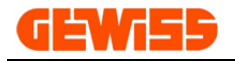

### 1709 - 🔧 Interno

La seconda estremità della linea sarà collegata all'interno di una linea:

|                                                            |                        | -           | _          | _                      | Nuov        | o Progetto | GWCADpro             | _               | _                     |          | _   |
|------------------------------------------------------------|------------------------|-------------|------------|------------------------|-------------|------------|----------------------|-----------------|-----------------------|----------|-----|
| FILE DISEGNA                                               | EDITA QUOTA            | VIST        | A SNA      | P BLOCC                | HI SEZ      | IONI       |                      |                 |                       |          |     |
| <u> </u>                                                   | ) 👆 I                  | <u>&gt;</u> | -          | <b>4</b> 3             | 0           | $\diamond$ | AB(                  | *               | <del>o</del> gy       |          |     |
| Perpendicolare Punto Punto<br>medio finale                 | Intersezione Parallelo | Vicino      | Nodo Int   | Tangent                | te Centro   | Quadrante  | Inserimento<br>testo | Rimuovi<br>snap | Gestione<br>Snap<br>⊿ |          |     |
| 🗐 Proprietà CAD                                            |                        | ψ×          | 🔚 Barra (  | dei comandi            |             |            |                      |                 |                       |          |     |
| Snap spazio X                                              | 100.0000               | *           | Prossimo p | unto: *Cancel*         |             |            |                      |                 |                       |          |     |
| Snap spazio Y                                              | 100.0000               |             | Primo punt | Line<br>o: 3902.4031.2 | 060.1639.0. | 0000       |                      |                 |                       |          |     |
| Stile griglia                                              | Dot                    |             | Dragging   | unter I                |             |            |                      |                 |                       |          |     |
| Tipo di snap                                               | SnapSTANDARD           |             | Prossino p | Junto: 1               |             |            |                      |                 |                       |          |     |
| Tipo di griglia                                            | True                   |             | Nuovo Pro  | ogetto ×               |             |            |                      |                 |                       |          |     |
| Blocca traccia polare                                      | False                  |             |            |                        |             |            |                      |                 |                       |          |     |
| Proprietà                                                  |                        | ^           |            |                        |             |            | · · · <del>/ ·</del> |                 |                       |          |     |
| Colore penna attuale                                       | 9                      |             |            |                        |             | i i        |                      |                 |                       |          |     |
| dimensione punto                                           | 0.2000                 |             |            |                        |             |            |                      |                 |                       |          |     |
| Attiva layer congelati                                     | False                  |             | 1          |                        |             |            |                      |                 | - /                   |          |     |
| Giustificazione orizzontale                                | VdTextHorLeft          | 0           |            |                        | _           | ×          | -                    |                 | /                     | SIMBO    | LO  |
| Giustificazione verticale at                               | VdTextVerBaseLine      |             |            |                        |             |            |                      | /               |                       | dollo or |     |
| Larghezza penna attuale                                    | 0.0000                 |             | · · ·      | • • •                  |             | 1          |                      | · / ·           | · ·/ ·                |          | ιαρ |
| Layer attuale                                              | 0                      |             |            |                        |             |            |                      |                 |                       |          |     |
| Layout attuale                                             | Model                  |             |            |                        |             |            |                      |                 |                       |          |     |
| Indicatore apri                                            | None                   |             | · · · ·    |                        |             |            |                      |                 | · · / ·               | <u> </u> |     |
| Tipo di punto                                              | 2                      | -           |            |                        | TES         | STO_       | /.                   |                 |                       | <u> </u> |     |
| Colore penna attuale<br>Ottieni/Imposta il colore della pe | nna nel documento.     |             | Model      |                        |             |            | . / .                |                 |                       |          | •   |
| 🤝 Elenco mater 😡 Stru                                      | uttura Pr              | CAD         | Calamita   | Griglia OFF            | Griglia ON  | Orto OF    | F     Scelta SN      | IAP   201       | 3.1868<211°40         | 5'36"    |     |

### 1710 - 🐧 Tangente

La seconda estremità della linea sarà collegata in modo tangente rispetto ad un cerchio o curva:

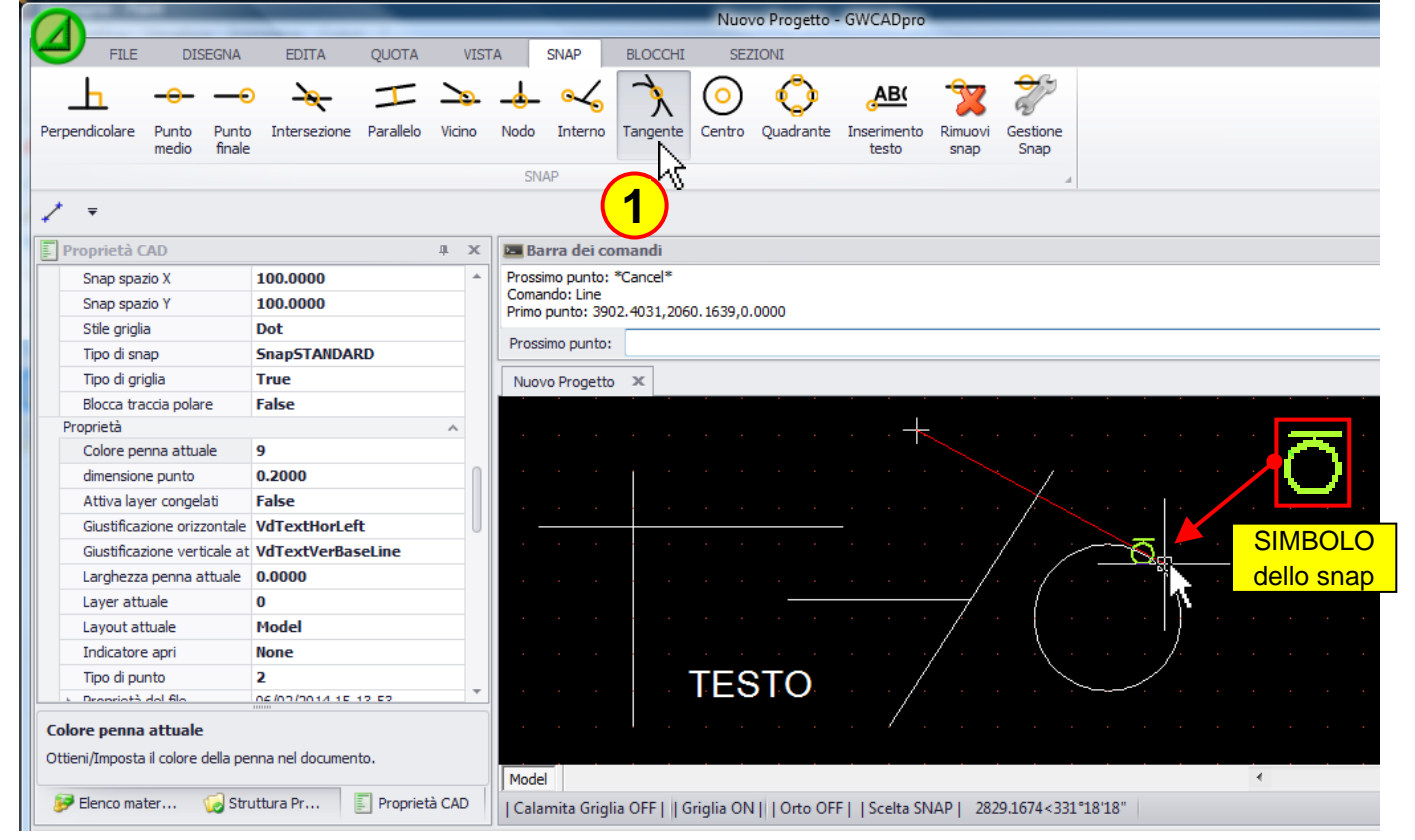

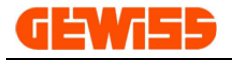

### 1711 - 🥑 Centro

La seconda estremità della linea sarà collegata nel centro di un cerchio:

|                                                            |                                   | Nuovo Progetto - GWCADpro                                                               |
|------------------------------------------------------------|-----------------------------------|-----------------------------------------------------------------------------------------|
| FILE DISEGNA                                               | EDITA QUOTA VIST                  | TA SNAP BLOCCHI SEZIONI                                                                 |
| Perpendicolare Punto Punto finale                          | D A Intersezione Parallelo Vicino | Nodo Interno Tangente Centro Quadrante Inserimento snap<br>SNAP                         |
| ✓ ₹                                                        |                                   |                                                                                         |
|                                                            | 100,0000                          | Descrime punts *Concel*                                                                 |
| Snap spazio X                                              | 100.0000                          | Comando: Line                                                                           |
| Stile griglia                                              | Dot                               | Primo punto: 3902.4031,2060.1639,0.0000                                                 |
| Tino di span                                               | SnanSTANDARD                      | Prossimo punto:                                                                         |
| Tipo di griglia                                            |                                   | Nuevo Brogatta 🛛 🕅                                                                      |
| Blocca traccia polare                                      | False                             |                                                                                         |
| Proprietà                                                  | A                                 |                                                                                         |
| Colore penna attuale                                       | 9                                 |                                                                                         |
| dimensione punto                                           | 0.2000                            |                                                                                         |
| Attiva layer congelati                                     | False                             |                                                                                         |
| Giustificazione orizzontale                                | VdTextHorLeft                     |                                                                                         |
| Giustificazione verticale at                               | VdTextVerBaseLine                 |                                                                                         |
| Larghezza penna attuale                                    | 0.0000                            | i e e e e e e e e e e e e e e e e e e e                                                 |
| Layer attuale                                              | 0                                 |                                                                                         |
| Layout attuale                                             | Model                             |                                                                                         |
| Indicatore apri                                            | None                              |                                                                                         |
| Tipo di punto                                              | 2                                 |                                                                                         |
| Dropriotà del filo                                         | 06/00/0014 15 12 52               |                                                                                         |
| Colore penna attuale<br>Ottieni/Imposta il colore della pe | nna nel documento.                | Model                                                                                   |
| 🦻 Elenco mater 🨡 Str                                       | uttura Pr 🗾 Proprietà CAD         | Calamita Griglia OFF     Griglia ON     Orto OFF     Scelta SNAP   2940.1001<315°30'57" |

## 1712 - 😳 Quadrante

La seconda estremità della linea sarà collegata in corrispondenza di uno dei 4 quadranti del cerchio:

| <u>/</u> )                                |                        |             | _                    |           |           |            | -          |                      |                   |                      |              |                |    |
|-------------------------------------------|------------------------|-------------|----------------------|-----------|-----------|------------|------------|----------------------|-------------------|----------------------|--------------|----------------|----|
| FILE DISEGNA                              | EDITA QUOTA            | VIST        | TA SN/               | AP I      | BLOCCHI   | SEZ        | IONI       |                      |                   |                      |              |                |    |
| →                                         | ) 👆 I                  | <u>&gt;</u> | <u> </u>             | 4         | Ż         | $\bigcirc$ | $\bigcirc$ | AB(                  | - 🕱               | <b>S</b>             |              |                |    |
| erpendicolare Punto Punto<br>medio finale | Intersezione Parallelo | Vicino      | Nodo Ir              | nterno T  | angente   | Centro     | Quadrante  | Inserimento<br>testo | o Rimuovi<br>snap | Gestione<br>Snap     |              |                |    |
|                                           |                        |             | SNAP                 |           |           |            | - ht       |                      |                   |                      |              |                |    |
| ∕                                         |                        |             |                      |           |           | (          | 1)         |                      |                   |                      |              |                |    |
| Proprietà CAD                             |                        | ų x         | 🔚 Barra              | dei com   | andi      |            |            |                      |                   |                      |              |                |    |
| Snap spazio X                             | 100.0000               | *           | Prossimo             | punto: *C | ancel*    |            |            |                      |                   |                      |              |                |    |
| Snap spazio Y                             | 100.0000               |             | Comando<br>Primo pur | : Line    | 4031 206  | 0 1639 0   | 0000       |                      |                   |                      |              |                |    |
| Stile griglia                             | Dot                    |             | Prino pun            |           | 1031,200  | 0.1009,0.  |            |                      |                   |                      |              |                |    |
| Tipo di snap                              | SnapSTANDARD           |             | Prossimo             | punto:    |           |            |            |                      |                   |                      |              |                |    |
| Tipo di griglia                           | True                   |             | Nuovo P              | rogetto   | x         |            |            |                      |                   |                      |              |                |    |
| Blocca traccia polare                     | False                  |             |                      | -         |           |            |            |                      |                   |                      |              |                |    |
| Proprietà                                 |                        | ^           |                      |           |           |            |            | –                    |                   |                      |              |                |    |
| Colore penna attuale                      | 9                      |             |                      |           |           |            |            |                      |                   |                      |              | SIMBOL         | 0  |
| dimensione punto                          | 0.2000                 | 0           |                      |           | I .       |            |            |                      |                   | /.                   |              | dello sna      | an |
| Attiva layer congelati                    | False                  |             |                      |           |           |            |            |                      |                   |                      |              |                |    |
| Giustificazione orizzontale               | VdTextHorLeft          | U           |                      |           |           |            |            | -                    |                   |                      |              |                |    |
| Giustificazione verticale at              | VdTextVerBaseLine      |             |                      |           |           |            |            |                      |                   | $\prime \rightarrow$ | <u> </u>     |                |    |
| Larghezza penna attuale                   | 0.0000                 |             | 1.1.1.1.1.1          |           |           |            |            |                      | /                 | / .                  |              | <mark>.</mark> |    |
| Layer attuale                             | 0                      |             |                      |           |           |            |            |                      | —/                | (                    |              | X              |    |
| Layout attuale                            | Model                  |             |                      |           |           |            |            |                      | · /               |                      |              | <u>\$</u>      |    |
| Indicatore apri                           | None                   |             | 1.1.1.1.1.1          |           |           |            |            |                      | ./ .              | · ·\ ·               | · · · ,      |                |    |
| Tipo di punto                             | 2                      |             |                      |           | · ·       | TES        | TO         | /                    |                   | `.                   | $\checkmark$ | 1              |    |
| <ul> <li>Dropriotà del filo</li> </ul>    | ne/no/no14 1E 10 E0    | •           |                      |           |           | r L C      |            |                      |                   |                      |              | -l             |    |
| Colore penna attuale                      |                        |             |                      |           |           |            |            | . /                  |                   |                      |              |                |    |
| Ottieni/Imposta il colore della pe        | nna nel documento.     |             |                      |           |           |            |            |                      |                   |                      |              |                |    |
|                                           |                        |             | Model                |           |           |            |            |                      |                   |                      |              | 4              |    |
| 🦻 Elenco mater 🛛 🨡 Stri                   | uttura Pr 📃 Proprie    | tà CAD      | Calamit              | a Griglia | OFF     G | riglia ON  | Orto OF    | F     Scelta S       | SNAP   35         | 55.3261<324          | °35'15"      |                |    |

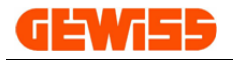

**1713 - ABC** La seconda estremità della linea sarà collegata nel punto di aggancio del testo:

|                                                            |                               | Nuovo Progetto - GWCADpro                                                               |
|------------------------------------------------------------|-------------------------------|-----------------------------------------------------------------------------------------|
| FILE DISEGNA                                               | EDITA QUOTA VI                | ISTA SNAP BLOCCHI SEZIONI                                                               |
| Perpendicolare Punto Punto<br>medio finale                 | Intersezione Parallelo Vicino | Nodo Interno Tangente Centro Quadrante Inserimento te Snap                              |
| Proprietà CAD                                              | <b>д )</b>                    | 🖉 🔤 Barra dei comandi                                                                   |
| Snap spazio X                                              | 100.0000                      | Prossimo punto: *Cancel*                                                                |
| Snap spazio Y                                              | 100.0000                      | Comando: Line<br>Primo punto: 3902-4031-2060-1639-0-0000                                |
| Stile griglia                                              | Dot                           |                                                                                         |
| Tipo di snap                                               | SnapSTANDARD                  | Prossimo punto:                                                                         |
| Tipo di griglia                                            | True                          | Nuovo Progetto 🗴                                                                        |
| Blocca traccia polare                                      | False                         |                                                                                         |
| Proprietà                                                  | ~                             | a a a a a a a a a a a a <del>j</del> e a a a a a a a <mark>re</mark> n a a              |
| Colore penna attuale                                       | 9                             |                                                                                         |
| dimensione punto                                           | 0.2000                        |                                                                                         |
| Attiva layer congelati                                     | False                         |                                                                                         |
| Giustificazione orizzontale                                | VdTextHorLeft                 | SIMBOLO                                                                                 |
| Giustificazione verticale at                               | vdTextverBaseLine             | dello snap                                                                              |
| Largnezza penna attuale                                    | 0.0000                        |                                                                                         |
|                                                            | Model                         |                                                                                         |
| Indicatore apri                                            | None                          |                                                                                         |
| Tipo di punto                                              | 2                             |                                                                                         |
| Dropriotà del filo                                         |                               | v se se se se se se se se se se se se se                                                |
| Colore penna attuale<br>Ottieni/Imposta il colore della pe | nna nel documento.            | Model                                                                                   |
| 🦻 Elenco mater 🧔 Stru                                      | uttura Pr 🗾 Proprietà CAD     | Calamita Griglia OFF     Griglia ON     Orto OFF     Scelta SNAP   3839.4089<229°56'16" |

1714 - **Rimuovi snap** Cliccando sui vari pulsanti del "Menu SNAP" è possibile abilitare uno o più snap:

| 1 |        |         |                |                 | _                   | -         |        |      | _       |          | Nuo        | vo Progetto - | GWCADpro             | _               |                  |
|---|--------|---------|----------------|-----------------|---------------------|-----------|--------|------|---------|----------|------------|---------------|----------------------|-----------------|------------------|
|   | 9      | FILE    | DIS            | EGNA            | EDITA               | QUOTA     | VIST   | TA   | SNAP    | BLOCCHI  | SEZ        | ZIONI         |                      |                 |                  |
|   |        | 1       |                | <b>—</b> •      | - <del>\&amp;</del> | T         | ↘      | -4-  | ~       | À        | $\bigcirc$ | $\bigcirc$    | AB(                  | 7               | <b>₽</b> ₽       |
| F | erpend | icolare | Punto<br>medio | Punto<br>finale | Intersezione        | Parallelo | Vicino | Nodo | Interno | Tangente | Centro     | Quadrante     | Inserimento<br>testo | Rimuovi<br>snap | Gestione<br>Snap |
|   |        |         |                |                 |                     |           |        | SN   | IAP     |          |            |               |                      |                 |                  |

Per disabilitarli tutti basta cliccare sul pulsante "Rimuovi snap":

| A      |          |                |                 |                       | -         |        |      | _       |          | Nuov       | o Progetto - | GWCADpro             |                  |                  |
|--------|----------|----------------|-----------------|-----------------------|-----------|--------|------|---------|----------|------------|--------------|----------------------|------------------|------------------|
| Y      | FILE     | DIS            | EGNA            | EDITA                 | QUOTA     | VIST   | A    | SNAP    | BLOCCHI  | SEZ        | IONI         |                      |                  |                  |
| _      | h        |                | — <del>0</del>  | - <del>\&amp;</del> - | T         | ↘      | -    | ~       | À        | $\bigcirc$ | $\bigcirc$   | AB(                  | 7                | 27               |
| Perpen | dicolare | Punto<br>medio | Punto<br>finale | Intersezione          | Parallelo | Vicino | Nodo | Interno | Tangente | Centro     | Quadrante    | Inserimento<br>testo | Rimuovi<br>sr vp | Gestione<br>Snap |
|        |          |                |                 |                       |           |        | SN   | IAP     |          |            |              | (                    | 1)               | A                |

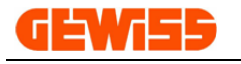

**1715 - Gestione snap** La finestra **"Gestione snap"** consente in modo alternativo di abilitare o disabilitare uno o più snap:

| Impostazioni snap       |                  | X            |
|-------------------------|------------------|--------------|
| 🔽 Punto finale          | Inserimento      | Intersezione |
| V Punto medio           | Perpendicolare   | Quadrante    |
| Centro                  | Vicino Vicino    | Tangente     |
| Interno                 | Nodo             | Estensione   |
| Cancella tutto Selezior | na tutto Resetta | OK Annulla   |

Questa finestra può essere aperta anche cliccando sul pulsante "Scelta SNAP" in fondo all'"Area di lavoro CAD":

| Nuovo Progetto   | x                                                                              |   |
|------------------|--------------------------------------------------------------------------------|---|
|                  |                                                                                |   |
|                  |                                                                                |   |
| · · ·            | <u> </u>                                                                       |   |
| · · · · · ·      |                                                                                |   |
| · · · ·          |                                                                                |   |
|                  |                                                                                |   |
|                  |                                                                                |   |
|                  | /                                                                              |   |
| Model            |                                                                                | 4 |
| Calamita Griglia | OFF     Griglia ON     Orto OFF   Scelta SNAP   3510.8059 , 1422.0057 , 0.0000 |   |

(Per abilitare o disabilitare gli snap si può usare il tasto rapido F9 della tastiera)

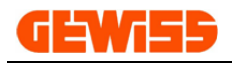

## 1800 – Menu Blocchi

| A    |        |                     |                 |                        |         |   |       |      |         | Nuovo Progetto - GWCADpro |
|------|--------|---------------------|-----------------|------------------------|---------|---|-------|------|---------|---------------------------|
| Ľ    | FI     | LE                  | DISEGNA         | EDITA                  | QUOT    | Ά | VISTA | SNAP | BLOCCHI | SEZIONI                   |
|      |        | <b>_</b>            | ٢               | <b>\$</b>              | ٢       |   |       |      |         |                           |
| Crea | blocco | Inserisci<br>blocco | Salva<br>blocco | Riferimenti<br>esterni | Esplodi |   |       |      |         |                           |
|      |        | В                   | LOCCHI          |                        | A       |   |       |      |         |                           |

I blocchi sono degli insiemi di oggetti che l'utente può creare e richiamare in qualsiasi momento e in qualunque progetto stia realizzando.

## 1801 - Crea blocco

Consente di creare un blocco identificato da un nome:

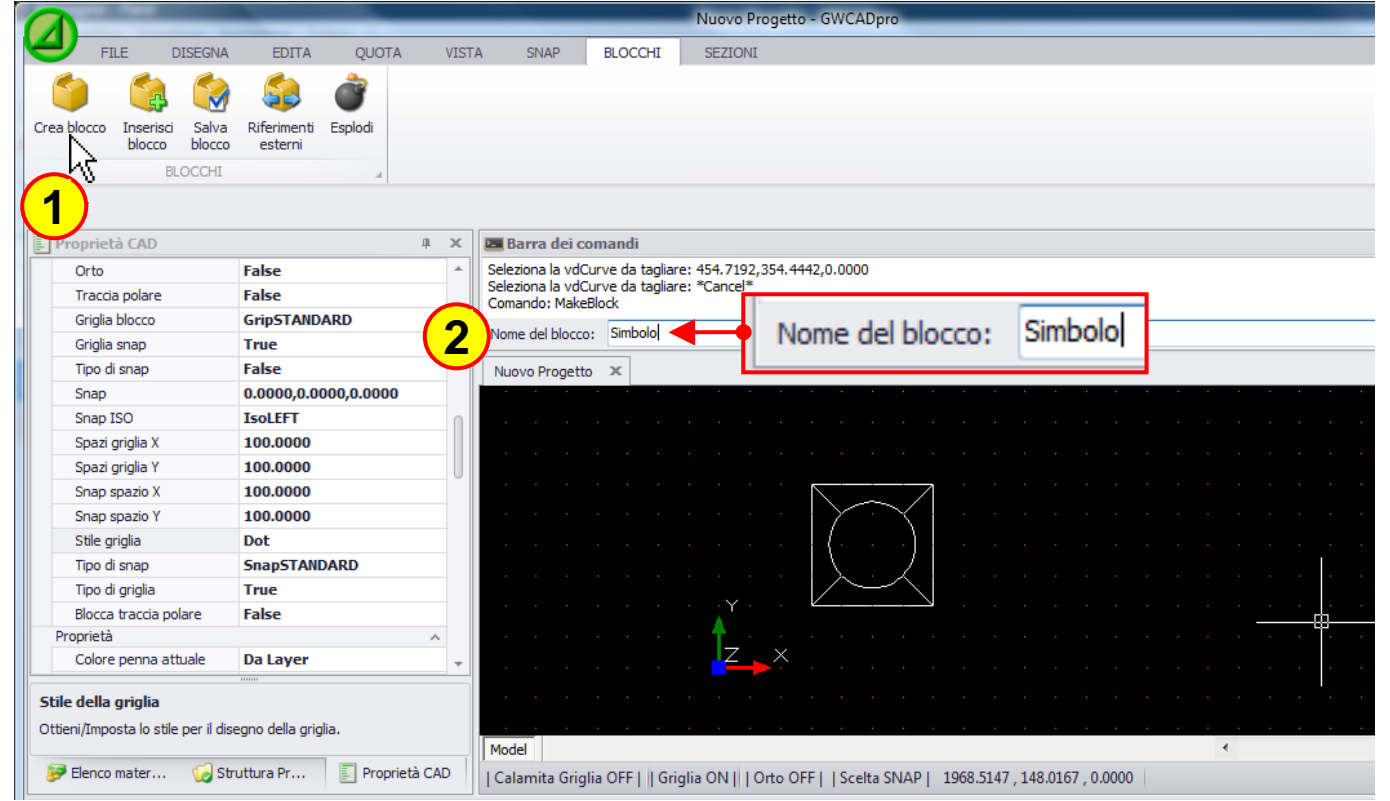

Dopodiché si deve selezionare il punto di inserimento e gli oggetti che costituiranno il blocco:

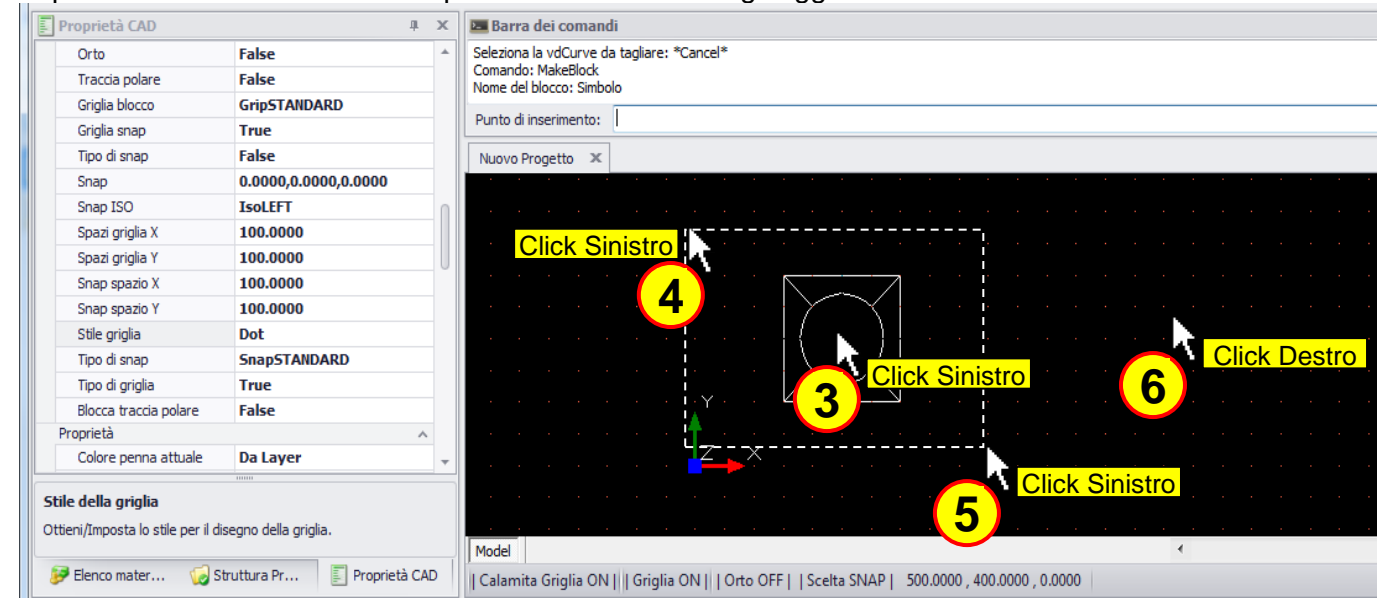

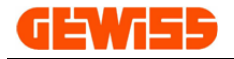

### 1802 - 😅 Inserisci blocco

Questo comando consente di inserire nel progetto un blocco salvato in precedenza:

|                                                                                                    |                                              |                       |                    | Nuovo Progetto - GWCADpro             |                                                                                                    |
|----------------------------------------------------------------------------------------------------|----------------------------------------------|-----------------------|--------------------|---------------------------------------|----------------------------------------------------------------------------------------------------|
| FILE DISEGNA                                                                                             | A EDITA QUOT                                 | A VISTA SNAP          | BLOCCHI            | SEZIONI                               |                                                                                                    |
| Crea blocco<br>Inserisci<br>blorco<br>BLOCCHI                                                            | Riferimenti Esplodi<br>esterni               |                       |                    |                                       |                                                                                                    |
| 🖍 🤻 🔽 🛛 Inser                                                                                            | isci blocco                                  |                       |                    | ×                                     |                                                                                                    |
| Proprietà CAD     Orto     Traccia polare     Griglia blocco     Griglia span                            | Nome: Simboli File:                          | area di lavom         | <u>)</u>           | Seleziona                             |                                                                                                    |
| Tipo di snap<br>Snap<br>Snap                                                                             | Imposta dopo<br>unto di inserimento          | Imposta dopo<br>Scala | Rotazione          | Anteprima                             |                                                                                                    |
| Spazi griglia X<br>Spazi griglia Y<br>Spazi griglia Y<br>Snap spazio X<br>Z                              |                                              | X: 1<br>Y: 1<br>Z: 1  | Angolo: 0          |                                       | · · · · · · · · · · · · · · · ·                                                                                                    |
| Snap spazio Y<br>Stile griglia<br>Tipo di snap                                                           |                                              | ок                    | Annulla            |                                       |                                                                                                    |
| Tipo di griglia                                                                                          | nue                                          |                       |                    |                                       |                                                                                                    |
| Blocca traccia polare<br>Proprietà<br>Colore penna attuale<br>dimensione punto<br>Attiva layer congelati | False<br>Da Layer<br>0.2000<br>False         |                       | · · · · · · · ·    | Y                                     | 4 Concil Connicil Connicil Con |
| Giustificazione orizzonta                                                                                | e VdTextHorLeft                              |                       | · · · · · ·        | ▲ ▲ ▲ ▲ ▲ ▲ ▲ ▲ ▲ ▲ ▲ ▲ ▲ ▲ ▲ ▲ ▲ ▲ ▲ | · · · · · · · · · · · · · · · · · · ·                                                                                                    |
| Ottieni/Imposta lo stile per il d                                                                        | isegno della griglia.<br>truttura Pr 📳 Propi | ietà CAD              | iglia ON     Grigl | ia ON      Orto OFF      Scelta SNAP  | -200.0000 , 1500.0000 , 0.0000                                                                                                    |

La finestra d'inserimento dei blocchi ha queste funzioni:

| Inserisci blocco                                                           | Simboli                                        |           |
|----------------------------------------------------------------------------|------------------------------------------------|-----------|
| File:                                                                      | rametri nell'area di lavoro                    | Seleziona |
| ✓     Imposta dopc       Punto di inseriment       X:     0       Y:     0 | 2 Imposta dop<br>Scala<br>X: 1<br>Y: 1<br>X: 1 | Anteprima |
| Z: 0                                                                       | Z: 1<br>OK Annulla                             |           |

- 1) Selezionare blocchi presenti nel progetto attuale oppure importare dei blocchi salvati in file esterni
- 2) Definire il punto d'inserimento del blocco (Cliccando sul flag imposta dopo, il punto d'inserimento sarà definito nell'"Area di lavoro CAD")
  3) Definire la scala del blocco
- (Cliccando sul flag imposta dopo, il fattore di scala sarà definito nell'"Area di lavoro CAD")
  4) Definire l'angolo di rotazione del blocco

(Cliccando sul flag imposta dopo, l'angolo di rotazione sarà definito nell'"Area di lavoro CAD")

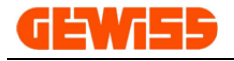

### 1803 - 🔜 Salva blocco

Consente di creare un blocco e salvarlo in un file esterno:

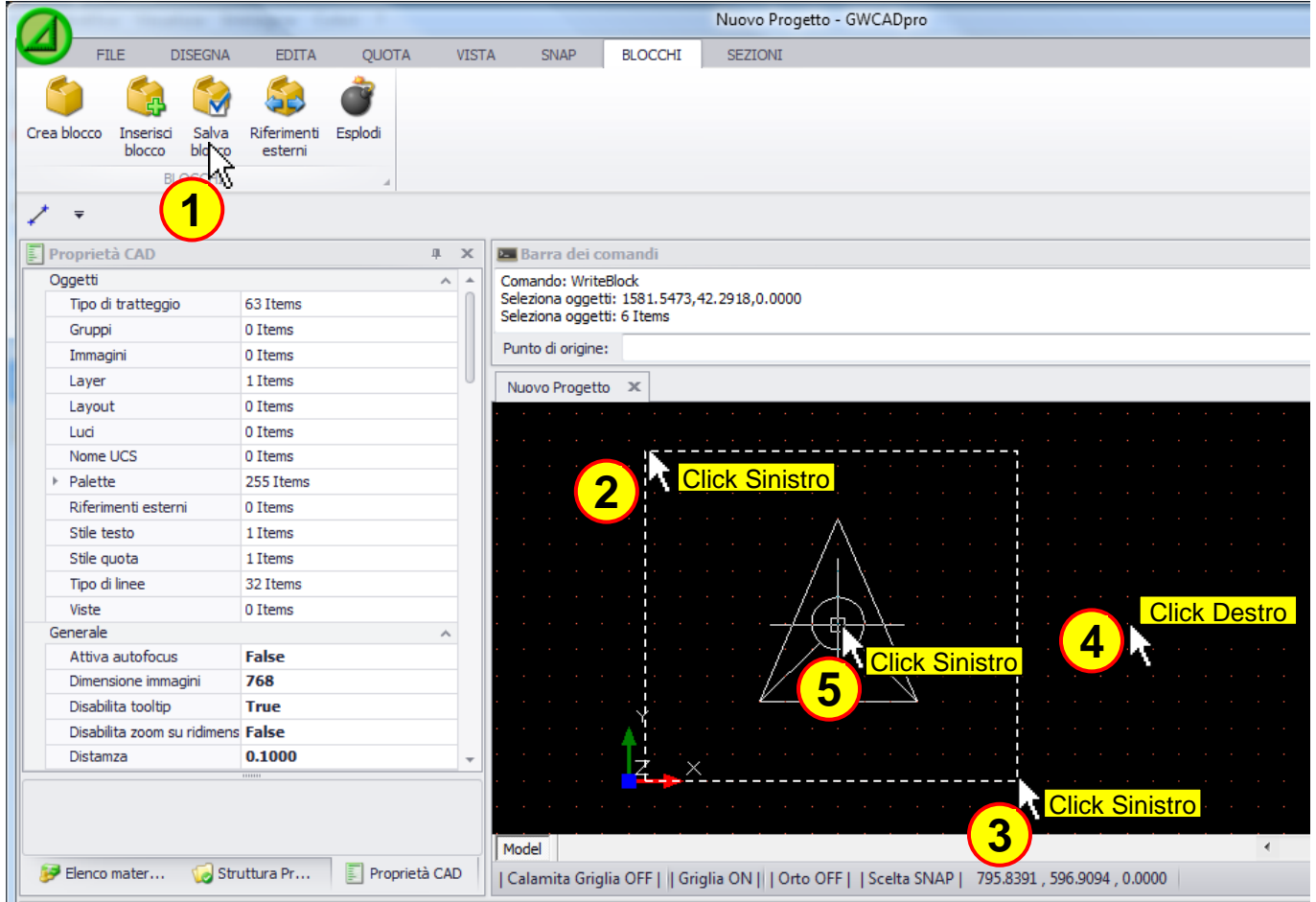

Dopo aver definito il punto d'inserimento sarà possibile salvare il blocco in vari formati:

| Salva con nome        |                                           |                     |                        |               |       |            |  |  |  |  |  |
|-----------------------|-------------------------------------------|---------------------|------------------------|---------------|-------|------------|--|--|--|--|--|
| 😋 🔾 🗢 🚺 🕨 ES          | SEMPIO CA                                 | ADpro 🕨 BLOCCHI     |                        | <b>- </b> ↓   | Cerca | م          |  |  |  |  |  |
| 🌗 Organizza 🔻 📗       | Visualiz                                  | za 🔻 📑 Nuova cart   | 👻 📑 Nuova cartella 🔹 👔 |               |       |            |  |  |  |  |  |
| Collegamenti preferit | ti                                        | Nome                | Ultima m               | odifica       | Тіро  | Dimensione |  |  |  |  |  |
| Documenti             |                                           |                     | La ca                  | irtella è vuo | ota.  |            |  |  |  |  |  |
| Risorse recenti       |                                           |                     |                        |               |       |            |  |  |  |  |  |
| Desktop               |                                           |                     |                        |               |       |            |  |  |  |  |  |
| 📮 Computer            |                                           |                     |                        |               |       |            |  |  |  |  |  |
| 🚱 Modificati di rece  | ente                                      |                     |                        |               |       |            |  |  |  |  |  |
| 🖹 Immagini            |                                           |                     |                        |               |       |            |  |  |  |  |  |
| Altro »               |                                           |                     |                        |               |       |            |  |  |  |  |  |
| Castalla              |                                           |                     |                        |               |       |            |  |  |  |  |  |
| Cartelle              | ^                                         | •                   |                        |               |       |            |  |  |  |  |  |
| Nome file:            | Simbolo                                   | )                   |                        |               |       | -          |  |  |  |  |  |
| Salva come:           | VDML (*                                   | .vdml)              |                        |               |       | -          |  |  |  |  |  |
|                       | VDML (*,                                  | .vdml)<br>del)      |                        |               |       |            |  |  |  |  |  |
| Nascondi cartelle     | <sup>2</sup> VDF (*.vo                    | lf)                 |                        |               |       |            |  |  |  |  |  |
|                       | VDI (*.vd<br>DXF 2004                     | i)<br>  (*.dxf)     |                        |               |       |            |  |  |  |  |  |
|                       | DXF 2000                                  | ) (*.dxf)           |                        |               |       |            |  |  |  |  |  |
|                       | DXF 12 (<br>DWG 200                       | .axr)<br>)7 (*.dwg) |                        |               |       |            |  |  |  |  |  |
|                       | DWG 200                                   | )4 (*.dwg)          |                        |               |       |            |  |  |  |  |  |
|                       | DWG 12                                    | (*.dwg)             |                        |               |       |            |  |  |  |  |  |
|                       | DGN 8 (*                                  | .dgn)<br>wmf)       |                        |               |       |            |  |  |  |  |  |
|                       | EMF (*.e                                  | mf)                 |                        |               |       |            |  |  |  |  |  |
|                       | BMP (*.b                                  | mp)                 |                        |               |       |            |  |  |  |  |  |
|                       | JPG (*.jp                                 | y<br>g)             |                        |               |       |            |  |  |  |  |  |
|                       | TIF (*.tif)<br>PNG (*.png)<br>ICO (*.ico) |                     |                        |               |       |            |  |  |  |  |  |
|                       |                                           |                     |                        |               |       |            |  |  |  |  |  |
|                       | SVG (*.svg)<br>DWF (* dwf)                |                     |                        |               |       |            |  |  |  |  |  |
|                       | PDF (*.po                                 | lf)                 |                        |               |       |            |  |  |  |  |  |
|                       | HP-GL (*                                  | (HPG)               |                        |               |       |            |  |  |  |  |  |
|                       |                                           |                     |                        |               |       |            |  |  |  |  |  |

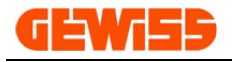

### 1804 - 🥮 Riferimenti esterni

Consente di visualizzare un file esterno all'interno dell'"**Area di lavoro CAD**" senza però importarlo nel progetto, resterà collegato come file esterno:

| 0 | Gestione fi    | ile esterni                                                    |            |
|---|----------------|----------------------------------------------------------------|------------|
|   | 1)<br>erimento | Nome file                                                      | 2 Allega   |
|   | Simbolo        | C:\Users\FontanaNZ\Desktop\ESEMPIO CADpro\BLOCCHI\Simbolo.vdml | Scollega 3 |
|   |                | (                                                              | 4 Ricarica |
|   |                |                                                                | Importa 5  |
|   |                | (                                                              | 6 Elimina  |
|   |                |                                                                |            |
|   |                |                                                                |            |
|   |                |                                                                | Uscita     |

- 1) Mostra i file collegati al progetto e la loro posizione sul disco
- 2) Per inserire un file esterno nel progetto
- 3) Per scollegare dal progetto il file selezionato
- 4) Consente di aggiornare il file selezionato
- 5) Consente di importare all'interno del progetto il file selezionato
- 6) Consente di eliminare il file selezionato

Cliccando sul tasto "**Allega**" si apre la finestra con cui è possibile selezionare il file da importare nel progetto, dopodiché si potrà decidere la scala e il punto di inserimento:

|           | ųх            | 🔚 Barra dei o          | omandi                      |                                 |                  |   |                              |
|-----------|---------------|------------------------|-----------------------------|---------------------------------|------------------|---|------------------------------|
|           | ~ *           | Comando: Exter         | rnalReferenceD              |                                 |                  |   |                              |
| 63 Items  | 0             | ZoomE                  | incoD                       |                                 |                  |   |                              |
| 0 Items   |               | Externalkerere         | nceb                        |                                 |                  |   |                              |
| 0 Items   | Inserisci blo | occo                   |                             |                                 | 26               |   |                              |
| 1 Items   |               |                        |                             |                                 |                  |   |                              |
| 0 Items   | INome:        |                        |                             |                                 |                  |   |                              |
| 0 Items   |               | CALLERS                | Fantana NZ\ Daalataa \ ESEM |                                 | den la Coloriana |   |                              |
| 0 Items   | Hle:          | C. \Users \            | Fortanalinz (Desktop (ESEM) | FIO CADPIO (BLOCCHI (SIMBOIO.VI | umi Seleziona    |   |                              |
| 255 Items | Impost        | a tutti i parametri ne | ell'area di lavoro          |                                 |                  |   |                              |
| 0 Items   |               | sta dopo               | Imposta dopo                | Imposta dopo Ante               | prima            |   |                              |
| 1 Items   | Punto di      | inserimento            | Scala                       | Rotazione                       |                  |   | · · · · · A · · ·            |
| 1 Items   | X: 0          |                        | X: 1                        | Angolo: 0                       |                  |   | $\wedge$                     |
| 32 Items  |               |                        |                             |                                 |                  |   | · · · · · · / · · ·          |
| 0 Items   | Y: 0          |                        | Y: I                        |                                 |                  |   | - · · · · / 🛵 \ 🛫 ·          |
|           | Z: 0          |                        | Z: 1                        |                                 |                  |   | /.( ↓∠)↓ ×                   |
| False     |               |                        |                             |                                 |                  |   |                              |
| 768       |               |                        | Γ_NOK                       | Annulla                         |                  |   |                              |
| True      |               |                        |                             |                                 |                  |   | · · · · <u>/ · · · · ·</u> · |
| False     | <u> </u>      |                        |                             |                                 |                  | 9 |                              |
| 0.1000    | -             |                        |                             |                                 |                  |   |                              |
|           |               |                        |                             |                                 |                  |   |                              |
|           |               |                        |                             |                                 |                  |   |                              |
|           |               | And all a second       |                             |                                 |                  |   |                              |
|           |               | I Model                |                             |                                 |                  | * |                              |

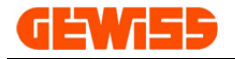

### 1805 - 🖤 Esplodi

Il comando "**Esplodi**" è utilizzato per scomporre un blocco in oggetti singoli (linee, curve, cerchi ecc.). Un blocco, quando selezionato, è identificato all'interno dell'"**Area di lavoro CAD**" da un contorno rosso e da un quadratino blu in basso a sinistra, per prima cosa si deve selezionare il blocco...

|                            | the local sectors and the sectors and the sect | Nuovo Progetto - GWCADpro                                                                                       |
|----------------------------|----------------------------------------------------------------------------------------------------|----------------------------------------------------------------------------------------------------|
| FILE DISEGNA               | EDITA QUOTA VIST                                                                                                    | TA SNAP BLOCCHI SEZIONI                                                                                         |
| Cancella Duplica Sposta Sc | tala Ruota Specchia Stira                                                                                                    | Serie Serie Spezza Estendi Ritaglia Raccorda Offset                                                             |
|                            | 000777                                                                                                    | rettangolare polare dietro avanti                                                                               |
|                            | OGGETTI                                                                                                    |                                                                                                    |
| ₹                          |                                                                                                    |                                                                                                    |
| Proprietà CAD              | џ х                                                                                                    | 🗷 Barra dei comandi                                                                                             |
| Oggetti                    | A 4                                                                                                    | Comando:*Cancel*                                                                                                |
| Proprietà                  | 22 Items                                                                                                    | Comando:*Cancel*                                                                                                |
| Geometria                  | ~                                                                                                    | Comando:                                                                                                    |
| Punto di inserimento       | 26.2052,21.8581,0.0000                                                                                                    |                                                                                                    |
| Rotazione                  | 0°                                                                                                    | Nuovo Progetto 🗴                                                                                                |
| Scala X                    | 1.0000                                                                                                    |                                                                                                    |
| Scala Y                    | 1.0000                                                                                                    |                                                                                                    |
| Scala Z                    | 1.0000                                                                                                    |                                                                                                    |
| Vettore estrusione         | 0.0000,0.0000,1.0000                                                                                                    |                                                                                                    |
| Matrice                    | ^                                                                                                    | ······································                                                                          |
| Colonne                    | 1                                                                                                    | la se a construction de la construction de la construction de la construction de la construction de la construc |
| Distanza colonne           | 0.0000                                                                                                    | · · · · · · · · · · · · · · · · · · ·                                                                           |
| Distanza righe             | 0.0000                                                                                                    |                                                                                                    |
| Righe                      | 1                                                                                                    |                                                                                                    |
| Varie                      | ^                                                                                                    |                                                                                                    |
| Allinea vista              | False                                                                                                    | · · · · · · · · · · · · · · · · · · ·                                                                           |
| Allinea dimensione vista   | 0                                                                                                    | · · · · · · · · · · · · · · · · · · ·                                                                           |
| Colore penna               | Da Layer 🔻                                                                                                    | L                                                                                                    |
|                            |                                                                                                    | · · · · · · · · · · · · · · · · · · ·                                                                           |
|                            |                                                                                                    |                                                                                                    |
|                            |                                                                                                    | Model                                                                                                    |
| 😥 Elenco mater 🗔 Stru      | uttura Pr                                                                                                    | L Calamita Griglia OEE I I Griglia ONULI Orto OEE I I Scolta SNAD I 147 8107 57 0741 0 0000                     |
|                            |                                                                                                    |                                                                                                    |

... dopo questa operazione il blocco è diventato un insieme di linee

|          | -             | -        | -        | _         | _          | -            | _                     | _               | _            | Nuovo   | Progetto | - GWCADp      | oro    | _        | _           | _        | _               | _               |
|----------|---------------|----------|----------|-----------|------------|--------------|-----------------------|-----------------|--------------|---------|----------|---------------|--------|----------|-------------|----------|-----------------|-----------------|
|          | FILE          | DISEG    | NA       | EDITA     | QUOTA      | V            | ISTA SNA              | P               | BLOCCHI      | SEZIC   | NI       |               |        |          |             |          |                 |                 |
| X        | С             |          | Ţ,       | ۲         |            | <del>;</del> |                       | ø               | 止            | /       | -/       | r             |        | ٢        | S           |          |                 |                 |
| Cancella | Duplica       | Sposta   | Scala    | Ruota     | Specchia   | Stira        | Serie<br>rettangolare | Serie<br>polare | Spezza       | Estendi | Ritaglia | Raccorda      | Offset | Esplodi  | Ridisegna   | Rigenera | Porta<br>dietro | Porta<br>avanti |
|          |               |          |          | OGGETT    | П          |              |                       |                 | 4            |         | LINEE    |               |        |          | D           | ISEGNO   |                 |                 |
| Ŧ        |               |          |          |           |            |              |                       |                 |              |         |          |               |        |          |             |          |                 |                 |
| Propr    | ietà CAD      | )        |          |           |            | д э          | c 🖪 Barra             | dei com         | andi         |         |          |               |        |          |             |          |                 |                 |
| Ogget    | ti            |          |          |           |            |              | Comando:              | 64.1725         | ,35.0641,0   | .0000   |          |               |        |          |             |          |                 |                 |
| Pro      | prietà        |          |          |           |            |              | Comando:              | 152.212         | 7,4.2500,0   | .0000   |          |               |        |          |             |          |                 |                 |
| Geome    | etria         |          |          |           |            |              | Comando               | •               |              |         |          |               |        |          |             |          |                 |                 |
| Vet      | tore estru    | usione   | 0        | .0000,0.0 | 000,1.0000 | D            | Comando               | · [             |              |         |          |               |        |          |             |          |                 |                 |
| Varie    |               |          |          |           |            |              | Nuovo Pr              | ogetto          | x            |         |          |               |        |          |             |          |                 |                 |
| Col      | ore penna     | a        |          |           |            |              |                       |                 |              |         |          |               |        |          |             |          |                 |                 |
| Etic     | hetta         |          |          |           |            |              |                       |                 |              |         |          |               |        |          |             |          |                 |                 |
| Luc      | i             |          | E        | alse      |            |              |                       |                 |              |         |          | · • •         |        | ·        | <u> </u>    |          |                 |                 |
| Lar      | ghezza pe     | enna     | 0        | .0000     |            |              |                       |                 |              |         |          |               |        |          |             |          |                 |                 |
| Lay      | /er           |          |          |           |            |              | 1                     |                 |              |         |          | · 🔂 · · · ·   |        |          | <u> </u>    |          |                 |                 |
| Pur      | nto di inse   | rimento  |          |           |            |              |                       |                 |              |         |          |               |        |          |             |          |                 |                 |
| Sca      | ala tipo line | a        | 1        | .0000     |            |              |                       |                 |              |         |          |               |        |          |             | · · ₩ ·  | • •             |                 |
| Spe      | essore line   | a        | U        | W_BYLAY   | /ER        |              |                       |                 |              |         |          |               |        |          |             |          |                 |                 |
| Tip      | o di linea    |          | B        | YLAYER    |            |              |                       |                 |              |         |          |               |        |          |             |          |                 |                 |
| Too      | oltip         |          |          |           |            |              | · · ·                 |                 |              |         |          |               |        |          |             |          |                 |                 |
| UR       | L             |          |          |           |            |              | · · · ·               |                 |              |         |          |               |        |          |             |          |                 |                 |
| Visi     | bile          |          | v        | isible    |            |              | 1 · · · 🗚             |                 |              |         |          |               |        |          |             |          |                 |                 |
|          |               |          |          |           |            |              | · · ·                 | : ×             |              |         |          |               |        |          | e           |          |                 |                 |
|          |               |          |          |           |            |              |                       |                 |              |         |          |               |        |          |             |          |                 |                 |
|          |               |          |          |           |            |              |                       |                 |              |         |          |               |        |          |             |          |                 |                 |
|          |               |          |          |           |            |              |                       |                 |              |         |          |               |        |          | 4           |          |                 |                 |
| E Flow   | vo mater      | <u>_</u> | Chryster | Dr.       | E Droznie  | HÀ CAD       |                       |                 |              |         |          |               |        |          |             |          |                 |                 |
| a cier   | co mater.     | 😡        | Struttur | a ri      | E Proprie  | a CAD        | Calamita              | a Griglia       | OFF      Gri | glia ON | Orto Of  | FF     Scelta | SNAP   | 129.8358 | , 74.6821 , | 0.0000   |                 |                 |

(La selezione degli oggetti può essere fatta prima di premere il tasto "Esplodi" o dopo averlo premuto)

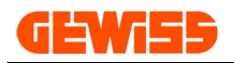

## 1900 – Menu Sezioni

|                      |                      |                       | 24-3             | 30 maw                | embre 3      | JIMETRIA-MOBILI-LAYOUT.gwcadx - GWCADpro |      |        |      |         |         |  |
|----------------------|----------------------|-----------------------|------------------|-----------------------|--------------|------------------------------------------|------|--------|------|---------|---------|--|
|                      | FILE                 | DISEGNA               | PLANIM           | IETRIA                | EDITA        | QUOTA                                    | ZOOM | LAYOUT | SNAP | BLOCCHI | SEZIONI |  |
| >_                   |                      |                       |                  | <b>\$</b>             | <u>, III</u> |                                          |      |        |      |         |         |  |
| Barra dei<br>comandi | Librerie<br>grafiche | Struttura<br>impianto | Proprietà<br>CAD | Distinta<br>materiale | Composizioni |                                          |      |        |      |         |         |  |
|                      |                      | SEZ                   | IONI             |                       |              |                                          |      |        |      |         |         |  |

Questo menu consente di visualizzare o di nascondere in qualsiasi momento le sezioni che compongono il programma così da attivare solo le sezioni che servono.

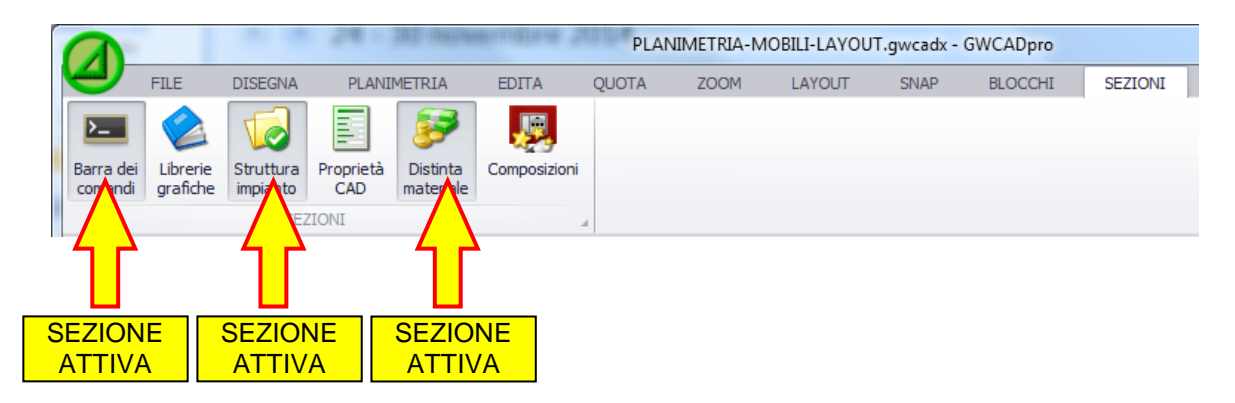

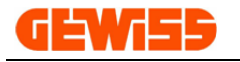

## 200 - 🔤 Barra dei comandi

La barra dei comandi mostra tutte le informazioni e i parametri che caratterizzano i vari comandi CAD durante il loro funzionamento.

Questa barra è formata da una parte superiore di visualizzazione e da una parte inferiore d'inserimento dati in cui l'utente dovrà digitare le varie informazioni richieste dai comandi CAD.

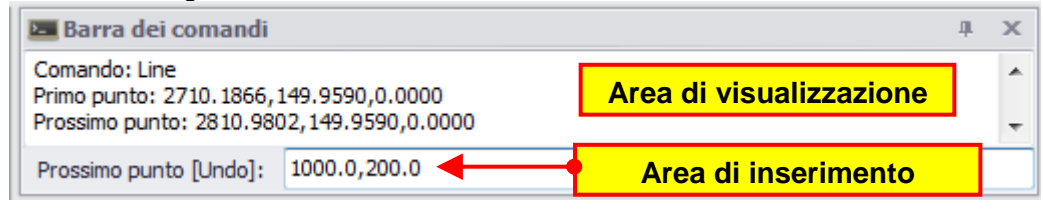

# 300 - 📃 Proprietà CAD

La sezione Proprietà CAD contiene tutte le proprietà degli oggetti selezionati in quel momento nell'"Area di lavoro CAD".

Se nessun oggetto è selezionato le proprietà presenti in questa sezione sono quelle generali del programma.

| REA | DI LAVORO CAD                   | J                    |
|-----|---------------------------------|----------------------|
| PR  | OPRIETA' GLOBALI                | ,                    |
|     | Layer:                          | 0                    |
|     | Colore:                         | Da Blocco            |
|     | Spessore linea:                 | 0.0                  |
|     | Visualizza spessore linea:      | 51                   |
|     | Tratteggio:                     | BYLAYER              |
|     | Fattore di scala tratteggio:    | 1.0000               |
|     | Stile testo:                    | STANDARD             |
|     | Stile quota:                    | STANDARD             |
| GR  | IGLIA                           |                      |
|     | Area della griglia:             | -63135.3,-25508.5,0  |
|     | Spaziatura punti asse X:        | 1.0                  |
|     | Spaziatura punti asse Y:        | 1.0                  |
|     | Punto di origine griglia:       | 0.0,0.0,0.0          |
|     | Spaziatura snap asse X:         | 1.0                  |
|     | Spaziatura snap asse Y:         | 1.0                  |
| UN  | ITA' DI MISURA                  |                      |
|     | GLOBALE                         | NESSUNA              |
| F.  | LINEARE                         | lu_Decimal,1,None    |
| ÷.  | ANGOLARE                        | au_Degrees,1,None,0. |
| VIS | STA                             | ,                    |
|     | Altezza area di lavoro:         | 4800.1               |
| OP  | ZIONI                           | -                    |
|     | Nascondi pagina stampante:      | NO                   |
|     | Mostra origne degli assi X Y Z: | 51                   |
| 00  | GEIII                           | 0.71                 |
|     | Gruppi:                         | Ultems               |
|     | Riferimenti esterni:            | 0 Items              |

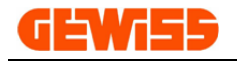

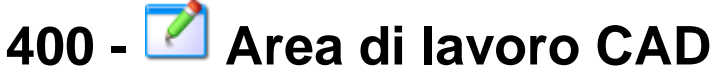

Le proprietà CAD e i comandi presenti nei vari menu agiscono nell'"Area di lavoro CAD" in cui è possibile creare e/o importare i disegni DXF e DWG:

| Nuovo Progetto 🛛 🛪  |                                                                             |                     | -       |
|---------------------|-----------------------------------------------------------------------------|---------------------|---------|
|                     | <u></u>                                                                     |                     | · ^     |
|                     |                                                                             |                     |         |
|                     |                                                                             |                     |         |
|                     |                                                                             |                     |         |
|                     |                                                                             | · · · · · · · · · · | . =     |
|                     |                                                                             |                     |         |
|                     |                                                                             |                     |         |
|                     |                                                                             |                     |         |
|                     |                                                                             |                     |         |
| Model               |                                                                             | •                   | <br>. T |
| Calamita Griglia OF | F     Griglia ON     Orto OFF     Scelta SNAP   127.8013 , 75.0571 , 0.0000 |                     |         |

In questa sezione è possibile aprire più progetti contemporaneamente e passare da una all'altro tramite i "tab" posti nella parte superiore:

|   | Planimetria 1.gwcadx 🛛 🗙   | Progetto 2.gwcadx                                   | Progetto 3.gwcadx                             | Progetto 4 gwcadx                                                                                    |             | *    |
|---|----------------------------|-----------------------------------------------------|-----------------------------------------------|----------------------------------------------------------------------------------------------------|-------------|------|
|   |                            | 🖊                                                   | <u> </u>                                      |                                                                                                    |             | ^    |
| ŀ | ···· <mark>/</mark> _····  | · · · <mark>/                               </mark> |                                               | <u> </u>                                                                                             |             |      |
| ľ | · · · · · · · · · ·        | · · · · <mark>·</mark> · · · · ·                    | <u> </u>                                      | <u>90 -</u>                                                                                          |             |      |
| ľ | · · · · · ·                |                                                     | <mark></mark>                                 | · · · · ·                                                                                            |             |      |
| l |                            |                                                     |                                               |                                                                                                    |             |      |
|   |                            |                                                     |                                               |                                                                                                    |             |      |
|   |                            |                                                     |                                               | · · MTX · · · ·                                                                                      |             |      |
| ŀ |                            |                                                     | <mark>]</mark>                                | $\overline{\Delta} \cdot \cdot \cdot \cdot + \cdot \cdot \cdot \cdot \cdot \oplus \cdot \cdot \cdot$ | <del></del> |      |
| ŀ |                            |                                                     |                                               |                                                                                                    |             | =    |
| ŀ |                            |                                                     | · · ·   · · ·                                 | · · · · · · · · · ·                                                                                  |             |      |
| ľ |                            |                                                     | · · · <u>· · · · · · · · · · · · · · · · </u> | <mark>⊬∕∘ ∰an i</mark> s s s s s s                                                                   |             |      |
| ľ |                            |                                                     | И                                             | · · · · · ·                                                                                          |             |      |
|   |                            | · · · · · · · · · · · · · · · · · · ·               |                                               |                                                                                                    |             |      |
|   |                            | 🔺                                                   |                                               | <u>a o i</u>                                                                                         |             |      |
|   |                            |                                                     |                                               | <u> </u>                                                                                             |             |      |
| ŀ |                            |                                                     |                                               | · · · · · · · · · ·                                                                                  |             |      |
| · |                            |                                                     |                                               |                                                                                                    |             |      |
|   | Model                      | $(\mathbf{Z})$ $(\mathbf{S})$                       | (4)                                           | •                                                                                                    |             | <br> |
|   | Calamita Griglia OFF     G | Griglia ON     Orto OFF                             | Scelta SNAP   130.4761                        | 1,73.4522,0.0000                                                                                     |             |      |

Nella parte inferiore invece si trovano i comandi rapidi usati per velocizzare la realizzazione del disegno:

- 1) Attiva/Disattiva la calamita alla griglia del cursore del mouse
- 2) Visualizza/Nasconde la visualizzazione a video della griglia
- Attiva/Disattiva il comando ortogonale che vincola il disegno delle linee solo in orizzontale o verticale (comando rapido da tastiera F8)
- 4) Apre la finestra di selezione degli snap

Cliccando due volte con il tasto sinistro del mouse nell'area di lavoro CAD compare un menu apposito con alcuni comandi di uso frequente:

| Nuovo Progetto 🛛 🗶                      |                            |  |
|-----------------------------------------|----------------------------|--|
|                                         |                            |  |
|                                         | Chiudi finestra            |  |
| Doppio Click                            | UnDo                       |  |
| Destro                                  | Copia                      |  |
| Destro                                  | <ul> <li>Taglia</li> </ul> |  |
| 1                                       | 1 Incolla                  |  |
| · · · · · · · · · · · · · · · · · · ·   | Esplodi                    |  |
| • • • • • • • • • • • • • • • • • • • • | Rigenera                   |  |
| ::::::::::::::::::::::::::::::::::::::  | Mostra muro                |  |

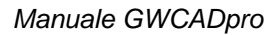

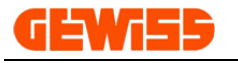

**500 - Librerie grafiche** Questa sezione contiene disegni, A simboli elettrici, DXF frontali e DXF quotati dei prodotti a catalogo GEWISS organizzati in tre strutture differenti: **5100** - Selezione per catalogo

5200 - Selezione per simbolo elettrico

5300 - Selezione mobili per planimetria

5400 - Importazione tramite file di interscambio \*.GWDX

### 5100 - Selezione per catalogo

Per inserire un oggetto nell'"Area di lavoro CAD" i passi da seguire sono questi:

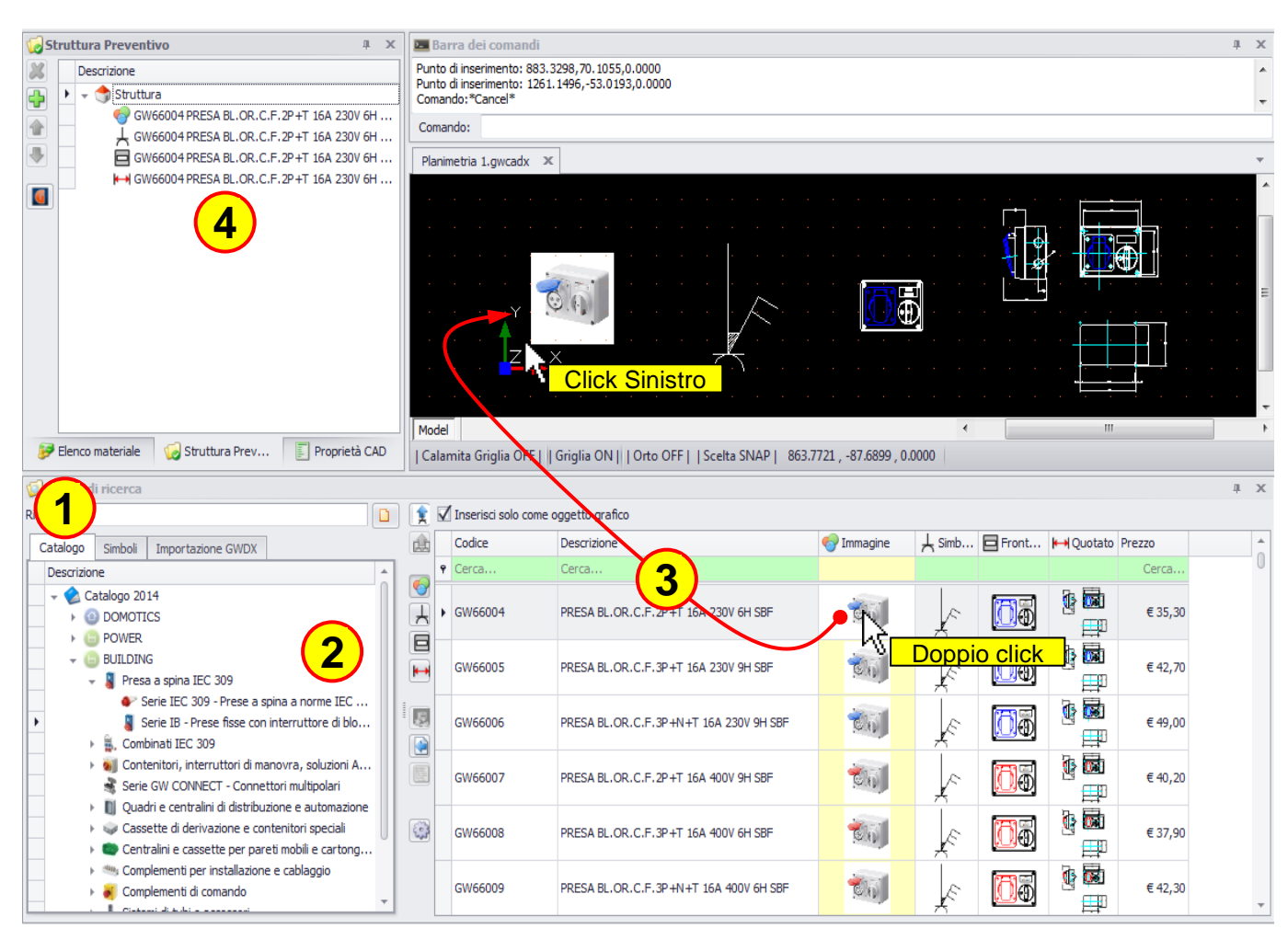

### 1) Selezionare il tab "Catalogo"

2) Scorrere la struttura del catalogo GEWISS cercando i prodotti per famiglia oppure, posizionandosi sulla cartella "Catalogo 2014", si possono ricercare i prodotti per codice o descrizione agendo sulla riga di colore verde in corrispondenza delle apposite colonne:

| 1  | Albero di ricerca                                                     |       |               |                             |                |                                           |                       |
|----|-----------------------------------------------------------------------|-------|---------------|-----------------------------|----------------|-------------------------------------------|-----------------------|
| Ri | icerca                                                                | 🗌 🗋 🄶 | 🗹 Inserisci : | solo come oggetto grafico   |                |                                           |                       |
| Γ  | Catalogo Simboli Importazione GWDX                                    | 4     | Codice        | P Descrizione               | 🌍 Immagine     | ↓ Simb 🖬 Front                            | 🛏 Quotato             |
| ľ  | Descrizione                                                           |       | GW66          | Cerca                       |                |                                           |                       |
|    | <ul> <li>Catalogo 2014</li> <li>ODMOTICS</li> <li>ODMOTICS</li> </ul> |       | ▶ GW6600      | 1 PRESA BL.OR.C.F.2P+T 16A  | 110V 4H SBF    | L.                                        |                       |
|    | BUILDING     OLIGHTING                                                |       | GW66002       | 2 PRESA BL.OR.C.F.3P+T 16A  | 110V 4H SBF    | <u>k</u>                                  | <b>کی بڑ</b> ے<br>تیر |
|    |                                                                       |       | GW66003       | 3 PRESA BL.OR.C.F.3P+N+T 16 | 6A 110V 4H SBF | Le la la la la la la la la la la la la la |                       |
|    |                                                                       |       | GW66004       | 4 PRESA BL.OR.C.F.2P+T 16A  | 230V 6H SBF    | × 100                                     |                       |

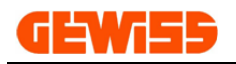

3) Dopo aver trovato il prodotto basta fare doppio click con il mouse sull'oggetto che si intende inserire dopodiché cliccare nell'"Area di lavoro CAD" per posizionarlo.

Un altro modo per inserire un oggetto grafico consiste nel selezionarlo con il mouse, cliccare sul pulsante "Inserisci simbolo" e cliccare nell'"Area di lavoro CAD" per posizionarlo:

| GW66004 PRESA BL.OR.C.F.2P +T 16A 23                                                                                                    | 30V 6H   | Nuovo Proget           | to Planimetria 1.gwcadx ×                                                    |                 |              | )<br>Ck Sinis | stro                                                                                                    |                                |
|----------------------------------------------------------------------------------------------------|----------|------------------------|------------------------------------------------------------------------------|-----------------|--------------|---------------|----------------------------------------------------------------------------------------------------|--------------------------------|
| Elenco materiale Struttura Prev                                                                                                    | età CAD  | Model     Calamita Gri | glia OFF L L Groția ON II L Orto OFF L L Scelta SNA                          | DI 1128 7713 48 | 8 3742 0 000 | 0             |                                                                                                    | 4                              |
| 🖸 Albero di ricerca                                                                                                    |          |                        |                                                                              |                 |              |               |                                                                                                    | 1 X                            |
| Ricerca                                                                                                    | <b>1</b> | 🗌 Inserisci solo co    | me oggetto grafico                                                           |                 |              |               |                                                                                                    | + ~                            |
| Catalogo Simboli Importazione Click Similar                                                                                                    |          | Codice                 | ♥ Descrizione                                                                | 🌍 Immagine      | 上 Simb       | Front         | HI Quotato Pr                                                                                                    | ezzo 🔺                         |
|                                                                                                    |          | GW66                   | Cerca                                                                        |                 |              |               |                                                                                                    | Cerca                          |
| Catalogo 2014  Catalogo 2014  OMOTICS  OMOTICS |          | GW66002                | PRESA BL.OR.C.F.3P+T 16A 110V 4H SBF                                         | Eh.             | E            |               | <b>کی بڑ</b> ے                                                                                                    | € 44,30                        |
|                                                                                                    |          | GW66093                | PRESA BL.OR.C.F.3P+N+T 16A 110V 4H SBF                                       | <b>Chi</b>      | J.           | $\backslash$  |                                                                                                    | € 49,40                        |
|                                                                                                    |          |                        |                                                                              |                 |              |               |                                                                                                    |                                |
|                                                                                                    |          | GW66004                | PRESA BLOR.C.F.2P+T 16A 280V 6H SBF                                          | <b>1</b>        | 1            |               |                                                                                                    | € 35,30                        |
|                                                                                                    |          | GW66004     GW66005    | PRESA 54-OR.C.F.2P+T 16A 280V 6H SBF<br>PRESA BL.OR.C.F.3P+T 16A 230V 9H SBF | tij             |              |               | in in the second second secon | € 35,30<br>Sinistro<br>€ 42,70 |

4) Tutti gli oggetti inseriti nell'"Area di lavoro CAD" sono automaticamente inseriti anche nella sezione "Struttura preventivo" mentre nella sezione "Elenco materiale impianto" vengono inseriti solo gli oggetti che in fase di inserimento non hanno questo flag attivo:

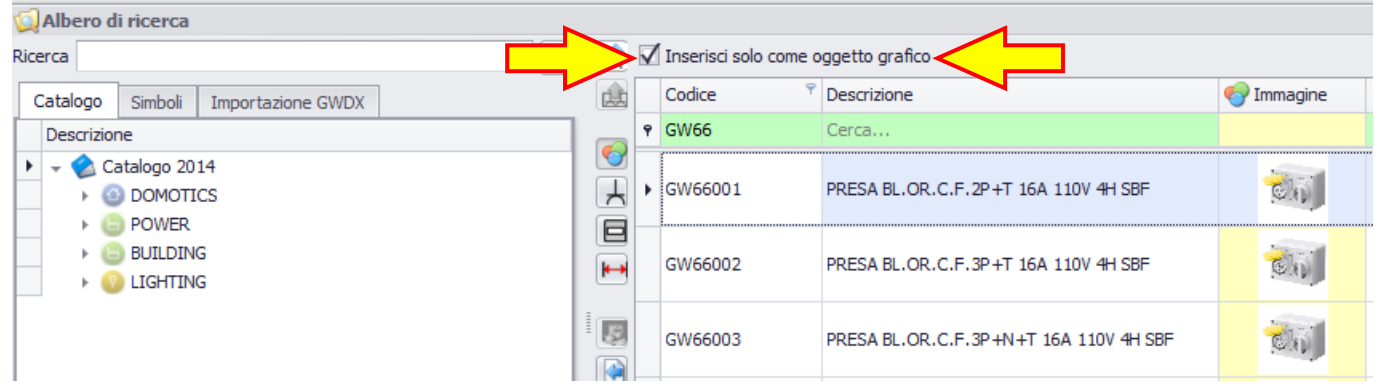

Se il flag è attivo, l'oggetto inserito nell'"**Area di lavoro CAD**" è considerato solo come oggetto grafico e non comparirà nell'elenco materiale complessivo.

Se il flag non è presente, l'oggetto inserito nell'"**Area di lavoro CAD**" è considerato come componente dell'impianto e viene inserito nell'elenco materiale del progetto.

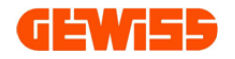

#### 5200 - Selezione per simbolo elettrico

Per inserire un oggetto nell'"Area di lavoro CAD" i passi da seguire sono questi:

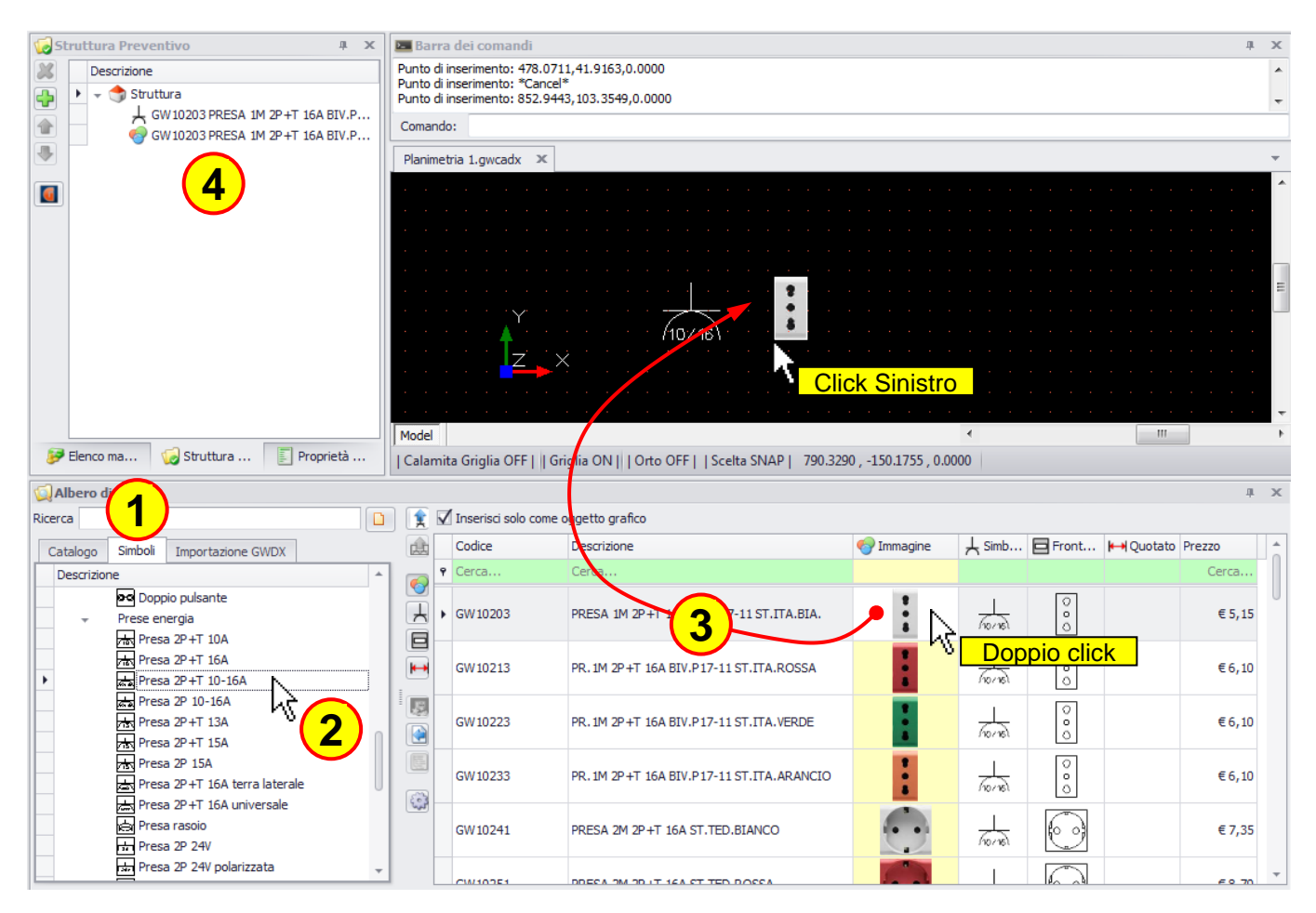

1) Selezionare il tab "Simboli"

2) Scorrere poi l'elenco dei simboli

3) Dopo aver trovato il prodotto basta fare doppio click con il mouse sull'oggetto che si intende inserire dopodiché cliccare nell'"Area di lavoro CAD" per posizionarlo

4) Tutti gli oggetti inseriti nell'"Area di lavoro CAD" saranno automaticamente posizionati anche nella sezione "Struttura preventivo"

Il tab **"Simboli**" contiene anche la cartella composizioni create dall'utente (vedi capitolo 800) e il metodo di inserimento nel progetto di questi oggetti è lo stesso visto finora:

| ·                                                                          | Planime          | etria 1.gwcadx 🛛 🗶          |                                     |                |                 |          |               |            |            | - |
|----------------------------------------------------------------------------|------------------|-----------------------------|-------------------------------------|----------------|-----------------|----------|---------------|------------|------------|---|
|                                                                            |                  |                             |                                     |                |                 |          |               |            |            | ^ |
|                                                                            |                  |                             |                                     |                |                 |          |               |            |            |   |
|                                                                            |                  |                             | -                                   |                |                 |          |               |            |            |   |
|                                                                            |                  | · · · · ·                   |                                     |                | <u> </u> @¢     |          |               |            |            | Е |
|                                                                            |                  | z - ×                       |                                     |                |                 |          |               |            |            |   |
|                                                                            |                  |                             |                                     |                |                 |          |               |            |            | Ŧ |
| Elenco ma                                                                  | Model<br>  Calam | ita Griglia OFF     Griglia | ON     Orto OFF     Scelta SNAF     | 9   556.6368,2 | 5.7020 , 0.0000 | •        |               | III        |            | Þ |
| 😡 Albero di ricerca                                                        |                  |                             |                                     |                |                 |          |               |            | ф.         | × |
| Ricerca                                                                    |                  | Inserisci solo come ogg     | etto grafico                        |                |                 |          |               |            |            |   |
| Catalogo Simboli Importazione GWDX                                         | ŵ                | Codice                      | Descrizione                         | 🌍 Immagine     | ⊥ Simbolo       | Fronte   | Serie         | Placca     | Posa       | F |
| Descrizione                                                                |                  | erca                        | Cerca                               |                |                 |          | Cerca         | Cerca      | Cerca      |   |
| COMPOSIZIONI     Composizioni     Serie civili     BUS     Dispositivi BUS |                  | ▶ GW16406MC-INC_6           | 2 Interruttori, Deviatori, Pulsanti |                | ֍՟֎֎            |          | Chorus Bianco | GW 16406MC | Incasso 6P |   |
| Scatole e centralini     Scatole di illuminazione                          | E                | GW 16204CA-INC 4            | Interruttori. 2 Deviatori           | ø              | ഹ്റ്ക്          | <b>M</b> | Chorus Bianco | GW 16204CA | Incasso 4P | 1 |

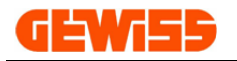

#### 5300 - Selezione mobili per planimetria

Per inserire un mobile nell'"Area di lavoro CAD" i passi da seguire sono questi:

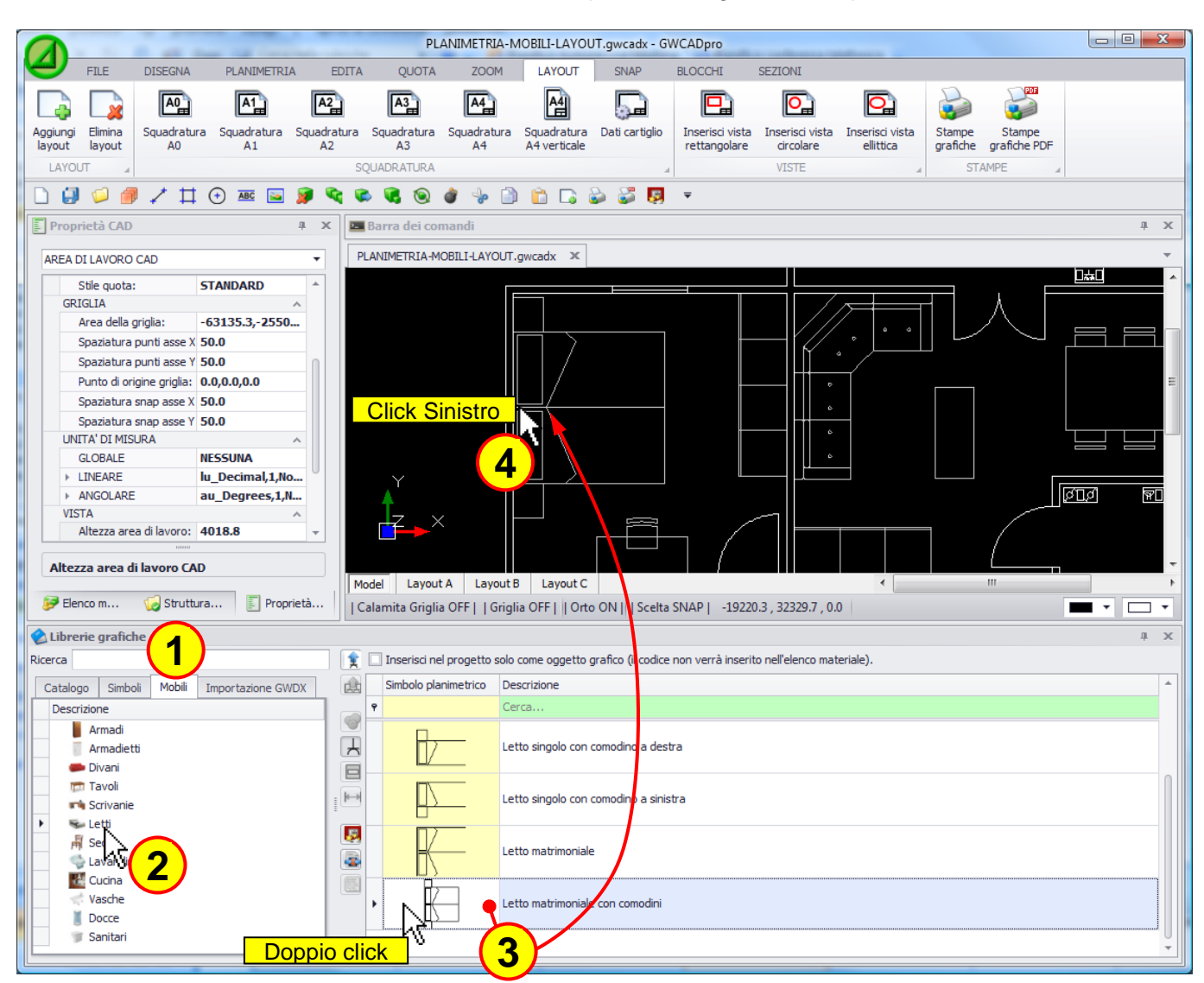

1) Selezionare il tab "Mobili"

2) Scorrere poi l'elenco dei mobili

3) Dopo aver trovato il mobile voluto basta fare doppio click con il mouse dopodiché cliccare nell'"Area

di lavoro CAD" per posizionarlo

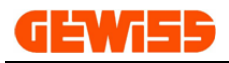

#### 5400 - Importazione tramite file di interscambio \*.GWDX

In questa sezione si può importare un file di interscambio \*.GWDX esportato dai software GEWISS:

- GW64-8, Software per la definizione del "Livello prestazionale" dell'impianto elettrico
- GWPRICE, Software per la realizzazione di Computi Metrici e Preventivi
- GWCITYVISION, Software di progettazione e preventivazione di sistemi videocitofonici CITY VISION
- GWPBTQ, Software per il dimensionamento e la preventivazione degli impianti e dei quadri BT
- GWBUS/VISION, Software di progettazione e preventivazione di sistemi BUS e videocitofonici

L'importazione di questo file viene effettuata mediante questo tasto:

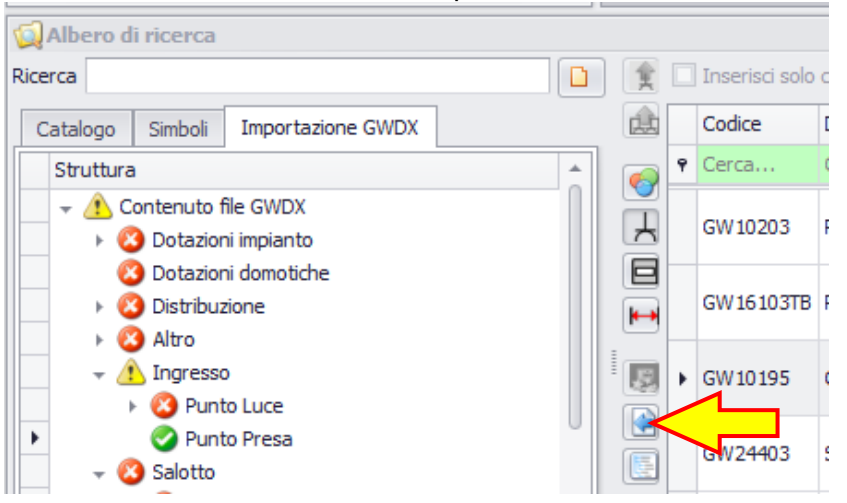

Dopo aver importato il file è possibile inserire all'interno dell'"Area di lavoro CAD":

- Composizioni di simboli

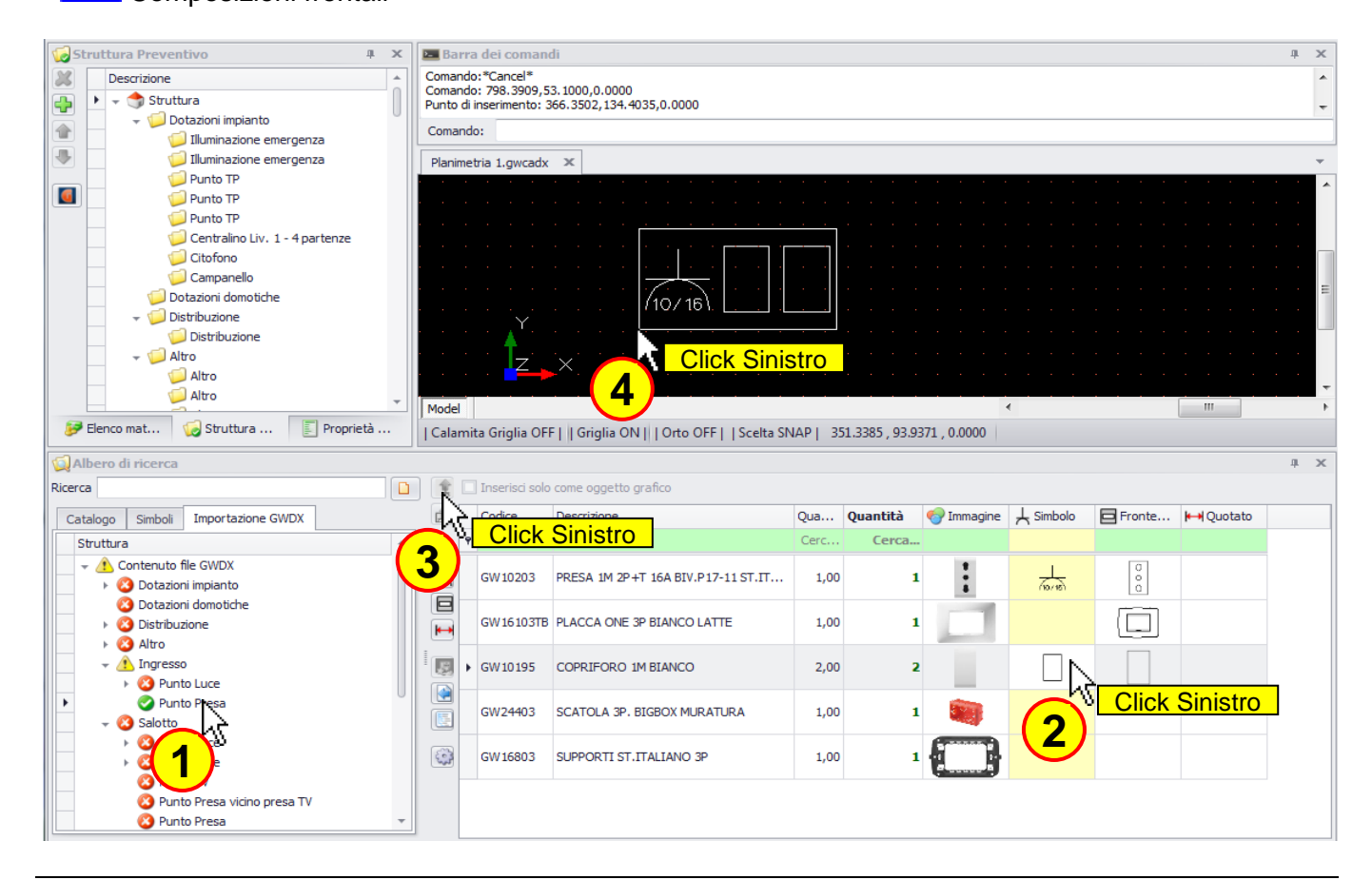

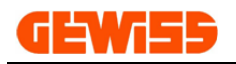

#### L'inserimento di una composizione di simboli nell'"Area di lavoro CAD" comporta:

| ~~                                                                                                    |                                                                                                    |                                                                                                    | 🗙 🔚 Barra dei comandi                                                                                                    |                                                                                                    |                                                                               |              |                                                                                                    |                     |
|----------------------------------------------------------------------------------------------------|----------------------------------------------------------------------------------------------------|----------------------------------------------------------------------------------------------------|----------------------------------------------------------------------------------------------------|----------------------------------------------------------------------------------------------------|-------------------------------------------------------------------------------|--------------|----------------------------------------------------------------------------------------------------|---------------------|
| Descrizione                                                                                                    |                                                                                                    |                                                                                                    | Comando: -4264.2501,-215.0585<br>Comando: -4016.1259,-299.6463<br>Comando:*Cancel*                                                                                                    | 5,0.0000<br>3,0.0000                                                                                                    |                                                                               |              |                                                                                                    |                     |
|                                                                                                    |                                                                                                    |                                                                                                    | Comando:                                                                                                    |                                                                                                    |                                                                               |              |                                                                                                    |                     |
| Distribuzione                                                                                                    |                                                                                                    |                                                                                                    | Struttura.gwcadx 🗙                                                                                                    |                                                                                                    |                                                                               |              |                                                                                                    |                     |
| ► 🥥 Altro                                                                                                    |                                                                                                    |                                                                                                    |                                                                                                    |                                                                                                    |                                                                               |              |                                                                                                    |                     |
| 🚺 🛛 🕨 🖓 Ingresso                                                                                                    |                                                                                                    |                                                                                                    |                                                                                                    |                                                                                                    |                                                                               |              |                                                                                                    |                     |
| - 🥥 Salotto                                                                                                    |                                                                                                    |                                                                                                    | <del></del>                                                                                                    |                                                                                                    |                                                                               |              |                                                                                                    |                     |
| Punto Luce                                                                                                    |                                                                                                    |                                                                                                    |                                                                                                    |                                                                                                    | l                                                                             |              |                                                                                                    |                     |
| Punto Luce                                                                                                    |                                                                                                    |                                                                                                    |                                                                                                    |                                                                                                    |                                                                               |              |                                                                                                    |                     |
| Punto Presa vicino presa                                                                                                    | ту                                                                                                    |                                                                                                    |                                                                                                    | └──── ``                                                                                                    |                                                                               |              |                                                                                                    |                     |
| Punto Presa                                                                                                    |                                                                                                    |                                                                                                    | 10 · · · · · //10                                                                                                    | /16) .                                                                                                    |                                                                               |              |                                                                                                    |                     |
| 🚽 🥥 Punto Presa                                                                                                    |                                                                                                    | 1                                                                                                    |                                                                                                    |                                                                                                    |                                                                               |              |                                                                                                    |                     |
| Salotto - Punto Presa                                                                                                    | <                                                                                                    |                                                                                                    | 3) 🖬                                                                                                    |                                                                                                    |                                                                               |              |                                                                                                    |                     |
| 📁 Punto Presa                                                                                                    |                                                                                                    |                                                                                                    |                                                                                                    |                                                                                                    |                                                                               |              |                                                                                                    |                     |
| Punto Presa                                                                                                    |                                                                                                    |                                                                                                    | - Model                                                                                                    |                                                                                                    |                                                                               |              | 4                                                                                                    |                     |
| 😥 Elenco materiale                                                                                                    | Proprie                                                                                                    | età CAD                                                                                                    | L Calamita Grielia OEE L L Grielia                                                                                                    |                                                                                                    | Calta SNIAD I                                                                 | 2570 4277 16 | 50 10 20 0 0000                                                                                                    |                     |
|                                                                                                    | Vertuo vertuo ve |                                                                                                    |                                                                                                    |                                                                                                    |                                                                               |              |                                                                                                    |                     |
|                                                                                                    |                                                                                                    |                                                                                                    |                                                                                                    |                                                                                                    |                                                                               |              |                                                                                                    |                     |
| Albero di ricerca                                                                                                    |                                                                                                    |                                                                                                    |                                                                                                    |                                                                                                    |                                                                               |              |                                                                                                    |                     |
| Albero di ricerca                                                                                                    |                                                                                                    | Inserisci solo                                                                                                    | come oggetto grafico                                                                                                    |                                                                                                    | 1                                                                             |              |                                                                                                    |                     |
| Albero di ricerca Ricerca Catalogo Simboli Importazione GWDX                                                                                                    |                                                                                                    | Inserisci solo           Codice                                                                                                    | come oggetto grafico<br>Descrizione                                                                                                    | Qua Qu                                                                                                    | 7 💎 Immagine                                                                  | , Simbolo    | Fronte                                                                                                    | <b>⊷</b> Quotato    |
| Albero di ricerca Ricerca Catalogo Simboli Importazione GWDX Struttura                                                                                                    |                                                                                                    | Inserisci solo Codice Ccrca                                                                                                    | come oggetto grafico<br>Descrizione<br>Cerca                                                                                                    | Qua Qu<br>Cerc                                                                                                    | 7 😵 Immagine                                                                  | 上 Simbolo    | Fronte                                                                                                    | H Quotato           |
| Albero di ricerca         Ricerca         Catalogo         Struttura         + A         Contenuto file GWDX                                                                                                    |                                                                                                    | Inserisci solo Codice Cocice Grace Grace   | come oggetto grafico<br>Descrizione<br>Cerca<br>PRESA 1M 2P +T 16A BIV.P17-11 ST.IT                                                                                                    | Qua Qu<br>Cerc<br>1,00                                                                                                    | 1 Immagine                                                                    |              | Fronte                                                                                                    | H Quotato           |
| Albero di ricerca         Ricerca         Catalogo       Simboli         Importazione GWDX         Struttura         + A Contenuto file GWDX         > Obtazioni impianto         O Dotazioni domotiche                                                                                                    |                                                                                                    | Inserisci solo Codice Codice Corca GW10203                                                                                                    | come oggetto grafico<br>Descrizione<br>Cerca<br>PRESA 1M 2P+T 16A BIV.P17-11 ST.IT                                                                                                    | Qua Qu<br>Cerc<br>1,00                                                                                                    | 1 Immagine                                                                    | L Simbolo    | Fronte                                                                                                    | H Quotato           |
| Albero di ricerca         Ricerca         Catalogo       Simboli         Struttura            ✓ ① Contenuto file GWDX             ✓ ② Dotazioni impianto          ③ Dotazioni domotiche             ✓ ③ Distribuzione                                                                                                    |                                                                                                    | Inserisci solo Codice Codice Cerca GW10203 GW16103TB                                                                                                    | come oggetto grafico<br>Descrizione<br>Cerca<br>PRESA 1M 2P +T 16A BIV.P17-11 ST.IT<br>PLACCA ONE 3P BIANCO LATTE                                                                                  | Qua Qu<br>Cerc<br>1,00<br>1,00                                                                                                 | 1<br>1                                                                        | ↓ Simbolo    | Fronte                                                                                                    | H-+ Quotato         |
| Albero di ricerca         Ricerca         Catalogo       Simboli         Struttura         ✓       Contenuto file GWDX         ✓       Contenuto file GWDX         ✓       Obtazioni impianto         ③       Dotazioni domotiche         →       ③         →       ③         ↓       ③         ↓       ③         ↓       ③         ↓       ④         ↓       ③         ↓       ④         ↓       ④         ↓       ④         ↓       ④         ↓       ④         ↓       ④         ↓       ④         ↓       ④         ↓       ④         ↓       ④         ↓       ④         ↓       ●         ↓       ●         ↓       ●         ↓       ●         ↓       ●         ↓       ●         ↓       ●         ↓       ● |                                                                                                    | Codice Codice Codice Codica GW10203 GW16103TB                                                                                                    | come oggetto grafico<br>Descrizione<br>Cerca<br>PRESA IM 2P +T 16A BIV.P17-11 ST.IT<br>PLACCA ONE 3P BIANCO LATTE                                                                                  | Qua Qu<br>Cerc<br>1,00<br>1,00                                                                                                 | 1<br>1                                                                        | Simbolo      | Fronte                                                                                                    | <b>k-</b> ↓Quotato  |
| Albero di ricerca         Ricerca         Catalogo       Simboli         Importazione GWDX         Struttura                                                                                                    |                                                                                                    | Codice Codice Co | come oggetto grafico<br>Descrizione<br>Cerca<br>PRESA 1M 2P +T 16A BIV.P17-11 ST.IT<br>PLACCA ONE 3P BIANCO LATTE<br>COPRIFORO 1M BIANCO                                                           | Qua Qu<br>Cerc<br>1,00<br>1,00<br>2,00                                                                                         | 1<br>2                                                                        | x Simbolo    | Fronte                                                                                                    | <b>k-→</b> Quotato  |
| Albero di ricerca         Ricerca         Catalogo       Simboli         Importazione GWDX         Struttura                                                                                                    |                                                                                                    | Codice Codice Co | come oggetto grafico<br>Descrizione<br>Cerca<br>PRESA IM 2P +T 16A BIV.P17-11 ST.IT<br>PLACCA ONE 3P BIANCO LATTE<br>COPRIFORO 1M BIANCO                                                           | Qua Qu<br>Cerc<br>1,00<br>1,00<br>2,00                                                                                         | 1 1 2 1 2 2 1 2 2 2 2 2 2 2 2 2 2 2 2 2                                       |              | Fronte                                                                                                    | <b>k-</b> N Quotato |
| Albero di ricerca         Ricerca         Catalogo       Simboli         Importazione GWDX         Struttura                                                                                                    |                                                                                                    | Inserisci solo           Codice           Codice           GW10203           GW16103TB           GW10195           GW24403                                                                                                    | come oggetto grafico<br>Descrizione<br>Cerca<br>PRESA IM 2P +T 16A BIV.P17-11 ST.IT<br>PLACCA ONE 3P BIANCO LATTE<br>COPRIFORO 1M BIANCO<br>SCATOLA 3P. BIGBOX MURATURA                            | Qua Qu<br>Cerc<br>1,00<br>1,00<br>2,00<br>1,00                                                                                 | 1 1<br>2 1                                                                    | K Simbolo    | Fronte                                                                                                    | <b>k-</b> N Quotato |
| Albero di ricerca         Ricerca         Catalogo       Simboli         Importazione GWDX         Struttura                                                                                                    |                                                                                                    | Inserisci solo           Codice           Codice           Cerca           GW10203           GW16103TB           GW10195           GW24403           CW16802                                                                                                    | come oggetto grafico<br>Descrizione<br>Cerca<br>PRESA 1M 2P +T 16A BIV.P17-11 ST.IT<br>PLACCA ONE 3P BIANCO LATTE<br>COPRIFORO 1M BIANCO<br>SCATOLA 3P. BIGBOX MURATURA                            | Qua Qu<br>Cerc<br>1,00<br>1,00<br>2,00<br>1,00                                                                                 | 1 1<br>2 1                                                                    | K Simbolo    | Fronte                                                                                                    | <b>k</b> → Quotato  |
| Albero di ricerca         Ricerca         Catalogo       Simboli         Struttura <ul> <li>Contenuto file GWDX</li> <li>Sobatzioni impianto</li> <li>Dotazioni domotiche</li> <li>Obstribuzione</li> <li>Altro</li> <li>Simpresso</li> <li>Salotto</li> <li>Salotto</li> <li>Punto Luce</li> <li>Punto Luce</li> <li>Punto Presa vicino pre TV</li> </ul>                                                                                                    |                                                                                                    | Inserisci solo           Codice           Question           Question                                                                                                    | come oggetto grafico<br>Descrizione<br>Cerca<br>PRESA 1M 2P +T 16A BIV.P17-11 ST.IT<br>PLACCA ONE 3P BIANCO LATTE<br>COPRIFORO 1M BIANCO<br>SCATOLA 3P. BIGBOX MURATURA<br>SUPPORTI ST.ITALIANO 3P | Qua         Qu           Cerc         1,00           1,00         2,00           1,00         1,00           1,00         1,00 | 1 1<br>2 1<br>1 1<br>2 1                                                      | K Simbolo    | Fronte                                                                                                    | <b>k</b> → Quotato  |
| Albero di ricerca         Ricerca         Catalogo       Simboli         Importazione GWDX         Struttura                                                                                                    |                                                                                                    | Inserisci solo           Codice           Codice           GW10203           GW16103TB           GW10195           GW10195           GW16803                                                                                                    | come oggetto grafico<br>Descrizione<br>Cerca<br>PRESA 1M 2P +T 16A BIV.P17-11 ST.IT<br>PLACCA ONE 3P BIANCO LATTE<br>COPRIFORO 1M BIANCO<br>SCATOLA 3P. BIGBOX MURATURA<br>SUPPORTI ST.ITALIANO 3P | Qua         Qu           Cerc         1,00           1,00         2,00           1,00         1,00           1,00         1,00 | 1     1       2     1       1     1       2     1       1     1       1     1 | K Simbolo    | Fronte      O     O | kN Quotato          |

- 1) L'icona corrispondente nella struttura impianto diventa 🥝 (oggetto inserito)
- 2) La colonna quantità inserita si compila
- 3) La composizione viene automaticamente inserita nella sezione "Struttura impianto"

Se si volesse inserire ancora qualche oggetto relativo a questa composizione, questo viene inserito solo come oggetto grafico e non comparirà nell'elenco materiale dell'impianto.

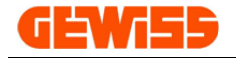

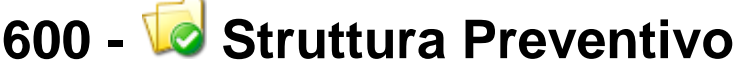

Questa sezione contiene la struttura dell'impianto che può essere realizzata a piacimento dall'utente tramite questi comandi che consentono di:

- 💠 Aggiungere cartelle
- 样 Eliminare cartelle
- 會 Sposta sopra
- Sposta sotto

Quando un oggetto viene inserito nell'"**Area di lavoro CAD**" automaticamente lo si ritrova anche in questa sezione così da creare una sorta di planimetria con struttura ad albero stile windows:

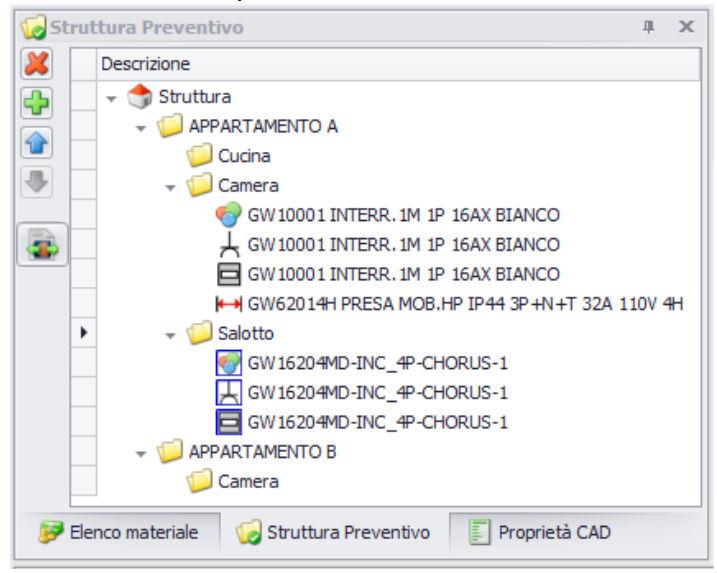

Come visto nella sezione "Albero di ricerca", a ogni prodotto sono associati più oggetti grafici e, in base a cosa si inserisce nell'"Area di lavoro CAD" si troveranno icone diverse:

- 💎 Immagini
- 🗏 DXF frontali
- H DXF quotati
- 💇 Composizioni di immagini
- 🗄 Composizioni di simboli
- 🗏 Composizioni frontali

Quando un oggetto viene selezionato appare un contorno rosso e la riga relativa è visualizzata in grassetto:

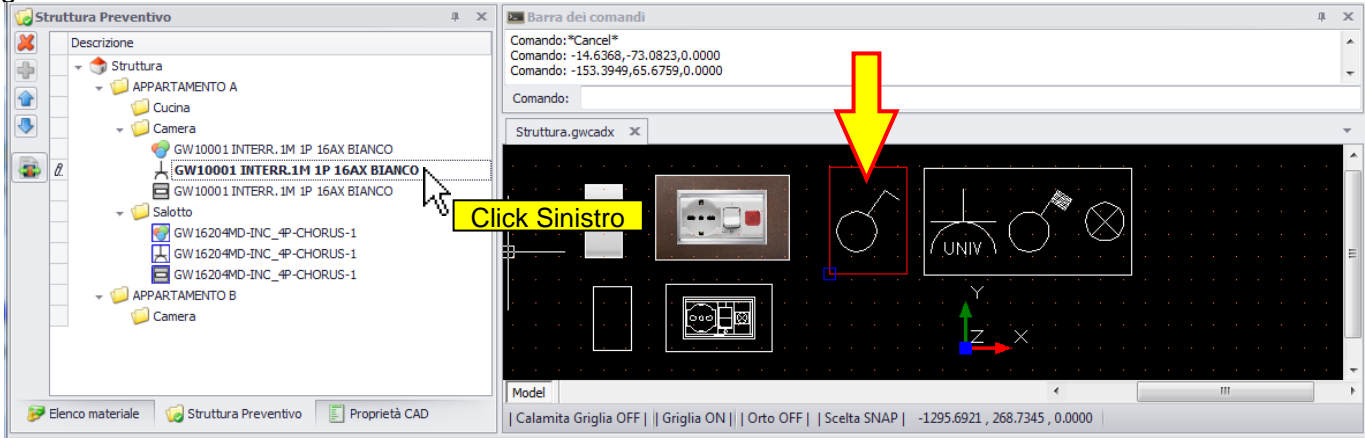

În questa sezione è inoltre possibile esportare la struttura e i relativi oggetti nel file di interscambio

\*.GWDX tramite il pulsante

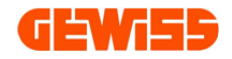

## 700 - 📴 Elenco materiale impianto

Questa sezione mostra l'elenco materiale complessivo del progetto con i relativi prezzi di listino:

| P   | Elenco   | materiale   |                                |          |     | ф X      |
|-----|----------|-------------|--------------------------------|----------|-----|----------|
| Pre | ventivo  |             |                                |          |     |          |
|     | Foto     | Codice      | Codice                         | Qta      | U   | Totale   |
| ٩   |          | Cerca       | Cerca                          | Cer      | C   | Cerca    |
| ۲   |          | GW10001     | INTERR. 1M 1P 16AX BIANCO      | 2        | pz  | €7,80    |
|     |          | GW10204     | PR.2M 2P+T 16A BIV.P30-17 ST.I | 2        | pz  | € 18,60  |
|     |          | GW10461     | INT.AUT.MAGN. 1P C6 3KA 230V   | 2        | pz  | €80,20   |
|     |          | GW10623     | SPIA DI SEGNALAZIONE ROSSO     | 2        | pz  | € 10,00  |
|     |          | GW24404     | SCATOLA 4P. BIGBOX MURATURA    | 2        | pz  | € 342,00 |
|     | $\Box$   | GW16804     | SUPPORTI ST.ITALIANO 4P        | 2        | pz  | € 4,50   |
|     |          | GW16204MD   | PLACCA LUX 4P METAL FINITURA   | 2        | pz  | € 59,20  |
|     |          |             |                                |          |     | € 522,30 |
|     | Espo     | rta EXCEL   | a Esporta GWDX                 |          |     |          |
| 1   | P Elenco | o materiale | 🥪 Struttura Preventivo 🛛 🗐 Pro | prietà ( | CAD |          |

Sempre in questa sezione è possibile visualizzare l'elenco materiale parziale in base agli oggetti selezionati nell'"**Area di lavoro CAD**":

| 8  | Elenco   | materiale    |                             |              | μ×     | 💹 Barra dei comandi                                                                             |
|----|----------|--------------|-----------------------------|--------------|--------|-------------------------------------------------------------------------------------------------|
| Pr | eventivo |              |                             |              |        | Comando: -1.0260,-344.7598,0.0000                                                               |
|    | Foto     | Codice       | Codice                      | Qta U        | Totale | Comando: "Cancer"<br>Comando: -858.1822,-389.8733,0.0000                                        |
| 9  | •        | Cerca        | Cerca                       | Cer C        | Cerca  | Comando:                                                                                        |
| 1  | •        | GW10001      | INTERR. 1M 1P 16AX BIANCO   | 2 pz         | € 7,80 |                                                                                                 |
|    |          |              | <u>}</u>                    |              | € 7,80 |                                                                                                 |
|    | K Esp    | orta EXCEL   | Esporta GWDX                |              |        | Model                                                                                           |
|    | 🦻 Elen   | co materiale | 🧔 Struttura Preventivo 📳 Pr | roprietà CAD |        | Calamita Griglia OFF     Griglia ON     Orto OFF     Scelta SNAP   912.5220 , 602.6233 , 0.0000 |

L'elenco materiale è esportabile tramite i due pulsanti posti nella parte inferiore della sezione:

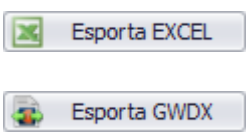

Esporta l'elenco materiale visualizzato in formato excel

Esporta l'elenco materiale visualizzato come file di interscambio \*.GWDX

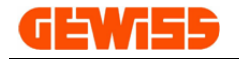

# 800 - 💹 Composizioni

La sezione composizioni consente di creare delle composizioni formate da frutti, placca, telaio e scatola:

| J        | (7)           | ) (1           | <b>)(2)(3</b> )                                            |                 | THE THE | COMIN CONLIGHT   |                                                                                                    |                         |                 |                       |                                                                                                    |             |   |
|----------|---------------|----------------|------------------------------------------------------------|-----------------|---------|------------------|----------------------------------------------------------------------------------------------------|-------------------------|-----------------|-----------------------|----------------------------------------------------------------------------------------------------|-------------|---|
| )        | Salva<br>FILE | Carica<br>9    | Posa incasso<br>co Posa incasso Incasso<br>3P COMPOSIZIONE | PLACCA Distinta |         |                  |                                                                                                    |                         |                 |                       |                                                                                                    |             |   |
| /<br>ice | composizi     | one PRESAINT   | · · · · · · · · · · · · · · · · · · ·                      | $\bigcirc$      | E       | Elenco Placche   |                                                                                                    |                         |                 |                       |                                                                                                    |             |   |
| criz     | zione comp    | osizione Presa | con interruttore                                           | 6               |         | Immagine         | Codice                                                                                                    | Descrizione             | Colore          | Materiale             | Serie                                                                                                    | Tipo placca |   |
| 100      | Frutti        | iosizione meso | connenatore                                                | $\mathbf{O}$    |         | ۴                |                                                                                                    |                         |                 |                       |                                                                                                    |             |   |
| Im       | magine        | Codice         | Descrizione                                                | Funzione        |         |                  | GW 16203CG                                                                                                    | Placca CHO              | Vetro ghiaccio  | Vetro                 | CHORUS                                                                                                    | LUX         |   |
|          |               |                |                                                            |                 |         |                  | GW16203CO                                                                                                    | Placca CHO              | Vetro           | Vetro                 | CHORUS                                                                                                    | LUX         |   |
| -        |               | GW10425        | Punto presa per cablaggio st                               | Prese dati      |         |                  | GW 16203LA                                                                                                    | Placca CHO              | Ace 5           | Legno                 | CHORUS                                                                                                    | LUX         |   |
|          | Ť             | GW 10426       | Punto presa per cablaggio stru                             | Prese dati      |         | •                | GW 16203LC                                                                                                    | Placca CHO              | Cilies          | Legno                 | CHORUS                                                                                                    | LUX         |   |
|          | 10            | GW 10427       | Punto presa per cablaggio stru                             | Prese dati RJ   |         |                  | GW 16203LW                                                                                                    | Placca CHO              | Wengee          | Legno                 | CHORUS                                                                                                    | LUX         |   |
|          | NC-12         | GW 10441       | Punto presa connettore tino                                | Prese dati      |         |                  | GW16203MC                                                                                                    | Placca CHO              | Cromo           | Tecnopolimero         | CHORUS                                                                                                    | LUX         |   |
|          | S             | GW 10442       | Punto presa connettore tizo                                | Prese dati      |         |                  |                                                                                                    |                         |                 |                       |                                                                                                    |             | - |
|          | 61228         | GW10443        | Punto presa connettore tipo                                | Prese dati      |         |                  | 100                                                                                                    |                         |                 |                       |                                                                                                    |             |   |
|          |               | GW 10445       | Punto presa corplettore tipo                               | . Prese dati    |         |                  |                                                                                                    | 18 cm                   |                 |                       | -                                                                                                    |             |   |
|          |               | GW 10451       | Punto presa 2P 6A 24V (SELV)                               | Prese dati      |         |                  |                                                                                                    |                         |                 |                       | 1.2                                                                                                    |             |   |
|          | 2             | GW 10452       | Punto presa 2P 6A 24V (SEL                                 | Prese dati      |         |                  | No.                                                                                                    |                         | -               | 1                     | 1.062.0                                                                                                    |             |   |
|          |               | GW 10453       | Punto connettore doppio RCA                                | Prese dati      |         |                  | 100                                                                                                    |                         |                 | $\square$             | 1100                                                                                                    |             |   |
|          |               | GW 10454       | Punto connettore per circuiti                              | Prese dati      |         |                  | 86                                                                                                    |                         |                 |                       |                                                                                                    |             |   |
|          | ~             | GW 10446       | Punto connettore femmina d                                 | Prese dati      | Trascir | nare             | 1.00                                                                                                    |                         |                 |                       | and the second                                                                                                    |             |   |
|          |               | GW 10458       | connettore per circuiti                                    | Prese dati      | 0       |                  | C.C.C.                                                                                                    |                         |                 | CTE O                 | No.                                                                                                    |             |   |
|          |               | GW 10457       | 4 adattatore connettor                                     | Prese dati      | Doppio  | Click            |                                                                                                    |                         | Internet        |                       | ALC: N                                                                                                    |             |   |
|          |               | GW 10459       | Punto presa connettore tipo                                | Prese dati      |         |                  |                                                                                                    | -                       |                 |                       | 1.1.1                                                                                                    |             |   |
|          | Ē             | GW 10456       | Punto presa connettore tino                                | Prese dati      |         |                  | 1000                                                                                                    |                         |                 |                       |                                                                                                    |             |   |
|          | 0             | GW 10460       | Alimentatore USB per disposi                               | Alimentatori    | 0       |                  | and the second second se | No. of Concession, Name |                 | and the second second | States of the local division of the local division of the local di |             |   |
|          | 8             | GW10461        | Punto protezione con interru                               | Interruttori    | E       | Elenco materiale | composizione                                                                                                    | -                       |                 |                       | o                                                                                                    |             |   |
|          |               | GW 10462       | Punto protezione con interru                               | Interruttori    |         | Immagine         | Codice                                                                                                    | Desc                    | rizione         | 000 47 07             | Quantità                                                                                                    |             |   |
|          |               | GW 10463       | Punto protezione con interru.                              | Interruttori    |         | • •              | GW10204                                                                                                    | PR.2                    | M 2P +T 16A BIV | .P30-17 ST            |                                                                                                    | 1           |   |
|          |               | GW 10466       | Punto protezione con interru                               | Interruttori    |         | 2                | GW 10461                                                                                                    | INT.                    | AUT.MAGN. 1P C  | 6 3KA 230V            |                                                                                                    | 1           |   |
|          | And a         | GW 10467       | Punto protezione con interru                               | Interruttori    |         |                  | GW24403                                                                                                    | SCAT                    | OLA 3P. BIGBO   | X MURATURA            |                                                                                                    | 1           |   |
|          |               | GW 10468       | Punto protezione con interru.                              | Interruttori    |         |                  | GW 16803                                                                                                    | SUPP                    | ORTI ST.ITALIA  | INO 3P                |                                                                                                    | 1           |   |
|          |               | GW 10482       | Punto protezione con interru                               | Interruttori    |         |                  | GW16203LC                                                                                                    | PLAC                    | CA LUX 3P CILI  | EGIO                  |                                                                                                    | 1           |   |
|          | See See       | GW10483        | Punto protezione con interru                               | Interruttori    |         |                  |                                                                                                    |                         |                 |                       |                                                                                                    | _           |   |
|          | 100 C         | GW10485        | Punto protezione con interru                               | Interruttori    |         |                  |                                                                                                    |                         |                 |                       |                                                                                                    | 5           |   |
|          | See. 😜        | 21110-02       | rano protezione con interru                                | incertocon      | -       | 144 44 4 Reco    | rd 1 di5 ト ₩                                                                                                    | H +                     | ( x -           |                       |                                                                                                    |             |   |

Per creare una composizione si può procedere in questo modo:

- 1) Scelta della serie civile
- 2) Scelta della posa
- 3) Scelta della dimensione della scatola/placca (opzionale, la dimensione varia automaticamente)
- 4) Inserire i frutti nella placca tramite trascinamento oppure facendo doppio click sul frutto selezionato
- 5) Scelta del colore/stile della placca
- 6) Inserire codice e descrizione (opzionale, se mancante, il programma la assegna automaticamente)

7) Salvare la composizione che sarà sistemata nella cartella "Composizioni" presente nella sezione

"Libreria"

| 😡 Albero di ricerca                                                                                                 |          |                         |                                     |            |                  |        |               |            |            |          |  |
|----------------------------------------------------------------------------------------------------|----------|-------------------------|-------------------------------------|------------|------------------|--------|---------------|------------|------------|----------|--|
| Ricerca                                                                                                    |          | Inserisci solo come ogg | etto grafico                        |            |                  |        |               |            |            |          |  |
| Catalogo Simboli Importazione                                                                                       | <u>e</u> | Codice                  | Descrizione                         | 🌍 Immagine | 人 Simbolo        | Fronte | Serie         | Placca     | Posa       | Prezzo   |  |
| Descrizione                                                                                                    |          | ♥ Cerca                 | Cerca                               |            |                  |        | Cerca         | Cerca      | Cerca      | Cerca    |  |
| COMPOSIZIONI     Grie civili     BUS                                                                                |          | • GW16406MC-INC_6       | 2 Interruttori, Deviatori, Pulsanti |            | @_0^ <b>@</b> @_ |        | Chorus Bianco | GW16406MC  | Incasso 6P | € 123,27 |  |
| Generalini     Generalini     Scatole e centralini     Scatole e illuminazione     Giuni citofonia e Videocitofonia |          | GW16204CA-INC_4         | Interruttori, 2 Deviatori           |            | જ ઈ જ            | ø.     | Chorus Bianco | GW 16204CA | Incasso 4P | € 128,26 |  |
| Sistema antintrusione     P     Sistema radiofrequenza     EE     Prese IEC309                                      |          |                         |                                     |            |                  |        |               |            |            |          |  |
| → I Altro                                                                                                    | 63       |                         |                                     |            |                  |        |               |            |            |          |  |

- 8) Con il tasto nuovo è possibile creare una nuova composizione
- 9) Con il tasto carica è possibile caricare una composizione già creata ed eventualmente modificarla.

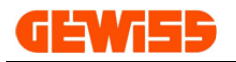

## 20 - Aggiornamento con GWSINC

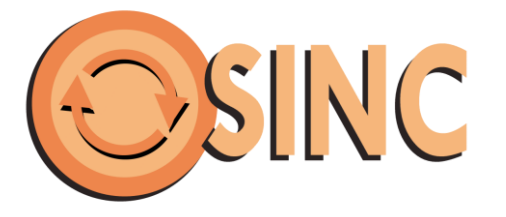

**GWSINC** è un semplice programma che una volta installato consente di aggiornare automaticamente tutti i software GEWISS, l'unico requisito richiesto è una connessione Internet.

**GWSINC** è in grado di riconoscere se i programmi GEWISS che l'utente ha installato sul proprio PC sono aggiornati o da aggiornare, l'aggiornamento avviene simultaneamente per tutti i programmi contrassegnati dal simbolo di spunta

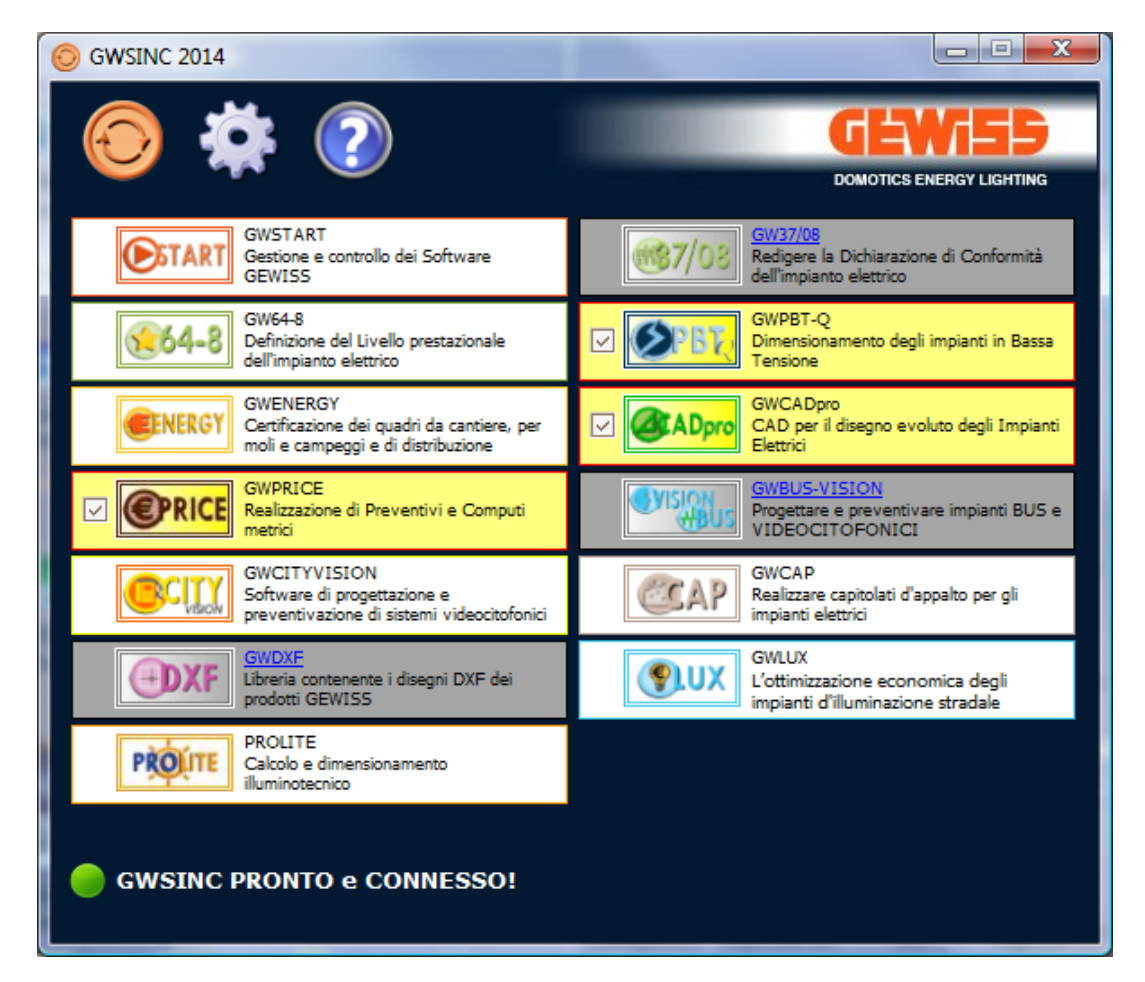

Lo sfondo di ogni Software presente nell'elenco può essere di 3 colori:

Colore bianco: Software installato e aggiornato

Colore giallo: Software installato ma non ancora aggiornato

Colore grigio: Software non installato sul PC

Il Software d'aggiornamento GWSINC può essere scaricato dal sito internet GEWISS:

### http://pro.gewiss.com/irj/portal/gwsinc\_IT